# Canon

# **Satera** MF7455N/MF7430

# ユーザーズガイド

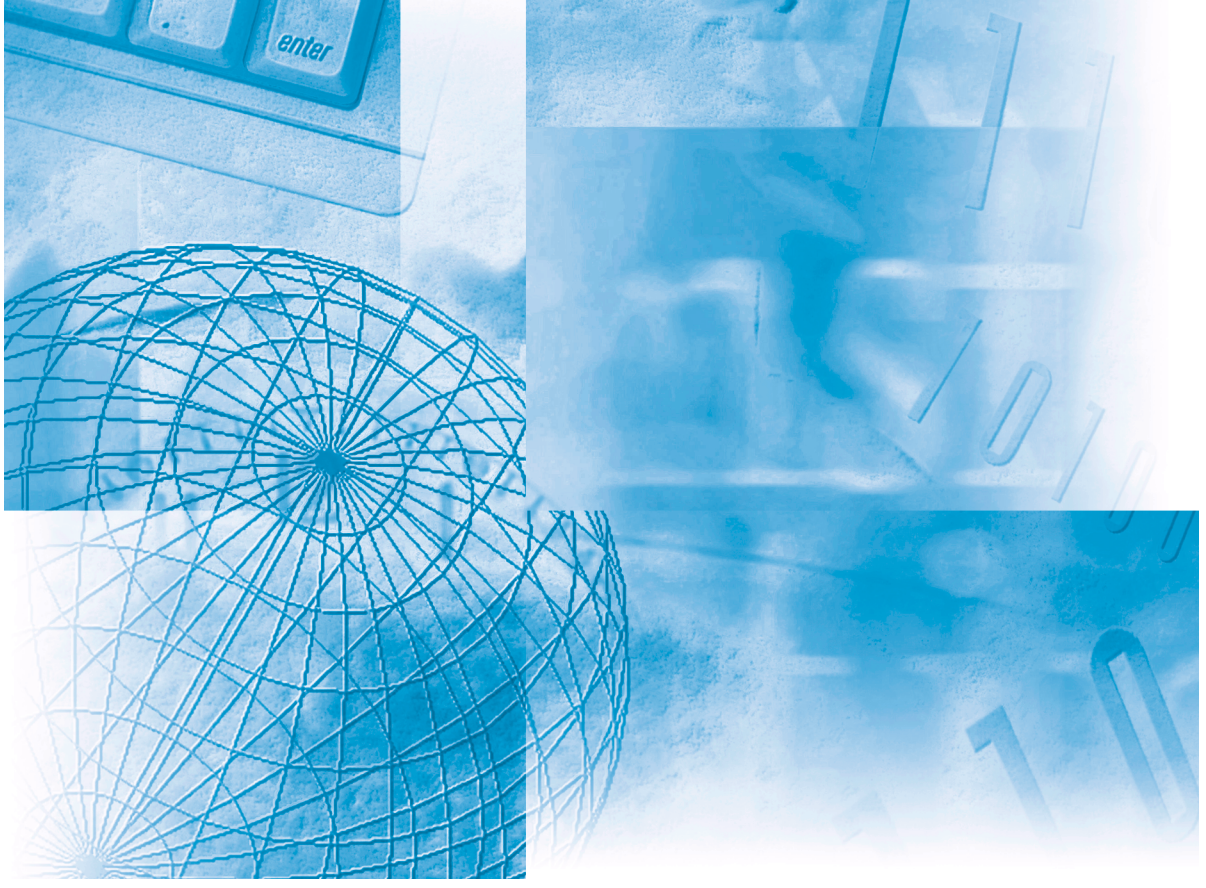

#### 最初にお読みください。

ご使用前に必ず本書をお読みください。 将来いつでも使用できるように大切に保管してください。

# ▶ 取扱説明書の分冊構成について

本製品の取扱説明書は、次のような構成になっています。目的に応じてお読みいただき、本製品を十 分にご活用ください。

下記はオプションに添付されている取扱説明書も含んでいます。購入された製品、システム構成によっては、お手元にない取扱説明書(ご利用になれない機能)があります。

このマークが付いているガイドは、製品に
 同梱されている紙マニュアルです。

このマークが付いているガイドは、付属の CD-ROM に収められています。

 基本的な操作、便利な使いかたを早く簡単に知るには かんたん操作ガイド • 基本的な使いかたを知るには ユーザーズガイド 困ったときには CD-ROM (本書) コピーの使いかたを知るには コピーガイド CD-ROM 送信機能/ファクスの使いかたを知るには 送信/ファクスガイド CD-ROM リモート UI の使いかたを知るには リモート UI ガイド CD-ROM ネットワークとの接続や設定について知るには CD-ROM ネットワークガイド CARPS2 プリンタ機能の使いかたを知るには CARPS2 プリンタガイド CD-ROM ファクス/スキャン/プリントするための CD-ROM ドライバーソフトウェアガイド ドライバの使いかたについて知るには • Windows用ファクスドライバのインストールの ファクスドライバー CD-ROM しかたなどについて知るには インストールガイド Windows用Network ScanGear ドライバの **Network ScanGear** CD-ROM インストールのしかたなどについて知るには インストールガイド • Windows用プリンタドライバのインストールの プリンタードライバー CD-ROM しかたなどについて知るには インストールガイド • Macintosh用プリンタドライバのインストールの Mac CARPS2プリンタドライバ CD-ROM しかたなどについて知るには インストールガイド

 <sup>●</sup>PDF 形式のマニュアルを表示するには、Adobe Reader/Adobe Acrobat Reader が必要です。ご使用のシステムにAdobe Reader/Adobe Acrobat Reader がインストールされていない場合は、アドビシステムズ社のホームページからダウンロードし、インストールしてください。
 ●本書は、改良のため画面等は予告なく変更されることがあります。正確な仕様が必要な場合はキヤノンまでお問い合わせください。
 ●本書に万一ご不審な点や誤り、または記載漏れなどお気付きのことがありましたら、ご連絡ください。
 ●本書の内容を無断で転載することは禁止されています。

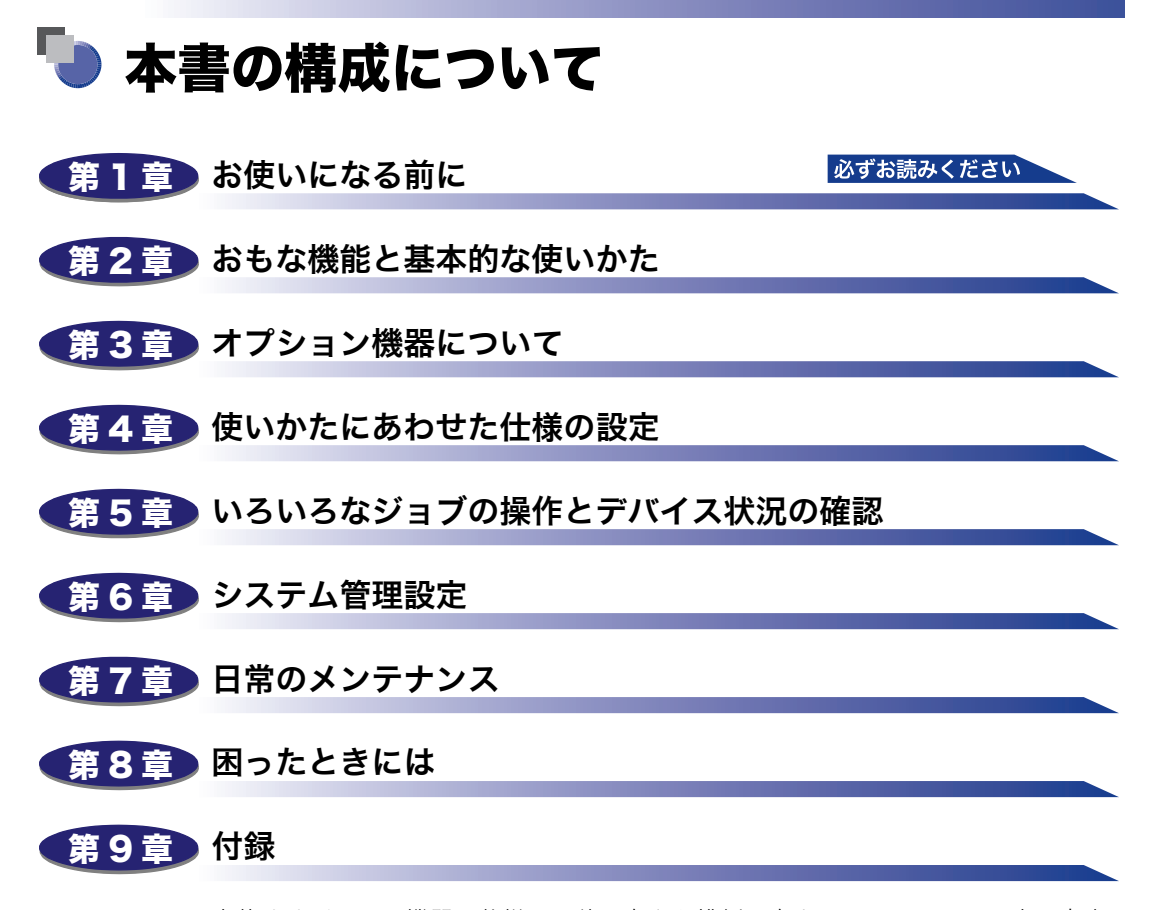

本体やオプション機器の仕様、原稿の向きと排紙の向きについて、ローマ字入力表、 JIS 漢字コード表などを説明、掲載しています。

| はじめに                                           | . ix        |
|------------------------------------------------|-------------|
| 本書の読みかた                                        | . ix        |
| マークについて                                        | ix          |
| キーについて                                         | ix          |
| 画面について                                         | X           |
| 略称について                                         | X           |
| イラストについて                                       | xi          |
| 本製品の動作と本書で用いる用語について                            | .xii        |
| 規制について                                         | xiv         |
| 本体製品名称について.................................... | xiv         |
| 電波障害規制について                                     | xiv         |
| 高調波の抑制について                                     | xiv         |
| 国際エネルギースタープログラムについて                            | xiv         |
| IPv6 Ready Logo について                           | XV          |
| 物質エミッションの放散に関する認定基準について                        | xv          |
| 商標について                                         | xv          |
| 著作権                                            | XV          |
| 免責事項                                           | xvi         |
| 第三者のソフトウェアについて                                 | .xvi        |
| 原稿などを読み込む際の注意事項                                | xvii        |
| 安全にお使いいただくために>                                 | <b>viii</b> |
| 設置について                                         | . xviii     |
| 電源について                                         | xix         |
| 取り扱いについて                                       | xx          |
| 保守/点検について                                      | xxii        |
| 消耗品について                                        | .xxiv       |
| その他                                            | .xxiv       |
| 資源再利用のお願い                                      | xxv         |

#### 第1章 お使いになる前に

| 設置場所と取り扱いについて       | 1-2 |
|---------------------|-----|
| 設置場所のご注意            | 1-2 |
| 次のような場所への設置は避けてください | 1-2 |
| 電源は安全な場所から          | 1-5 |
| アース線の接続を忘れずに        | 1-6 |
| 移動の際はご連絡を           | 1-7 |

| 設置スペースにはゆとりを1-8                           |
|-------------------------------------------|
| 取扱上のご注意1-9                                |
| 本体各部の名称とはたらき 1-12                         |
| 本体外観                                      |
| フィーダ1-14                                  |
| 本体内部1-15                                  |
| 操作パネル各部の名称とはたらき1-16                       |
| 主電源と操作部電源について 1-17                        |
| 主電源の入れかた1-17                              |
| 操作部電源スイッチについて1-21                         |
| 本製品のシステム設定について1-22                        |
| ライセンス登録が必要なオプション機能をお使いになるには               |
| ライセンスキーを取得する1-23                          |
| ライセンスを登録する1-24                            |
| 正しく登録できたか確認する(シンプル SEND 拡張キットを使用する場合)1-26 |
| 正しく登録できたか確認する(CARPS2 プリンタキットを使用する場合)1-27  |

#### 第2章 おもな機能と基本的な使いかた

| Satera MF7455N/MF7430のおもな機能2-3 |
|--------------------------------|
| Satera MF7455N/MF7430の便利な機能2-6 |
| タッチパネルディスプレイの表示を切り替えることができます   |
| 使用者の管理と特定2-7                   |
| 使いかたにあわせて仕様の設定ができます2-8         |
| 消費電力を抑えることができます2-9             |
| ジョブの確認や中止ができます2-10             |
| その他のご紹介しておきたい機能2-11            |
| タッチパネルディスプレイの操作について            |
| タッチパネルディスプレイでよく使うキーについて        |
| タッチパネルディスプレイのキー表示について          |
| タッチパネルディスプレイの明るさを調節する          |
| タッチパネルディスプレイから文字を入力する          |
| カタカナを入力する2-16                  |
| アルファベットを入力する2-18               |
| 記号を入力する2-19                    |
| ひらがなを入力する2-21                  |
| 漢字を入力する2-23                    |
| 文節の区切りを変更する2-26                |
| 区点コードを入力する2-29                 |
| インチ入力のしかたについて2-31              |

| 部門 ID と暗証番号を入力する     | 2-32 |
|----------------------|------|
| ユーザ ID で管理する         | 2-35 |
| 原稿をセットする             | 2-38 |
| 原稿サイズについて            | 2-38 |
| 原稿の「タテ置き」と「ヨコ置き」について | 2-39 |
| 原稿台ガラスにセットする         | 2-40 |
| フィーダにセットする           | 2-43 |
| カセットの用紙にプリントする       | 2-46 |
| カセットに用紙をセットする        | 2-46 |
| カセットの用紙サイズを変更する      |      |
| 手差しトレイの用紙にプリントする     | 2-54 |
| 原稿向きと用紙向きの関係について     | 2-69 |
| 複合動作について             | 2-71 |
| 使用できる用紙について          | 2-73 |

#### 第3章 オプション機器について

| システムの構成                                                                                                    |  |
|----------------------------------------------------------------------------------------------------|--|
| オプション機器                                                                                                    |  |
| オプション装着例                                                                                                    |  |
| システムオプション                                                                                                    |  |
| 組み合わせ可能なオプション                                                                                                    |  |
| 1 段カセットユニット・P1                                                                                                    |  |
| 各部の名称とはたらき                                                                                                    |  |
| 別売付属品                                                                                                    |  |
| 3 段力セットユニット・R1                                                                                                    |  |
| 各部の名称とはたらき                                                                                                    |  |
| 別売付属品                                                                                                    |  |
|                                                                                                    |  |
| フィニッシャー U2                                                                                                    |  |
| <b>フィニッシャー U2</b><br>各部の名称とはたらき                                                                                                    |  |
| <b>フィニッシャー U2</b><br>各部の名称とはたらき<br>フィニッシャーの機能                                                                                                    |  |
| <b>フィニッシャー U2</b><br>各部の名称とはたらき<br>フィニッシャーの機能<br>インナー 2 ウェイトレイ・E2                                                                                                    |  |
| <ul> <li>フィニッシャー U2</li> <li>各部の名称とはたらき</li> <li>フィニッシャーの機能</li> <li>インナー 2 ウェイトレイ・E2</li> <li>各部の名称とはたらき</li> </ul>                                                                                              |  |
| <ul> <li>フィニッシャー U2</li> <li>各部の名称とはたらき</li> <li>フィニッシャーの機能</li> <li>インナー 2 ウェイトレイ・E2</li> <li>各部の名称とはたらき</li> <li>ハンドセット・H1</li> </ul>                                                                           |  |
| <ul> <li>フィニッシャーU2</li> <li>各部の名称とはたらき</li> <li>フィニッシャーの機能</li> <li>インナー2ウェイトレイ・E2</li> <li>各部の名称とはたらき</li> <li>ハンドセット・H1</li> <li>電話をかける</li> </ul>                                                              |  |
| <ul> <li>フィニッシャーU2</li> <li>各部の名称とはたらき</li> <li>フィニッシャーの機能</li> <li>インナー 2 ウェイトレイ・E2</li> <li>各部の名称とはたらき</li> <li>ハンドセット・H1</li> <li>電話をかける</li> <li>電話をうける</li> </ul>                                            |  |
| <ul> <li>フィニッシャー U2</li> <li>各部の名称とはたらき</li> <li>フィニッシャーの機能</li> <li>インナー 2 ウェイトレイ・E2</li> <li>各部の名称とはたらき</li> <li>ハンドセット・H1</li> <li>電話をかける</li> <li>電話をうける</li> <li>カードリーダ - E1</li> </ul>                      |  |
| <ul> <li>フィニッシャー U2</li> <li>各部の名称とはたらき</li> <li>フィニッシャーの機能</li> <li>インナー 2 ウェイトレイ・E2</li> <li>各部の名称とはたらき</li> <li>ハンドセット・H1</li> <li>電話をかける</li> <li>電話をうける</li> <li>カードリーダ - E1</li> <li>本体を使用する前の操作</li> </ul> |  |

| カードリーダ - E1 使用時の部門別 ID 管理について       | 3-21 |
|-------------------------------------|------|
| 初期設定 / 登録画面の操作の流れ                   | 3-21 |
| 暗証番号と制限面数を変更する                      | 3-23 |
| 現在使用しているコントロールカードのカウント情報を確認する       | 3-27 |
| カウント情報の確認とプリントをする                   | 3-28 |
| カウント情報を消去する                         | 3-31 |
| ID 不定のプリントジョブ/スキャンジョブを受け付けるかどうか設定する | 3-33 |

#### 第4章 使いかたにあわせた仕様の設定

| 初期設定 / 登録画面とは4-2          |  |
|---------------------------|--|
| 初期設定 / 登録画面を表示させる4-2      |  |
| 初期設定 / 登録項目一覧表4-5         |  |
| 各機能に共通の仕様を設定する(共通仕様設定)    |  |
| 初期画面を設定する                 |  |
| オートクリア後の表示画面を設定する         |  |
| ブザーを設定する                  |  |
| トナーセーブモードを設定する            |  |
| プリンタ濃度の選択をする 4-20         |  |
| インチ入力をするかどうか設定する4-21      |  |
| カセットオート選択の ON/OFF を設定する   |  |
| 給紙箇所の用紙種類を登録する 4-24       |  |
| スリープ時の消費電力を設定する           |  |
| 機能ごとの排紙トレイを設定する           |  |
| 手差し用紙の標準モードを登録する 4-30     |  |
| プリント面を選択する(給紙方法切替)4-36    |  |
| 表示言語の切り替えをする 4-37         |  |
| 画面白黒反転を設定する 4-38          |  |
| フィーダ汚れ時エラー表示を設定する4-39     |  |
| リモートスキャン時のデータ圧縮率を設定する     |  |
| リモートスキャン時のガンマ値を設定する       |  |
| 共通仕様設定を初期化する 4-42         |  |
| 各種タイマーを設定する(タイマー設定)4-43   |  |
| 日付/時刻を設定する(日付 / 時刻の設定)    |  |
| オートスリープタイムの設定をする4-45      |  |
| オートクリアタイムの設定をする4-46       |  |
| 調整をする(調整 / クリーニング)4-48    |  |
| フィーダをクリーニングする 4-48        |  |
| 転写出力値を調整する(特殊モード M)4-50   |  |
| カールを矯正する(特殊モード N)4-51     |  |
| 分離優先モードを設定する(特殊モード O)4-53 |  |
| 薄紙を使用する(特殊モード P) 4-54     |  |

| 次のプリントまでの待ち時間を短くする | (特殊モード S)4-55 |
|--------------------|---------------|
| 回転ソート時のコピー時間の調整をする |               |
| フィーダの汚れを補正する       |               |

#### 第5章 いろいろなジョブの操作とデバイス状況の確認

| カウンタを確認する             | .5-2 |
|-----------------------|------|
| ジョブ状況やデバイス状況を確認する     | .5-3 |
| コピー、プリントジョブの詳細情報を確認する | .5-7 |
| コピー、プリントジョブを削除する      | .5-9 |

#### 第6章 システム管理設定

| システム管理者情報を設定する(システム管理者情報の設定)6-2  |
|----------------------------------|
| 部門別ID管理を設定する(部門別ID管理)            |
| ユーザ ID 管理                        |
| リモート UI の設定をする(リモート UI の ON/OFF) |
| デバイス情報を設定する(デバイス情報の設定)           |
| 送信機能を制限する6-23                    |
| ジョブ履歴表示の ON/OFF を設定する            |
| USB デバイスを使用する 6-28               |
| 部門 ID/ ユーザ名表示の ON/OFF を設定する      |
| ネットワークの自動接続/切断を設定する              |
| (自動オンライン / オフライン移行)              |
| 転送エラー時の設定をする6-33                 |
| 本体側で指定した機能に対応するドライバをパソコン側で検出、    |
| インストールする(ページ記述言語選択(プラグ&プレイ))6-35 |

第7章 日常のメンテナンス

| スタンプカートリッジを交換する7-2   |
|----------------------|
| フィニッシャー U2(オプション)7-4 |
| 針ケースを交換する7-4         |
| カートリッジの交換7-8         |
| カートリッジの交換7-9         |
| カートリッジの保管について7-15    |
| 日常のお手入れ              |
| 原稿台ガラスおよびフィーダ裏面を清掃する |
| フィーダを清掃する(定期清掃)7-17  |
| 排紙部ローラを清掃する7-21      |
| 転写ローラをクリーニングする       |
| 定着器をクリーニングする7-23     |
| フィーダを自動でクリーニングする7-27 |
| 消耗品                  |
| 保守について               |

#### 第8章 困ったときには

| 頻繁に紙づまりが起こるときは             | 8-2  |
|----------------------------|------|
| 紙づまりが起きたときには               | 8-3  |
| 紙づまりが起こったときの処理             | .8-3 |
| 定着ユニットの紙づまりの処理             | .8-7 |
| 両面ユニット・B1 の紙づまりの処理(オプション)  | 3-10 |
| 手差しトレイ部の紙づまりの処理            | 3-12 |
| カセット 1 の紙づまりの処理            | 3-13 |
| カセット 2、3、4 の紙づまりの処理(オプション) | 3-16 |
| フィーダの紙づまりの処理               | 3-18 |
| インナー2ウェイトレイ・E2 の紙づまりの処理    |      |
| (オプション)                    | 3-22 |
| フィニッシャー U2 の紙づまりの処理(オプション) | 3-26 |
| 針づまりが起きたときには               | -29  |
| エラーメッセージー覧8                | -32  |
| 自己診断表示                     | 3-32 |
| 終了コード一覧                    | 3-34 |
| 読み込み中にメモリがいっぱいになったときには     | -36  |
| サービスコール表示                  | -37  |
| 担当サービスを呼ぶときは               | 3-37 |

| 9-2           |
|---------------|
| . 9-2         |
| . 9-3         |
| . 9-4         |
| . 9-4         |
| 9-5           |
| . 9-5         |
| . 9-8         |
| . 9-8         |
| . 9-8         |
| . 9-9         |
| 9-10          |
| 9-10          |
| 9-10          |
| -11           |
| 9-11          |
| 9-12          |
| -13           |
| -14           |
| -27           |
| 21            |
| - <b>J</b> 4  |
| 9-30<br>D 2E  |
| 9-20<br>2 3 E |
| 0-00<br>0 27  |
|               |

# はじめに

このたびはキヤノン Satera MF7455N/MF7430 をお買い上げいただき、誠にありがとうございま す。本製品の機能を十分にご理解いただき、より効果的にご利用いただくために、ご使用前に本書を よくお読みください。また、お読みいただきました後も大切に保管してください。

# 本書の読みかた

## マークについて

本書では、安全のためにお守りいただきたいことや取り扱い上の制限・注意などの説明に、 下記のマークを付けています。

- 全警告 取り扱いを誤った場合に、死亡または重傷を負う恐れのある警告事項が書かれています。安全に使用していただくために、必ずこの警告事項をお守りください。
- ▲注意 取り扱いを誤った場合に、傷害を負う恐れのある注意事項が書かれています。安 全に使用していただくために、必ずこの注意事項をお守りください。
- 重要 操作上、必ず守っていただきたい重要事項や制限事項が書かれています。誤った 操作によるトラブルや故障、物的損害を防ぐために、必ずお読みください。
- メモ 操作の参考となることや補足説明が書かれています。お読みになることをおすすめします。

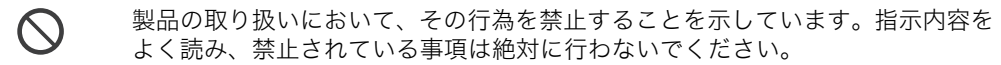

#### キーについて

本書では、キー名称を以下のように表しています。

- タッチパネルディスプレイ上のキー:[キー名称]
   例: [キャンセル]
  - [キャンセル] [閉じる]
- ●操作パネル上のキー:<キーアイコン>+(キー名称)

例: ③(スタート)

### 画面について

本書で使われている画面は、特にお断りがない限り Satera MF7455N にオプションのフィ ニッシャー U2、フィニッシャー用追加トレイ・C1、両面ユニット・B1、3 段カセットユ ニット・R1 が装着され、シンプル SEND 拡張キットを有効にした場合のものです。

アクセサリ、オプションの組み合わせによって使用できない機能に関しては、本製品の画面 には表示されませんが、ご了承ください。

操作時に押すキーの場所は、(\_\_\_\_\_)で囲んで表しています。また、操作を行うキーが 複数表示されている場合は、それらをすべて囲んでいますので、ご利用に合わせて選択して ください。

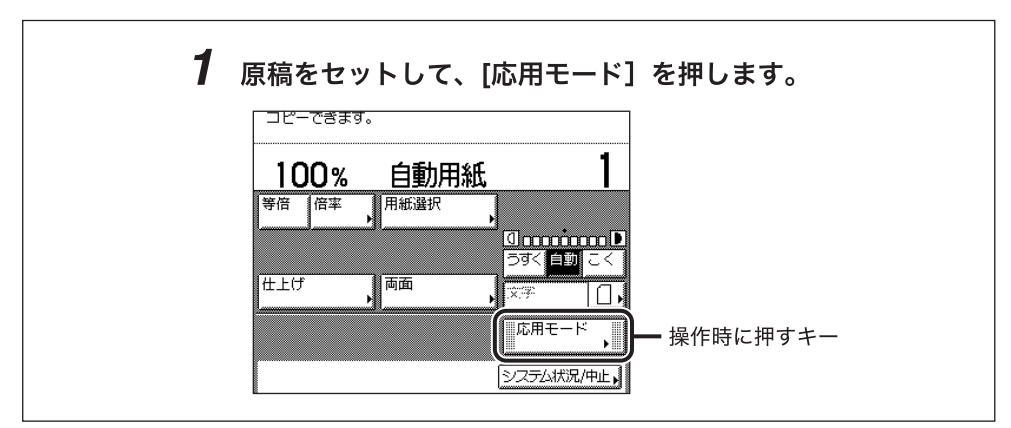

# 略称について

本書では、郵便事業株式会社製のはがきを郵便はがきと記載しています。 本書に記載されている名称は、下記の略称を使用しています。

Microsoft Windows operating system : Apple Macintosh : Apple Mac : Windows Macintosh Mac

# イラストについて

本書で使われているイラストは、特にお断りがない限り、Satera MF7455N にオプション のフィニッシャーU2、フィニッシャー用追加トレイ・C1、両面ユニット・B1、3段カセッ トユニット・R1 が装着されている場合のものです。

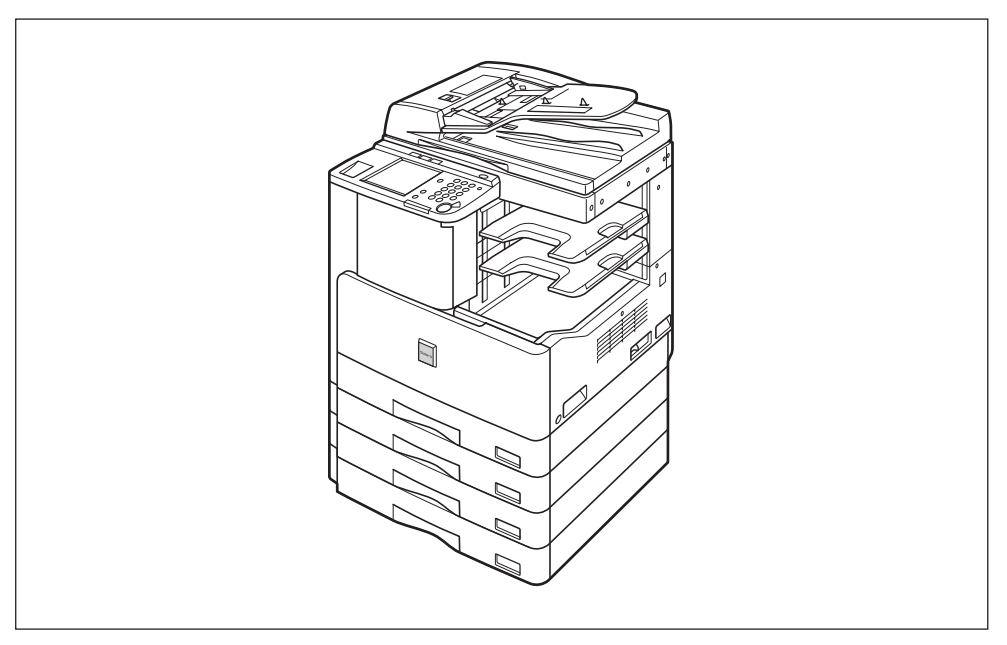

# 本製品の動作と本書で用いる用語について

本製品は効率よくプリント処理を行えるように、メモリを有効に活用しています。たとえ ば、コピーをとりたい原稿の読み込みが終了すれば、次にコピーをとりたい方は順番を待た ずに原稿の読み込みを済ませることができます。また、コピー以外の機能を使って本製品か らプリントさせることもできます。本製品はこれらの動作が複合的に処理されますので、コ ピーに限らずいろいろなプリントが順番を待っていたりプリントされたりします。 本文中での混乱をさけるために、この取扱説明書では「読み込み」、「プリント」、「コピー」

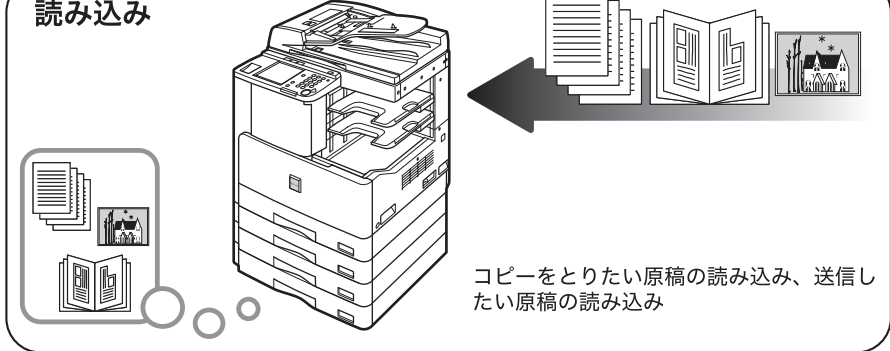

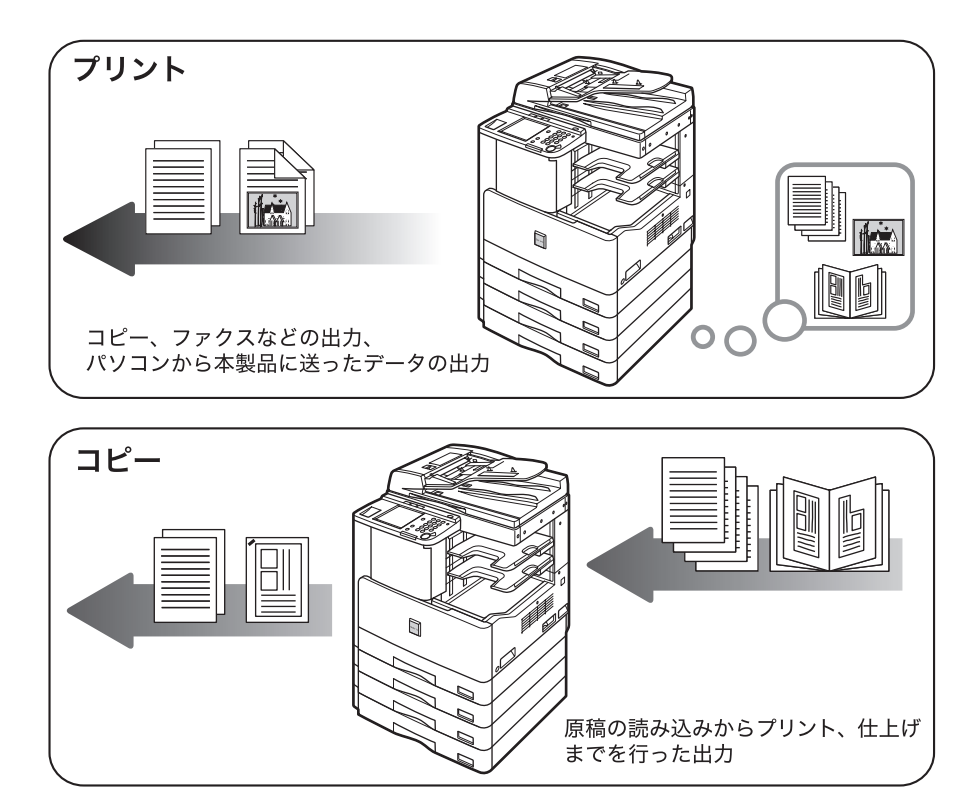

# 規制について

## 本体製品名称について

この製品は、販売されている地域の安全規制にしたがって、以下の()内の名称で登録され ている場合があります。 Satera MF7455N(F189900) Satera MF7430(F189900)

#### 電波障害規制について

この装置は、クラス B 情報技術装置です。この装置は、家庭環境で使用することを目的と していますが、この装置がラジオやテレビジョン受信機に近接して使用されると、受信障害 を引き起こすことがあります。 取扱説明書に従って正しい取り扱いをしてください。 通信ケーブルはシールド付をご使用ください。

VCCI-B

#### 高調波の抑制について

本機器は JIS C 61000-3-2 高調波電流発生限度値に適合しています。

#### 国際エネルギースタープログラムについて

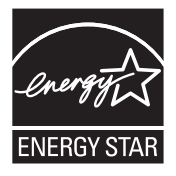

当社は国際エネルギースタープログラムの参加事業者として、本製品が 国際エネルギースタープログラムの基準に適合していると判断します。

国際エネルギースタープログラムは、コンピュータをはじめとしたオ フィス機器の省エネルギー化推進のための国際的なプログラムです。こ のプログラムは、エネルギー消費を効率的に抑えるための機能を備えた 製品の開発、普及の促進を目的としたもので、事業者の自主判断により 参加することができる任意制度となっています。対象となる製品はコン ピュータ、ディスプレイ、プリンタ、ファクシミリおよび複写機等のオ フィス機器で、それぞれの基準ならびにマーク(ロゴ)は参加各国の間 で統一されています。

# IPv6 Ready Logo について

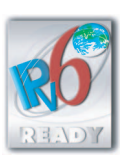

本製品搭載のプロトコルスタックは、IPv6 Forum が定める IPv6 Ready Logo Phase-1 を取得しています。

## 物質エミッションの放散に関する認定基準について

粉塵、オゾン、スチレン、ベンゼンおよび TVOC の放散については、エコマーク No.117「複 写機 Version2」の物質エミッションの放散速度に関する認定基準を満たしています。(ト ナーは本製品用に推奨しております Cartridge 505 を使用し、複写を行った場合について、 試験方法:RAL-UZ122:2006の付録2に基づき試験を実施しました。)

#### 商標について

Canon、Canon ロゴ、Satera、NetSpot はキヤノン株式会社の商標です。

Acrobat、Adobe、Reader は、Adobe Systems Incorporated (アドビシステムズ社)の 米国ならびにその他の国における商標または登録商標です。

Apple、Macintosh、Macは、米国およびその他の国で登録されているApple Inc.の商標です。 Microsoft、Windows は、米国 Microsoft Corporation の米国およびその他の国における 登録商標です。

下記の書体は米国 Bitstream Inc. よりライセンスを受けています。 Dutch 801 Bold, Dutch 801 Roman, Fixed Pitch 810 Courier 10 Pitch/Text

下記の書体は米国 Bitstream Inc.の商標です。

Dutch 801

©Copyright 1987, Bitstream Inc. Cambridge Massachusetts USA. All rights reserved.

その他、本書中の社名や商品名は、各社の登録商標または商標です。

#### 著作権

© CANON INC. 2010 All Rights Reserved

キヤノン株式会社の事前の書面による承諾を得ることなしに、いかなる形式または手段(電子的、機械的、磁気的、光学的、化学的、手動、またはその他の形式/手段を含む)をもっても、本書の全部または一部を、複製、転用、複写、検索システムへの記録、任意の言語や コンピューター言語への変換などをすることはできません。

#### 免責事項

本書の内容は予告なく変更することがありますのでご了承ください。

キヤノン株式会社は、ここに定める場合を除き、市場性、商品性、特定使用目的の適合性、 または特許権の非侵害性に対する保証を含め、明示的または暗示的にかかわらず本書に関し ていかなる種類の保証を負うものではありません。キヤノン株式会社は、直接的、間接的、 または結果的に生じたいかなる自然の損害、あるいは本書をご利用になったことにより生じ たいかなる損害または費用についても、責任を負うものではありません。

## 第三者のソフトウェアについて

A. お客様がご購入のキヤノン製品(以下、「本製品」)には、第三者のソフトウェア・モジュール(その更新されたものを含み以下、「第三者ソフトウェア」)が含まれており、かかる「第三者ソフトウェア」には、以下1~8の条件が適用されます。

- お客様が「第三者ソフトウェア」の含まれる「本製品」を、輸出または海外に持ち出す 場合は、日本国及び関連する諸外国の規制に基づく関連法規を遵守してください。
- 2.「第三者ソフトウェア」に係るいかなる知的財産権、権原および所有権は、お客様に譲渡 されるものではなく、「第三者ソフトウェア」の権利者に帰属します。
- 3. お客様は、「第三者ソフトウェア」を、「本製品」に組み込まれた状態でのみ使用するこ とができます。
- 4. お客様は、権利者の事前の書面による許可無く、「第三者ソフトウェア」を開示、再使用 許諾、販売、リース、譲渡してはなりません。
- 5. 上記にかかわらず、お客様は、以下の条件に従う場合のみ、「第三者ソフトウェア」を譲 渡することができます。
  - ・お客様が「本製品」に関するすべての権利、および「第三者ソフトウェア」に関するす べての権利および義務を譲渡すること
  - ・お客様から譲渡を受ける者が、「本製品」に附帯する条件に同意していること
- 6. お客様は、「第三者ソフトウェア」の全部または一部を修正、改変、逆アセンブル、逆コ ンパイル、その他リバースエンジニアリング等することはできません。
- 7. お客様は、「本製品」に含まれる「第三者ソフトウェア」を除去したり、「第三者ソフト ウェア」を複製してはなりません。
- 8.「第三者ソフトウェア」中のソースコードについては、お客様にいかなるライセンスも許 諾されません。

## 原稿などを読み込む際の注意事項

以下を原稿として読み込むか、あるいは複製し加工すると、法律により罰せられる場合があ りますのでご注意ください。

#### ■ 著作物など

他人の著作物を権利者に無断で複製などすることは、個人的または家庭内その他これに 準ずる限られた範囲においての使用を目的とする場合を除き違法となります。また、人 物の写真などを複製する場合には肖像権が問題となることがあります。

#### ■ 通貨、有価証券など

以下のものを本物と偽って使用する目的で複製すること、またはその本物と紛らわしい ものを作成することは法律により罰せられます。

- 紙幣、貨幣、銀行券(外国のものを含む)
- 株券、社債券
   手形、小切手

その他の有価証券

• 定期券、回数券、乗車券

- 国債証券、地方債証券
   郵便為替証書
- ●郵便切手、印紙

#### ■ 公文書など

以下のものを本物と偽って使用する目的で偽造することは法律により罰せられます。

- 公務員または役所が作成した免許証、登記簿謄本その他の証明書や文書
- •私人が作成した契約書その他権利義務や事実証明に関する文書
- •役所または公務員の印影、署名または記号
- •私人の印影または署名

| [関係法律] | • 刑法                                                     | ● 郵便法                            |
|--------|----------------------------------------------------------|----------------------------------|
|        | ● 著作権法                                                   | <ul> <li>●郵便切手類模造等取締法</li> </ul> |
|        | <ul> <li>通貨及証券模造取締法</li> </ul>                           | ● 印紙犯罪処罰法                        |
|        | <ul> <li>外国ニ於テ流通スル貨幣紙幣銀行券証券偽造<br/>変造及模造ニ関スル法律</li> </ul> | ● 印紙等模造取締法                       |

# ▲ 安全にお使いいただくために

本製品をお使いになる前に、この「安全にお使いいただくために」をよくお読みいただき、 正しくご使用ください。ここに書かれている警告・注意事項は、お使いになる人や他の人へ の危害、財産への損害を未然に防ぐための内容ですので、必ずお守りください。また、本書 に記載されていること以外は行わないでください。

# 設置について

▲ 警告 ・製品には通気口がありますので、壁や物でふさがないように設置してください。通気口をふ さがれると製品内部に熱がこもり、火災の原因になることがあります。

- 製品を次のような場所に設置しないでください。火災や感電の原因になることがあります。
  - ・湿気やほこりの多い場所
  - ・水道の蛇口付近などの水気のある場所
  - ・直射日光のあたる場所
  - ・高温な場所
  - ・火気に近い場所
- アルコール、シンナーなどの引火性溶剤の近くに設置しないでください。引火性溶剤が製品 内部の電気部品などに接触すると、火災や感電の原因になります。

製品の上に次のような物を置かないでください。これらが製品内部の電気部品などに接触すると、火災や感電の原因になることがあります。
 製品内部に入った場合は、直ちに操作部電源スイッチを切り、本体右側の主電源スイッチを切ってから、電源プラグを抜いてお買い求めの販売店または担当サービスにご連絡ください。

- ・ネックレスなどの金属物
- ・コップ、花瓶、植木鉢など、水や液体が入った容器

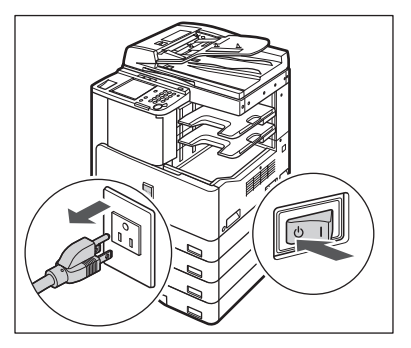

▲ 注意

ぐらついた台の上や傾いた所など不安定な場所、振動の多い場所に設置しないでください。 落ちたり、倒れたりして、けがの原因になることがあります。

#### 電源について

▲ 警告 •電源コードを傷つけたり、破損したり、加工したりしないでください。また重いものを置い たり、引っぱったり、無理に曲げたりしないでください。傷ついた部分から漏電して、火災 や感電の原因になります。

- ・電源コードを熱器具に近づけないでください。コードの被覆が溶けて、火災や感電の原因になります。
- 濡れた手で電源プラグを抜き差ししないでください。感電の原因になります。
- タコ足配線はしないでください。火災や感電の原因になります。
- ●電源コードを束ねたり、結んだりしないでください。火災や感電の原因になります。
- 電源コードはコンセントの奥までしっかりと差し込んでください。しっかりと差し込まないと、火災や感電の原因になります。
- ●付属の電源コード以外は使用しないでください。火災や感電の原因になります。
- アース線を接続してください。アース線を接続しないで万一漏電した場合は、火災や感電の 原因になります。

アース線を接続するときは、以下の点にご注意ください。
 〈アース線を接続してもよいもの〉
 電源コンセントのアース端子
 接地工事(D種)が行われているアース線端子
 〈アース線を接続してはいけないもの〉
 水道管:配管の途中でプラスチックになっている場合があり、その場合にはアースの役目を
 果たしません。ただし、水道局がアース対象物として許可した水道管にはアース線を接続で
 きます。
 ガス管:ガス爆発や火災の原因になります。
 電話線のアースや避雷針:落雷のときに大きな電流が流れ、火災や感電の原因になります。

- 原則的に延長コードは使用しないでください。また、延長コードの多重配線はしないでください。火災や感電の原因になります。
- 表示された以外の電源電圧で使用しないでください。火災や感電の原因になることがあります。
- 電源プラグを抜くときは、必ずプラグを持って抜いてください。電源コードを引っぱると、 電源コードの芯線の露出、断線など電源コードが傷つき、その部分から漏電して、火災や感 電の原因になることがあります。
- 重要 •アース線を接続する場合は、必ず電源プラグを電源コンセントに接続する前に行ってください。また、アース線を取り外す場合は、必ず電源プラグを電源コンセントから抜いて行ってください。
  - いつでも電源プラグが抜けるように、電源プラグの周りには物を置かないでください。非常時に電源プラグが抜けなくなります。

## 取り扱いについて

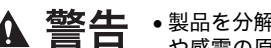

- ▲ 警告 ・製品を分解したり、改造したりしないでください。内部には高圧・高温の部分があり、火災 や感電の原因になります。
  - 異常な音がしたり、煙が出たり、熱が出たり、変なにおいがした場合は、直ちに操作部電源 スイッチを切り、本体右側面の主電源スイッチを切ってから、電源プラグを抜いて、お買い 求めの販売店または担当サービスにご連絡ください。そのまま使用すると、火災や感電の原 因になります。
  - 製品の近くでは可燃性のスプレーなどは使用しないでください。スプレーのガスなどが製品 内部の電気部品などに接触すると、火災や感電の原因になります。
  - 製品を移動させる場合は、必ず操作部電源スイッチを切り、本体右側面の主電源スイッチを 切ってから、電源プラグを抜き、インタフェースケーブルを取り外してください。そのまま 移動すると電源コードやインタフェースケーブルが傷つき、火災や感電の原因になります。
  - 製品を移動させたあとは、電源プラグや電源コネクタが奥までしっかり差し込まれているか どうかを確認してください。緩んだ状態で使用すると発熱し、火災の原因になります。
  - 製品内部にクリップやステイプルの針などの金属片を落とさないでください。また、水、液 体や引火性溶剤(アルコール、ベンジン、シンナーなど)をこぼさないでください。これら が製品内部の電気部分に接触すると、火災や感電の原因になることがあります。これらが製 品内部に入った場合は、直ちに操作部電源スイッチを切り、本体右側面の主電源スイッチを 切ってから、電源プラグを抜いてお買い求めの販売店または担当サービスにご連絡くださ い。
  - ネットワークケーブルを接続するときは、必ず本体右側面にある主電源スイッチを切り、電 源プラグを電源コンセントから抜いてください。感電の原因となることがあります。
  - ●電源をオンにした状態でUSBケーブルを接続するときは、アース線が接続されていることを 確認してください。アース線が接続されていない状態で USB ケーブルを接続すると、感電 の原因になります。
  - 主電源スイッチをオンにした状態でUSBケーブルを抜き差しするときは、コネクタの金属部 分に触れないでください。感電の原因になります。
- ▲ 注意 ・製品の上に重いものを置かないでください。置いたものが倒れたり、落ちてけがの原因にな ることがあります。
  - フィーダは、手を挟まないように静かに閉じてください。けがの原因になることがあります。

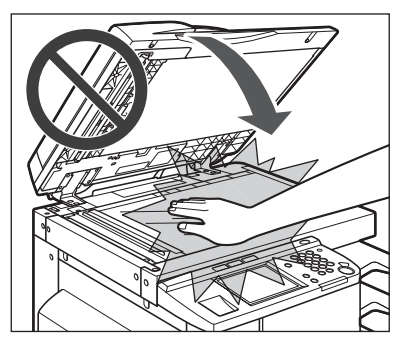

 原稿台ガラスに厚い本などをセットしてコピーするときは、フィーダを強く押さないでくだ さい。原稿台ガラスが破損してけがの原因になることがあります。

- コピー、プリント中は、フィニッシャーのトレイに触れたりしないでください。フィニッシャーのトレイはコピー、プリント中に位置が移動するため、けがの原因になることがあります。
- 本製品の排紙部やローラには衣服や手などを近づけないでください。動作中でなくても、プリントなどのため急に動き出し、衣服や手などが巻き込まれて、けがの原因になることがあります。
- ・排紙直後の用紙は高温になっている場合があります。用紙を取り出す際、取り出した用紙を 揃える際に低温やけどの原因になることがあります。
- フィニッシャーを装着しているときは、トレイ内のステイプルされる場所やローラ部に手を 入れないでください。けがの原因になることがあります。

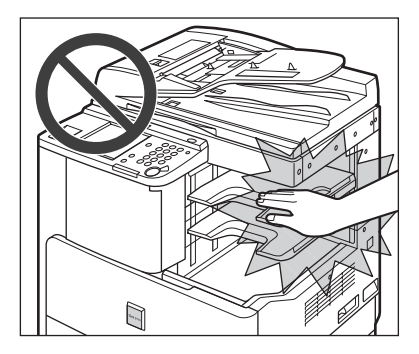

- レーザー光は、人体に有害となる恐れがあります。そのため本製品では、レーザー光はレー ザースキャナユニット内にカバーで密封されており、お客様が通常の操作をする場合には レーザー光が漏れる心配はありません。安全のために以下の注意事項を必ずお守りください。
  - ・本書で指示された以外のカバーは、絶対に開けないでください。
  - ・製品に貼ってある注意ラベルをはがさないでください。

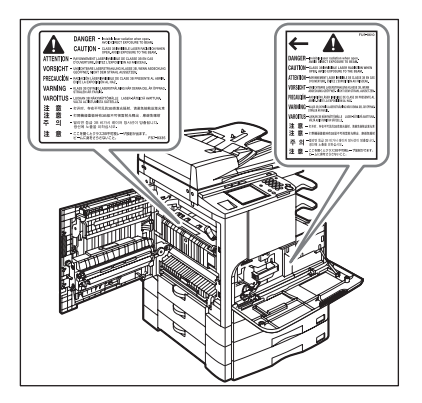

- •この製品は、IEC60825-1:2007においてクラス1レーザ製品であることを確認しています。
- 万一レーザー光が漏れて目に入った場合、目に障害が起こる原因になることがあります。
- 本書で規定された、制御、調整および操作手順以外のご利用は、危険な放射線の露出を引き 起こす可能性があります。
- 重要 夜間などで長時間ご使用にならないときは、安全のため操作部電源スイッチを切ってくだ さい。また、連休などで長期間ご使用にならないときは、安全のため本体右側面の主電源 スイッチを切ってから、電源プラグを抜いてください。

## 保守/点検について

- ▲ 警告 •清掃のときは、操作部電源スイッチを切り、本体右側面にある主電源スイッチを切ってから 電源プラグを抜いてください。火災や感電の原因になります。
  - 電源プラグを定期的に抜き、その周辺およびコンセントにたまったほこりや汚れを、乾いた 布で拭き取ってください。ほこり、湿気、油煙の多いところで、電源プラグを長期間差した ままにすると、その周辺にたまったほこりが湿気を吸って絶縁不良となり、火災の原因にな ります。
  - 清掃のときは、必ず水または水で薄めた中性洗剤を含ませて固く絞った布を使用してください。アルコール、ベンジン、シンナーなどの引火性溶剤は使用しないでください。引火性溶剤が製品内部の電気部品などに接触すると、火災や感電の原因になります。
  - 製品内部には、高圧になる部分があります。紙づまりの処理など内部を点検するときは、ネックレス、ブレスレットなどの金属物が製品内部に触れないように点検してください。やけどや感電の原因になります。
  - 使用済みのカートリッジを火中に投じないでください。カートリッジ内に残ったトナーに引火して、やけどや火災の原因になります。
  - 清掃の後は、電源プラグや電源コネクタが奥までしっかり差し込まれているか確認してください。緩んだ状態で使用すると発熱し、火災の原因になることがあります。
  - 電源コード・電源プラグを定期的に点検してください。次のような状態のときは、火災の原因になりますので、担当サービスまたは弊社お客様相談センターにご連絡ください。
    - ・電源プラグに焦げ跡がある
    - ・電源プラグの刃が変形している
    - ・電源コードを曲げると、電源が切れたり入ったりする
    - ・電源コードの被覆に傷、亀裂、へこみがある
    - ・電源コードの一部が熱くなる
  - 電源コード、電源プラグが以下のように取り扱われていないか、定期的に点検してください。
     火災や感電の原因になります。
    - ・電源コネクタが緩んでいる
    - ・電源コードが重い物の下敷きになっていたりホチキスで固定されるなど、ストレスを与え られている
    - ・電源プラグが緩んでいる
    - ・電源コードが束ねられている
    - ・電源コードが通路にはみ出している
  - ・電源コードが暖房器具の前にある

▲ 注意 ・製品内部の定着器および両面ユニット周辺は、使用中に高温になります。紙づまりの処理な ど内部を点検するときは、定着器および両面ユニット周辺に触れないように点検してくださ い。やけどの原因になることがあります。

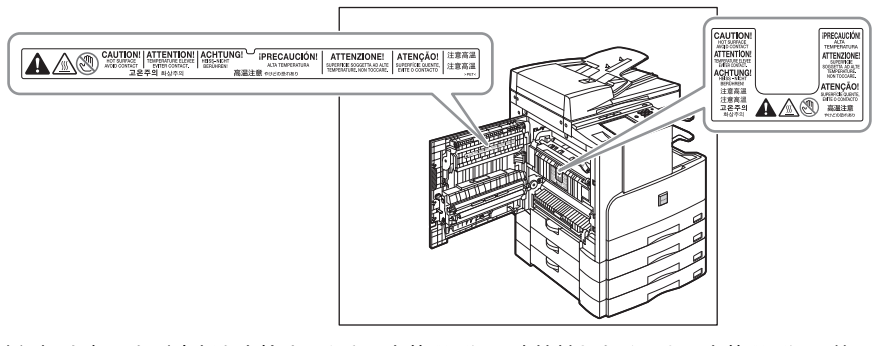

- 紙づまり処理など内部を点検するとき、定着器周辺に直接触れなくても、定着器周辺の熱に 長時間さらされないように注意してください。低温やけどの原因になることがあります。
- 紙づまり時には、画面に表示されているメッセージに従って、つまっている用紙を機械内部 に紙片が残らないように取り除いてください。また、表示以外の箇所には無理に手を入れな いでください。けがややけどの原因になることがあります。
- 紙づまり処理やカートリッジを交換するときは、トナーで衣服や手を汚さないように注意してください。衣服や手が汚れた場合は、直ちに水で洗い流してください。温水で洗うとトナーが定着し、汚れがとれなくなることがあります。
- 紙づまりで用紙を製品内部から取り除くときは、紙づまりしている用紙の上にのっているトナーが飛び散らないように、丁寧に取り除いてください。トナーが目や口などに入ることがあります。トナーが目や口に入った場合は、直ちに水で洗い流し、医師と相談してください。
- 用紙を補給するとき、原稿づまりや紙づまりを取り除くときは、原稿や用紙の端で手を切ったりしないように、注意して扱ってください。
- 紙づまりで用紙を製品内部から取り除くときは、製品内部で手を切ったりけがをしないよう に注意してください。用紙を取り除くことができない場合は、担当サービスにお問い合わせ ください。
- カートリッジを補給口から取り外すときは、トナーが飛び散って目や口などにトナーが入らないように、丁寧に取り出してください。トナーが目や口に入った場合は、直ちに水で洗い流し、医師と相談してください。
- カートリッジは分解しないでください。トナーが飛び散って目や口などに入ることがあります。トナーが目や口に入った場合は、直ちに水で洗い流し、医師と相談してください。
- カートリッジからトナーが漏れたときは、吸い込んだり直接皮膚につけたりしないように注意してください。皮膚についた場合は、石鹸を使い水で洗い流し、刺激が残る場合や吸い込んだ場合には直ちに医師に相談してください。

## 消耗品について

▲ 警告 ・カートリッジを火中に投じないでください。トナーに引火して、やけどや火災の原因になり ます。

- カートリッジ、用紙は火気のある場所に保管しないでください。トナーや用紙に引火して、 やけどや火災の原因になります。
- ▲ 注意 ・トナーなどの消耗品は幼児の手が届かないところへ保管してください。もしトナーを飲んだ 場合は、直ちに医師と相談してください。
  - カートリッジは分解しないでください。トナーが飛び散って目や口などに入ることがあります。トナーが目や口に入った場合は、直ちに水で洗い流し、医師と相談してください。
  - カートリッジからトナーが漏れたときは、吸い込んだり直接皮膚につけたりしないように注意してください。皮膚についた場合は、石鹸を使い水で洗い流し、刺激が残る場合や吸い込んだ場合には直ちに医師に相談してください。
  - カートリッジを廃棄する場合は、カートリッジを袋に入れてトナーが飛び散らないようにし、自治体の指示に従って処理してください。

## その他

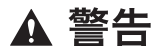

心臓ペースメーカーをご使用の方へ

・本製品から微弱な電磁気が出ています。心臓ペースメーカーをご使用の方は、異常を感じたら本製品から離れてください。そして、医師にご相談ください。

# 資源再利用のお願い

キヤノンでは環境保全ならびに資源の有効活用のため、リサイクルの推進に努めておりま す。回収窓口が製品により異なりますので、以下の内容をお読みいただき、ご理解とご協力 をお願いします。

#### ■ 使用済み複写機の受け入れ場所について

使用済みとなった複写機につきましては、次のように回収を行っています。お問い合わ せ先に注意してご連絡願います。

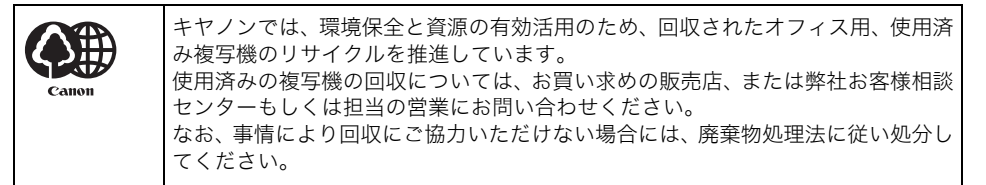

#### ■ 使用済みカートリッジなどの回収について

使用済みとなったカートリッジなどにつきましては、次のように回収を行っています。お 問い合わせ先に注意してご連絡願います。

 Fャノンでは、環境保全と資源の有効活用のため、使用済みカートリッジの回収と リサイクルを推進しています。 使用済みカートリッジの回収については、担当のサービス店、または弊社お客様相 談センターにお問い合わせください。 なお、事情により回収にご協力いただけない場合には、トナーがこぼれないように ビニール袋等に入れて、地域の条例に従い処分してください。

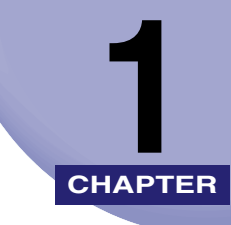

# お使いになる前に

本体各部の名称とはたらきや電源の入れかたなど、本製品をお使いになる前に知っておいて ほしいことを説明しています。

| <b>設置場所と取り扱いについて</b><br>設置場所のご注意<br>取扱上のご注意                    | <b>1-2</b><br>1-2<br>1-9 |
|----------------------------------------------------------------|--------------------------|
| <b>本体各部の名称とはたらき</b><br>本体外観<br>フィーダ<br>本体内部<br>操作パネル各部の名称とはたらき |                          |
| <b>主電源と操作部電源について</b><br>主電源の入れかた<br>操作部電源スイッチについて              |                          |
| <ul> <li>         ・・・・・・・・・・・・・・・・・・・・・・・・・・・・・</li></ul>      |                          |

# 設置場所と取り扱いについて

設置場所と取り扱いについての注意事項を記載しています。お使いになる前に必ずお読みください。

## 設置場所のご注意

#### 次のような場所への設置は避けてください

■ 低温、低湿または高温、高湿の場所 → どの的ロー 温滞 四、 加温 四、 エフコン・レーク・フト・ プトン

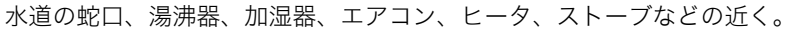

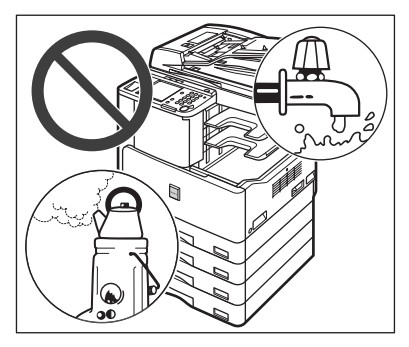

#### ■ 直射日光の当たる場所

やむをえない場合はカーテンなどで遮光してください。カーテンが製品の通気口をふさ いだり、電気コードや電源プラグにかぶさらないように注意してください。

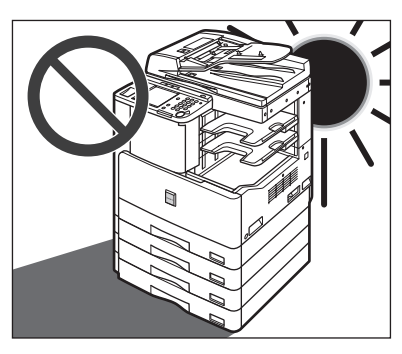

#### ■ 換気の悪い場所

使用中の製品からは、オゾン等が発生しますが、その量は人体に影響を及ぼさない程度 です。ただし、換気の悪い場所で長時間使用する場合や、大量にプリントする場合には、 快適な作業環境を保つため、部屋の換気をするようにしてください。

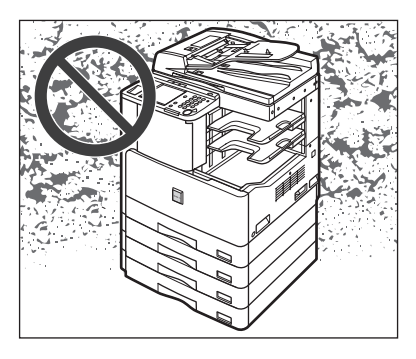

#### ■ ホコリ、チリなどの多い場所

■ アンモニアガスの発生する場所

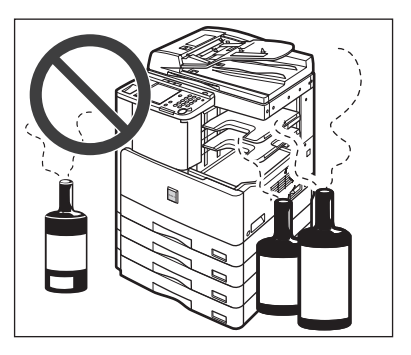

■ アルコール、シンナーなどの近く

#### ■ 振動の多い場所

床や土台などが不安定な場所

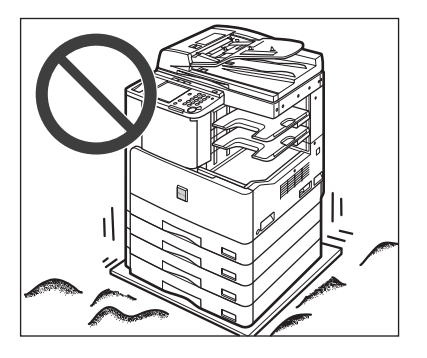

#### ■ 温度が急に変化する場所

冷えきった部屋を急激に暖めたときなど、製品内部に水滴がつき(結露現象)、画像が著 しく損なわれたり、原稿が正しく読み取られなかったり、プリント画像が写らないこと があります。

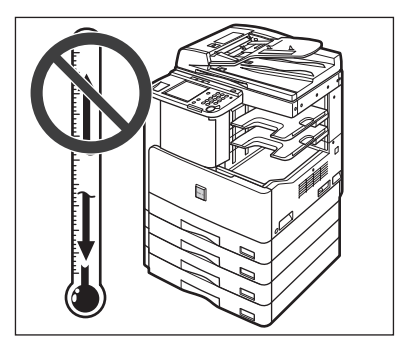

#### ■ コンピュータなどの電子機器や精密機械の近く

電気的な原因や動作時の振動により、電子機器、精密機器などに悪影響を与えることが あります。

#### ■ テレビ、ラジオなどの電子機器の近く

テレビやラジオ、オーディオ機器に、画面のチラツキや雑音の発生などの受信障害が生 じることがあります。製品とは別系統の電源を使用し、離して設置してください。

- 電源は 100 V (90 V ~ 110 V) 15 A 以上のコンセントに製品の電源を接続してください。
- 製品への電源供給が安全であること、安定電圧であることを確認してください。
- 同じコンセントには、ほかの電気製品を接続しないでください。
- テーブルタップなどによるタコ足配線はしないでください。火災の原因になることがあります。
- ■電源コードを踏みつけたり、ステイプルなどで固定したり、重いものをのせたりしない でください。コードがいたみ、そのままご使用を続けると、火災や感電などの事故の原 因になります。

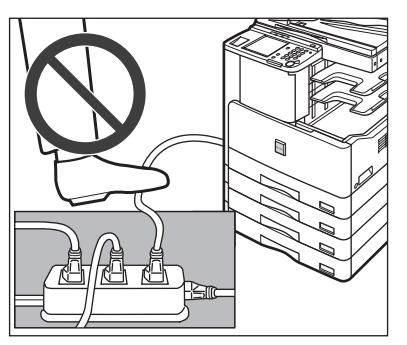

- 電源コードが引っ張られた状態にしないでください。電源プラグが緩んで接続が不完全になると発熱し、火災の原因になることがあります。
- ■電源コネクタが接続される製品の差込口にストレスが強くかかると、製品の内部で断線 や接触不良が発生し、故障の原因になります。また、火災の原因になる場合もあります。 以下のような取り扱いは避けてください。
  - 電源コネクタを頻繁に抜き差しする
  - •電源コードに足を引っ掛ける
  - 電源コードが電源コネクタ付近で曲げられ、製品の差込口に継続的なストレスがかかっている
  - 電源コネクタに強い衝撃を加える

■ 電源コードを無停電電源に接続しないでください。

■ 感電防止のため必ずアース線を接続してください。

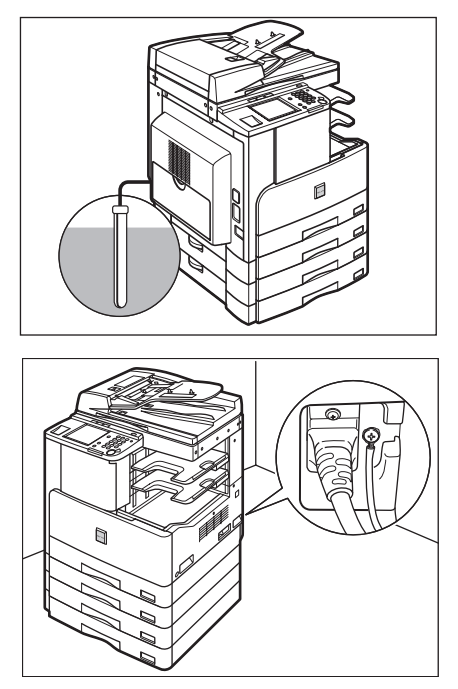

- アース線を接続する場合は、必ず電源プラグを電源コンセントに接続する前に行ってください。また、アース線を取り外す場合は、必ず電源プラグを電源コンセントから抜いて行ってください。
  - •アース線を接続してよいもの
  - ・電源コンセントのアース端子
  - ・接地工事(第D種)が行われているアース線端子
  - •アース線を接続してはいけないもの
    - ・ガス管(引火や爆発の危険があります。)
    - ・水道管(配管途中がプラスチックになっている場合があり、その場合はアースの役目 を果たしません。ただし水道局がアース対象物として許可した水道管にはアース線を 接続できます。)
    - ・電話線のアースや避雷針(落雷のときに大量の電流が流れ危険です。)

■ 移動の際は、担当サービスにご連絡ください。

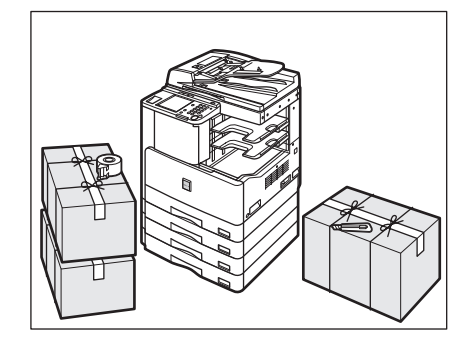

- ■やむをえずご自身で本商品を移動させる場合は、電源プラグを電源コンセントから抜き、 回線コードなど外部の接続線を外したことを確認の上、行ってください。電源コードが 傷つき、火災・感電の原因となることがあります。
- ■本製品を持ち運ぶときは、必ず図の部分を二人以上で持ってください。他の部分を持つと、本商品を落として、けがの原因となることがあります。

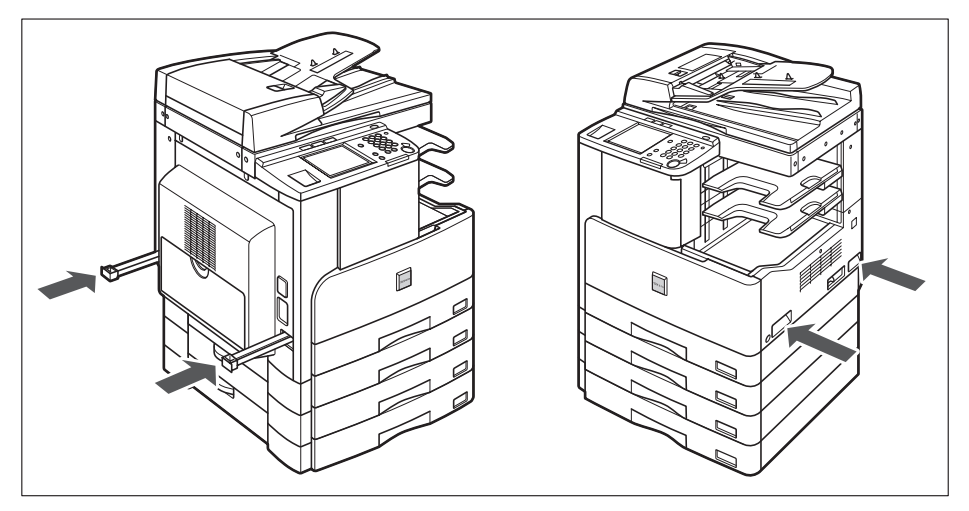

■ 本製品は重量があります。持ち上げる際には重量をご確認ください。(→仕様:P.9-5)

■ 製品の左右と前面には、操作に十分なスペースをとってください。

#### Satera MF7455N にオプションのフィニッシャー U2 + フィニッシャー用追加トレイ・C1 を装着したとき

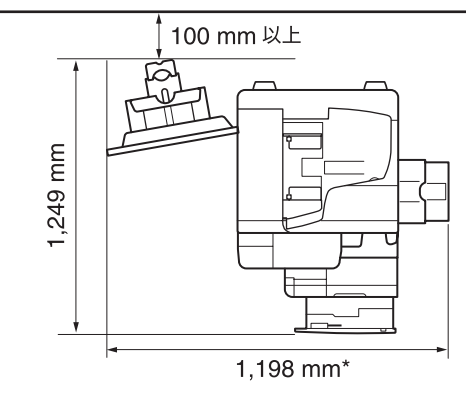

 上記のオプションを装着しないときの幅は 1,016 mm、オプションの原稿置き台・J1 装着時は 1,247 mm に なります。また、カートリッジレール引出し時の奥行は 1,281 mm になります。

✓ メモ フィーダの開閉ができるよう、本製品上部にも十分なスペースを取ってください。
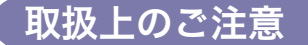

■ 製品を分解したり、改造したりしないでください。

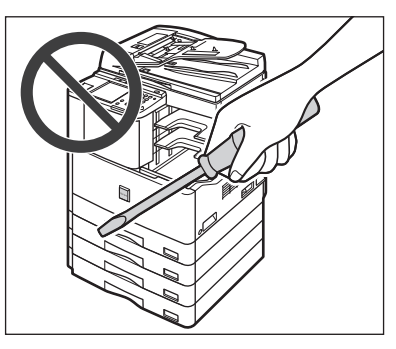

- 製品の内部には高温、高圧になる部分があります。内部点検の際は十分に注意してください。また、この取扱説明書に記載されていないことは行わないでください。
- 製品の内部にクリップなどの異物を落とさないでください。また水などの液体をこぼさないでください。これらが電圧部分に接触すると、短絡や漏電などが起き、火災や感電の原因になる恐れがあります。

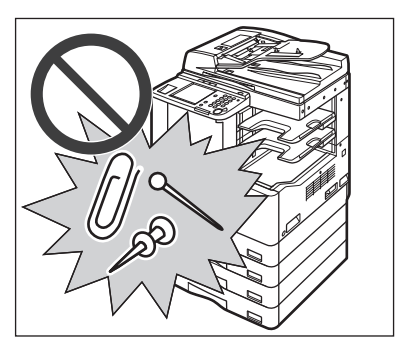

■ 異常な音がしたり煙が出たりした場合は、直ちに主電源スイッチを切り、コンセントから電源プラグを抜き、担当サービスにご連絡ください。また、いつでも電源プラグが引き抜けるよう、電源プラグの周りには物を置かないようにしてください。

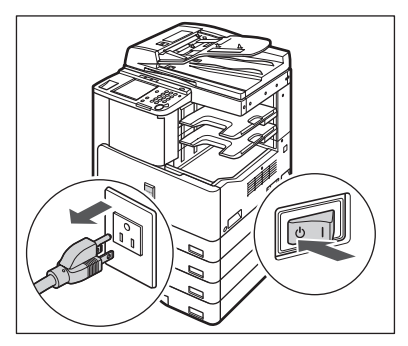

- ■動作中に主電源スイッチを切ったり、前カバーを開けたりしないでください。紙づまりの原因になります。
- 製品の近くでは可燃性のスプレーなどは使用しないでください。火災の原因になります。

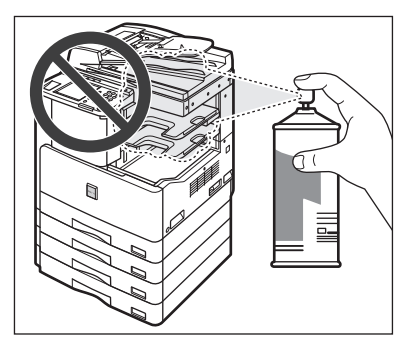

- 使用中の製品からは、オゾン等が発生しますが、その量は人体に影響を及ぼさない程度です。ただし、換気の悪い場所で長時間使用する場合や、大量にプリントする場合には、快適な作業環境を保つため、部屋の換気をするようにしてください。
- 夜間などで長時間ご使用にならない場合は、安全のため操作部電源スイッチを切ってください。また、連休などで長期間ご使用にならない場合は、安全のため操作部電源スイッチを切り、本体右側面の主電源スイッチを切ってから、電源プラグを抜いてください。

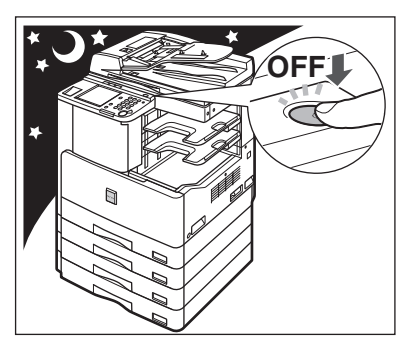

- モジュラーケーブルには、3 m 以内の長さのものを使用してください。
- USB ケーブルは、3 m 以内の長さのものを使用してください。
- ■電話回線の抵抗値と本製品の抵抗値の合計が1700Ωを超える場合など、電話回線や地域などの条件によって通信できないことがあります。このようなときには、お買い上げの販売店、弊社お客様相談センターもしくは担当サービスにご相談ください。

# 本体各部の名称とはたらき

本体外観と内部、操作パネル、タッチパネルディスプレイについて、各部の名称とはたらき を説明します。

また、オプションを装着した場合の本製品の構成についても紹介します。オプション機器 と、その各部の名称とはたらきの詳細については、「第3章 オプション機器について」を 参照してください。

## Satera MF7455N/MF7430 (3段カセットユニット・R1、 インナー2ウェイトレイ・E2 装着時)

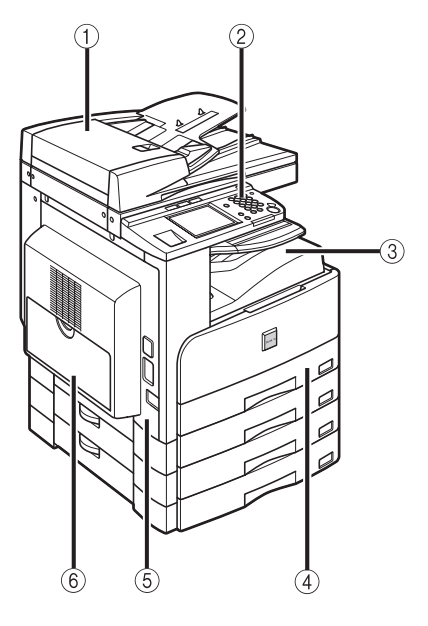

Satera MF7455N/MF7430 (3段カセットユニット・R1、 フィニッシャー U2、 フィニッシャー用追加トレイ・C1 装着時)

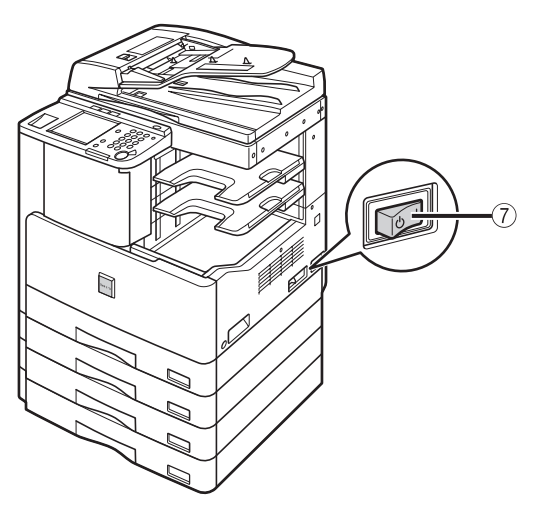

① フィーダ

自動的に原稿の連続読み込みを行うことができ ます。

② 操作パネル

本製品を操作するのに必要な、キーやタッチパ ネルディスプレイ、ランプなどがあります。 (→操作パネル各部の名称とはたらき:P.1-16)

③ 排紙トレイ

プリントされた用紙が排紙されます。

④ カセット 1

250 枚(80 g/m<sup>2</sup>)の用紙をセットできます。

# ⑤ 本体左カバー 紙づまりを処理するときや、カートリッジを交換するときに、このカバーを開けます。(→紙づまりが起きたときには:P.8-3)

### ⑥ 手差しトレイ 手差しで用紙がセットできます。郵便はがきや 封筒はここにセットします。(→手差しトレイの 用紙にプリントする:P.2-54)

⑦ 主電源スイッチ

「I」側を押すと電源が入ります。(→ 主電源と操 作部電源について:P.1-17)

✓ メモ 本製品に装着するオプションの詳細については、「第3章 オプション機器について」を 参照してください。

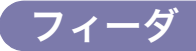

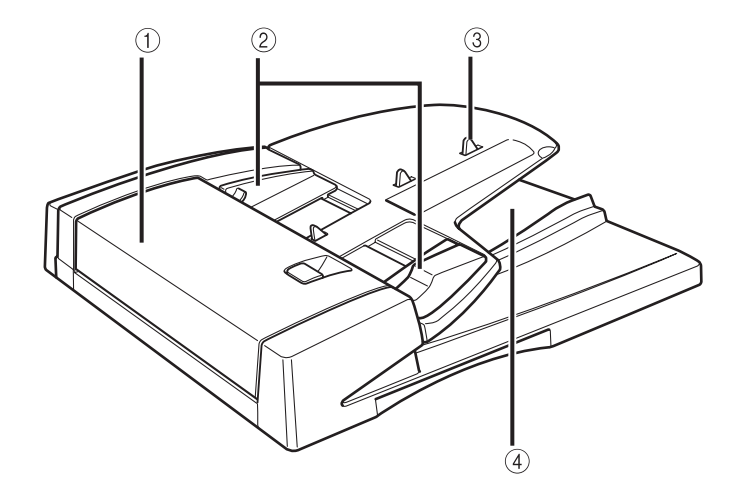

#### ① フィーダカバー

紙づまりを処理するとき、このカバーを開けま す。

② スライドガイド 原稿の幅にあわせ、このガイドを調節します。 ③ 原稿給紙トレイ 原稿をセットすると、1枚ずつ自動的に原稿台 に送ることができます。原稿は、読み込む面を 上向きにして、セットしてください。

- ④原稿排紙部 原稿給紙トレイから読み込んだ原稿が排紙され ます。
- ▲注意 原稿給紙トレイのすき間に手を入れないでください。けがをする恐れがあります。また、 すき間にクリップなどの物を落とさないでください。
- ① 重要 原稿台ガラスに本や雑誌などの厚い原稿をセットしてコピーや読み込みを行うときは、 フィーダを強く押さないでください。
  - ・排紙口がふさがれると、原稿を破損する恐れがありますので、原稿排紙部には物などを置
     かないでください。

## 本体内部

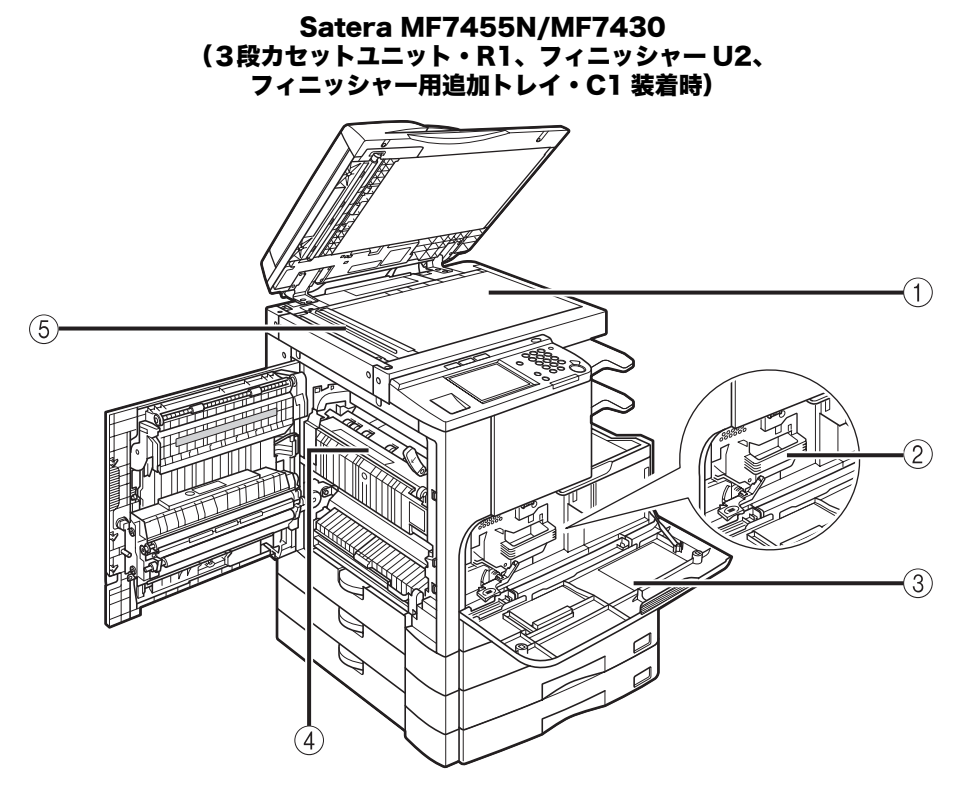

#### ① 原稿台ガラス

ブック原稿や厚手の原稿、薄手の原稿、OHP フィ ルムなどを読み込むときにセットします。

### ② カートリッジホルダー

カートリッジを交換するときに引き出します。

③ 正面カバー

カートリッジを交換するときに開けます。

## ④ 定着ユニット上部カバー 定着ユニットの紙づまりを処理するときに、こ のカバーを開けます。(→ 定着ユニットの紙づま りの処理: P.8-7)

⑤ フィーダ原稿読み取り部 フィーダから送られた原稿を読み取ります。

## 操作パネル各部の名称とはたらき

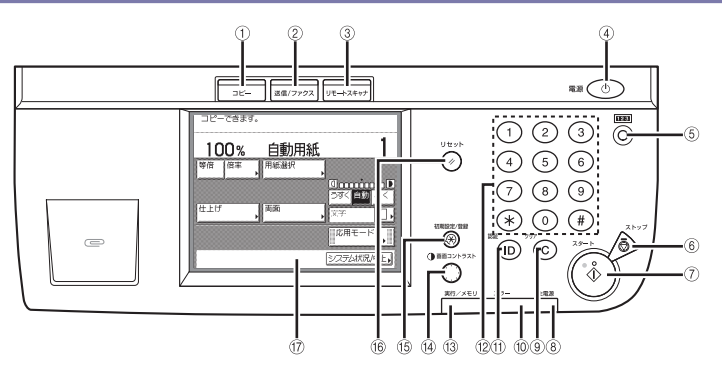

① コピーキー

コピー機能を使用するときに押します。タッチ パネルディスプレイにコピー基本画面が表示さ れます。

②送信 / ファクスキー

送信 / ファクス機能を使用するときに押します。 タッチパネルディスプレイにファクス基本画面 が表示されます。

#### ③ リモートスキャナキー

リモートスキャン機能を使用するときに押しま す。

#### ④ 操作部電源スイッチ(サブ電源)

操作部の電源を ON/OFF するときに押します。 OFF のとき、本製品はスリープ状態になります。

#### ⑤ カウンタ確認キー

タッチパネルディスプレイにコピーやプリント の総枚数や、シリアル No. を表示するときに押 します。

### ⑥ ストップキー

読み込みジョブ、コピージョブ、ファクスジョ ブ(読み込みのみ)などの進行中の動作を止め るときに押します。

#### ⑦ スタートキー

動作(読み込み)を開始するときに押します。

#### ⑧ 主電源ランプ

本体主電源が ON のときは点灯、OFF のときは 消灯しています。

#### ⑨ クリアキー

入力した数字や文字を取り消すときに押しま す。

#### 10 エラーランプ

本製品にトラブルが発生したときに点滅または 点灯します。点滅の場合はタッチパネルディス プレイに表示されるメッセージに従ってトラブ ルの対処をしてください。エラーランプが赤色 に点灯し続ける場合は担当サービスにご連絡く ださい。

#### ID (認証) キー

部門別 ID 管理を設定しているときに押します。

⑫ テンキー

数値を入力するときに押します。

- ③ 実行/メモリランプ 本製品が動作中は緑色に点滅します。待機中の ジョブやメモリ受信文書があるときは緑色に点 灯します。
- (4) **画面コントラストダイヤル** 画面の明るさを調整します。
- (5) 初期設定 / 登録キー 初期設定や仕様を設定するときに押します。
- ⑩ リセットキー 設定したモードを標準モードに戻すときに押し ます。
- ⑦ タッチパネルディスプレイ
   各機能の設定画面が表示されます。
- リモートスキャン画面はオプションのネットワークインターフェースボード(Satera MF7455N は標準装備)が装着されている場合に表示されます。
  - リモートスキャン機能については、「ドライバーソフトウェアガイド」を参照してください。

# 主電源と操作部電源について

本製品には主電源スイッチと操作部電源スイッチの2つの電源スイッチがあります。

## 主電源の入れかた

主電源の入れかたについて説明します。

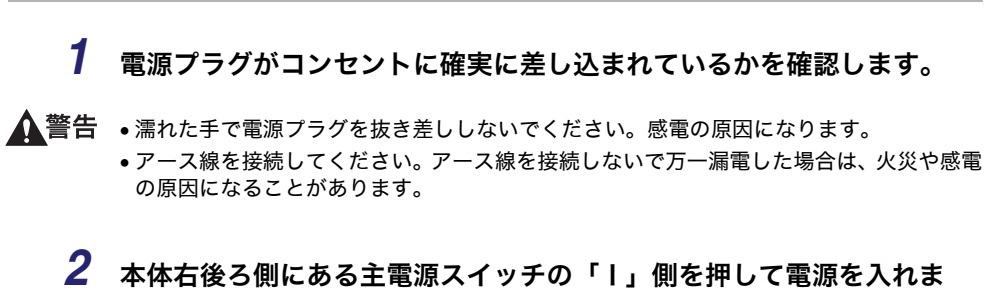

## す。

電源を切る場合は、必ず操作部電源スイッチ (→ P.1-16) を OFF にしてから、主電源ス イッチの 🕛 側を押します。

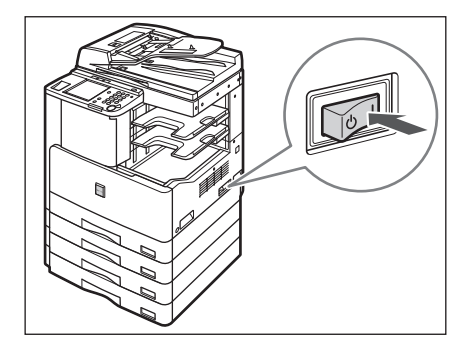

操作パネルの主電源ランプが点灯します。

重要 主電源ランプが点灯しない場合は、電源プラグがコンセントにしっかり差し込まれている か確認してください。

**3** 読み込みできる状態になるまでの画面が表示されます。

□ 読み込みできる状態になるまで本製品の起動画面が表示されます。

| Canon |  |
|-------|--|

タッチパネルディスプレイにメッセージが表示された場合は、手順4へ進みます。

□ 読み込みできる状態になると下の画面が表示されます。

| コピーできます | ٠<br> |                |
|---------|-------|----------------|
| 100%    | 自動用紙  | 1              |
| 等倍      | ▶用紙選択 |                |
|         | 1     | U<br>うすく 自動 こく |
|         |       | , x* [],       |
|         |       | 応用モード          |
|         |       | システム状況/中止,     |

- 重要 •主電源スイッチをいったん切って入れなおす場合は、10秒以上待ってから行ってください。
  - 主電源スイッチを切っている間はファクスや | ファクスの送受信ができません。
  - ユーザID管理をONに設定しているときは、読み込みができる状態になるまで時間がかかることがあります。
- ✓ メモ
   •「コピーできます。」というメッセージが表示されれば、ジョブの予約をすることができます。本製品が読み込みできる状態になったときに自動的にプリントされます。
   (→ コピーガイド「第1章 コピーについて」)
  - このとき、モードは標準モードが設定されています。
  - ■コピー標準モードの設定内容は以下のとおりです。
    - ・コピー倍率:等倍
    - ·用紙選択:自動用紙選択
    - ·濃度調節:自動濃度調節
    - ・コピー部数:1枚
    - ・コピー:片面原稿 → 片面コピー
  - コピー、ファクスの標準モードの設定内容は、お好みに応じて変更することができます。
     (→コピーガイド「第4章 使いかたにあわせた仕様の設定」、送信/ファクスガイド「第8章 送信/受信仕様の設定/登録」)

## 4 タッチパネルディスプレイにメッセージが表示されたら、メッセージに 従って操作します。

- ●「コントロールカードをセットしてください。」と表示された場合
  - □ オプションのカードリーダ E1 にコントロールカードをセットします。

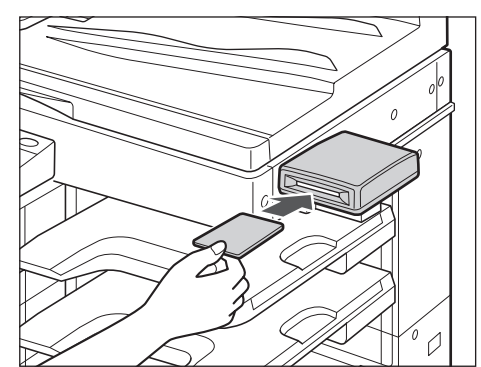

基本画面が表示されます。

- メモ・オプションのカードリーダ E1 を装着していない場合は、このメッセージは表示されません。
  - •オプションのカードリーダ E1 の詳細については、「カードリーダ E1」(→ P.3-18) を 参照してください。

●「部門 ID と暗証番号をテンキーで入力してください。」と表示された場合

- □ [部門 ID] を押したあと、部門 ID を <sup>③</sup> (テンキー) で入力します。
- □ [暗証番号]を押したあと、暗証番号を <sup>③</sup> ~ <sup>③</sup> (テンキー) で入力します。

| 畿、部門IDと暗証番号をテンキーで入力してください。                  |
|---------------------------------------------|
| 部門ID 1234567                                |
| 暗証番号 ******                                 |
| 入力後、10キーを押してください。<br>操作が終了したら、10キーを押してください。 |
| Lシステム状況/中止。                                 |

基本画面が表示されます。

- ✓ メモ ●部門別 ID と暗証番号が設定されていない場合、この画面は表示されません。
  - ・部門別 ID 管理の詳細については、「部門 ID と暗証番号を入力する」(→ P.2-32)、「部門別 ID 管理を設定する(部門別 ID 管理)」(→ P.6-4)を参照してください。

#### ●「ユーザ ID と暗証番号をテンキーで入力してください。」と表示された場合

- [ユーザ ID] を押したあと、ユーザ ID を ③ ~ ③ (テンキー) またはタッチパネ ルディスプレイのキーボードで入力します。
- □ [暗証番号] を押したあと、暗証番号を◎~③(テンキー) またはタッチパネ ルディスプレイのキーボードで入力します。
- □ 
  (認証)を押します。

| ユーザIDと暗証番号を入力してくだ                  | きい。            |
|------------------------------------|----------------|
|                                    |                |
| 暗証番号                               |                |
| 入力後、IDキーを押してくださ<br>操作が終了したら、IDキーを掲 | い。<br>押してください。 |
|                                    | システム状況/中止,     |

基本画面が表示されます。

- 重要 カセットヒーターユニットを装着している場合、本製品の電源が入っているときに主電源 スイッチを押すと、本製品はスタンバイ状態になります。カセットヒーターユニットにつ いて詳しくはお買い求めの販売店または担当サービスにご連絡ください。

## 操作部電源スイッチについて

操作部の電源を ON/OFF するときには、操作部電源スイッチを押します。OFF のとき、本 製品はスリープ状態になります。

| 操作部電源スイッチ本製品の状態 |                   |
|-----------------|-------------------|
| ON              | すぐにコピー/プリントができる状態 |
| OFF             | スリープ状態            |

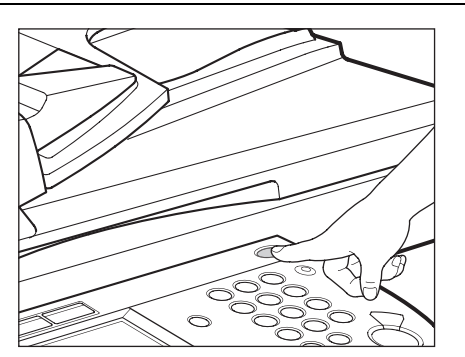

メモ • スリープ状態のときでもパソコンからのデータ受信プリントやファクスの受信は可能です。

- スリープ状態の時の消費電力は初期設定 / 登録画面で調整できます。(→ スリープ時の消費電力を設定する: P. 4-26)
- 読み込み中またはプリント中には本製品はスリープ状態に移行しません。(→ オートスリープタイムの設定をする: P. 4-45)
- •スリープ状態が解除されてから、コピー/プリントができるまでには約10秒かかります。
- [スリープ時の消費電力]を[少ない]に設定したときは、操作部電源スイッチを押して からタッチパネルディスプレイが表示されるまで、10秒以上かかる場合があります。

# 本製品のシステム設定について

本製品をネットワーク上で使用したり、プリンタやファクスとして使用する場合などは、お 使いになる前に各種設定をする必要があります。 以下の該当項目を参照してください。

## ■ ネットワークとの接続や設定について

「ネットワークガイド」を参照してください。

■ プリンタドライバのインストールなどについて 「プリンタードライバーインストールガイド」、「Mac CARPS2 プリンタドライバインス トールガイド」、または「ドライバーソフトウェアガイド」を参照してください。

# ■ 送信/ファクス機能の設定について

「送信/ファクスガイド」を参照してください。

## ■ 日付/時刻の設定について

「日付/時刻を設定する(日付/時刻の設定)」(→ P.4-43)を参照してください。

#### ■ システム管理者情報の設定について

「システム管理者情報を設定する(システム管理者情報の設定)」(→ P.6-2)を参照して ください。

# ライセンス登録が必要なオプション機能をお使 いになるには

ライセンス登録が必要なオプション機能を使用するために必要な手続きや操作の説明をし ます。以下のオプション製品は、ご利用になる前にライセンスキーの取得、登録を行う必要 があります。

- ●シンプル SEND 拡張キット
- CARPS2 プリンタキット (Satera MF7455N では標準装備のため、このキットについては ライセンス登録を行う必要はありません。)
- 重要 ・ライセンス登録をする前に、担当サービスによるオプション製品の取り付けが完了していることを確認してください。
  - ライセンスキーを取得、登録しても、単独ではご利用になれないオプション機能もあります。詳しくは、「システムオプション」(→ P.3-3)、「組み合わせ可能なオプション」
     (→ P.3-4)を参照してください。

## ライセンスキーを取得する

本製品に登録するライセンスキーは、Web ブラウザからライセンス管理システムにアクセスし、取得します。以下の URL ヘアクセスしてください。

http://www.canon.com/lms/license/

#### ■ ライセンスキー取得に必要な管理番号

画面に表示される指示に従ってライセンスキーを取得してください。ライセンスキーを 取得するには、以下の管理番号が必要になります。

- ライセンスアクセス番号:
   パッケージに同梱されている「ライセンスアクセス番号証書」をご確認ください。
- ●デバイスシリアル No.: 本製品のカウンタ確認キーを押したときに画面左下に表示される [シリアル No.] をご 確認ください。

| 【カウンタ確認】           |           |
|--------------------|-----------|
| <u>101:トータル1</u>   | 00001455  |
|                    |           |
|                    |           |
| •                  |           |
|                    |           |
| •                  |           |
|                    |           |
| (シリアルNo. ###00001) |           |
|                    | 閉じる 」     |
|                    |           |
|                    | システム状況/中止 |

## ライセンスを登録する

オプションの機能を有効にするためにライセンスを登録します。

ライセンス登録は、初期設定 / 登録画面から行います。初期設定 / 登録画面での操作の流れ は、「初期設定 / 登録画面とは」(→ P.4-2)を参照してください。

- 重要 「インストールに成功しました。」というメッセージが表示される前に本製品の主電源ス イッチを切らないでください。ライセンス登録が正しく実行されない可能性があります。
  - ③(初期設定 / 登録) → [システム管理設定] → [ライセンス登録]の順に押します。
  - **2** ③ ~ ③ (テンキー) でライセンスキーを入力し、最後に[実行]を押します。

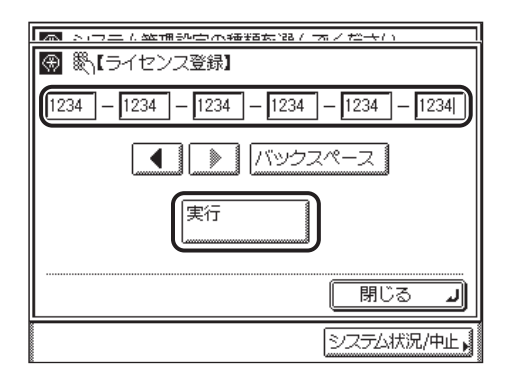

表示される項目

- [◀] [▶]: カーソルを移動するときに押します。
- [バックスペース]: 数字を押し間違えたときに押します。カーソル位置の手前の数字が 消去されて、正しい数字が入力できます。

1

次の画面が表示されたときは、[OK] を押したあと、正しいライセンスキーを入力しなお してください。

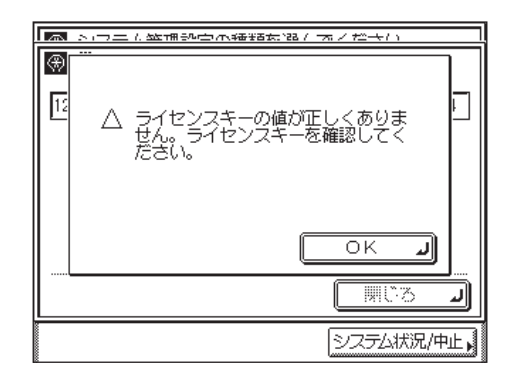

次の画面が表示されたときは、ライセンスキーは登録されていません。[OK] を押してラ イセンスキーの登録を中止し、必要なオプションまたは機能が組み込まれているか確認し てください。

|         | いつエル鉱浦設合の番組な話/ネノだキい            |    |
|---------|--------------------------------|----|
| €<br>42 | △ インストールするために、必要な<br>機能が足りません。 | H  |
|         |                                |    |
|         |                                | J  |
|         | システム状況/中」                      | E, |

- **3** 「インストールに成功しました。」というメッセージが表示されたら、 [OK] を押します。
- 4 本製品の主電源スイッチを切ります。
- 5 10 秒以上待ってから、もう一度本製品の主電源スイッチを入れます。 これでライセンス登録は完了です。

## 正しく登録できたか確認する(シンプル SEND 拡張キットを 、使用する場合)

- /ファクス (送信 / ファクス)を押します。
- 2 [新規宛先] を押します。

1

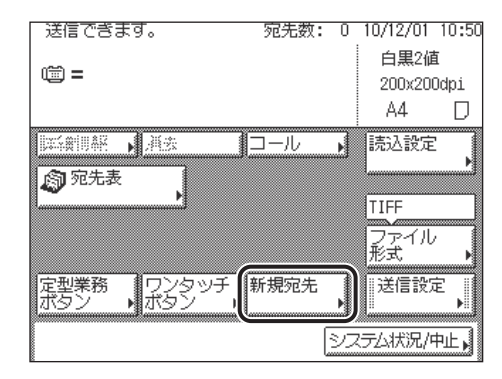

3 [電子メール]、[|ファクス]、[ファイル] が表示されているか、確認します。

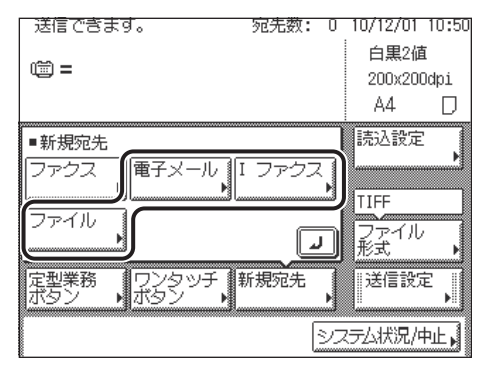

ライセンス登録が正しく実行されている場合は、[電子メール]、[Iファクス]、[ファイル] が表示されます。表示されていない場合は、ライセンス登録が正しく行われていません。担 当サービスにご連絡ください。

## 正しく登録できたか確認する(CARPS2 プリンタキットを 使用する場合)

- 1 🛞 (初期設定 / 登録)を押します。
- 2 [プリンタ仕様設定] が表示されているか、確認します。

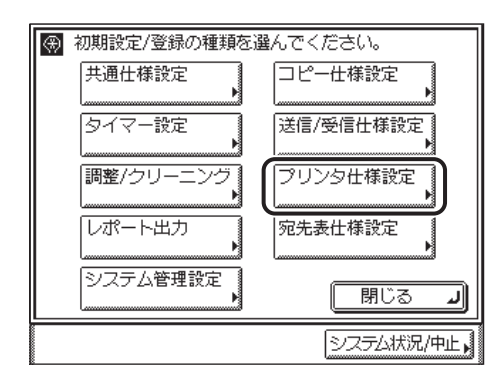

ライセンス登録が正しく実行されている場合は、[プリンタ仕様設定]が表示されます。表示されていない場合は、ライセンス登録が正しく行われていません。担当サービスにご連絡ください。

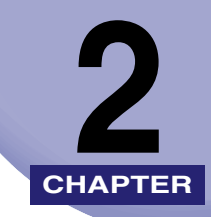

# おもな機能と基本的な使い かた

本製品のおもな機能や基本的な使いかたについて説明しています。

| Satera MF7455N/MF7430の便利な機能       2-6         タッチパネルディスプレイの表示を切り替えることができます       2-6         使用者の管理と特定       2-7         使いかたにあわせて仕様の設定ができます       2-8         消費電力を抑えることができます       2-9         ジョブの確認や中止ができます       2-10 |
|----------------------------------------------------------------------------------------------------|
| タッチパネルディスプレイの表示を切り替えることができます                                                                                                    |
| 使用者の管理と特定                                                                                                    |
| どもようでは、その方をできます<br>消費電力を抑えることができます<br>ジョブの確認や中止ができます<br>2-10                                                                                                    |
| ジョブの確認や中止ができます                                                                                                    |
|                                                                                                    |
| その他のご紹介しておきたい機能2-11                                                                                                    |
| タッチパネルディスプレイの操作について2-13                                                                                                    |
| タッチパネルディスプレイでよく使うキーについて                                                                                                    |
| タッチパネルディスプレイのキー表示について                                                                                                    |
| タッチパネルディスプレイの明るさを調節する2-15                                                                                                    |
| タッチパネルディスプレイから文字を入力する                                                                                                    |
| カタカナを入力する2-16                                                                                                    |
| アルファベットを入力する2-18                                                                                                    |
| 記号を入力する                                                                                                    |
| ひらがなを入力する                                                                                                    |
| 選手を入刀する                                                                                                    |
| 又即の区切りを変更する                                                                                                    |
| 区点コートを入力する                                                                                                    |
| 部門IDと暗証番号を入力する     2-32                                                                                                    |
| コーザ ID で管理する 2-35                                                                                                    |
|                                                                                                    |
| 原稿をセットする                                                                                                    |
|                                                                                                    |
| 尿何の「ダブ直さ」と「ヨコ直さ」について                                                                                                    |
| ストロージンスにとうてする 2-43 2-43                                                                                                    |
| カセットの田紙にプリントする $2.46$                                                                                                    |
| カセットに田浜をセットする 2-40<br>カセットに田浜をセットする 2-46                                                                                                    |
| カセットの用紙サイズを変更する                                                                                                    |
| 手差しトレイの甲紙にプリントする 2-54                                                                                                    |

| 原稿向きと用紙向きの関係について | 2-69 |
|------------------|------|
| 複合動作について         | 2-71 |
| 使用できる用紙について      | 2-73 |

# Satera MF7455N/MF7430 のおもな機能

## 多彩な機能を実現しています。

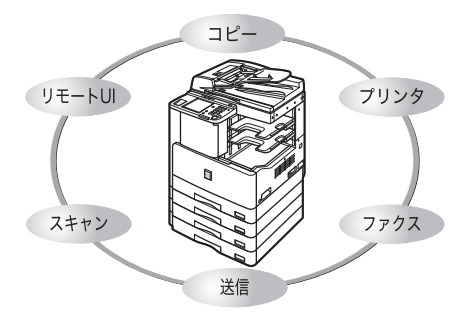

Satera MF7455N/MF7430 は、さまざまな ドキュメントの入出力環境を効率化する機能 を搭載しています。オフィスの環境やお客様 のニーズに応じて機能を追加することによっ て、オフィスにおけるドキュメントワークを 最適化することができる、デジタル複合機で す。

## コピーする

従来のコピー機能に加え、両面コピーや異なるサ イズの原稿を一度にセットしてコピーできる「原 稿サイズ混載」など、さらに便利な機能で生産性 を高めます。 両面コピーにはオプションの両面ユニット・B1 が必要

両面コピーにはオプションの両面ユニット・B1 が必要 です。

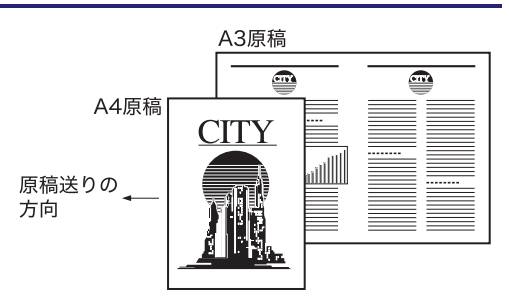

原稿サイズ混載モード

→ 送信/ファクスガイド

ファクスする

ファクス機能は、多くのオフィスで利用されてい る、スーパー G3 に対応しています。

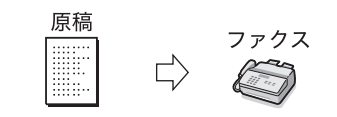

## → コピーガイド

## 送信する\*

本製品をネットワークに接続して、読み込んだ原 稿を、E-メールに添付したり、Iファクスとして 送信することができます。また、FTP や、SMB などのサーバに送ることもできます。 添付ファイルとして送る場合は、A3 サイズ、 600 x 600 dpi のファイルまで送信できます。

・オプションのネットワークインターフェースボード (Satera MF7455N は標準装備)およびシンプル SEND 拡張キットが必要です。

## **プリントする**\*

本製品のプリンタ機能は、パソコンの CPU で印 刷データを圧縮することで高速データ処理を実 現します。

\* オプションの CARPS2 プリンタキット(Satera MF7455N は標準装備)が必要です。

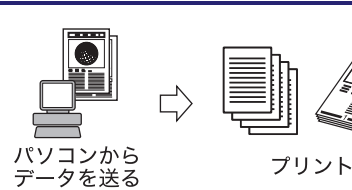

 $\mathbb{M}$ 

電子メール

## ネットワーク上で利用する\*

本製品をネットワークに接続すると、リモート UI や NetSpot などの便利なソフトウェアを利用で きるようになります。NetSpot を使うと、コン ピュータからネットワーク上のプリンタやコ ピーのさまざまな設定を管理することができま す。

\* オプションのネットワークインターフェースボード (Satera MF7455N は標準装備)が必要です。 → ネットワークガイド

→ CARPS2 プリンタガイド

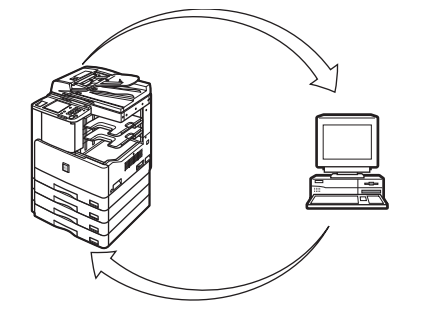

## リモート UI を活用する\*

本製品の状態やジョブの操作などを、パソコンの Web ブラウザからコントロールできます。 \* オブションのネットワークインターフェースボード (Satera MF7455N は標準装備)が必要です。 → リモート UI ガイド

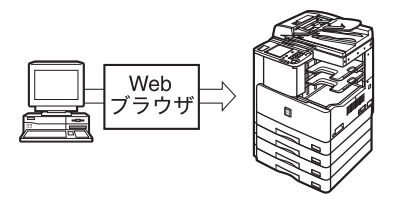

→ 送信/ファクスガイド

**I**ファクス

原稿

ЛY

ファイル

## スキャンする\*

本製品で読み込んだ画像をネットワーク上のコ ンピュータに取り込むことができます。本製品の 原稿台を最大 A3 サイズ のスキャナとして利用 できます。

\*オプションのネットワークインターフェースボード (Satera MF7455N は標準装備)が必要です。

## → ドライバーソフトウェアガイド

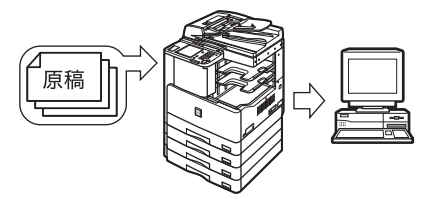

# Satera MF7455N/MF7430の便利な機能

本製品を使っての操作は、おもにタッチパネルディスプレイから行います。タッチパネル ディスプレイに表示されるメッセージに従ってキーを押していくと本製品の機能を活用す ることができます。

- 重要 タッチパネルディスプレイは指で軽く押してください。シャープペンシルやボールペンな ど先のとがったもので押さないでください。タッチパネルディスプレイの表面に傷がつい たり破損の恐れがあります。
- 🥝 🗲 📃 タッチパネルディスプレイに貼られているフィルムは、ご使用の前にはがしてください。

## タッチパネルディスプレイの表示を切り替えることができま す

本製品の電源を入れると、以下の画面がタッチパネルディスプレイに表示されます。操作パネ ルの<u>■・</u>(コピー)、(mr2773) (送信 /ファクス)、(アースキャナ)、タッチパネルディスプ レイの [システム状況 /中止] などのキーで画面を切り替えることができます。(→ 初期画面 を設定する: P.4-14)

タッチパネルディスプレイの下部に表示されるメッセージで本製品の状態を確認すること ができます。また、[システム状況 / 中止] を押すとジョブの状況や履歴、トナーのあるな しなど本製品の詳細な情報を表示することができます。

- ✓ メモ ●電源投入時の画面は初期設定 / 登録画面で変更することができます。設定できるのは、コ ピー、送信 / ファクス、スキャン、システム状況 / 中止の各画面です。
  - リモートスキャン画面はオプションのネットワークインターフェースボード(Satera MF7455N は標準装備)が装着されている場合に表示されます。
  - リモートスキャン機能については、「ドライバーソフトウェアガイド」を参照してください。

### ■ タッチパネルディスプレイに表示されるキー

以下の画面はコピー基本画面を例に表示します。

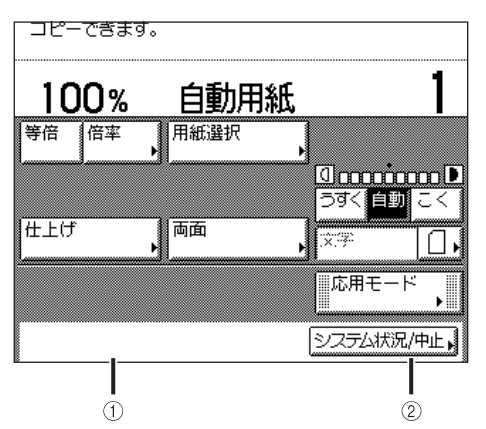

### ① ジョブ/プリント状況表示部

コピーや他の機能のジョブの状況 や本製品の状態を表示します。

② システム状況/中止

ジョブの確認、中止をするときやジョブ履歴の 確認、プリントをするときに押します。 (→いろいろなジョブの操作とデバイス状況の 確認 : 第5章)

## 使用者の管理と特定

本製品を利用するユーザを管理することができます。

#### ■ 部門別 ID 管理

初期設定 / 登録で部門別 ID 管理を「ON」にした場合、1 つの部門に対して 7 桁の部門 ID と部門 ID ごとの暗証番号を登録することにより、番号を入力したユーザのみ本製品を 使えるようにします。(→部門別 ID 管理を設定する(部門別 ID 管理): P.6-4)

### ■ ユーザ ID 管理

本製品にオプションのネットワークインターフェースボード (Satera MF7455N は標準 装備)を装着し、リモート UI を使ってユーザ情報を登録することができます。(詳細は 「リモート UI ガイド」を参照してください。)

## 使いかたにあわせて仕様の設定ができます

◎(初期設定 / 登録)を押すと初期設定 / 登録画面が表示されます。初期設定 / 登録では本製品に共通の設定や機能ごとの設定を、使用する条件や環境にあわせて変更することができます。また、本書に記載されていない設定方法については、下記の各ガイドを参照してください。

- ●コピー仕様設定:
- ●送信 / 受信仕様設定、レポート出力、 宛先表仕様設定:

●ネットワーク設定、レポート出力:

• プリンタ仕様設定:

コピーガイド 送信/ファクスガイド

CARPS2 プリンタガイド ネットワークガイド

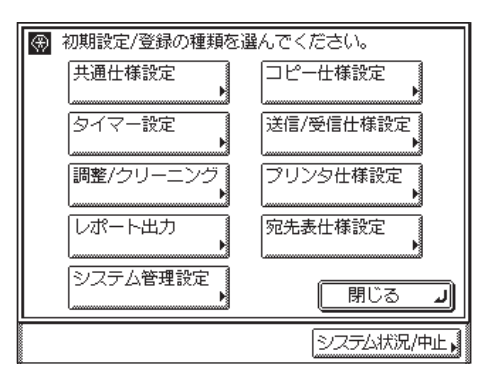

初期設定 / 登録画面

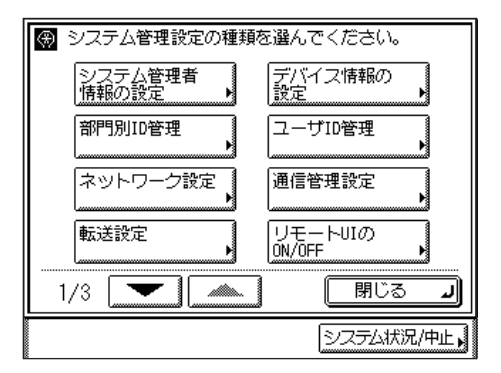

システム管理設定画面

#### ● メモ • 初期設定 / 登録で設定した内容は、 ②(リセット)を押しても変更されません。

- ・仕様の設定方法については、「使いかたにあわせた仕様の設定」(→第4章)を参照してください。
- システム管理設定については、「システム管理設定」(→第6章)を参照してください。
- [プリンタ仕様設定]の設定については、「CARPS2 プリンタガイド」を参照してください。
- •[ネットワーク設定]の設定については、「ネットワークガイド」を参照してください。

## 消費電力を抑えることができます

スリープモードを設定しておくと本製品が動作していないときや、ご使用になっていないと きに、効率的に節電することができます。

操作部電源スイッチを押すことで、好きなときにスリープモードにすることができます。 一定の時間が経過するとスリープモードに移行するように設定することもできます。スリー プモードから復帰させるには、操作部電源スイッチを押してください。

- 🥝 🗡 🛨 🛛 スリープモードに入ると、タッチパネルディスプレイの表示は消えた状態になります。
  - スリープモードが働いている場合でも、パソコンからデータを送ってプリントしたり、 ファクス/Iファクスの受信をすることはできます。
  - 条件によっては、完全なスリープ状態に移行しないことがあります。詳細は、「スリープ時の消費電力を設定する」(→ P.4-26)を参照してください。
  - 夜間など長時間製品を使用しない際には、操作部電源スイッチを切ってください。
  - 自動的にスリープ状態になるまでの時間は3分から30分の範囲で設定できます。工場出荷時は「5」分に設定されています。(→オートスリープタイムの設定をする:P.4-45)
  - [スリーブ時の消費電力]を [少ない] に設定したときは、操作部電源スイッチを押して からタッチパネルディスプレイが表示されるまで、10 秒以上かかる場合があります。

## ジョブの確認や中止ができます

システム状況画面では、システムの状況の確認やジョブの中止を行うことができます。

| コピー 送受信 ファクス プリント テ     | バイス |
|-------------------------|-----|
| - ジョブ状況 - ジョブ履歴         |     |
| ▶ 0001 09:55            | 1/1 |
| 詳細情報 中止                 |     |
| ▲ 0001 プリンタ<br>プリント中です。 | لد  |

システム状況画面(プリント)

| コピー 送受信                   | ファ | クス プリント デバイス             |
|---------------------------|----|--------------------------|
| ■給紙情報                     |    | ■ スキャナ                   |
|                           | D  | • プリンタ                   |
|                           |    | <ul> <li>ファクス</li> </ul> |
| ■ X モリ残重 99 %<br>■復帰手順の表示 |    | ■ ネットワーク送信               |
| 消耗品確認。                    |    | ■ ネットワーク受信               |
|                           |    | ر SUR                    |

システム状況画面(デバイス)

- 送信/ファクスガイド「第7章 送信/受信状況の確認と変更」を参照してください。
  - 画面の左下に表示される以下のアイコンはそれぞれ次の状況を示しています。

| アイコン(ジョブの種類) | 説明           |
|--------------|--------------|
| Ð            | コピージョブ       |
|              | ファクスジョブ      |
| <b>*</b>     | 送信ジョブ        |
| đ            | プリンタジョブ      |
|              | レポートジョブ      |
| $\bigotimes$ | 初期設定 / 登録ジョブ |

| アイコン(本製品の種類) | 説明       |
|--------------|----------|
| Δ            | エラー      |
| 8₩           | 紙づまり     |
| 5            | 針づまり     |
|              | カートリッジ交換 |

## その他のご紹介しておきたい機能

先に説明した機能の他に、知っておいていただきたい機能について、以下に説明します。

#### ■ オートカセットチェンジ機能について

選択中の給紙箇所の用紙がなくなったとき、他に同じサイズの用紙がセットされている 給紙箇所があれば、その給紙箇所から自動的に給紙を始めます。

- メモ •それぞれの給紙箇所をオートカセットチェンジの対象にするかどうかを、機能ごとに設定することができます。工場出荷時は、手差しが「OFF」に、他はすべて「ON」に設定されています。(→ カセットオート選択の ON/OFF を設定する: P.4-22)
  - オプションのカセットユニットが装着されていないときに手差しが「OFF」に設定されていると、オートカセットチェンジ機能は働きません。

#### ■ オートクリア機能について

プリント終了後、またはキー操作後、約 2 分間何の操作も行わなかった場合は、設定した機能が自動的に「標準モード」になります。

- メモ ・オートクリアする時間は0~9分の範囲で1分間隔で設定できます。工場出荷時は「2」分に設定されています。(→オートクリアタイムの設定をする:P.4-46)
  - •オートクリアタイムを「0」分に設定するとオートクリアは働きません。

### ■ 用紙残量表示について

[用紙選択] 画面には、それぞれの給紙カセットの用紙サイズと用紙のあるなしが表示されます。プリント中に用紙がなくなったときには警告画面が表示されます。(→ コピーガ イド「第2章 基本的なコピーの使いかた」)

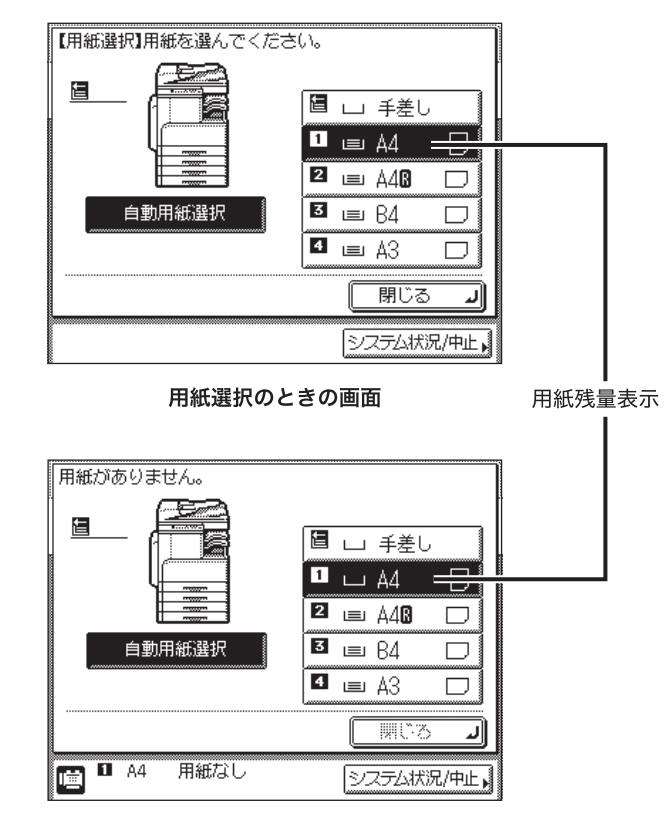

用紙切れのときの画面

| 表示 | 用紙残量 |
|----|------|
|    | 用紙あり |
| ш  | 用紙なし |

### ■ オートタテヨコ回転機能について

原稿サイズと倍率などから計算された画像を自動的に回転させ、セットしてある用紙に プリントします。

回転させても画像が用紙にあわない場合は、画像を回転させずに、画像の一部が欠けた ままでプリントします。

オートタテヨコ回転機能を「ON」に設定していても、原稿サイズ混載モードが設定され ている場合は、回転が実行されません。(→ コピーガイド「第4章 使いかたにあわせた 仕様の設定」)

# タッチパネルディスプレイの操作について

タッチパネルディスプレイでよく使うキーや表示方法、タッチパネルディスプレイの明るさ の調節方法について記載しています。

- 重要 タッチパネルディスプレイは指で軽く押してください。シャープペンシルやボールペンなど先のとがったもので押さないでください。タッチパネルディスプレイの表面に傷がついたり破損の恐れがあります。
- ダメモ タッチパネルディスプレイに貼られているフィルムは、ご使用の前にはがしてください。

## タッチパネルディスプレイでよく使うキーについて

タッチパネルディスプレイでよく使う以下のキーについて説明します。

- \_\_\_\_\_\_\_ ある機能(モード)を設定中、またはすでに設定された機能を解除するときに 押します。
- <u>キャンセル</u> モードの設定中に設定内容はそのままの状態で、現在の画面を閉じるときに押 します。
- ── 淡ヘ ▶ ある機能(モード)の設定を確定して、次の設定手順へ進むときに押します。
- ▲ 展る 機能(モード)の設定中、現状の設定内容はそのままの状態で前の設定手順に 戻りたいときに押します。
- 閉じる 」 いま開いている画面を閉じるときに押します。
- ──○к 」 ある機能(モード)の設定を確定するときに押します。

## タッチパネルディスプレイのキー表示について

タッチパネルディスプレイのキーを押すと、キーに色がつき、対応する機能(モード)が設 定されます。モードを設定すると、キーに表示されている文字がグレーアウトされることが あります。グレーアウトされたキーは押せないので、あらかじめ設定したモードと組み合わ せてこれらのモード設定することはできません。

### ■ 機能(モード)設定キー

| キーの状態                                                 | モードの設定状態                                        |
|-------------------------------------------------------|-------------------------------------------------|
| ページ連写                                                 | ページ連写が設定されていない状態です。選択<br>できます。                  |
| ページ連写                                                 | ページ連写が設定されている状態です。選択で<br>きます。                   |
| (キーに色がついている状態)                                        |                                                 |
|                                                       | 先に設定した機能(モード)と同時に設定でき<br>ない機能のため、ページ連写が設定できません。 |
| (文字がグレーになっている状態です。<br>取扱説明書の中では、グレーアウトと記載して<br>あります。) |                                                 |

#### ■ キーを押すと設定の ON/OFF が切り替わるキー

| 設定 OFF | 設定 ON  |
|--------|--------|
|        |        |
|        | (色がつく) |

右下に▶がついているキーを押すと、設定項目画面が表示され、ついていないキーを押 すと設定の ON/OFF が切り替わります。

| 設定画面が表示されるキー | 設定の ON/OFF を切り替えるキー |
|--------------|---------------------|
| ページ連写        | ダイレクト               |

設定登録画面で右下の■に色がついているキーは設定が登録されています。

| 登録されているキー | 登録されていないキー |
|-----------|------------|
| M1        | M1         |

### ■ キーを押すとドロップダウンリストが表示されるキー

右側に▶がついているキーを押すと、選択するリストが表示されます。

| 選択前   | ドロップダウンリスト                                                | 選択後 |
|-------|-----------------------------------------------------------|-----|
| 文字/写真 | <ul> <li>■ 文字</li> <li>■ ② 文字/写真</li> <li>③ 写真</li> </ul> | 写真  |

### ■ テンキーアイコンについて

タッチパネルディスプレイにアイコンが表示されたときは、操作パネルのテンキーを使 用して入力できます。

| 【倍率】テンキーでも入力できます。    | タッチパネルディスプレイから入力できますが、同様に<br>操作パネルのテンキーからも入力できます。 |
|----------------------|---------------------------------------------------|
| 畿 登録】 テンキーで入力してください。 | 操作パネルのテンキーで入力します。                                 |

## タッチパネルディスプレイの明るさを調節する

タッチパネルディスプレイの表示が見づらいときは、操作パネルの画面コントラストダイヤ ルを使用し、明るさを調節してください。

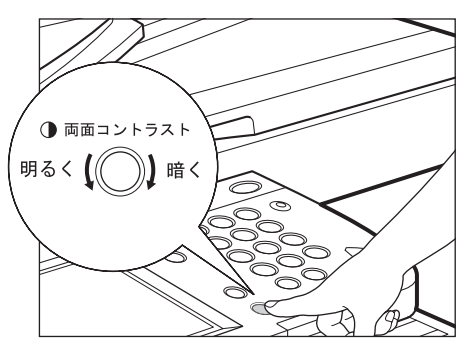

メモ 明るくする場合は、ダイヤルを反時計回りに回します。暗くする場合は、ダイヤルを時計回りに回します。

# タッチパネルディスプレイから文字を入力する

- ●「かな漢」、「カタカナ」、「記号」、「コード」、「英字」で入力する場合は、共通仕様設定(初期設定/登録)の表示言語の切替を「OFF」にしてください。(→表示言語の切り替えをする:P.4-37)
  - タッチパネルディスプレイを表示させるまでの手順は、各機能の操作説明を参照してください。

## カタカナを入力する

例:「キヤノン」を入力します。

**1** [入力モード] を押して、[カタカナ] を選択します。

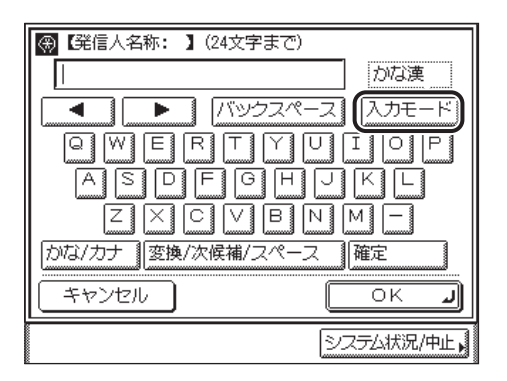

[入力モード]を押すたびに、入力モードが切り替わります。

かな漢モードで入力することもできます。
# **2** ローマ字で「kiyanonn」と入力します。

文字の入力方法はローマ字入力です。(→ ローマ字入力表: P.9-13) 半角カタカナを入力する場合は、[半角]を押します。 スペースを入れる場合は、[スペース]を押します。 カーソルは [◀] [▶] を押すと移動させることができます。

かな漢、英字、記号、コードで続けて入力する場合は、[OK]を押す前に[入力モード]を 押して、入力モードを切り替えて入力します。

かな漢モードで入力する場合は、[かな / カナ]→[確定]の順に押します。

下の画面のように表示されます。

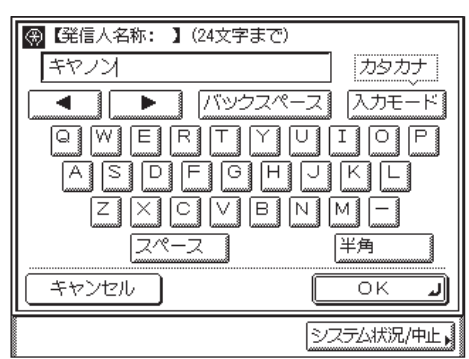

- - ⓒ (クリア)を押すと、入力した文字をすべて取り消すことができます。
  - ・登録できる名称の文字モード(かな漢、カタカナ、英字、記号、コード)や文字数は設定 する内容によって異なります。
  - **3** すべての文字を入力したあと、[OK] を押します。

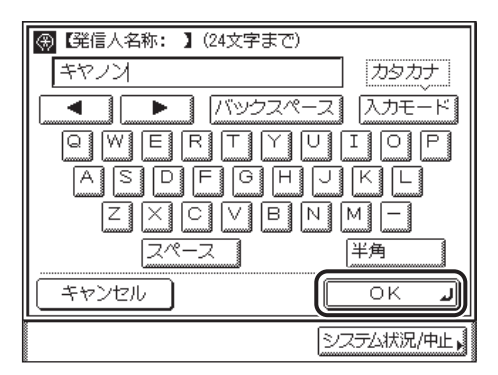

## アルファベットを入力する

例:「canon」を入力します。

1 [入力モード]を押して、[英字]を選択します。

| 🛞 【発信人名称: 】(24文字ま | <u>ල</u> )  |
|-------------------|-------------|
|                   | かな漢         |
| バックス     バックス     | パース (入力モード) |
|                   |             |
| ASDFG             | НЛКГ        |
|                   |             |
| かな/カナ 変換/次候補/スペ   | ペース 確定      |
| キャンセル             | ОКЛ         |
|                   | システム状況/中止   |

[入力モード]を押すたびに、入力モードが切り替わります。

# **2**「canon」と入力します。

大文字を入力する場合は、[シフト]を押します。 スペースを入れる場合は、[スペース]を押します。

スペースを入れる物口は、「スペース」を押しより。

カーソルは [◀] [▶] を押すと移動させることができます。

かな漢、カタカナ、記号、コードで続けて入力する場合は、[OK]を押す前に[入力モード]を押して、入力モードを切り替えて入力します。

下の画面のように表示されます。

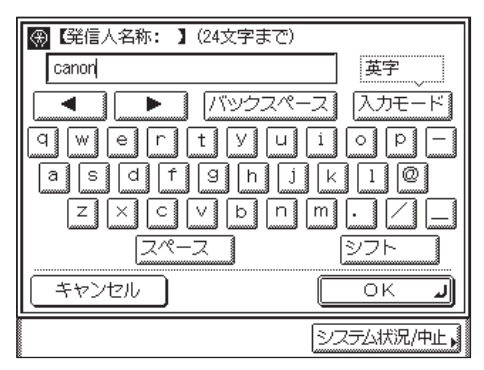

- ✓ メモ
   入力を間違えた場合は、[◀] [▶] を押してカーソルを移動したあと、[バックスペース] を使って間違えた文字を削除して入力しなおします。
  - © (クリア)を押すと、入力した文字をすべて取り消すことができます。
  - 登録できる名称の文字モード(かな漢、カタカナ、英字、記号、コード)や文字数は設定 する内容によって異なります。

# **3** すべての文字を入力したあと、[OK] を押します。

| 🛞 【発信人名称: 】 (24文字まで) |           |
|----------------------|-----------|
| canon                | 英字        |
|                      | -ス 入力モード  |
| qwertyu              | i o p –   |
| asdfghj              | K 1 @     |
| ZXCVbn               |           |
| スペース                 | シフト       |
| キャンセル                |           |
|                      | システム状況/中止 |

# 記号を入力する

1

例:「%」を入力します。

| ⑦ 【発信人名称: 】(24文) | 字まで)          |
|------------------|---------------|
|                  | かな漢           |
| 「                | クスペース (入力モード) |
| QWERT            | TUTOP         |
| ASDFG            | HUKL          |
|                  |               |
| かな/カナ 変換/次候補/    | スペース 確定       |
| キャンセル            | OK J          |
|                  |               |

[入力モード]を押して、[記号]を選択します。

[入力モード]を押すたびに、入力モードが切り替わります。

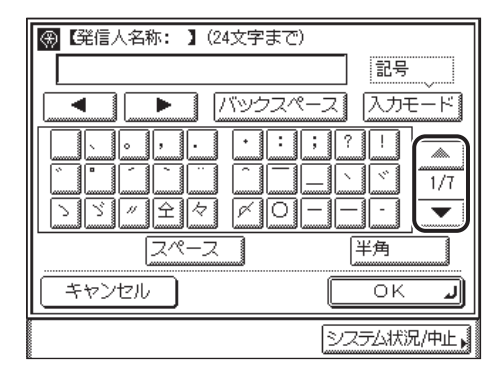

#### 3 「%」を押します。

半角の記号を入力する場合は、[半角]を押します。

スペースを入れる場合は、[スペース]を押します。

カーソルは [◀] [▶] を押すと移動させることができます。

かな漢、カタカナ、英字、コードで続けて入力する場合は、[OK]を押す前に[入力モード]を押して、入力モードを切り替えて入力します。

下の画面のように表示されます。

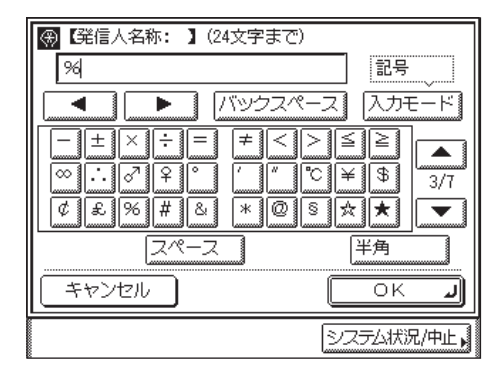

- ● 入力を間違えた場合は、[◀] [▶] を押してカーソルを移動したあと、[バックスペース] を使って間違えた文字を削除して入力しなおします。
  - © (クリア)を押すと、入力した文字をすべて取り消すことができます。
  - 登録できる名称の文字モード(かな漢、カタカナ、英字、記号、コード)や文字数は設定 する内容によって異なります。

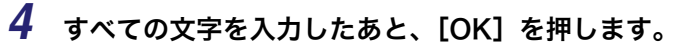

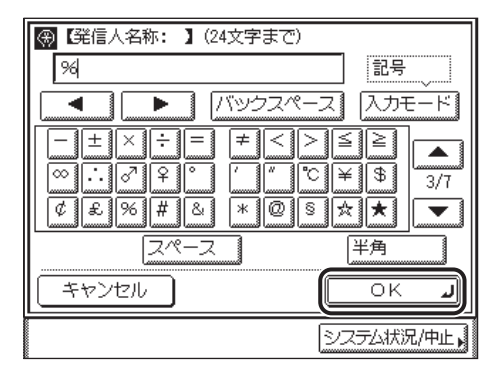

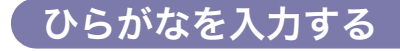

例:「きやのん」を入力します。

#### **1** [入力モード] を押して、[かな漢] を選択します。

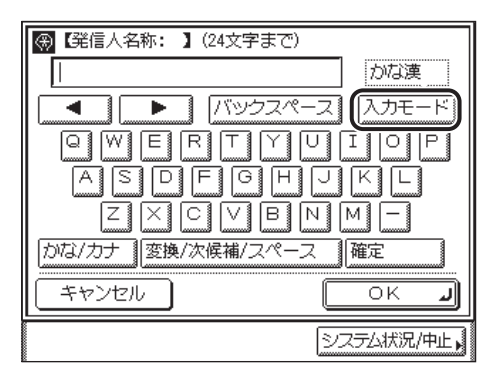

[入力モード]を押すたびに、入力モードが切り替わります。

# **2** ローマ字で「kiyanonn」と入力します。

文字の入力方法はローマ字入力です。(→ローマ字入力表: P.9-13)

下の画面のように表示されます。

| 🛞 【発信人名称: 】 (24文字まで) |
|----------------------|
| <u>きやのん</u> かな漢      |
| ▲ ▶ バックスペース 入力モード    |
| QWERTYVIOP           |
| ASDFGHJKL            |
|                      |
| かな/カナ 変換/次候補/スペース 確定 |
|                      |
| システム状況/中止,           |

- ・入力を間違えた場合は、[バックスペース]を使って間違えた文字を削除して入力しなおします。
  - ©(クリア)を押すと、入力した文字をすべて取り消すことができます。
  - 登録できる名称の文字モード(かな漢、カタカナ、英字、記号、コード)や文字数は設定 する内容によって異なります。

### 3 [確定]を押します。

スペースを入れる場合は、確定したあと、[変換 / 次候補 / スペース]を押します。

カタカナ、英字、記号、コードで続けて入力する場合は、[OK]を押す前に[入力モード] を押して、入力モードを切り替えて入力します。

下の画面のように表示されます。

| 🛞 【発信人名称: 】 (24文字まで)     |
|--------------------------|
| きやのんしかな漢                 |
| ▲ ▶ バックスペース 入力モード        |
| QWERTYUIOP               |
| ASDFGHJKL                |
|                          |
| かな/カナ   変換/次候補/スペース   確定 |
|                          |
| システム状況/中止。               |

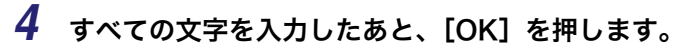

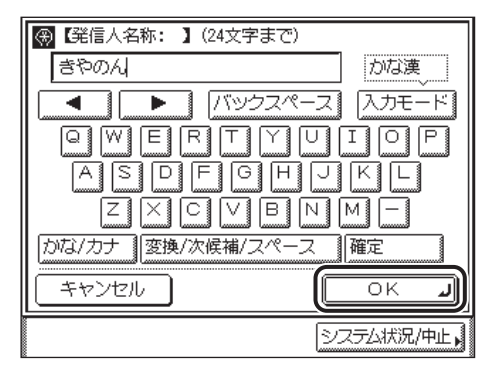

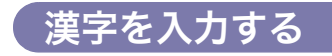

例:「中島」を入力します。

#### **1** [入力モード] を押して、[かな漢] を選択します。

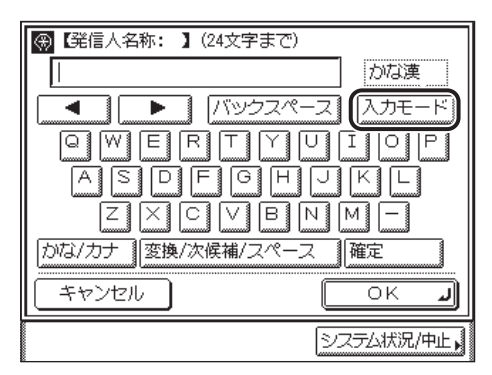

[入力モード]を押すたびに、入力モードが切り替わります。

# **2** ローマ字で「nakajima」と入力します。

文字の入力方法はローマ字入力です。(→ローマ字入力表: P.9-13)

下の画面のように表示されます。

| 🛞 【発信人名称: 】 (24文字まで) |
|----------------------|
| なかじま かな漢             |
| 【 ▲ 【バックスペース】 入力モード】 |
| QWERTYVIOP           |
| ASDFGHJKL            |
|                      |
| かな/カナ 変換/次候補/スペース 確定 |
|                      |
| システム状況/中止,           |

- ・入力を間違えた場合は、[バックスペース]を使って間違えた文字を削除して入力しなおします。
  - ©(クリア)を押すと、入力した文字をすべて取り消すことができます。
  - 登録できる名称の文字モード(かな漢、カタカナ、英字、記号、コード)や文字数は設定 する内容によって異なります。

# 3 [変換 / 次候補 / スペース]を押します。

| 🛞 【発信人名称: 】 (24文字まで) |
|----------------------|
| なかじましたないないであっていた。    |
| ▲ ▶ バックスペース 入力モード    |
| QWERTYVIOP           |
| ASDFGHJKL            |
|                      |
| かな/カナ 変換/次候補/スペース 確定 |
|                      |
| システム状況/中止,           |

[変換 / 次候補 / スペース]を押しても正しい漢字に変換できない場合があります。このと きは文節の区切りを変更してから変換します。(→文節の区切りを変更する:P.2-26)

カタカナ、英字、記号、コードで続けて入力する場合は、[OK]を押す前に[入力モード] を押して、入力モードを切り替えて入力します。

#### ● 目的の漢字に変換された場合

□ [確定] を押します。

手順2の画面に戻ります。

- 目的の漢字に変換されない場合
  - □ 再度[変換 / 次候補 / スペース]を押したあと、目的の漢字の番号を押します。

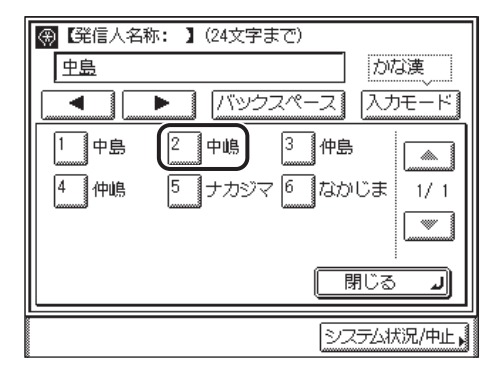

候補の漢字が一度に表示できない場合は、[▼] [▲] を押して候補の表示を切り替えて 目的の漢字を表示してください。

◎~⑨(テンキー)で目的の漢字の番号を押して選択することもできます。

手順2の画面に戻ります。

| ⑦ 【発信人名称: 】(24文字)                                                                                                    | まで)         |
|----------------------------------------------------------------------------------------------------|-------------|
| 中嶋                                                                                                    | かな漢         |
| Image: Market Market Mar<br>Market Market Ma<br>Market Market Marke | 7スペース 入力モード |
|                                                                                                    | YUIOP       |
| ASDFG                                                                                                    | HJKL        |
|                                                                                                    |             |
| かな/カナ 変換/次候補/フ                                                                                                    | ペース<br>確定   |
| キャンセル                                                                                                    | OK J        |
|                                                                                                    | システム状況/中止   |

# **4** すべての文字を入力したあと、[OK] を押します。

例:「三田会館」を入力します。

1 [入力モード]を押して、[かな漢]を選択します。

| 🛞 【発信人名称: 】 (24文字まで) |
|----------------------|
|                      |
| 「 「バックスペース」 (入力モード)  |
| QWERTYVIOP           |
| ASDEGHJKL            |
|                      |
| かな/カナ 変換/次候補/スペース 確定 |
|                      |
| システム状況/中止,           |

[入力モード]を押すたびに、入力モードが切り替わります。

## **2** ローマ字で「mitakaikann」と入力します。

文字の入力方法はローマ字入力です。(→ ローマ字入力表: P.9-13)

下の画面のように表示されます。

| 🛞 【発信人名称: 】 (24文字まで) |
|----------------------|
| <u>みたかいかん</u> かな漢    |
| ▲ ▶ バックスペース 入力モード    |
| QWERTYVIOP           |
| ASDFGHJKL            |
|                      |
| かな/カナ 変換/次候補/スペース 確定 |
|                      |
| システム状況/中止。           |

- ✓ メモ 入力を間違えた場合は、[バックスペース]を使って間違えた文字を削除して入力しなお します。
  - ⓒ(クリア)を押すと、入力した文字をすべて取り消すことができます。
  - 登録できる名称の文字モード(かな漢、カタカナ、英字、記号、コード)や文字数は設定 する内容によって異なります。

3 [変換 / 次候補 / スペース]を押します。

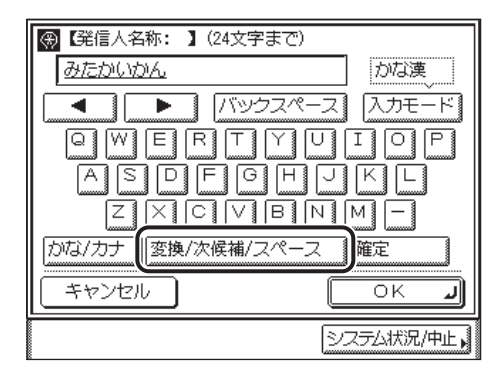

入力した文字の一部の漢字候補が表示されます。

4 [◀] [▶] を押して、変換する文節の長さを変更します。

| 🛞 【発信人名称: 】 (24文字まで)  |
|-----------------------|
| 三度いかんのな漢              |
| 「「「」」「バックスペース」 入力モード」 |
| QWERTYUIOP            |
| ASDEGHJKL             |
|                       |
| かな/カナ 変換/次候補/スペース 確定  |
|                       |
| システム状況/中止。            |

[◀]を押すと文節を短く、[▶]を押すと文節を長くすることができます。

● 目的の漢字に変換された場合

□ [確定] を押します。

● 目的の漢字に変換されない場合

□ 再度[変換 / 次候補 / スペース]を押したあと、目的の漢字の番号を押します。

| ⑦ 【発信人名称: 】(24文字) | まで)             |
|-------------------|-----------------|
| 御田かいかん            |                 |
| לעיצו 🏊 上         | マペース 入力モード      |
|                   | 3<br>見た         |
| 4 診た 5 ミタ         | 6 みた <u>1/1</u> |
|                   |                 |
|                   | لا 3ئاھ         |
| Ľ <u></u>         |                 |
|                   | システム状況/中止       |

候補の漢字が一度に表示できない場合は、[▼] [▲] を押して候補の表示を切り替えて 目的の漢字を表示してください。

◎~③(テンキー)で目的の漢字の番号を押して選択することもできます。

#### 5 手順3~4を繰り返し、すべての文字を漢字に変換します。

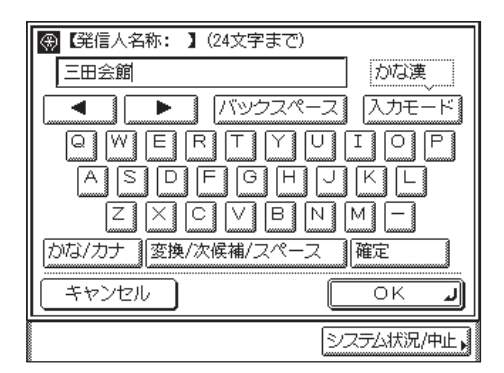

スペースを入れる場合は、[変換 / 次候補 / スペース]を押します。

カタカナ、英字、記号、コードで続けて入力する場合は、[OK]を押す前に入力モードド ロップダウンリストを押して、入力モードを切り替えて入力します。

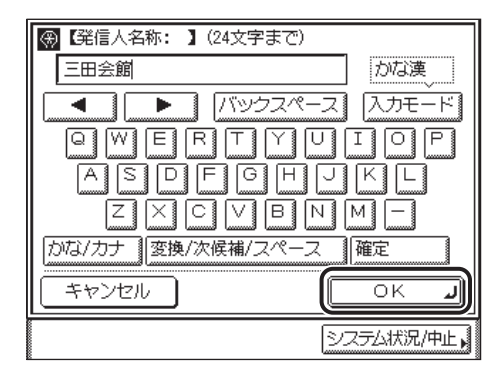

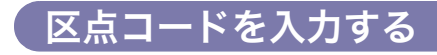

例:「鯵」を入力します。

Øメモ 区点コードについては、(→ JIS 漢字コード表: P.9-14)を参照してください。

**1** [入力モード]を押して、[コード]を選択します。

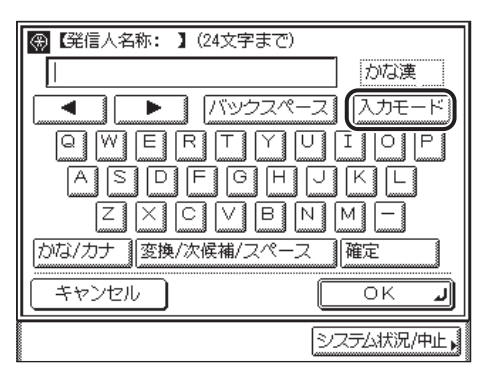

[入力モード]を押すたびに、入力モードが切り替わります。

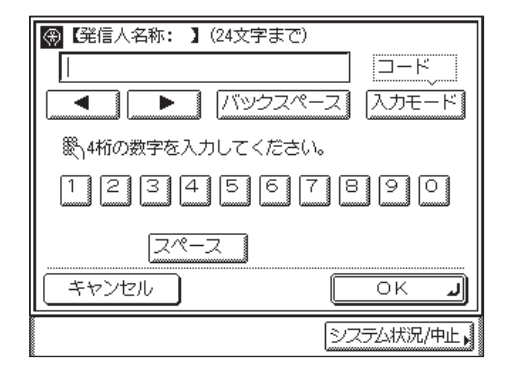

区点コードの調べかたは次のようになります。

- •区点コードは「JIS 漢字コード表」(→ P.9-14)の縦列と横列の数字の和になります。
- •「鯵」の句点コード:1616+3→1619

コード表にない番号を入力すると、「変換できません。」というメッセージが約 2 秒間表示 されます。

スペースを入れる場合は、[スペース]を押します。

かな漢、カタカナ、英字、記号を続けて入力する場合は、[OK]を押す前に[入力モード] を押して、入力モードを切り替えて入力します。

コード表に対応した漢字が表示されます。

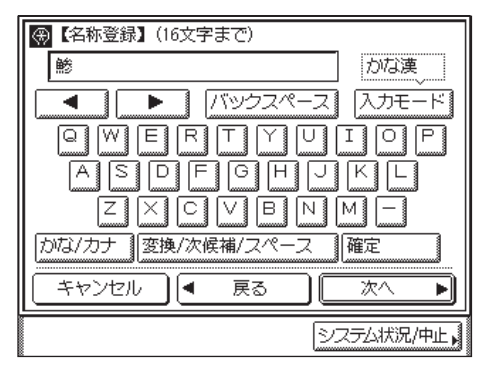

**3** すべての文字を入力したあと、[OK] を押します。

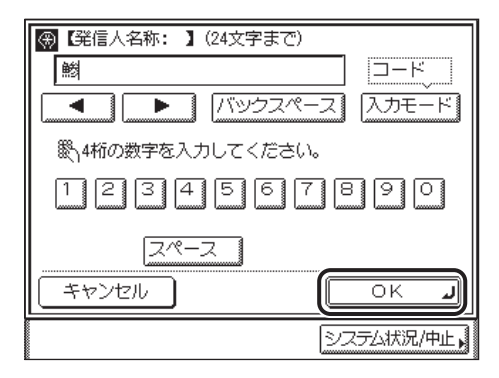

### (インチ入力のしかたについて

1

数値入力が必要なモードを設定する場合にインチ単位で入力するときには、共通仕様設定 (初期設定 / 登録)で、インチ入力の ON/OFF を「ON」に設定しておきます。(→インチ入 力をするかどうか設定する:P.4-21)数値指定が必要な画面中の[インチ入力へ]を押す と、インチ単位で入力することができるようになります。

例:ブック枠消しで枠消し幅の全周を 3/16" に指定する。

画面の「+」を押します。

| 【原稿棒 | 幹消し】枠 | 消し幅   | を設定してく             | ください。 |
|------|-------|-------|--------------------|-------|
| •    |       | (1/16 | 1/8"<br>i-1_15/16) |       |
|      |       |       |                    |       |
|      | È取消   |       | 戻る                 |       |

指定した数値が、上の画面のように表示されます。

- ✓ メモ •本製品は、インチ入力された数値を mm に換算して計算を行います。そのため、指定した 数値とコピー結果に若干のずれが生じることがあります。
  - •mm 単位で入力する場合は、[mm 入力へ]を押します。

# 部門 ID と暗証番号を入力する

部門別 ID 管理をしている場合は、本製品を使用する前に部門 ID と暗証番号を入力する必要 があります。

- ● 部門 ID と暗証番号の登録については、「部門別 ID 管理を設定する(部門別 ID 管理)」 (→ P.6-4)を参照してください。
  - オプションのコントロールカードを使用している場合は、「コントロールカードをセットしてください。」というメッセージがタッチパネルディスプレイに表示されます。コントロールカードをカードリーダに差し込んでください。(→カードリーダ E1: P.3-18)
  - 部門別ID管理で使用者制限を設定している場合は、本製品を使用中にも、部門ID、パスワードを入力する画面、またはカード挿入を促す画面が表示されることがあります。そのときは、メッセージの指示に従ってください。
  - ユーザ ID 管理についての詳細は、「ユーザ ID で管理する」(→ P.2-35)、「ユーザ ID 管理」
     (→ P.6-20) を参照してください。
  - 1 部門 ID と暗証番号を◎~③(テンキー)で入力します。
    - □ [部門 ID] を押したあと、部門 ID を入力します。
    - □ [暗証番号]を押したあと、暗証番号を入力します。

| 畿、部門IDと暗証番号をテンキーで入力してください。                  |
|---------------------------------------------|
| 部門ID 1234567                                |
| 暗証番号 *******                                |
| 入力後、IDキーを押してください。<br>操作が終了したら、IDキーを押してください。 |
| システム状況/中止。                                  |

暗証番号が設定されていない場合は、暗証番号を入力せずに手順2へ進んでください。 入力した暗証番号は「\*\*\*\*\*\*」マークで表示されます。

✓ メモ 部門 ID、暗証番号を間違えた場合は、ⓒ(クリア)を押して正しい番号を入力します。

2 
(認証)を押します。

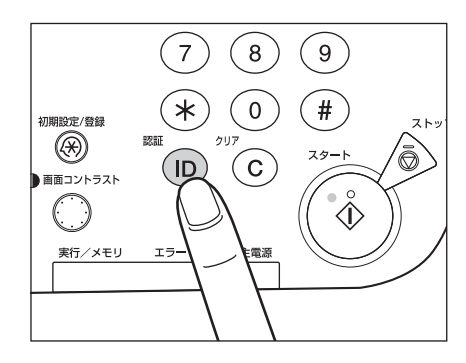

タッチパネルディスプレイに基本画面が表示されます。

| = Ľ-     | できます。 | ,    |           |
|----------|-------|------|-----------|
| 10       | 0%    | 自動用紙 | 1         |
| 等倍       | 倍率    | 用紙選択 |           |
|          |       |      |           |
| 仕上げ      |       | 両面   | , X       |
| <u>.</u> |       | 31   | 応用モード     |
|          |       |      | システム状況/中止 |

- メモ ●部門別 ID 管理をしている場合は、タッチパネルディスプレイの下部に「部門 ID No.」と「操作が終了したら、ID キーを押してください。」が交互に表示されます。
  - 部門 ID か暗証番号が間違っている場合は、「この番号は登録されていません。再入力して ください。」と表示されます。手順Ⅰからやりなおしてください。

## 3 本製品の使用終了後、操作パネル上の⑩(認証)を押します。

オプションのコントロールカードを使用している場合は、コントロールカードを抜き取り ます。(→カードリーダ - E1: P.3-18)

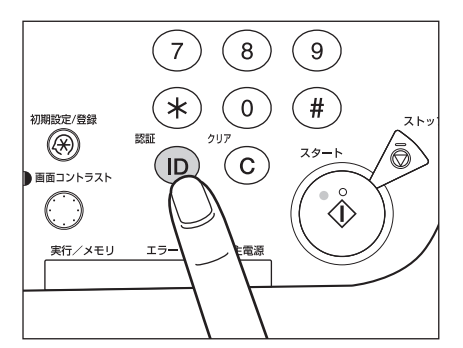

部門 ID と暗証番号を入力する画面に戻ります。

- メモ 再度本製品を使用する場合は、再び部門 ID と暗証番号を入力します。
  - ⑩ (認証) を押さないと、部門 ID が切り替わらないため、以後の操作も現在の部門 ID に枚数がカウントされます。
  - ・操作終了後、⑩(認証)を押し忘れても一定時間がたつと自動的に暗証番号を入力する画面が表示されます。(→オートクリアタイムの設定をする:P.4-46)
  - ⑩(認証)を押すと、すべての設定が解除され、本製品は標準モードに戻ります。

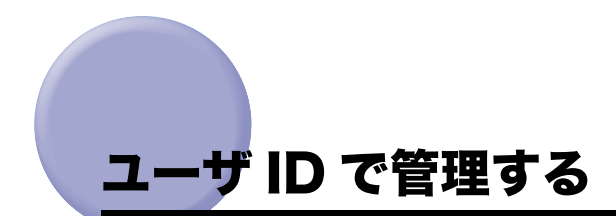

ユーザ ID 管理を ON に設定しているときは、本製品を使用する前にユーザ名とパスワード を入力します。

- ① 重要 ユーザ ID 管理を利用するには、オプションのネットワークインターフェースボード (Satera MF7455N は標準装備)が必要です。
- ✓ メモ ユーザ ID や、パスワードの登録方法は「リモート UI ガイド」を参照してください。
  - **1** [ユーザ ID] を押します。

| ユーザIDと暗証番号を入力してください。                        |
|---------------------------------------------|
| □- <b>J</b> ID                              |
| 暗証番号                                        |
| 入力後、IDキーを押してください。<br>操作が終了したら、IDキーを押してください。 |
| システム状況/中止。                                  |

✓ メモ ユーザ名、パスワードは半角英数字で設定してください。

# 2 ユーザ名を入力したあと、[OK] を押します。

| 【ユーザID】(32文字まで)            |            |
|----------------------------|------------|
|                            | 英字         |
| <ul> <li>「バックスク</li> </ul> | ペース 入力モード  |
| qwertyu                    | li o p —   |
| asdfgh                     | j k 1 @    |
| zxcvbr                     |            |
| スペース                       | シフト        |
| キャンセル                      | L NO       |
|                            | システム状況/中止。 |

⑩~⑨(テンキー)で入力することもできます。

3 [暗証番号] を押します。

| ユーザIDと暗証番号を入力してください。                        |
|---------------------------------------------|
| ユーザID Canon                                 |
| 暗証番号                                        |
| 入力後、IDキーを押してください。<br>操作が終了したら、IDキーを押してください。 |
| システム状況/中止、                                  |

# **4** パスワードを入力したあと、[OK] を押します。

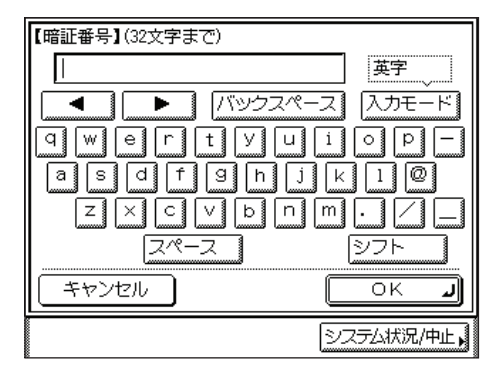

◎~③(テンキー)で入力することもできます。

5 (認証)を押してログインします。

| ユーザIDと暗証番号を入力してください。                        |   |
|---------------------------------------------|---|
| ユーザID Canon                                 | ] |
| 暗証番号                                        | ] |
| 入力後、IDキーを押してください。<br>操作が終了したら、IDキーを押してください。 |   |
|                                             |   |

ユーザ名かパスワードが間違っているときは、確認を促すメッセージが表示されます。手 順1からやりなおしてください。

タッチパネルディスプレイに基本画面が表示されます。

6 本製品の使用終了後、操作パネル上の(1)(認証)を押します。

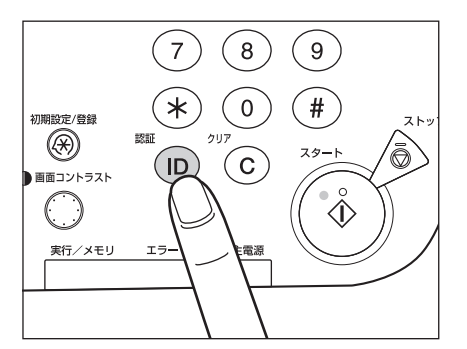

ユーザ名とパスワードを入力する画面に戻ります。

● メモ ● 再度本製品を使用する場合は、再びユーザ名とパスワードを入力します。

- ⑩ (認証)を押さないと、部門 ID が切り替わらないため、以後の操作も現在のユーザに枚 数がカウントされます。
- ●操作終了後、⑩(認証)を押し忘れても一定時間がたつと自動的にパスワードを入力する 画面が表示されます。(→オートクリアタイムの設定をする:P.4-46)
- ●(認証)を押すと、すべての設定が解除され、本製品は標準モードに戻ります。

# 原稿をセットする

原稿は、サイズや種類、使用する機能のモードに応じて、次の場所にセットしてください。

#### ■ 原稿台ガラス

ブック原稿や厚手の原稿、薄手の原稿、OHP フィルムなどを読み込む場合はここにセットします。

#### ■ フィーダ(自動原稿送り装置)

シート状の原稿をまとめて読み込む場合、原稿をフィーダにセットして③(スタート)を 押すと自動的に読み込みを開始します。また、両面原稿を自動的に反転送りして両面読 み込みすることもできます。

#### 原稿サイズについて

本製品は原稿サイズを自動的に検知して読み込みます。ファクスの場合、受信側にセットさ れた記録紙のサイズが読み込んだ原稿サイズと異なるときは、受信側の記録紙サイズにあわ せて縮小されるか、分割されて送信されることがあります。

また、定形サイズ以外の原稿や本などの厚みのある原稿の場合、原稿サイズを正しく検知で きないことがあります。

この場合は、読み込む原稿のサイズをあらかじめ指定してください。(→送信/ファクスガ イド「第3章 読み取り機能の使いかた」)

## 原稿の「夕テ置き」と「ヨコ置き」について

原稿の置きかたには、「タテ置き」と「ヨコ置き」の2とおりがあります。いずれの場合も 原稿の天部(上側)が奥側になるようにセットしてください。

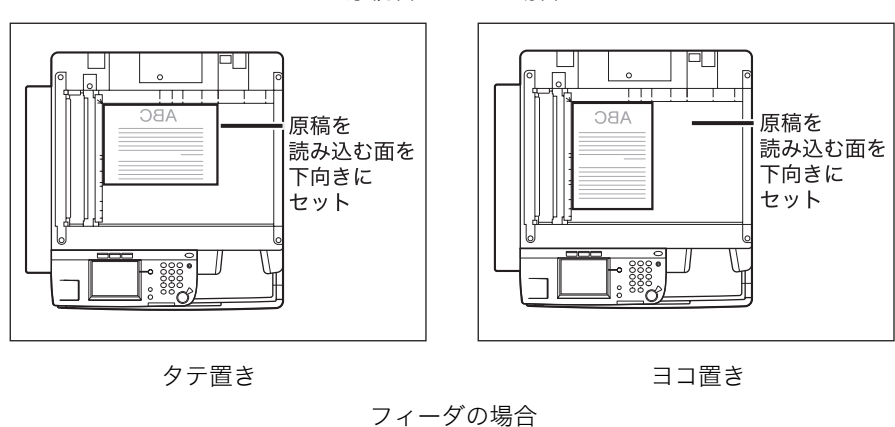

原稿台ガラスの場合

 「
 ●
 ●
 ●
 ●
 ●
 ●
 ●
 ●
 ●
 ●
 ●
 ●
 ●
 ●
 ●
 ●
 ●
 ●
 ●
 ●
 ●
 ●
 ●
 ●
 ●
 ●
 ●
 ●
 ●
 ●
 ●
 ●
 ●
 ●
 ●
 ●
 ●
 ●
 ●
 ●
 ●
 ●
 ●
 ●
 ●
 ●
 ●
 ●
 ●
 ●
 ●
 ●
 ●
 ●
 ●
 ●
 ●
 ●
 ●
 ●
 ●
 ●
 ●
 ●
 ●
 ●
 ●
 ●
 ●
 ●
 ●
 ●
 ●
 ●
 ●
 ●
 ●
 ●
 ●
 ●
 ●
 ●
 ●
 ●
 ●
 ●
 ●
 ●
 ●
 ●
 ●
 ●
 ●
 ●
 ●
 ●
 ●
 ●
 ●
 ●
 ●
 ●
 ●
 ●
 ●
 ●
 ●
 ●
 ●
 ●
 ●
 ●
 ●
 ●
 ●
 ●
 ●
 ●

タテ置き

ヨコ置き

- ✓ メモ 原稿の天部を奥側にしてセットしないと、モードによっては正しく読み込めません。
  - ・以下のサイズの原稿は、ヨコ置き・タテ置きの両方とも可能ですが、ヨコ置きはタテ置きに比べ、読み込みスピードがやや遅くなります。ヨコ置きは A4→A3 などの定形変倍を設定してコピーするときなどにお使いください。

| ・原稿台ガラスの場合: | A4、 | B5、 | Α5 |
|-------------|-----|-----|----|
| ・フィーダの場合:   | A4、 | B5  |    |

- A4、B5、A5 サイズのヨコ置きを、A4R、B5R、A5R と呼びます。
- A3、B4 サイズの原稿は、ヨコ置きのみ可能です。
- •B5 サイズの原稿をタテ置きでファクスを送信するときは、B4 短尺で送信されます。 ヨコ置きのときは、A4 で送信されます。

#### 原稿台ガラスにセットする

ブック原稿や厚手の原稿、薄手の原稿、OHP フィルムなどを読み込む場合はここにセット します。(→ コピーガイド「第 1 章 コピーについて」、「第 3 章 便利なコピーの使いか た」、送信/ファクスガイド「第 3 章 読み取り機能の使いかた」)

✓ メモ A3、B4、A4、A4R、B5、B5R サイズをセットすると、原稿サイズの検知をします。

1 フィーダを開きます。

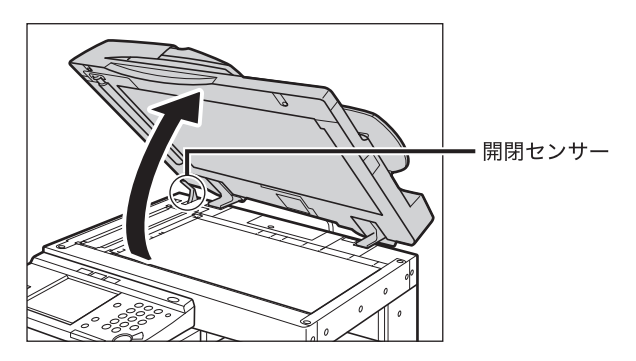

● 重要 本製品にはフィーダの開閉センサーが装着されています。原稿台ガラスに原稿をセットする場合は、フィーダをセンサーから離れる位置まで(約 30 cm)開いてください。センサーが一度離れないと、原稿サイズを正しく検知できないことがあります。

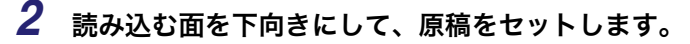

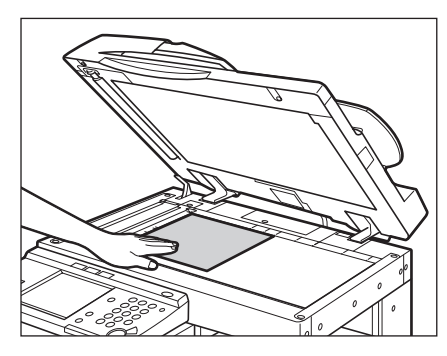

原稿は読み込む面を下向きにして、原稿台ガラス面の左奥(矢印マーク)に原稿の角をあ わせてセットします。

| _د   |    |      |   |  |  |  |
|------|----|------|---|--|--|--|
|      | 25 | IΔ   |   |  |  |  |
|      | 00 | 17 \ | _ |  |  |  |
|      |    |      | _ |  |  |  |
|      |    |      | _ |  |  |  |
| H    |    |      | _ |  |  |  |
| H    |    |      | _ |  |  |  |
| ▏╞╄╸ |    |      | _ |  |  |  |

ブック原稿も同様にセットします。

- A4、B5、A5 サイズの原稿を A3、B4 サイズの用紙に拡大コピーするときは、原稿を A4R、B5R または A5R の指標にあわせ、ヨコ置きにセットします(オートタテヨコ回転 が「ON」に設定されていても機能しません)。
  - **3** フィーダを静かに閉じます。

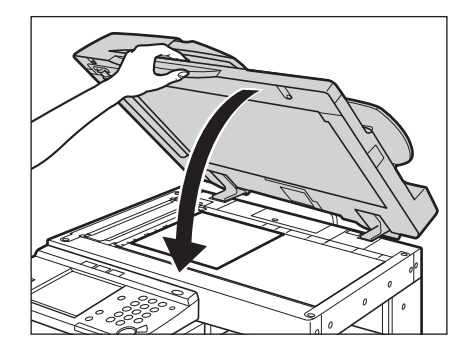

- ▲注意 ・フィーダは手をはさまないように静かに閉じてください。けがの原因になることがあります。
  - 厚いブック原稿などをフィーダで強く押さないでください。原稿台ガラスが破損して、負 傷する恐れがあります。
- ① 重要 原稿台ガラスに原稿をセットした場合の原稿サイズの検知は、フィーダを閉じてから実行 されます。フィーダは必ず閉じてください。

2

✓ メモ ●読み込みが終了した原稿は、原稿台ガラスから取り除いてください。

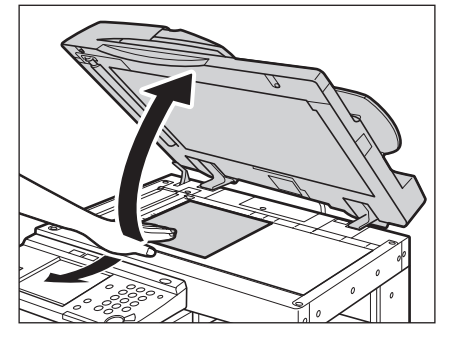

| 【手差し用紙指定】用紙サイズを選んでくださ                                                                                      | :() <b>.</b>     |
|----------------------------------------------------------------------------------------------------|------------------|
| A4     D     A46     D     A3     D       A5     D     A56     D     B4     D       B5     D     B56     D | ユーザ<br>設定<br>はがき |
| <u></u>                                                                                                    |                  |
| <u>87255</u>                                                                                               | ARA              |

### フィーダにセットする

シート状の原稿をまとめて読み込む場合、原稿をフィーダにセットして⊙(スタート)を押 すと自動的に読み込みを開始します。また、両面原稿を自動的に反転送りして両面読み込み することもできます。

原稿給紙トレイには、次のような原稿をセットすることができます。

- 原稿の厚さ: 37~128g/m<sup>2</sup>
- 原稿のサイズ:
   A3、B4、A4、A4R、B5、B5R、A5、A5R
- 原稿給紙トレイに一度に 50枚(80 g/m<sup>2</sup>)まで セットできる枚数: (ただし、B4 以上の原稿は 25 枚まで)
- 🕐 重要 🔹 薄い原稿は、高温高湿の使用環境ではしわになることがあります。
  - 次のような原稿の使用は避けてください。
  - ・破れや大きなとじ穴などがあいた原稿
  - ・大きくカールしたり、ひどく折れた部分のある原稿
  - ・クリップやステイプル針などでとめてある原稿
  - ・カーボン紙など、すべりの悪い原稿
  - ・OHP フィルムなどの透明度の高い原稿
  - 同じ原稿を繰り返して読み込む場合の使用頻度は、30回程度(紙質により回数は異なります。)を目安にしてください。使用頻度が多くなると、原稿が折れたり、しわになったりして、原稿が送りにくくなることがあります。
  - ・鉛筆で書かれた原稿を読み込んで原稿給紙ローラが汚れた場合は、フィーダのクリーニングを行ってください。(→フィーダを自動でクリーニングする:P.7-27)
  - ●折られている原稿をセットする場合は、原稿の折り部分を修正してからフィーダにセットしてください。
  - 薄い原稿 (37~51 g/m<sup>2</sup>) や厚い原稿 (105~128 g/m<sup>2</sup>) を読み込むときは、1枚ずつ 原稿給紙トレイにセットしてください。

#### **1** スライドガイドを原稿のサイズにあわせます。

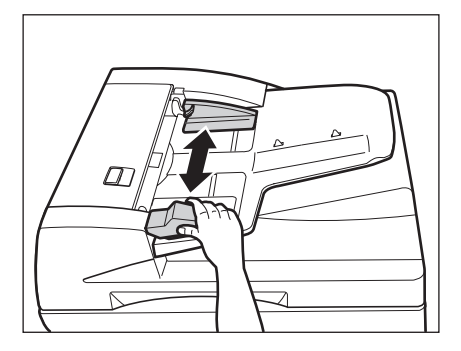

#### 2 原稿をそろえ、読み込む面を上向きにして原稿給紙トレイの上にセット します。

原稿は、奥までつき当ててセットしてください。

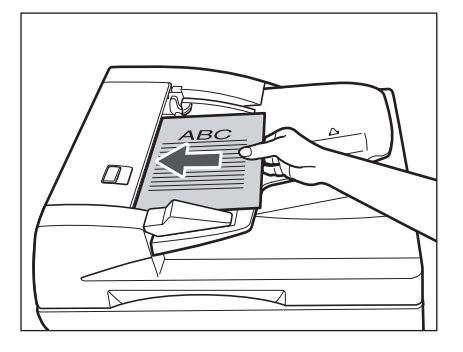

原稿をセットしたときに、原稿読み取り部が汚れている場合は、以下のような画面が表示 されます。原稿読み取り部を清掃してください。[閉じる]を押して原稿の読み込みを行う こともできます。原稿読み取り部の清掃は、「第7章 日常のメンテナンス」を参照してく ださい。

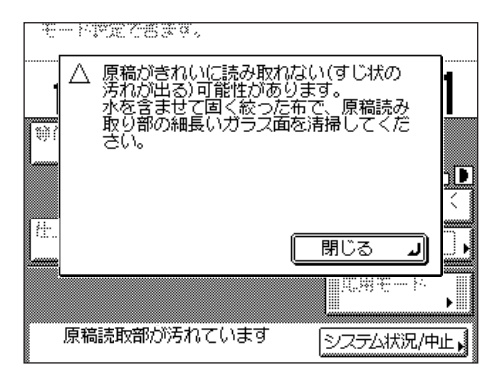

- 重要 •読み込み中にセットした原稿を抜き取ったり追加したりしないでください。
  - 読み込みが終了した原稿は、順次原稿排紙部から取り除いてください。紙づまりの原因に なります。

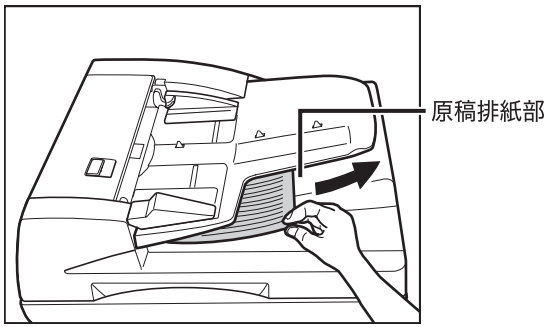

- メモ A4、B5、A5 サイズの原稿を A3、B4 サイズの用紙に拡大コピーするときなどは、原稿を ヨコ置きにセットします(オートタテヨコ回転が「ON」に設定されていても機能しません)。
  - 読み込みが終了した原稿は、セットした順番どおりに原稿排紙部に排紙されます。
  - フィーダを使用して読み込むとき「原稿サイズ混載」を設定すると、異なるサイズの原稿
     を一度にセットできます。(→コピーガイド「第3章 便利なコピーの使いかた」)

# <mark>カセッ</mark>トの用紙にプリントする

カセットに用紙をセットする手順と、セットした用紙を別のサイズの用紙に変更する手順を 説明します。

▲注意 ●用紙をセットするときは、用紙の端で手を切ったりしないように、注意してください。

カセットを戻す場合は、すき間に指をはさまないように注意してください。

- メモ カセット1~4にセットできる用紙サイズは、次のとおりです。
  - ・カセット1:A3、B4、A4、A4R、B5、B5R、A5
  - ・カセット 2、3、4:A3、B4、A4、A4R、B5、B5R、A5
  - カセット 1 ~ 4 にセットできる用紙の種類は「使用できる用紙について」(→ P.2-73)を参照してください。

#### カセットに用紙をセットする

カセットに用紙をセットする手順を説明します。

プリントする用紙を選択した際に選択した用紙がないときや、本製品のプリント動作中にプ リントできる用紙がなくなったときには、タッチパネルディスプレイに用紙の補給を促す画 面が表示されます。

| 用紙がありま             | ません。   |                                     |
|--------------------|--------|-------------------------------------|
| 100%               |        |                                     |
| 等倍  倍率             | ▶ 用紙選択 | •                                   |
|                    |        | 000000000<br>うすく <mark>値自</mark> うく |
| 仕上げ                | 「両面」   | , 🐖 🔲                               |
|                    |        | 応用モード                               |
| 🖽 <sup>10</sup> A4 | 用紙なし   | システム状況/中止,                          |

- 重要
   ・選択したカセットが完全に押し込まれていないときにも、用紙補給画面が表示されます。 カセットは完全に押し込んでください。
  - カセットには、郵便はがき、封筒、不定形サイズの用紙はセットできません。
  - •次のような用紙は、カセットにセットしないでください。紙づまりの原因になります。
    - ・大きくカールした用紙や、しわのある用紙
    - ・薄いわら半紙
  - ・OHP フィルム
  - ・ラベル用紙
  - ・カラーコピーされた用紙(ウラ面にもプリントしないでください)
  - ・熱転写プリンタで印字した紙(ウラ面にもプリントしないでください)

- 用紙はよくさばいてからセットしてください。
- 用紙をセットしたカセットの横の空いている部分には、用紙や用紙以外のものを入れない でください。紙づまりの原因になることがあります。
- シ メモ
   ・ 連続プリント中に用紙補給のメッセージが表示されたときには、用紙を補給したあと自動 的にプリントが再開されます。
  - •[中止]を押すと、プリントが中止されます。
  - 1 カセットの取っ手を持ち、そのまま止まるところまで手前に引き出します。

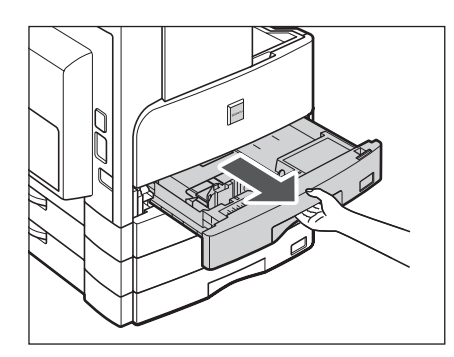

2 包装紙を開いて、用紙を取り出します。

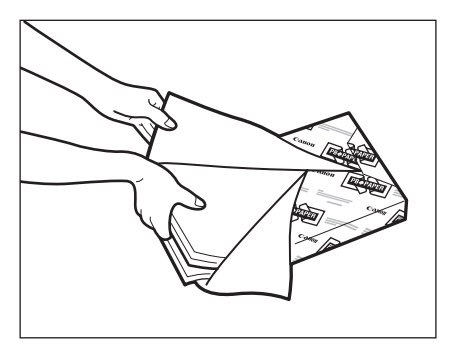

🕛 重要

残った用紙は包装紙に包み、湿気が少なく直射日光の当たらない場所に保管してください。

- ✓ メモ 快適なプリント結果を得ていただくため、キヤノン推奨用紙のご使用をおすすめします。
  - 用紙をセットするときは、給紙されやすくするために数回さばき、用紙の端をそろえてからセットしてください。また、包装紙を開いて取り出した用紙は、束ごとさばいてください。

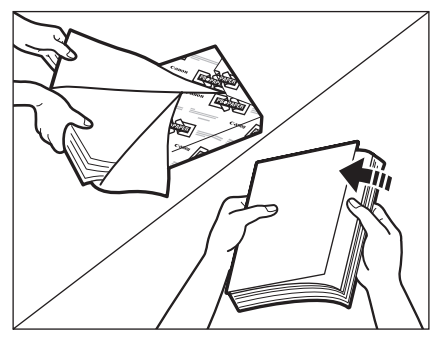

**3** 金属プレートを押し下げます。

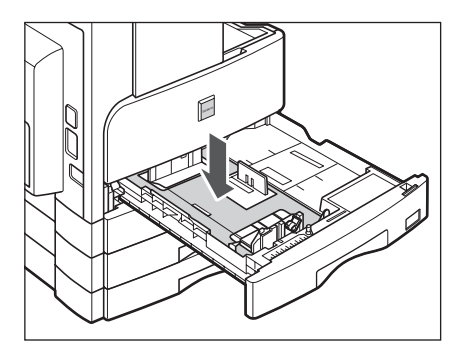

#### 4 用紙をセットします。

用紙をそろえ、カセットの右側面にぴったりとつき当ててセットしてください。

カセットに初めて用紙をセットするときは、使用する用紙にあわせて用紙サイズ登録レ バーを調節してください。(→カセットの用紙サイズを変更する:P.2-50)

用紙をセットする場合は、カセットの用紙サイズ設定と、セットする用紙サイズがあって いることを確認してください。

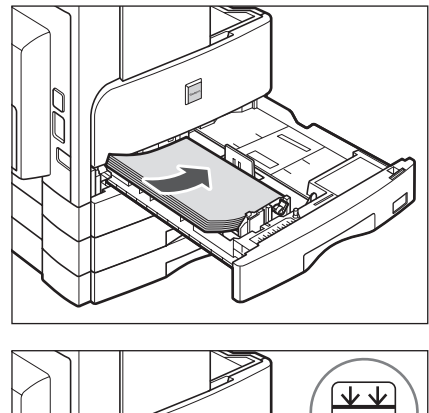

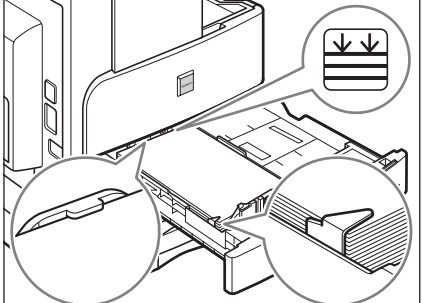

- 重要 ●用紙がカールしているときは、カールをなおしてからセットしてください。
  - ●用紙の高さが積載制限表示(→)をオーバーしないように注意してください。
- ✓ メモ カセットにはそれぞれ 250 枚(80 g/m<sup>2</sup>)の用紙がセットできます。
  - 用紙の梱包紙に給紙面についての指示が書かれている場合は、その指示に従って用紙を セットしてください。
  - カセットに用紙をセットする場合は、プリントする面を上にしてセットしてください。
  - プリントするときに不具合が生じた場合は、用紙を裏返してセットしなおしてください。
  - •あらかじめロゴなどが印刷されている用紙のプリント方向については「原稿向きと用紙向 きの関係について」(→ P.2-69)を参照してください。

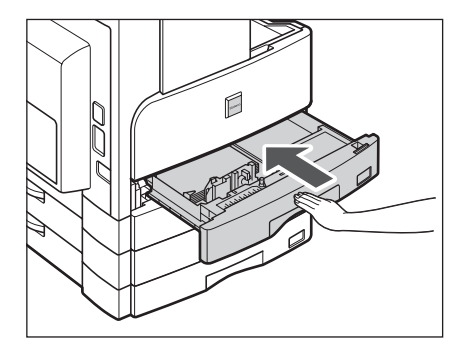

- 重要
  積載制限枚数を超えたり、カセットが確実に閉じられていないと、コピーやプリントができません。カセットが確実にセットされているか確認してください。用紙を入れすぎている場合は、積載制限の表示まで用紙を減らしてください。
- メモ 用紙切れでプリント動作が中断されたときは、用紙補給後、タッチパネルディスプレイに 表示されるメッセージに従って操作してください。本製品はプリント動作を再開します。

#### カセットの用紙サイズを変更する

セットする用紙サイズが今までセットしていた用紙と異なる場合は、次のようにカセットガ イドを調節してください。

- ✓ メモ 日本でおもに使われている紙のサイズは、A3、A4、B4、B5 などの「A/B 系列」です。 レター(LTR)やリーガル(LGL)といった「インチ系列」の紙は北米などの地域でよく 使われています。本製品は、お客様の使用状況にあわせてどちらの系列の紙サイズでも使 用できます。
  - **1** 用紙サイズを変更するカセットを引き出し、セットされている用紙をす べて取り出します。

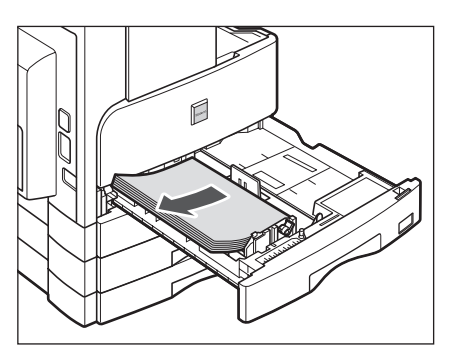

**2** 金属プレートを押し下げます。

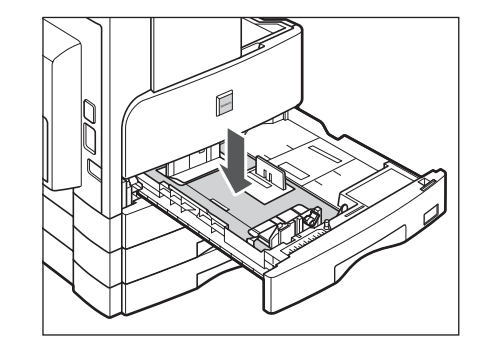

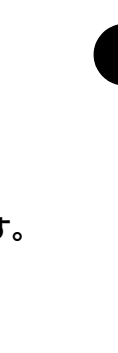

**3** 右側ガイドを取り外し、セットする用紙サイズの穴に差し込みます。

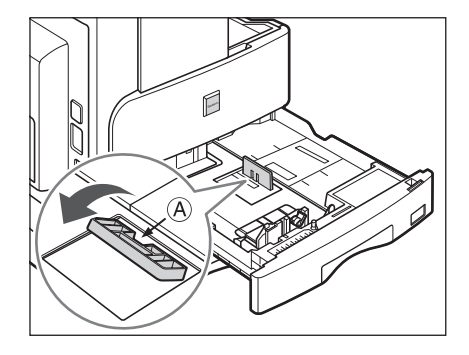

✓ メモ 矢印 A の方向に倒して差し込んでください。

**4** ロックレバーを起こして、前側ガイドをスライドさせ、セットする用紙 サイズの指標にあわせます。

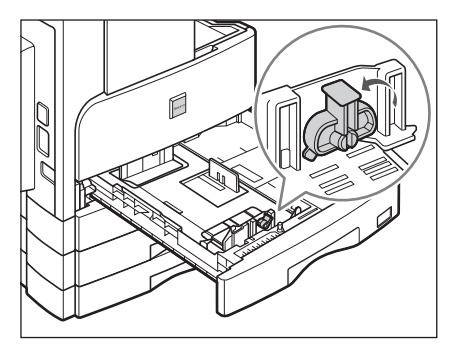

① 重要 紙づまりやプリントの汚れ、本製品内部の汚れの原因になりますので、用紙サイズの指標 に必ず正しくあわせてください。

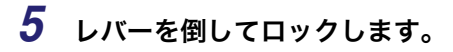

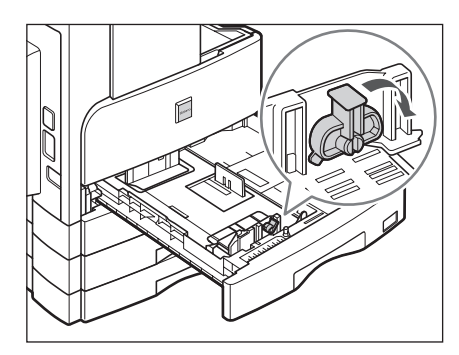

- 6 変更したサイズの用紙をカセットにセットします。
- 7 カセット左側にある用紙サイズ登録レバーをセットする用紙サイズにあ わせます。

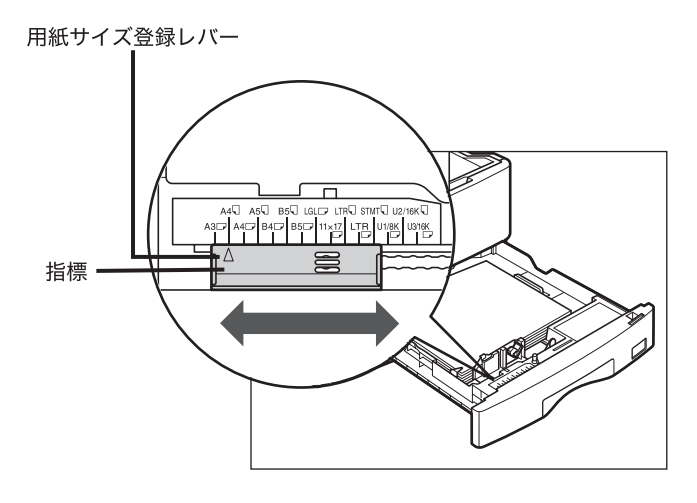

重要 セットする用紙サイズに指標を正しく合わせないと、用紙サイズがタッチパネルディスプレイに正しく表示されません。また、紙づまりやプリントの汚れ、本製品内部の汚れの原因になりますので、必ず正しくあわせてください。
8 用紙サイズプレートに変更したサイズのラベルを貼ります。

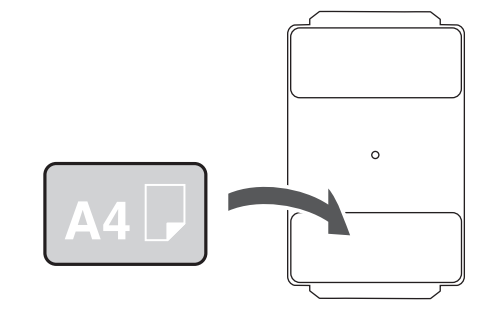

**9** 用紙サイズプレートを入れ替えます。

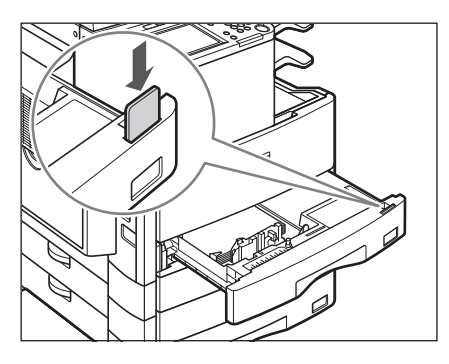

10 カセットをカチッと音がするまで静かに本体に押し込みます。

## 手差しトレイの用紙にプリントする

ラベル用紙や OHP フィルム、封筒、郵便はがきなどにプリントするときは、手差しトレイ にセットします。

- 🕐 重要 🔹 手差しする用紙については次の点に注意してください。
  - ·用紙枚数:1枚~約80枚(80g/m<sup>2</sup>)
  - ・用紙サイズ:95 × 148 mm ~ 297 × 432 mm
  - ・用紙の厚さ:64~128 g/m<sup>2</sup>
  - ・カールした用紙は、必ずカールをなおしてから使用してください。(カール量:用紙 10 mm 以下、厚紙 5 mm 以下)紙質によっては紙送りされない場合があります。
  - ・用紙の保管状況によっては紙送りされづらい場合があります。その場合は、用紙枚数を約40枚(80g/m)以下にしてセットしなおしてください。
  - 異なるサイズの用紙を同時にセットしないでください。
  - はがきは郵便はがきをご使用ください。ただし、インクジェット用の郵便はがきは使用できません。
  - 厚紙の種類によっては、手差しトレイに複数枚セットした場合に紙づまりが起きることがあります。その場合は1枚ずつセットしてください。
  - 用紙の種類は必ず正しく設定してください。特に厚紙など、特別な種類の用紙にプリント する場合は正しく設定されていないと画像不良が起こる可能性があり、定着器が汚れたり 紙の巻きつきが発生したりして、担当サービスによる修理が必要になる場合もありますの で、必ず正しく設定してください。
  - 封筒にプリントした場合は、10 枚排紙されるごとにトレイから封筒を取り除いてください。
  - コピー機能使用時にユーザ設定サイズを選択した場合は、回転ソート、回転グループ、シフトソート、シフトグループ、ステイプルソート、片面▶両面、両面▶両面、ページ連写両面、ページ連写、縮小レイアウトの各機能と組み合わせた設定はできません。
     (→コピーガイド「第1章 コピーについて」)
  - コピー機能使用時に封筒、郵便はがきを選択した場合は、ソート、グループ、回転ソート、回転グループ、シフトソート、シフトグループ、ステイプルソート、片面▶両面、両面▶両面、ページ連写両面、ページ連写、縮小レイアウトの各機能と組み合わせた設定はできません。(→コピーガイド「第1章 コピーについて」)
- ✓ メモ •封筒にプリントする場合、プリントした封筒にしわができることがあります。
  - ●快適なプリント結果を得ていただくため、キヤノン推奨用紙のご使用をおすすめします。
  - 用紙についての詳細は、「使用できる用紙について」(→ P.2-73)を参照してください。

#### ■ 定形サイズ

A/B サイズまたはインチサイズの定形サイズの用紙がセットできます。

■ ユーザ設定

定形サイズ以外の用紙(95×148 mm~297×432 mm)がセットできます。

■ 封筒

洋形2号(114×162mm)、洋形4号(105×235mm)の封筒がセットできます。

#### ■ 郵便はがき

はがき (100 × 148 mm)、往復はがき (148 × 200 mm)、4 面はがき (296 × 200 mm) がセットできます。

用紙についての詳細は、「使用できる用紙について」(→ P.2-73)を参照してください。

### 1 手差しトレイを開きます。

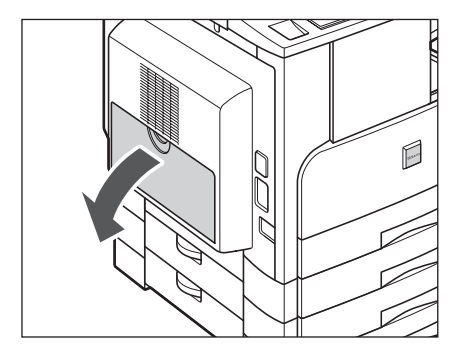

初期設定 / 登録の手差し用紙の標準モード登録が「ON」になっているときは、設定したサ イズ、種類の用紙のみセットできます。異なるサイズ、種類の用紙をセットするときは、手 差し用紙の標準モード登録を「OFF」にしてください。(→手差し用紙の標準モードを登録 する: P.4-30)

#### ● 指定する用紙がすでに手差しトレイにセットされている場合

□ [用紙選択] [手差し]を押して指定したあと、手順7へ進みます。

#### ● 指定する用紙と異なる用紙が手差しトレイにセットされている場合

□ 予約されているジョブがあるかどうかを確認してください。(→ ジョブ状況や デバイス状況を確認する: P.5-3)

予約されているジョブがないときは、セットされている用紙を取り除いたあと、手順2 以降を続けます。

メモ すでに手差しトレイを使用している場合や予約しているジョブがあるときは、それらの ジョブが終了してから手順2以降の操作を行ってください。

**2** セットする用紙サイズにあわせて、スライドガイドを調節します。

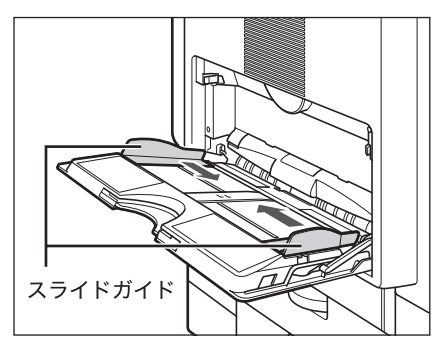

用紙が大きいときは補助トレイを引き出してから、延長トレイを開きます。

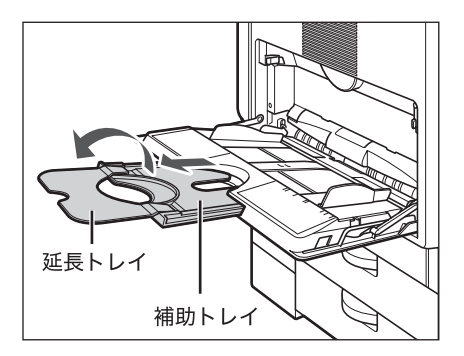

## 3 用紙を手差しトレイにセットします。

プリントする面を下にし、積載制限表示(▽)を超えないようにセットしてください。

用紙は突き当たるまで、しっかりセットしてください。きちんとセットされていないと、手順4の用紙サイズ選択画面が表示されません。

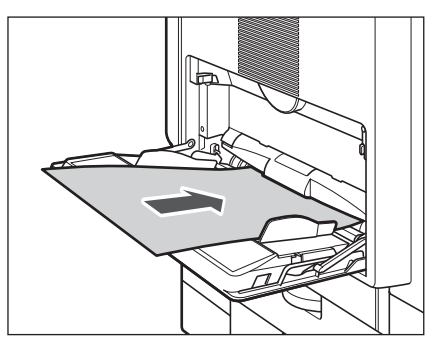

手差しコピーをするときは、用紙がカールしていると、紙づまりを起こしやすくなります。 そのため、図のようにカールをなおしてから手差しトレイにセットしてください。

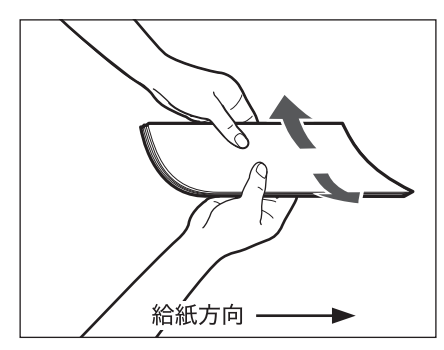

カールがなおらず、給紙がうまくいかないときは、用紙をセットするときに給紙方向の先 端を上側にカールさせてからセットしなおしてください。

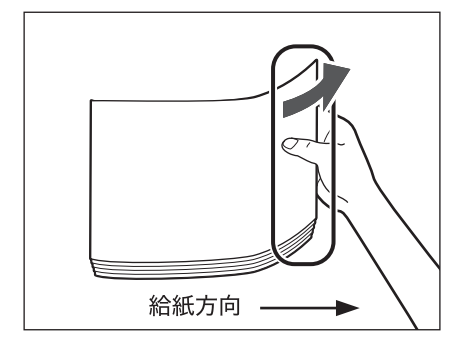

ー度コピーした用紙の裏面に手差しコピーするときは、カールをなおしたあと、コピーす る面を下向きにして、また、最初のコピーで後に排紙された辺が給紙方向になるように、用 紙をセットしてください。

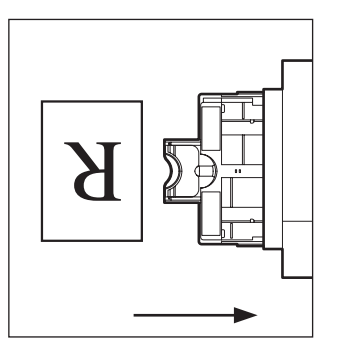

裏面にコピーするとき

- 重要 用紙がきちんとセットされていないと紙づまりが発生したり、手差しトレイから給紙され
  - ずにカセットから給紙される可能性があります。
     手差しトレイに用紙をセットする場合は、用紙のかどをきちんとそろえてセットしてください。正しくセットしないと、紙づまりを起こしやすくなります。
  - ●手差しトレイに厚紙、封筒、郵便はがきをセットしてプリントする場合に給紙がうまくい かないときは、用紙をセットするときに上向きに 3 mm 程度カールさせてからセットし なおしてください。

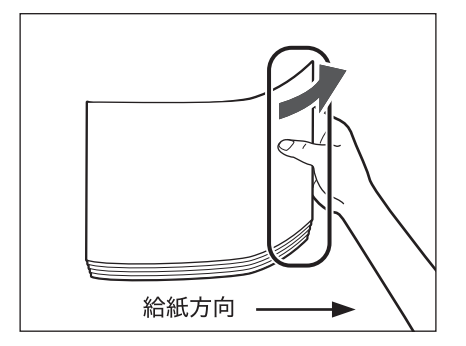

- ・用紙の梱包紙に給紙面についての指示が書かれている場合は、その指示に従って用紙を セットしてください。
  - プリントするときに不具合が生じた場合は、用紙を裏返してセットしなおしてください。
  - あらかじめロゴなどが印刷されている用紙のプリント方向については、「原稿向きと用紙 向きの関係について」(→ P.2-69)を参照してください。

- 封筒をセットする場合
  - □ 封筒を5枚ほど手にとり、よくさばいて揃えます。この操作を5回繰り返します。

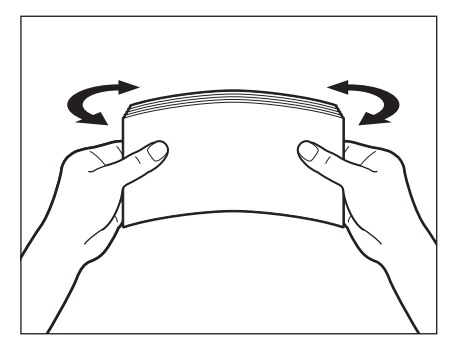

□ 封筒を清潔で平坦な場所に置いて、矢印の方向に手で伸ばします。この操作 を5回繰り返します。

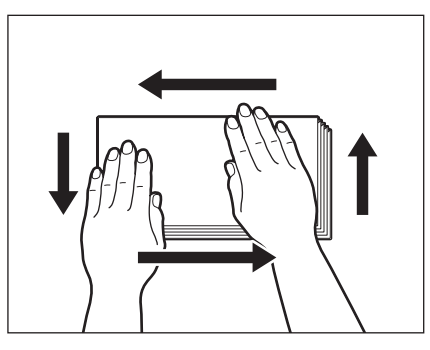

🕛 重要

特に通紙方向(← →)を念入りに行ってください。

□ 封の部分やのり付けしてある部分がめくれないように封筒の四隅をよく押さ えます。

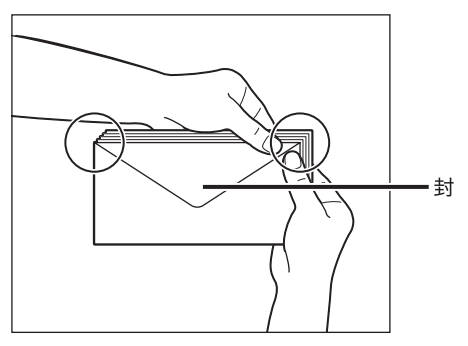

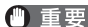

- 重要 ●封筒のウラ面(封の部分)にはプリントしないでください。
  - 封筒の中に空気が入ってふくらんでいるときは、手でならして空気抜きをしてからセット してください。

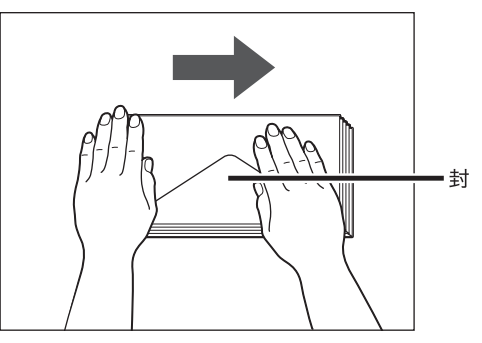

□ 横長の封筒にプリントする場合は、表面(宛先面)を下にし、本製品を前面 から見て封の部分が手前になるようにセットします。

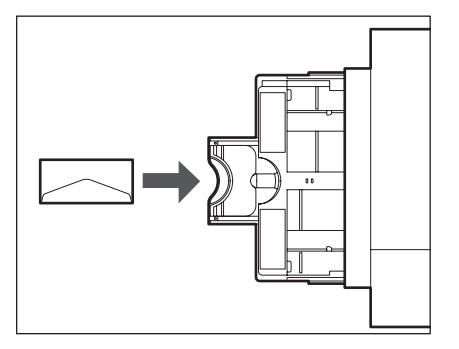

□ 縦長の封筒にプリントする場合は、表面(宛先面)を下にし、本製品を前面 から見て封の部分が右側になるようにセットします。

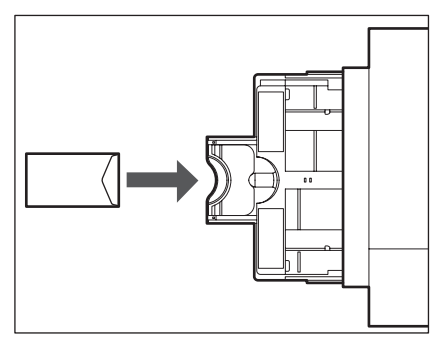

● 重要 • 手差しトレイに一度にセットできる封筒は 10 枚までです。 封筒にプリントする場合、プリントした封筒にしわができることがあります。 □ はがきの宛名面にプリントする場合は、本製品を前面から見てはがきの上端 が右側になるようにセットします。

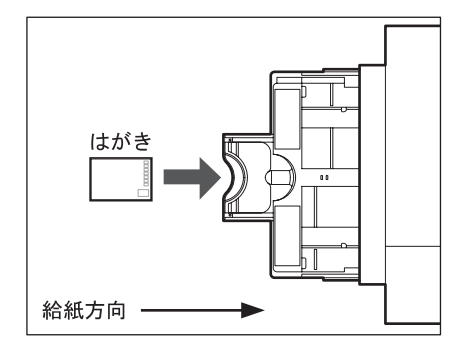

□ 往復はがきの宛名面にプリントする場合は、本製品を前面から見てはがきの 上端が手前になるようにセットします。

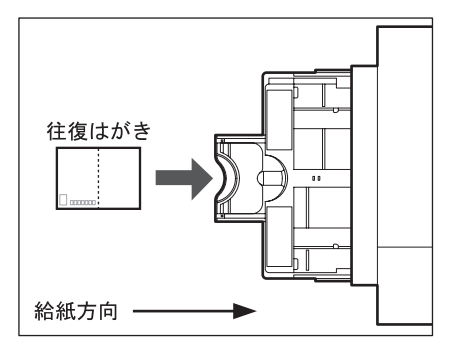

□ 4面はがきの宛名面にプリントする場合は、本製品を前面から見てはがきの 上端が手前になるようにセットします。

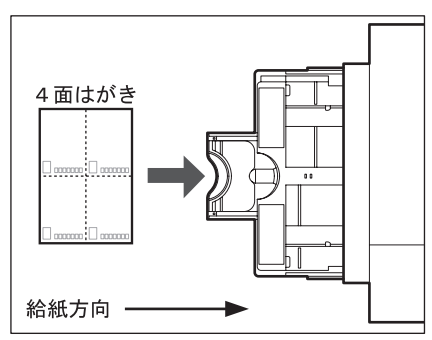

郵便はがきの両面にプリントする場合は、一面目にプリントしたあと、再び手差しトレ イにセットし、二面目にプリントしてください。一面目にプリントしたあと、カールが ついてしまった場合はカールをなおしてからプリントしてください。

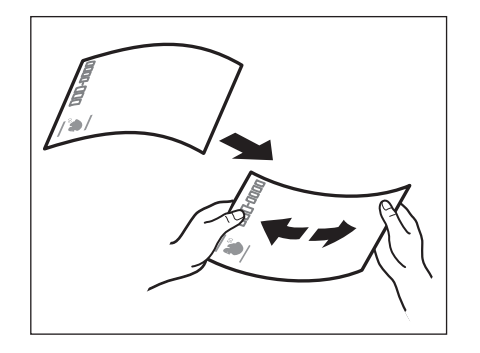

- 重要 ●郵便はがきは下向きにカールしていると、紙づまりを起こしやすくなります。
  - 正しくセットしてもはがきの給紙がうまくいかないときは、担当サービスにご連絡くださ い。
  - •はがきは郵便はがきをご使用ください。ただし、インクジェット用の郵便はがきは使用で きません。

#### 4 用紙サイズを選択します。

🖉 メモ 手差し用紙指定の用紙サイズ、用紙の種類の選択画面は、初期設定 / 登録の共通仕様設定、 手差し用紙の標準モードが OFF に設定されているときのみ表示されます。手差し用紙の 標準モードが ON に設定されているときは、登録されているサイズ、種類の用紙のみ、手 差しトレイにセットできます。(手差し用紙の標準モードを登録する:→ P.4-30)

#### ● 定形サイズの用紙を選択する場合

□ 用紙サイズを選択したあと、「次へ」を押します。

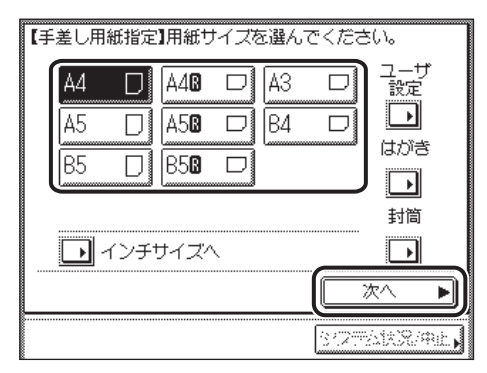

● メモ インチサイズを選択する場合は、「インチサイズへ」を押します。

□ 用紙の種類を選択したあと、[OK] を押します。

| <b>【</b> 手 | 差し用紙指       | 定】用 | 紙の種類を通 | 選んで | ください。     |                 |
|------------|-------------|-----|--------|-----|-----------|-----------------|
| ſ          | 普通紙         | D   | 再生紙    | 围   | 色紙        | e               |
|            |             |     |        |     |           |                 |
| ſ          | 厚紙1         | Ø   | 厚紙2    | Ø   | 厚紙3       | Ø               |
| ľ          | OHP<br>フィルム | œ   | ラベル用紙  | Ð   | L <u></u> |                 |
|            |             | (   | ◀ 戻る   |     | ОК        | L               |
|            |             |     |        | (   | 372755883 | 2/#415 <b>•</b> |

- 🕛 重要 用紙の種類は必ず正しく設定してください。特に厚紙など、特別な種類の用紙にプリント する場合は正しく設定されていないと画像不良が起こる可能性があり、定着器が汚れたり 紙の巻きつきが発生したりして、担当サービスによる修理が必要になる場合もありますの で、必ず正しく設定してください。
- 🥝 🗡 モ 📔 🛛 OHP フィルムまたはラベル用紙を選択した場合は、回転ソート、回転グループ、シフト ソート、シフトグループ、ステイプルソートを設定することはできません。
  - A4 タテ置きの用紙を設定したときのみ、OHP フィルムを選択することができます。
  - ・用紙種類の詳細については「使用できる用紙について」(→ P.2-73)を参照してください。

#### ● 定形サイズ以外の用紙を選択する場合

□ [ユーザ設定] を押します。

| 【手差し用紙指定】用紙サイズを選ん                                                                              | .でください。    |
|------------------------------------------------------------------------------------------------|------------|
| A4     □     A46     □     A3       A5     □     A56     □     B4       B5     □     B56     □ |            |
| ▶ インチサイズへ                                                                                      |            |
|                                                                                                | BIZTONR/AL |

- □ [X] (ヨコ方向)を押したあと、用紙サイズを③~⑨(テンキー)、タッチパ ネルディスプレイのキーボード、または [-] [+] で入力します。
- □ [Y] (タテ方向)を押したあと、用紙サイズを① ~③(テンキー)、タッチパネルディスプレイのキーボード、または [-] [+] で入力します。
- □ [OK] を押します。

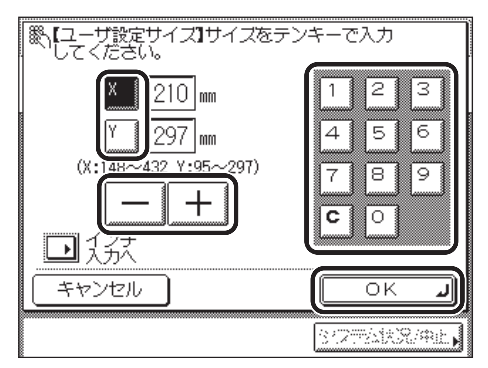

用紙サイズの選択画面に戻ります。

- メモ ・インチ単位で入力する 方法は、「インチ入力のしかたについて」(→ P.2-31)を参照して
   ください。
  - •入力した用紙サイズを変更するときは、[C]を押していったん数値を消してから正しい 数値を入れ直してください。
  - ●ミリ単位の数値を入力するときは、操作パネルのテンキーとクリアキーを使って入力する こともできます。
  - ●数値を入力したあとで、[-][+]を使って数値を調整することができます。
  - 設定できる範囲を超えた数値を入力すると、[OK] が表示されません。
  - [X] は 148 ~ 432mm、[Y] は 95 ~ 297mm の範囲で設定してください。
  - □ [次へ] を押します。

□ 用紙の種類を選択したあと、[OK] を押します。

| ľ | 手差し用紙打      | 皆定】用約 | 氏の種類を | 遥んで | ください。    |         |
|---|-------------|-------|-------|-----|----------|---------|
|   | 普通紙         | DÌ    | 再生紙   | 围   | 色紙       | ŧ       |
|   | -           |       |       |     |          |         |
|   | 厚紙1         | Ø     | 厚紙2   | Ø   | 厚紙3      | Ø       |
|   | OHP<br>フィルム | E     | ラベル用約 | ŧÐ  | -        |         |
|   |             | •     | ● 戻る  | 5   | ОК       | L       |
|   |             |       |       |     | 37275AX3 | 2/#uE 🖡 |

- 重要 ・用紙の種類は必ず正しく設定してください。特に厚紙など、特別な種類の用紙にプリント する場合は正しく設定されていないと画像不良が起こる可能性があり、定着器が汚れたり 紙の巻きつきが発生したりして、担当サービスによる修理が必要になる場合もありますの で、必ず正しく設定してください。
  - コピー機能使用時にユーザ設定サイズを選択した場合は、回転ソート、回転グループ、シフトソート、シフトグループ、ステイプルソート、片面▶両面、両面▶両面、ページ連写両面、ページ連写、縮小レイアウトの各機能と組み合わせた設定はできません。
     (→コピーガイド「第1章 コピーについて」)
- Ø メモ 用紙の種類の詳細については、「使用できる用紙について」(→ P.2-73)を参照してください。

#### ● 郵便はがきを選択する場合

□ [はがき] を押します。

| 【手差し用紙指定】用紙サイズを選んで                                                                             | ごください。     |
|------------------------------------------------------------------------------------------------|------------|
| A4     □     A46     □     A3       A5     □     A56     □     B4       B5     □     B56     □ |            |
| ▶ インチサイズへ                                                                                      |            |
|                                                                                                | 次へ ►       |
|                                                                                                | 37754XR/#E |

□ 郵便はがきの種類を選択したあと、[OK] を押します。

| 【はがき】種類を選ん | っでください。 |               |
|------------|---------|---------------|
|            | はがき     |               |
| 2          | 往復はがき   |               |
|            | 4面はがき   |               |
| 設定取消       |         | ок л          |
|            | (       | 3427%3438/#L. |

用紙サイズの選択画面に戻ります。

- 重要 ●郵便はがきの種類は正しく選択してください。紙づまりの原因になることがあります。
  - 郵便はがきを選択した場合は、ソート、グループ、回転ソート、回転グループ、シフト ソート、シフトグループ、ステイプルソート、片面▶両面、両面▶両面、ページ連写両 面、ページ連写、縮小レイアウトの設定はできません。
    - □ [OK] を押します。

#### ● 封筒を選択する場合

□ [封筒] を押します。

| 【手差し用紙指定】 | 用紙サイズを選んでく                           | 〔ださい。              |
|-----------|--------------------------------------|--------------------|
|           | A400 D A3 (<br>A500 D B4 (<br>B500 D |                    |
|           |                                      |                    |
|           |                                      | (2〒公林況/#止 <b>,</b> |

□ 封筒の種類を選択したあと、[OK] を押します。

| 【封筒】種類を選んでください。 |              |
|-----------------|--------------|
| 洋形4号 洋          | 形2号          |
|                 |              |
|                 |              |
|                 |              |
|                 | ОКЛ          |
|                 | 012754XR/#L. |

用紙サイズの選択画面に戻ります。

- 重要 •封筒の種類は正しく選択してください。紙づまりの原因になることがあります。
  - ・封筒を選択した場合は、ソート、グループ、回転ソート、回転グループ、シフトソート、シフトグループ、ステイプルソート、片面▶両面、両面▶両面、ページ連写両面、ページ連写、縮小レイアウトの設定はできません。
  - □ [OK] を押します。

5 [閉じる] を押します。

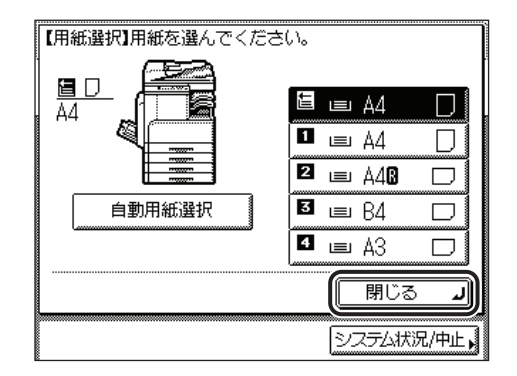

- **6** コピー機能選択時は原稿をセットして、読み込むモードを設定します。
- 7 ③(スタート)を押します。

読み込みが開始されます。

✓ メモ 他の読み込むモードと一括して設定を解除するには、 ②(リセット)を押します。(標準 モードの設定になります。)

## 原稿向きと用紙向きの関係について

あらかじめロゴなどが印刷されている用紙にプリントしてステイプルするときにご利用ください。

- ① 重要 次のような用紙は、カセットにセットしないでください。紙づまりの原因になります。
   ・カラー画像がプリントされた用紙(ウラ面にもプリントしないでください)
- メモ プリントされた用紙のウラ面にプリントする場合は、下記のとおりにセットしてください。

・カセット:これからプリントする面を上向きにセットしてください。

・手差し:これからプリントする面を下向きにセットしてください。

#### ■ ステイプルをしたい場合

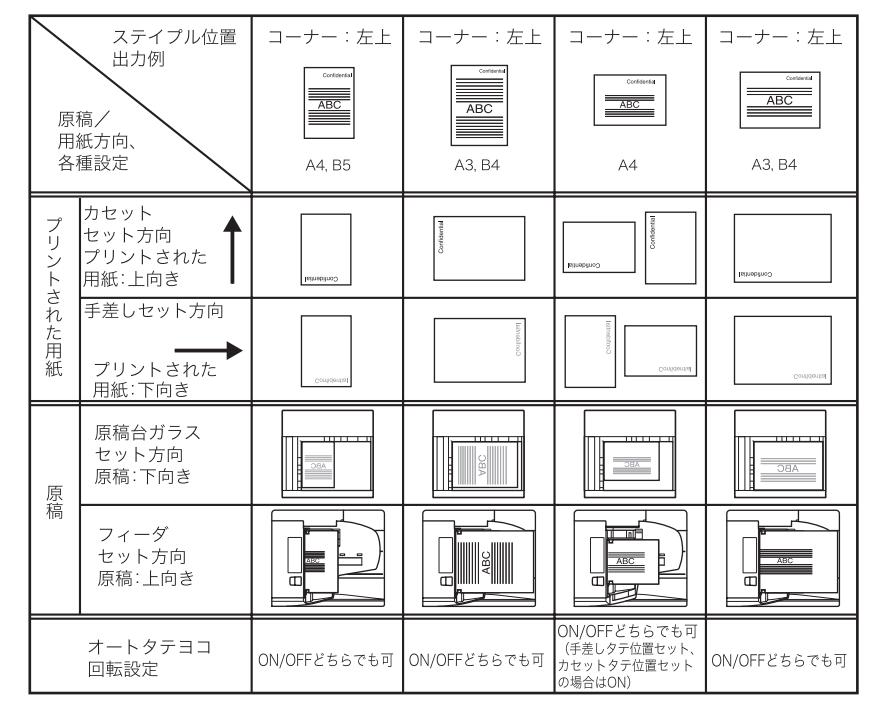

✓ メモ オートタテヨコ回転設定が「ON」にセットされているときは、ステイプル位置が上記と 異なってしまう場合があります。原稿と用紙の向きはそろえてセットしてください。

■ ステイプルをしたくない場合

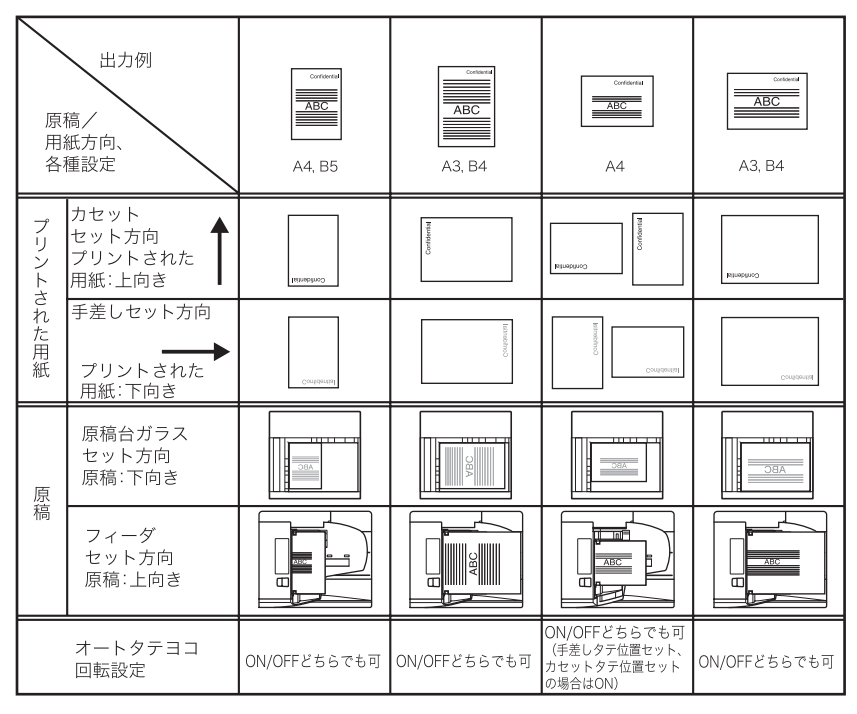

## 複合動作について

本製品はプリンタ、ファクスなど、複数の機能を備えている複合機です。それぞれの機能を 同時に行うこと(複合動作)ができるようになっています。詳細は以下の表のとおりです。 お使いの機種によってはオプション装備が必要になる機能もあります。

○:(ジョブ投入)可能なもの

-:(デバイスが重複するので)不可能なもの

△:ジョブの投入は可能。前ジョブが終了後、自動的に再開するもの

|      | 動作中のジョブ  | ⊐ t   |                  |
|------|----------|-------|------------------|
| 後のジョ | Ĭ        | 読み込み中 | プリント中            |
| コピー  |          | Ι     | $\bigtriangleup$ |
| 送信   | 読み込み     | Ι     | 0                |
|      | 手動送信     | _     | 0                |
|      | メモリ送信    | 0     | 0                |
|      | メモリ受信    | 0     | 0                |
|      | 自動受信プリント | _     | _                |
| プリンタ | データ受信    | 0     | 0                |
|      | プリント     |       | _                |

○:(ジョブ投入)可能なもの

-:(デバイスが重複するので)不可能なもの

△:ジョブの投入は可能。前ジョブが終了後、自動的に再開するもの

|       | 動作中のジョブ  | ファクス       |            |                  |                  |                  | プリンタ       |                  |
|-------|----------|------------|------------|------------------|------------------|------------------|------------|------------------|
| 後のジョブ |          | 読み<br>込み中  | 手動<br>送信中  | メモリ<br>送信中       | メモリ<br>受信中       | 自動受信プ<br>リント中    | データ<br>受信中 | プリント中            |
| コピー   |          | -          | -          | 0                | $\bigcirc$       | $\bigtriangleup$ | $\bigcirc$ | $\bigtriangleup$ |
| 送信    | 読み込み     | -          | -          | 0                | 0                | 0                | 0          | 0                |
|       | 手動送信     | -          | -          | -                | -                | 0                | 0          | 0                |
|       | メモリ送信    | 0          | _          | $\bigtriangleup$ | $\bigtriangleup$ | 0                | 0          | 0                |
|       | メモリ受信    | 0          | _          | _                | _                | 0                | 0          | 0                |
|       | 自動受信プリント | 0          | 0          | 0                | 0                | $\bigtriangleup$ | 0          | $\bigtriangleup$ |
| プリンタ  | データ受信    | 0          | 0          | 0                | 0                | 0                | 0          | 0                |
|       | プリント     | $\bigcirc$ | $\bigcirc$ | 0                | $\bigcirc$       | $\bigtriangleup$ | $\bigcirc$ | $\bigtriangleup$ |

✓ メモ 手動送信にはダイレクト送信も含みます。

## 使用できる用紙について

本製品には次のような用紙をセットしてプリントすることができます。セットした用紙の種類を本製品で登録すると、どの給紙箇所にどの種類の用紙をセットしたかひとめで分かるように、アイコン表示させることができます。(→ 給紙箇所の用紙種類を登録する:P.4-24) ○:使用可能 ×:使用不可

|                                    | 給紙箇所(用紙セット位置)        |                                      |  |  |
|------------------------------------|----------------------|--------------------------------------|--|--|
| 用紙の種類                              | カセット<br>(64~90 g/m²) | 手差しトレイ<br>(64~128 g/m <sup>2</sup> ) |  |  |
| <b>普通紙</b> ·1                      | 0                    | 0                                    |  |  |
| <b>再生紙</b> <sup>+1-7</sup> 再       | 0                    | 0                                    |  |  |
| <b>色紙</b> ·1 色                     | 0                    | 0                                    |  |  |
| 厚紙 1 <sup>-2</sup> 厚               | 0                    | 0                                    |  |  |
| <b>厚紙 2</b> <sup>-3</sup> <b>厚</b> | ×                    | 0                                    |  |  |
| 厚紙 3 <sup>-4</sup>                 | ×                    | 0                                    |  |  |
| <b>OHP フィルム</b> <sup>-5</sup> 明    | ×                    | 0                                    |  |  |
| ラベル用紙                              | ×                    | 0                                    |  |  |
| はがき …                              | ×                    | ⊖ * <sup>6</sup>                     |  |  |
| 往復はがき                              | ×                    | O *6                                 |  |  |
| 4面はがき                              | ×                    | ○ *6                                 |  |  |
| 封筒                                 | ×                    | 0                                    |  |  |

\*1:普通紙、色紙、再生紙は 64 ~ 80 g/m<sup>2</sup>の用紙です。

\*2:厚紙1は81~90g/m<sup>2</sup>の用紙です。

\*3:厚紙2は91~105g/m<sup>2</sup>の用紙です。

\*4:厚紙3は106~128g/m<sup>2</sup>の用紙です。

\*5:OHP フィルムは、レーザプリンタ用の A4 のフィルムを使用してください。

\*6:インクジェット用を除く郵便はがきが使用できます。

\*7:再生紙は、古紙配合率100%の再生紙も使用できます。

○:使用可能 ×:使用不可

| 用紙サイズ |        |                                 | 給紙箇所      | 所(用紙セット)      | 位置)        |
|-------|--------|---------------------------------|-----------|---------------|------------|
|       |        | タテ×ヨコ                           | カセット<br>1 | カセット<br>2、3、4 | 手差し<br>トレイ |
| A3    |        | 297 × 420 mm                    | 0         | 0             | 0          |
|       | A4     | 297 × 210 mm                    | 0         | 0             | 0          |
|       | A4R    | 210 × 297 mm                    | 0         | 0             | 0          |
|       | A5     | 210 × 148 mm                    | 0         | 0             | 0          |
| A5R   |        | 148 × 210 mm                    | ×         | ×             | 0          |
| B4    |        | 257 × 364 mm                    | 0         | 0             | 0          |
|       | B5     | 257 × 182 mm                    | 0         | 0             | 0          |
|       | B5R    | 182 × 257 mm                    | 0         | 0             | 0          |
|       | はがき    | 100 × 148 mm                    | ×         | ×             | 0          |
| 1     | 注復はがき  | 148 × 200 mm                    | ×         | ×             | 0          |
| 4     | 4 面はがき | 296 × 200 mm                    | ×         | ×             | 0          |
| 封     | 洋形2号   | 114 × 162 mm                    | ×         | ×             | 0          |
| 筒     | 洋形 4 号 | 105 × 235 mm                    | ×         | ×             | 0          |
| ユーザ設定 |        | (95 × 148 mm ~<br>297 × 432 mm) | ×         | ×             | 0          |

● メモ ● 用紙をセットする方法は、次を参照してください。

・カセット → カセットの用紙にプリントする:P.2-46

・手差しトレイ→手差しトレイの用紙にプリントする:P.2-54

カセット2、3、4はオプションです。

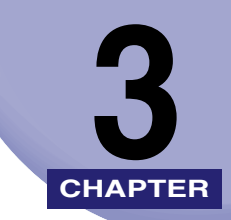

## オプション機器について

オプション機器の各部の名称やはたらきについて説明しています。

| システムの構成                       | 3-2 |
|-------------------------------|-----|
| オプション機器                       |     |
| オプション装着例                      |     |
| システムオプション                     | 3-3 |
| 組み合わせ可能なオプション                 |     |
| 1段カセットユニット・P1                 |     |
| 各部の名称とはたらき                    |     |
| 別売付属品                         |     |
| 3段カセットユニット・R1                 |     |
| 各部の名称とはたらき                    | 3-7 |
| 別売付属品                         |     |
| フィニッシャー 112                   |     |
| 各部の名称とはたらき                    |     |
| フィニッシャーの機能                    |     |
| インナー 2 ウェイトレイ・E2              |     |
| 各部の名称とはたらき                    |     |
| ハンドセット・H1                     |     |
| 電話をかける                        |     |
| 電話をうける                        |     |
| カードリーダ - E1                   |     |
| 本体を使用する前の操作                   |     |
| 本体の使用終了後の操作                   |     |
| カードリーダ - E1 使用時の部門別 ID 管理について |     |

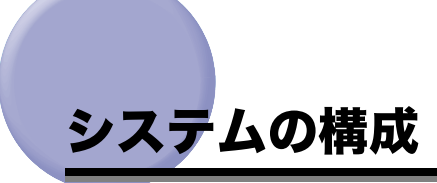

ここでは、本製品に装着できるオプション機器とオプションを装着した例を記載しています。

オプション機器

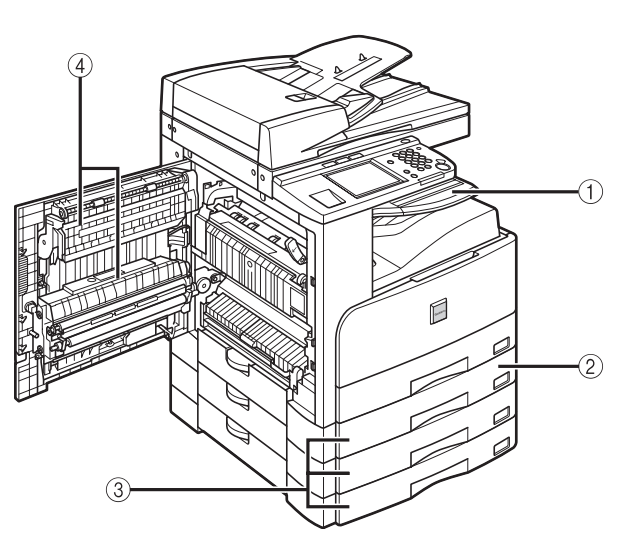

- インナー2ウェイトレイ・E2
   インナー2ウェイトレイ・E2を装着すると、排 紙トレイを1段追加することができます。
- ② 1 段カセットユニット・P1
   1 段カセットユニット・P1 を装着すると、給紙 箇所を1つ追加することができます。
   カセットに 250 枚(80 g/m<sup>2</sup>)用紙をセットで きます。
- ③ 3 段力セットユニット・R1
   3 段力セットユニット・R1 を装着すると、給紙
   箇所を 3 つ追加することができます。
   各カセットに 250 枚(80 g/m<sup>2</sup>)用紙をセットできます。
- ④ 両面ユニット・B1 用紙の両面にコピーできます。

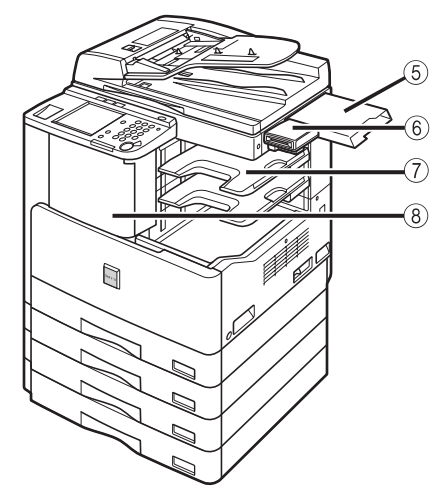

⑤ 原稿置き台・J1

読み込む前の原稿や、読み込み済みの原稿を置 くことができます。取扱説明書を収めておくこ ともできます。

⑥ カードリーダ - E1

カードリーダ - El を装着すると、自動的に部門 別 ID 管理を行うことができます。

⑦ フィニッシャー用追加トレイ・C1 フィニッシャー U2 にフィニッシャー用追加トレイを装着することで排紙先のトレイを1つ増

レイを装着することで排紙先のトレイを1つ増 やすことができます。

⑧ フィニッシャー U2

フィニッシャー U2 を装着すると、ソート、グ ループ、シフト、ステイプルソートなどの機能 が利用できます。

### オプション装着例

本製品には以下のようなオプション機器を装着することができます。ここで記載しているの は一部の例です。組み合わせ可能なオプション機器については、お求めになった販売店にお 問い合わせください。

#### インナー 2 ウェイトレイ・E2 + 3 段力セットユニット・R1 +カードリーダ - E1 装着時

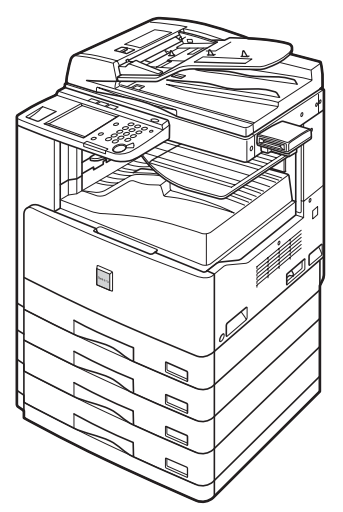

### システムオプション

システム関連のオプション製品を装着することで、本製品の性能を高めることができます。 ここでは、本製品に装着できるシステム関連のオプション製品とその機能について説明しま す。

#### ■ CARPS2 プリンタキット

プリンタとして使用するための拡張オプションです。

#### ■ ネットワークインターフェースボード

本製品をネットワークに接続してリモート UI を利用したり、NetSpot を使って、コン ピュータからネットワーク上のプリンタやコピーの設定を管理することができます。シ ンプル SEND 拡張キットと組み合わせると、読み込んだ原稿を E-メールに添付したり、 |ファクスとして送信することができます。

✓ メモ Satera MF7455N は標準で CARPS2 プリンタキット、ネットワークインターフェース ボードが装着されています。

#### ■ シンプル SEND 拡張キット

送信機能を使用するための拡張オプションです。読み込んだ文書を電子メールや|ファクス文書として送信したり、ファイルサーバに保存することができます。

### 組み合わせ可能なオプション

各機能に必要なオプション製品と、同時装着に必要なオプションおよび制限を以下に示します。

Satera MF7455N は CARPS2 プリンタキット、ネットワークインターフェースボードが 標準で装備されています。

| 機能                     |      | 必要なオプション              | 同時装着に必要なオプションおよび制限                                 |                                                                         |
|------------------------|------|-----------------------|----------------------------------------------------|-------------------------------------------------------------------------|
|                        |      |                       | 必要なオプション                                           | 制限                                                                      |
| プリント機能                 |      | CARPS2 プリンタキット        | ネットワークインター<br>フェースボード(ネット<br>ワークプリンタとして使<br>用する場合) |                                                                         |
| 送信機能                   |      | シンプルSEND拡張キット         | ネットワークインター<br>フェースボード                              | 送信機能を使用するに<br>は、シンプル SEND 拡張<br>キットを有効にする必要<br>があります。                   |
| ファクス機能                 |      | ハンドセット・H1             |                                                    | お客さまがお使いの電話<br>機とハンドセット・H1を<br>同時に装着することはで<br>きますが、同時に使用す<br>ることはできません。 |
| リモートスキャン*1             |      | ネットワークインター<br>フェースボード |                                                    |                                                                         |
| 追加排紙<br>トレイ            | 胴内排紙 | インナー2 ウェイトレイ・<br>E2   |                                                    | フィニッシャー U2 と同<br>時に装着することは出来<br>ません。                                    |
|                        |      | フィニッシャー用追加<br>トレイ・C1  | フィニッシャー U2                                         | インナー2 ウェイトレイ・<br>E2を同時に装着すること<br>はできません。                                |
| ソート、グループ、<br>シフト、ステイプル |      | フィニッシャー U2            |                                                    |                                                                         |
| 部門別 ID 管理*2            |      | カードリーダ -E1            | カードリーダ取付けキッ<br>ト・D1                                |                                                                         |

| 機能                             | 必要なオプション      | 同時装着に必要なオプションおよび制限 |    |
|--------------------------------|---------------|--------------------|----|
|                                |               | 必要なオプション           | 制限 |
| 両面コピー、<br>両面ファクス <sup>・3</sup> | 両面ユニット・B1*4   |                    |    |
| 追加給紙カセット                       | 1段カセットユニット・P1 |                    |    |
|                                | 3段カセットユニット・R1 |                    |    |

\*1: リモートスキャン機能については、「ドライバーソフトウェアガイド」を参照してください。

2: 部門別 ID 管理機能は本製品に標準で搭載されています。オプションのカードリーダ-E1 が装着されていると、部門別 ID 管理機能が自動で作動し、部門 ID とパスワードを手動で入力する必要がありません。カードリーダ-E1 があるとタッチパネルディスプレイ上で、プリントトータルとトータル残数が表示されます。

'3: [両面]が選択されているとき両面原稿をフィーダにセットすると、本製品は自動的に両面を読み込み、2 ページのファクス原稿として送信します。両面ファクスは、両面ユニットが装着されているときのみ受信することができます。

\*4: 両面→片面コピーには両面ユニットは必要ありません。

## 1 段力セットユニット・P1

1 段力セットユニット・P1 を装着すると、給紙箇所を 1 つ追加できます。 カセットには、250 枚(80 g/m<sup>2</sup>)まで用紙がセットできます。

各部の名称とはたらき

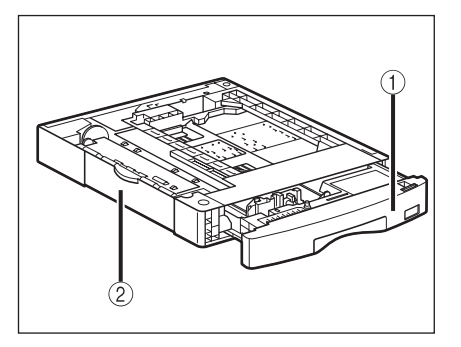

### ① カセット

250 枚(80 g/m<sup>2</sup>)の用紙をセットできます。

~ 紙づまりを処理するとき、このカバーを開けま す。

### 別売付属品

#### ■ FL カセット・AF1

セットする用紙にあわせて、サイズ切り替えができます。(→ カセットの用紙サイズを変 更する:P.2-50)

定 左カバー

- •セットできる位置:カセット1、2、3、4
- セットできる用紙サイズ:A3、B4、A4、A4R、B5、B5R、A5

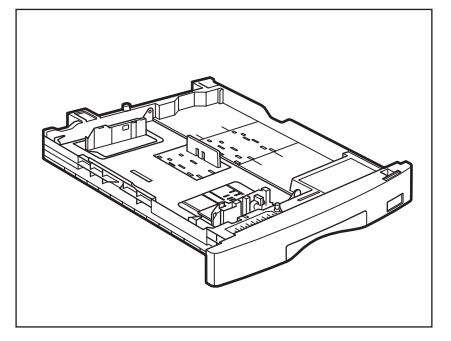

## 3 段力セットユニット・R1

3 段力セットユニット・R1 を装着すると、給紙箇所を 3 つ追加できます。 それぞれのカセットには、250 枚(80 g/m<sup>2</sup>)まで用紙がセットできます。

## 各部の名称とはたらき

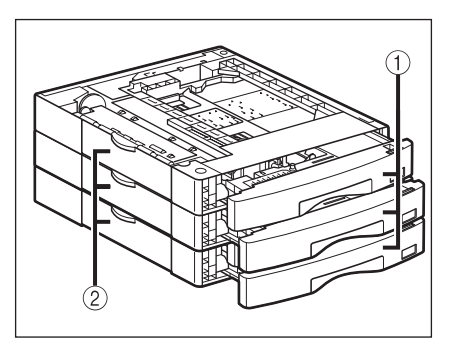

#### ① カセット

各段に 250 枚(80 g/m<sup>2</sup>)の用紙をセットでき ます。 ② 左カバー 紙づまりを処理するとき、このカバーを開けます。

### 別売付属品

#### ■ FL カセット・AF1

セットする用紙にあわせて、サイズ切り替えができます。(→ カセットの用紙サイズを変 更する:P.2-50)

- •セットできる位置:カセット1、2、3、4
- •セットできる用紙サイズ:A3、B4、A4、A4R、B5、B5R、A5

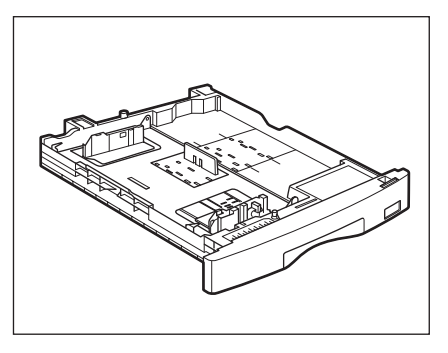

# フィニッシャー U2

フィニッシャー U2 は、ソート機能、グループ機能、シフト機能、ステイプルソート機能を 備えています。(→ フィニッシャーの機能: P.3-9)

フィニッシャーU2を装着している場合は、オプションのフィニッシャー用追加トレイ・C1 を装着して、排紙トレイを増やすことができます。

● 重要 インナー2ウェイトレイ・E2 を装着している場合は、オプションのフィニッシャーU2 を装着することはできません。

### 各部の名称とはたらき

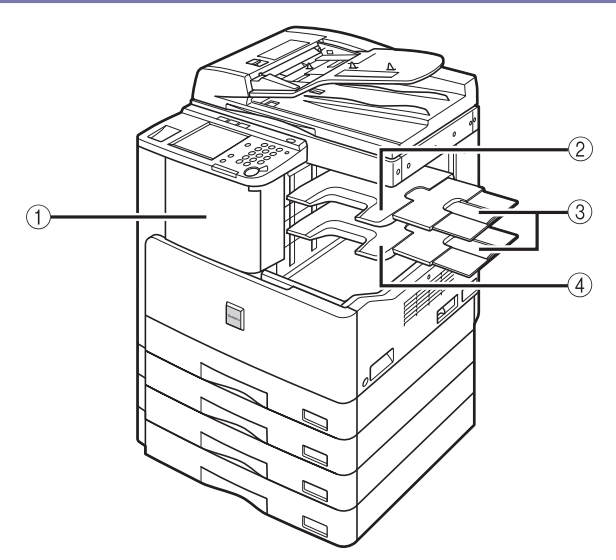

#### ① 前カバー

ステイプルユニットの針カートリッジを交換す るときや、針づまりが起きたときに開きます。 (→ 針ケースを交換する:P.7-4、→ フィニッ シャーU2 の紙づまりの処理(オプション): P.8-26)

 ② フィニッシャー用追加トレイ・C1
 フィニッシャーU2にフィニッシャー用追加トレイ・C1を装着することで排紙先のトレイを1つ 増やすことができます。

#### ③ 補助トレイ

大きいサイズの用紙(A3、B4、A4R)にプリン トするときに引き出します。

#### ④ 排紙トレイ

プリント用紙がここに排紙されます。

### フィニッシャーの機能

フィニッシャー U2 は以下の機能を備えています。

メモ ソート、グループを設定している場合、トレイはプリント用紙束排出ごとに下降していき、下限位置に達したとき、給紙した用紙を排出したあとに、プリント動作は一時停止します。トレイにあるすべての用紙を取り除くと、残りのプリントが再開されます。

#### ■ ソート機能

プリント用紙を自動的にページぞろえして排紙する機能です。

#### ■ グループ機能

原稿の各ページのプリント用紙を、ページごとに仕分けて排紙する機能です。

#### ■ シフト機能

プリント用紙を手前にずらして排紙する機能です。プリント用紙は、排紙トレイの前後 に交互にずらして排紙されます。

#### ■ ステイプルソート機能

1部プリント後、自動的にステイプラで綴じて排紙する動作を連続して行う機能です。ス テイプルされる箇所は次のようになります。

●原稿台ガラスにセットした場合

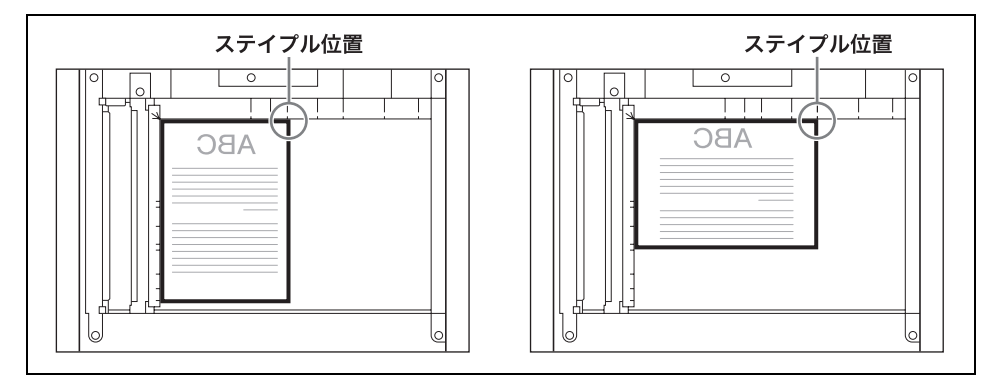

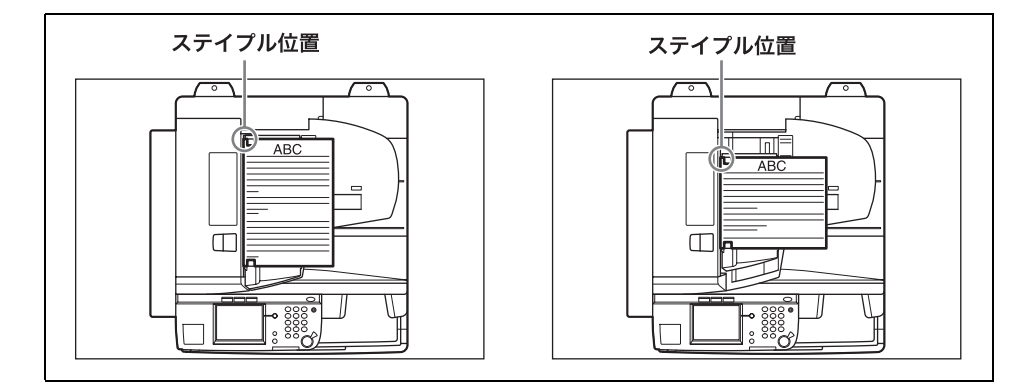

▲注意 フィニッシャーを装着しているときは、動作中にトレイ内のステイプルされる場所に手を 入れないでください。けがの原因になることがあります。

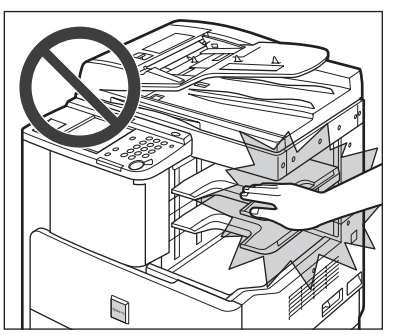

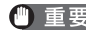

- 重要 •フィニッシャーの排紙トレイや、フィニッシャー用追加トレイの上には、プリント用紙以 外のものを置かないでください。トレイが破損する恐れがあります。
  - トレイの下にものを置かないでください。トレイが破損する恐れがあります。

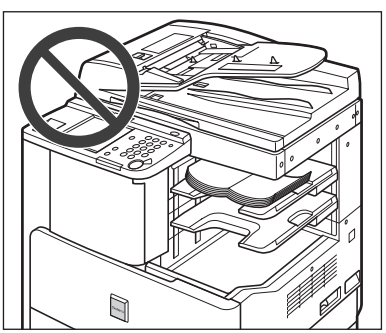

- ステイプルソートを設定している場合、トレイはプリント用紙束排出ごとに下降してい き、下限位置に達したとき、給紙した用紙を排出したあとに、プリント動作は一時停止し ます。トレイにあるすべての用紙を取り除くと、残りのプリントが再開されます。
- ●ステイプルできる用紙サイズは、A3、B4、A4、A4R、B5です。
- ●郵便はがき、封筒、OHP フィルム、ラベル用紙にはステイプルできません。
- •ステイプル中に、コピー、プリントされた用紙を引き出さないでください。排紙トレイに 排出されてから取り出すようにしてください。
- 🧭 メモ 🛛 ステイプルできる用紙の枚数は、A3、B4、A4R の場合は 30 枚、A4、B5 の場合は 50 枚ま でです。
  - •ステイプルの途中でフィニッシャーが停止し、「ステイプラの針を補給してください。」と 表示された場合は、針が残り少なくなり針ケースの交換が必要となっています。針ケース を交換してください。(→ 針ケースを交換する: P.7-4)

3

## インナー2ウェイトレイ・E2

インナー2ウェイトレイ・E2を装着した場合は、本体トレイとインナートレイの2箇所に 排紙することができます。

インナー 2 ウェイトレイ・E2 を装着しているときには、以下の機能を使用することができ ます。

 重要 フィニッシャー U2 を装着しているときはオプションのインナー2ウェイトレイ・E2 を 装着することはできません。

#### ■ ソート機能

プリント用紙を自動的にページぞろえして排紙する機能です。

#### ■ グループ機能

原稿の各ページのプリント用紙を、ページごとに仕分けて排紙する機能です。

#### ■ 回転機能

同じサイズの用紙をセットした場合、ページぞろえを行い、一部ずつ交互に方向を変え て排紙する機能です。

メモ 仕上げ機能の詳細については、コピーガイド「第2章 基本的なコピーの使いかた」を参照してください

## 各部の名称とはたらき

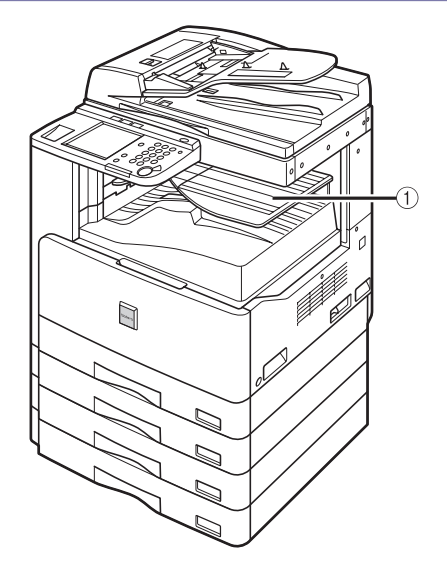

#### インナートレイ

排紙トレイが 2 箇所になり、 トレイ A (本体トレイ)、トレイ B (インナート レイ)を使い分けることができます。

## ハンドセット・H1

本製品は電話を受信すると電話機に、ファクスを受信するとファクスに切り替わる FAX/ TEL 切り替え機能を持っています。このため、本製品に電話機またはオプションのハンド セット・H1 を接続すると通常の電話と同じように電話をかけたり、電話を受けたりするこ とができます。FAX/TEL 機能を使うためには、初期設定 / 登録の受信モード選択を「FAX/ TEL 切替」に設定してください。

- 重要 通話するには、本製品に電話機またはオプションのハンドセット・H1 を接続する必要が あります。
  - ハンドセットがハウリングする場合は、アラーム音量、通信音量の設定を下げてお使いください。(→送信/ファクスガイド「第8章 送信/受信仕様の設定/登録」)

### 電話をかける

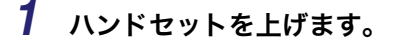

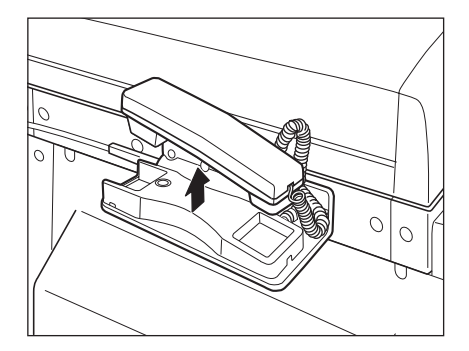
2 ○~○、(※、、) (テンキー) で相手先の電話番号を入力します。

| ●[ファクス]<br>テンキーで入力してください<br>マートフボ日(見まいのだ) | (1.        |
|-------------------------------------------|------------|
| ■ Jアクス番号(最大120km)<br><b>雷=</b>            |            |
|                                           |            |
|                                           |            |
| ワンタッチ<br>ボタン ・                            | 読込設定       |
|                                           |            |
|                                           | システム状況/中止。 |

- - 3 相手の声が聞こえたら、通話します。
  - 4 通話が終わったら、ハンドセットを戻します。

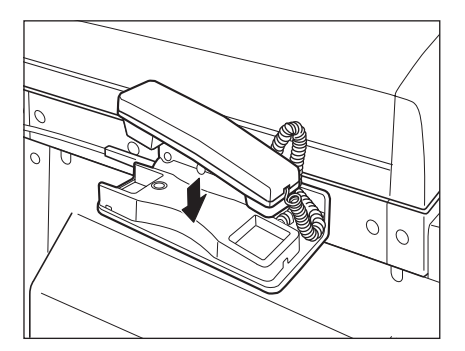

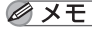

❷ メモ ハンドセットを戻すときは、コードを正しい位置に戻してください。

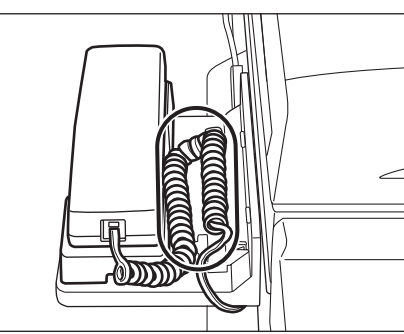

### 電話をうける

### 1 着信音がなります。

メモ ハンドセットの形状が異なることがありますが、機能や性能はかわりません。着信音量は 大、小、切の3段階で調整できます。シャープペンシルの先などで、着信音量スイッチを 切り替えてください。

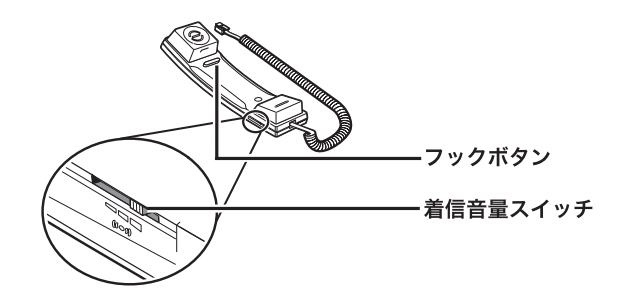

**2** ハンドセットを上げ通話します。

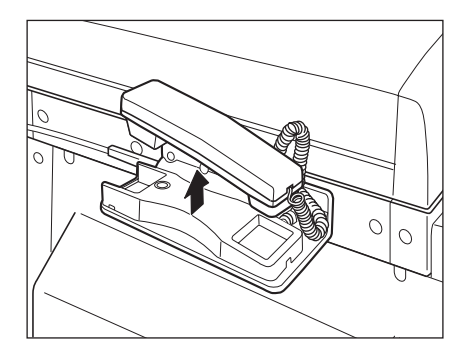

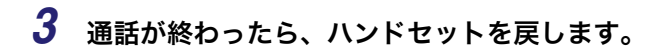

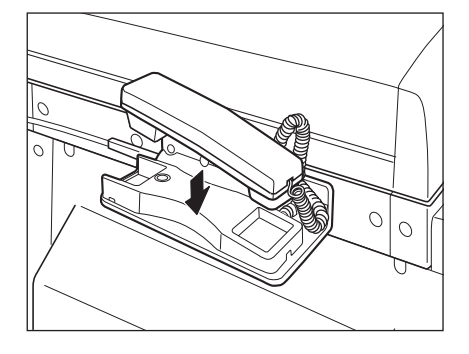

✓ メモ ハンドセットを戻すときは、コードを正しい位置に戻してください。

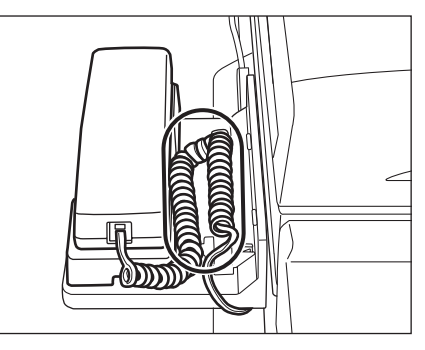

# カードリーダ - E1

オプションのカードリーダ - E1 が装着されている場合は、本体を使用する前にコントロー ルカードをセットしてください。自動的に部門別 ID 管理を行います。

- 重要 ユーザ ID 管理を ON にしているときは、カード ID 欄にお手持ちのカード番号を入力して ください。
- ・コントロールカードを差し込んでもタッチパネルディスプレイに基本画面が表示されないときは、次のような点をチェックしてください。
  - ・差し込む向きは正しいですか
  - ・十分に奥まで差し込まれていますか
  - ・使用不可能なコントロールカードが挿入されていませんか (破損したコントロールカード、使用禁止のコントロールカード)
  - ●使用可能なコントロールカードを正しく挿入してください。
  - 電源を入れるまでの操作は、「主電源と操作部電源について」(→ P.1-17) を参照してくだ さい。
  - カードリーダ E1 装着時は、以下のカードを使用することができます。磁気式カードは 100 部門(オプションのネットワークインターフェースボード(Satera MF7455N は標 準装備)装着時は1000 部門)まで管理できます。

磁気式カード

| Canon | CONTROL CARD |
|-------|--------------|
| 123   |              |

### 本体を使用する前の操作

1

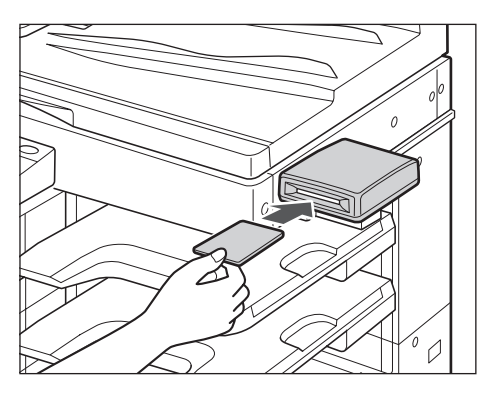

コントロールカードを差し込み口に、正しい向きで差し込みます。

タッチパネルディスプレイに基本画面が表示されます。

| コピー<br>〔部門 | できます。<br>ID:CARDOO | D1]  |            |
|------------|--------------------|------|------------|
| 10         | 0%                 | 自動用紙 | 1          |
| 等倍         | 倍率                 | 用紙選択 |            |
|            |                    |      |            |
| 仕上げ        | •                  | 両面   |            |
|            |                    |      | 応用モード      |
| ID CAP     | 3D0001             |      | システム状況/中止。 |

### 本体の使用終了後の操作

1 本体の使用終了後、コントロールカードを抜き取ります。

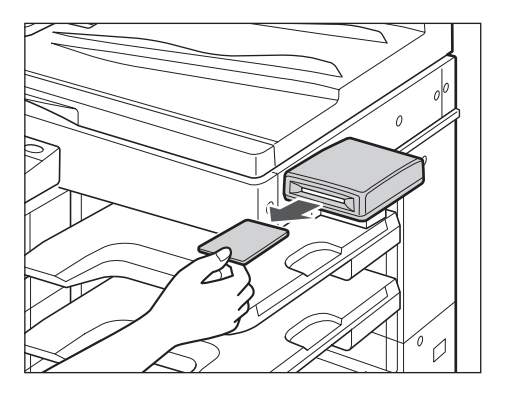

コントロールカードをセットする画面に戻ります。

重要
 ・コントロールカードを抜き取ると、再度差し込むまで本体を使用することはできません。
 ・スタート予約をしてコピーする場合は、コピーが終わるまでコントロールカードを差し込んでおく必要があります。

### カードリーダ - E1 使用時の部門別 ID 管理について

カードリーダ - E1 使用時の暗証番号、制限面数の変更、およびカウント情報の確認について説明します。

- 重要 パスワードを変更すると、変更した部門 ID のコントロールカードは使用できなくなります。
- 暗証番号は7桁まで登録できます。「0000000」のように0だけで構成された暗証番号は 登録できません。7桁に満たない場合は頭に0をつけて7桁になる数で設定されます。
   例:「02」または「002」と入力→「0000002」と設定されます。
  - •制限面数の入力範囲は0~999999です。

#### 初期設定 / 登録画面の操作の流れ

1

カードリーダ - E1 使用時の初期設定 / 登録画面の操作の流れについて説明します。

✓ メモ 初期設定 / 登録で設定した内容は、②(リセット)を押しても変更されません。

⊛(初期設定 / 登録) → [システム管理設定]を押します。

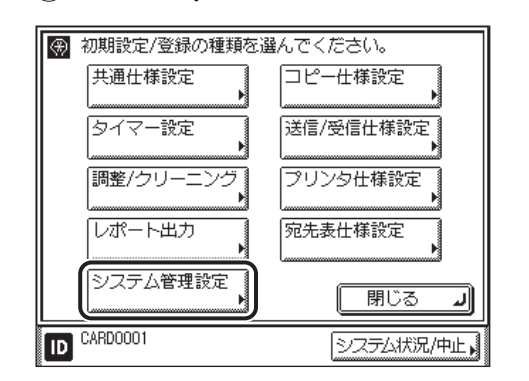

システム管理部門 ID とシステム管理暗証番号が設定されている場合は、[システム管理設 定]を押したあとにシステム管理部門 ID と暗証番号を ()~③(テンキー) で入力して (認証)を押します。

システム管理設定画面が表示されます。

**2** [部門別 ID 管理] を押します。

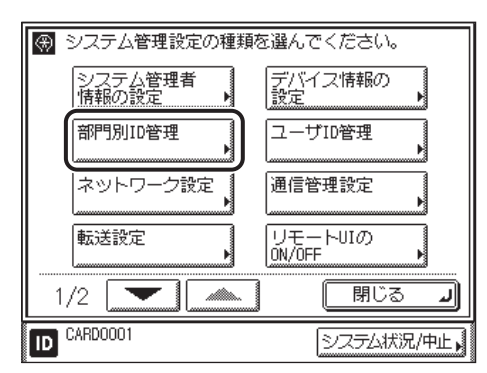

✓ メモ 目的の画面が表示されていない場合は、[▼] [▲]を押して画面を表示させます。

**3** 必要な項目を設定したあと、[OK]を押します。

|               | 18/オノセキロ          |
|---------------|-------------------|
| 🛞 【部門別ID管理】   |                   |
| 暗証番号の<br>登録   | カウント管理            |
| ■ ID不定プリンタジョフ | の誕年町<br>ON OFF    |
| ■ ID不定リモートスキヤ | ンジョブの許可<br>ON OFF |
| キャンセル         | L OK J            |
| D CARDOOO1    | システム状況/中止。        |

4 基本画面に戻るまで [閉じる] を押していきます。

- ③ (初期設定 / 登録) → [システム管理設定] → [部門別 ID 管理] の順に 押します。
- 2 [暗証番号の登録]を押します。

|             | お話/オノゼキク   |
|-------------|------------|
| ⑦ 【部門別ID管理】 |            |
| 暗証番号の 登録    | カウント管理     |
| ■ID不定プリンタジョ |            |
|             | ON         |
| ■ID不定リモートスキ | ヤンジョブの許可   |
|             |            |
| キャンセル       | ОКЛ        |
| D CARDOOO1  | システム状況/中止, |

# 3 [▼] [▲] を押して、暗証番号を変更する部門を表示させて選択したあと、[編集] を押します。

|            | 1. 医白细胞 | /11.4番雀香女:128 / | オンホート |       |
|------------|---------|-----------------|-------|-------|
| ⑦ 【暗証番     | 号の登録】   |                 |       |       |
| 部門ID       | 暗証番号    | 制限面数            | 13Ľ-  |       |
| CARD0001   | ******  | ·<br>           |       |       |
| CARD0002   | ******  |                 | ,     | 1/334 |
| CARDOOO3   | ******  |                 | ,     |       |
|            | 編集      | J               |       |       |
|            |         |                 | 閉じる   | L S   |
| ID CARDOOI | 01      |                 | システムお | 沉/中止▶ |

- 🖉 メモ
- [▼] [▲] を長押しすると、ページ番号が増減し、キーを離した時点のページが表示され ます。部門 ID が大量に登録されている場合に、すばやく目的の部門 ID を表示させること ができます。

### 4 ⊙~(∋ンキー) で暗証番号を入力します。

暗証番号は 7 桁まで登録できます。「0000000」のように 0 だけで構成された暗証番号は 登録できません。7 桁に満たない場合は頭に 0 をつけて 7 桁になる数で設定されます。 例:「02」または「002」と入力すると、「0000002」と設定されます。

 ④ メモ
 • ⑥(クリア)を押すと、入力した数字を取り消すことができます。
 • 部門 ID の変更はできません。

**5** [制限の ON/OFF と制限面数の設定]を押します。

|              | きまた おく ネノポート い        |
|--------------|-----------------------|
| ● 畿【編集】テンキーで | 入力してください。             |
| 部門ID         | CARD0001              |
| 暗証番号         | *****                 |
|              | 制限のON/OFFと<br>制限面数の設定 |
| キャンセル        | OK J                  |
| ID CARDOOO1  | システム状況/中止             |

6 制限面数を設定します。

□ 面数を制限する項目の [ON] を押します。

制限を解除する場合は、[OFF]を押します。

- ✓ メモ 「トータルプリント」は「コピー」と「プリント」の制限面数の合計です。
  - □ 面数を制限する項目の [□] を押して、③~③(テンキー) で制限面数を入力 します。

🍈 重要 🔹 もお使いの機種やオプションの装着状況によって、面数を制限できる項目が異なります。

- ダイレクト送信の場合、ファクス送信中に「スキャン制限」が制限面数に達すると、送信 は中止されます。
- メモリ送信の場合、フィーダからの原稿読み込み中にスキャン制限が上限に達すると、 ジョブは中止されます(中止される前に読み込まれた分のスキャンはカウントされません)。
- ✓ メモ ⓒ (クリア)を押すと、入力した数字を取り消すことができます。
  - 制限面数の入力範囲は0~999999です。設定した数値を超えるコピー/スキャン/プリントはできません。
  - ●制限面数とは、プリント面に対しての数です。1枚の用紙に両面プリントした場合は面数 は2になります。

□ [OK] → [OK] を押します。

|              | -<br>-               | 463.95 ¥25 \ | ホノだ       | +1)    |       |
|--------------|----------------------|--------------|-----------|--------|-------|
| 🛞 【制限のON/OF  | ●【制限のON/OFFと制限面数の設定】 |              |           |        |       |
| ■■ト-外プリント制限  | ON                   | OFF          |           | 300000 | ]&    |
| 圓 コピー制限      | ON                   | OFF          |           | 100000 | ] 🎇   |
| 冊白黒スキャン制限    | ON                   | OFF          |           | 100000 | ] 🎇 [ |
| ₩₩₩15-2キャン制限 | ON                   | OFF          |           | 100000 | ] 🎇   |
| 1日 プリント制限    | (ON                  | OFF          |           | 100000 | ] 🎇   |
| キャンセル        | )                    |              |           | OK     | J     |
| ID CARDOOO1  |                      |              | <u>シス</u> | 元人状况/9 | ₽止,   |

## 7 [閉じる] を押します。

| - ショウエル鉱油砂白水海路な路/ネノゼキロ |        |                 |              |       |
|------------------------|--------|-----------------|--------------|-------|
| ⑦ 【暗証番                 | 号の登録】  |                 |              |       |
| 部門ID                   | 暗証番号   | 制限面数<br>トー外ブリント | <b>]</b> ⊐ピ– |       |
| CARD0001               | ****** | 300000          | 100000 🖡     |       |
| CARD0002               | ****** | 300000          | 200000 🖡     | 1/334 |
| CARDOOO3               | ****** |                 | •            |       |
|                        |        | ŀ               |              |       |
|                        |        |                 | <br>【 閉じる    | 5)    |
| ID CARDOOD             | )1     |                 | システム状        | 況/中止, |

**8** 基本画面に戻るまで、[OK] または [戻る] を押します。

| - コピー<br>〔部門 | -できます。<br>JID:CARDOO | 01]  |           |
|--------------|----------------------|------|-----------|
| 10           | 0%                   | 自動用約 | £ 1       |
| 等倍           | 倍率                   | 用紙選択 | •         |
|              |                      |      |           |
| 仕上げ          | Þ                    | 両面   | , × ·     |
|              |                      |      | 応用モード     |
| D CA         | RD0001               |      | システム状況/中止 |

コピー基本画面

| 送信できます。           | 宛先数:   | 0  | 10/12/01   | 10:50     |
|-------------------|--------|----|------------|-----------|
| ~~~               |        |    | 白黒2値       | i         |
| · <b>□</b> =      |        |    | 200x200    | Odpi      |
|                   |        |    | A4         | $\square$ |
| isten 🖡 🕺         | □−ル    | •  | 読込設定       | :         |
| <b>宛</b> 先表       |        |    | I          | <u>}</u>  |
|                   |        |    | TIFF       |           |
|                   |        |    | ファイル<br>形式 | ,<br>,    |
| 定型業務<br>ボタン ♪ ボタン | ↑ 新規宛先 | •  | 送信設        | Ē,        |
| ID CARDOOO1       |        | シフ | テム状況/      | ₽止╻       |

送信基本画面

|                                                | ····  |
|------------------------------------------------|-------|
| オンラインキーを押すとリモートスキャナが<br>使用できます。<br>オンライン オフライン | ji    |
| L CARDOOO1 システム状                               | 況/中止, |

ネットワークスキャン画面

✓ メモ 送信基本画面はオプションのシンプル SEND 拡張キットを有効にした場合の画面です。

#### 現在使用しているコントロールカードのカウント情報を確認する

現在使用しているコントロールカード(部門 ID)のカウント面数と制限面数を確認することができます。

コピーできます。 [部門ID:CARD0001] 100% 自動用紙 等倍 倍率 用紙選択 うすく 自動 こく 仕上げ 両面 x.-?-G۲ ■応用モード . ID CARDOOO1 システム状況/中止。

[システム状況/中止]を押します。

2 [カウント確認]を押します。

1

コピー 送受信 ファクス プリント デバイス ■給紙情報 ■ スキヤナ 回 🗆 ∎ A4 □ ≡ A4 □ ≡ A4 □ ≡ A5 □ ≡ A5 □ □ • プリンタ ■ ファクス 🖸 🖃 A3 ■メモリ残量 99 % ■ ネットワーク送信 ■復帰手順の表示 ■ ネットワーク受信 消耗品確認, 加外確認 ۲ ID CARDOOO1 閉じる J

3

3 カウントを確認したあと、[閉じる] → [閉じる] の順に押します。

| 【カウント確認】<br>部門ID: CARDOOO1            |         |              |
|---------------------------------------|---------|--------------|
| カウント管理の種類                             | カウント面数  | 制限面数         |
| □ □ □ □ □ □ □ □ □ □ □ □ □ □ □ □ □ □ □ | ⊳100000 | ⊳            |
| 0 IL-                                 | ▶100000 | ⊳            |
| 🖷 白黒スキヤン                              | ▶100000 | ⊳            |
| 🖷 カラースキャン                             | ▶100000 | ⊳            |
| 官 プリント                                | ▶100000 | ⊳            |
|                                       |         | <b>لا</b> 30 |
| CARDOOD1                              |         | ၂ လုပ်က      |

基本画面に戻ります。

#### カウント情報の確認とプリントをする

部門ごとに使用したプリント面数のカウントを表示したり、リストをプリントすることがで きます。

- ③(初期設定 / 登録) → [システム管理設定] → [部門別 ID 管理] の順に 押します。
- 2 [カウント管理] を押します。

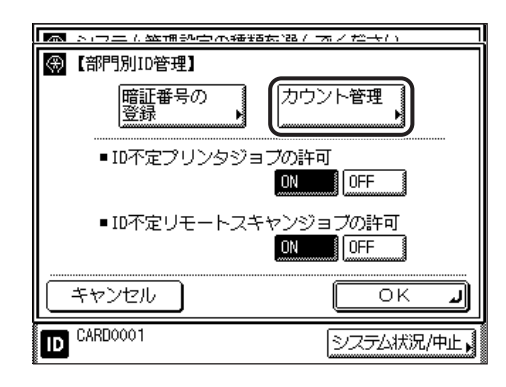

### **3** カウントの確認、またはプリントをします。

部門 ID が空欄(表示なし)のプリント面数は、部門 ID に対応していないプリンタドライ バなどからのプリント(ID 不定ジョブ)です。 部門 ID が空欄(表示なし)のスキャン面数は、部門 ID に対応していないドライバからの リモートスキャン(ID 不定ジョブ)です。

- 確認だけの場合
  - □ [▼] [▲] を押して任意の部門を表示させたあと、必要に応じて [◀] [▶]
     を押して内容を確認します。

|             | 経済です。  | (新田市市)22 / | オノセキロ      |       |
|-------------|--------|------------|------------|-------|
| 🛞 【カウン      | 卜管理】   |            |            |       |
| 部門ID目       | 暗証番号   | カウント面      | 数          |       |
|             |        | h-9117°UYN | <u>⊐ピ–</u> |       |
| CARD0001    | ****** | 220        | 30 🖡       |       |
| CARD0002    | ****** | 120        | 30 🖡       | 1/334 |
| CARDOOO3    | ****** | 30         | 10 🖡       |       |
| 5207        |        |            |            | Ď     |
|             |        | 13335      | 閉じる        | لد 5  |
| ID CARDOOO1 |        |            | システム状      | 況/中止▶ |

|            | に生ません  | 146465trat | オノキナン   |       |
|------------|--------|------------|---------|-------|
| 🛞 【カウン     | 小管理】   |            |         |       |
| 部門ID       | 暗証番号   | カウント面      | 数       |       |
|            |        | 白黒スキャン     | 15-249Y |       |
| CARD0001   | ****** | 30         | 20 🖡    |       |
| CARD0002   | ****** | 30         | 10 🖡    | 1/334 |
| CARD0003   | ****** | 20         | 10 🖡    |       |
| 0207       | ]      |            |         |       |
| 回刻         | 3 🖸    | 13335      | 閉じる     | له    |
| ID CARDOOD | 01     |            | システムお   | 況/中止▶ |

|                | EB /            | <u> </u>   |
|----------------|-----------------|------------|
| 部門ID 暗証番号      | 号 カウント面<br>プリント | 数          |
| CARD0001 ***** | * 10            |            |
| CARD0002 ***** | ≭ 10            | 1/334      |
| CARD0003 ***** | * 10            |            |
| 1707<br>17     |                 |            |
|                |                 | 閉じる 」      |
| ID CARDOOO1    |                 | システム状況/中止, |

✓ メモ [▼] [▲] を長押しすると、ページ番号が増減し、キーを離した時点のページが表示されます。部門 ID が大量に登録されている場合に、すばやく目的の部門 ID を表示させることができます。

#### ● 表示されているカウントをプリントする場合

- □ [カウントプリント] を押します。
- □ [はい] を押します。

プリントしない場合は、[いいえ]を押します。

プリントが開始されます。

- メモ ・プリントを中止する場合は、[中止]を押します。
  - •プリント中の画面を閉じる場合は、[閉じる]を押します。
  - ・共通仕様設定(初期設定/登録)の、カセットオート選択のON/OFFの[その他]でONに 設定されている給紙箇所に、A3、B4、A4、A4Rの普通紙、再生紙または色紙がセット されているときにリストをプリントできます。(→カセットオート選択のON/OFFを設定 する:P.4-22)

### 4 [閉じる] を押します。

|            |        | (###Btc:128 / 1 | ホノゼキロ |       |
|------------|--------|-----------------|-------|-------|
| 🛞 【カウン     | 卜管理】   |                 |       |       |
| 部門ID       | 暗証番号   | カウント面数          | λų.   |       |
|            |        | ŀ-9N7°UY⊦ :     | ⊐ピ–   |       |
| CARD0001   | ****** | 220             | 30 、  |       |
| CARD0002   | ****** | 120             | 30    | 1/334 |
| CARDOOO3   | *****  | 30              | 10    |       |
| 907        |        |                 |       |       |
| 回が         |        | 139321          | 閉じる   | (به د |
| ID CARDOOO | 1      |                 | システム状 | 況/中止, |

**5** [OK] を押します。

|                       | オノゼキロ        |
|-----------------------|--------------|
| ● 【部門別ID管理】           |              |
| 暗証番号の<br>登録           | ント管理<br>・    |
| ■ID不定プリンタジョブの許可<br>ON | 可<br>OFF     |
| ■ID不定リモートスキャンジ<br>DN  | ョブの許可<br>OFF |
| キャンセル                 |              |
| ID CARDOOO1           | システム状況/中止。   |

#### カウント情報を消去する

登録されている部門のカウント数を消去します。

 (初期設定 / 登録) → [システム管理設定] → [部門別 ID 管理] の順に 押します。

### 2 [カウント管理]を押します。

この手順の画面を確認する場合は、「カウント情報の確認とプリントをする」(P.3-28)の手順2を参照してください。

### 3 [オールクリア] を押します。

| ▶ ショウエル鉱油砂白水種脂丸溜/オノだ+い |        |                   |         |       |
|------------------------|--------|-------------------|---------|-------|
| ⊛【カウン                  | ~管理】   |                   |         |       |
| 部門ID                   | 暗証番号   | カウント面             | 数       |       |
|                        |        | <u>N-9167 92N</u> | <u></u> |       |
| CARD0001               | ****** | 220               | 30 🖡    |       |
| CARD0002               | ****** | 120               | 30 🖡    | 1/334 |
| CARD0003               | ****** | 30                | 10 🖡    | -     |
| <u>9707</u>            |        |                   |         |       |
| ロタール                   |        | 13335             | 閉じる     | لد ٥  |
| ID CARDOOO             | 1      |                   | システムけ   | 況/中止▶ |

部門ごとに消去したい場合は、[▼] [▲] を押して、消去したい部門を表示させて選択した あと、[クリア] を押します。

4 [はい] を押します。

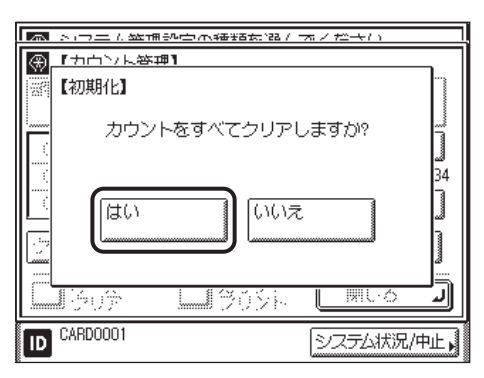

消去しない場合は、[いいえ]を押します。

| l a | ショウエン 陸通部合 不確認な 超ノ   | オノセキロ        |
|-----|----------------------|--------------|
| €.  | 「ナユンを背」              |              |
| 232 | 【初期化】                |              |
|     | 消去しました。              | یسیر اسسا کا |
|     |                      | J            |
|     | 1606 <b>- 1</b> 909a |              |
| ID  | CARD0001             | システム状況/中止。   |

カウント数が消去されます。

### 5 [閉じる] を押します。

| - ショウエム 陸浦 沙白   | 🔜 トロエル鉱油砂白木種類素語/ ネノだやい |           |       |  |
|-----------------|------------------------|-----------|-------|--|
| ⊛【カウント管理】       |                        |           |       |  |
| 部門ID 暗証番号       | カウント面                  | 数         |       |  |
|                 | <u> </u>  -9  ]°   )   | <u> </u>  |       |  |
| CARD0001 ****** | 220                    | 30 🖡      |       |  |
| CARD0002 ****** | 120                    | 30 🖡      | 1/334 |  |
| CARD0003 ****** | 30                     | 10 🖡      |       |  |
| 907             |                        |           |       |  |
|                 | JACE                   | <br>  閉じる | (ت ۵  |  |
| ID CARDOOO1     |                        | システム状     | 況/中止▶ |  |

**6** [OK] を押します。

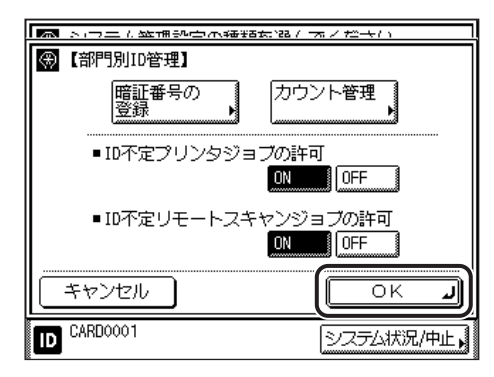

#### ID 不定のプリントジョブ/スキャンジョブを受け付けるかどうか設定する

部門 ID に対応していないプリンタドライバなどからのプリントや、パソコンからのリモー トスキャンをさせるか、させないかの設定をします。

- ✓ メモ [ID 不定プリンタジョブの許可] は、オプションの CARPS2 プリンタキット (Satera MF7455N は標準装備)を装着している場合のみ、設定が有効になります。
  - [ID 不定リモートスキャンジョブの許可] は、オプションのネットワークインターフェー スボード(Satera MF7455N は標準装備)を装着している場合のみ、設定が有効になり ます。
  - •工場出荷時は、「ON」に設定されています。
  - (初期設定 / 登録) → [システム管理設定] → [部門別 ID 管理] の順に 押します。

**2** [ON] または [OFF] を選択したあと、[OK] を押します。

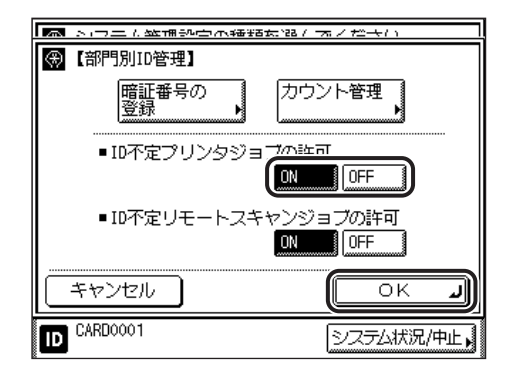

選択する項目

ID 不定プリンタジョブの許可

[ON]: 部門 ID に対応していないプリンタドライバなどからのプリントを行います。

[OFF]: 部門IDに対応していないプリンタドライバなどからのプリントを行いません。 ID 不定リモートスキャンジョブの許可

[ON]: 部門 ID に対応していないドライバからのリモートスキャンを行います。

[OFF]: 部門 ID に対応していないドライバからのリモートスキャンを行いません。

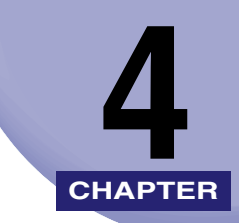

# 使いかたにあわせた仕様の 設定

工場出荷時の設定を、使いかたにあわせて変更する方法について説明しています。

| 初期設定 / 登録画面とは               | 4-2  |
|-----------------------------|------|
| 初期設定 / 登録画面を表示させる           | 4-2  |
| 初期設定 / 登録項日一覧表              | 4-5  |
| 各機能に共通の仕様を設定する(共通仕様設定)      | 4-14 |
| 初期雨面を設定する                   | 4-14 |
| オートクリア後の表示画面を設定する           | 4-16 |
| ブザーを設定する                    | 4-17 |
| トナーセーブモードを設定する              |      |
| プリンタ濃度の選択をする                |      |
| インチ入力をするかどうか設定する            | 4-21 |
| カセットオート選択の ON/OFF を設定する     | 4-22 |
| 給紙箇所の用紙種類を登録する              | 4-24 |
| スリープ時の消費電力を設定する             | 4-26 |
| 機能ごとの排紙トレイを設定する             | 4-28 |
| 手差し用紙の標準モードを登録する            | 4-30 |
| プリント面を選択する(給紙方法切替)          | 4-36 |
| 表示言語の切り替えをする                | 4-37 |
| 画面白黒反転を設定する                 | 4-38 |
| フィーダ汚れ時エラー表示を設定する           | 4-39 |
| リモートスキャン時のデータ圧縮率を設定する       | 4-40 |
| リモートスキャン時のガンマ値を設定する         |      |
| 共通仕様設定を初期化する                | 4-42 |
| 各種タイマーを設定する(タイマー設定)         | 4-43 |
| 日付/時刻を設定する(日付 / 時刻の設定)      | 4-43 |
| オートスリープタイムの設定をする            | 4-45 |
| オートクリアタイムの設定をする             | 4-46 |
| 調整をする(調整 / クリーニング)          | 4-48 |
| フィーダをクリーニングする               |      |
| 転写出力値を調整する(特殊モード M)         | 4-50 |
| カールを矯正する(特殊モード N)           | 4-51 |
| 分離優先モードを設定する(特殊モード O)       | 4-53 |
| 薄紙を使用する(特殊モード P)            | 4-54 |
| 次のプリントまでの待ち時間を短くする(特殊モード S) | 4-55 |
| 回転ソート時のコピー時間の調整をする          | 4-57 |
| フィーダの汚れを補正する                | 4-58 |

# 初期設定 / 登録画面とは

初期設定 / 登録画面では、本製品のさまざまな設定を、使用する条件や環境にあわせて変更 することができます。

- 重要
   ユーザID管理をONにしているとき、ユーザタイプが一般ユーザの場合はシステム管理設定モードを操作することができません。
  - ユーザ ID 管理を ON にしているとき、ユーザタイプが管理者の場合はシステム管理設定
     モードを操作することができます(システム管理部門 ID とシステム管理暗証番号を入力する画面が表示されたときは、該当項目を入力してください)。
- ✓ メモ 初期設定 / 登録画面で設定した内容は、 ②(リセット)を押しても変更されません。

### 初期設定 / 登録画面を表示させる

1 🐵 (初期設定 / 登録)を押します。

初期設定 / 登録画面が表示されます。

2 初期設定 / 登録の種類を選択します。

| $\circledast$ | 初期設定/登録の種類を  | 選んでください。       |
|---------------|--------------|----------------|
|               | 共通仕様設定       | コピー仕様設定        |
|               | タイマー設定       | 送信/受信仕様設定      |
|               | [調整/クリーニング]  | フリンタ仕様設定       |
|               | L】<br>しポート出力 | □】<br>□宛先表仕様設定 |
|               |              |                |
|               |              | - 閉じる J        |
|               |              | システム状況/中止,     |

システム管理設定を選択するときにシステム管理部門IDとシステム管理暗証番号が設定されている場合は、[システム管理設定]を押したあとにシステム管理部門IDと暗証番号を ③~④(テンキー)で入力して⑩(認証)を押します。 3 設定する初期設定 / 登録項目を選択します。

| ⑦【共通仕様設定】            |            |
|----------------------|------------|
| 初期機能の設定<br>▶ コピー     |            |
| オートクリア後の機能<br>▶ 復帰する |            |
| ブザーのON/OFF           |            |
| トナーセーブモード<br>● OFF   |            |
| 1/5                  |            |
|                      | システム状況/中止。 |

各キーを押して設定できる内容は、「初期設定 / 登録項目一覧表」 (→ P.4-5) を参照してください。

- 🖉 メモ
- 共通仕様設定、調整 / クリーニング、システム管理設定、コピー仕様設定は、いくつかの 項目にわかれています。[▼] [▲] を押して、目的の項目を選択してください。

| ●【共通仕様設定】            |            |
|----------------------|------------|
| 初期機能の設定<br>▶ コピー     |            |
| オートクリア後の機能<br>▶ 復帰する |            |
| ブザーのON/OFF           |            |
| トナーセーブモード<br>▶ OFF   |            |
| 1/5                  | ।<br>षिण्ठ |
|                      | システム状況/中止, |

4

4 初期設定 / 登録項目を設定したあと、[OK] を押します。

| 兩軒油工作部合制           |           |
|--------------------|-----------|
| ④【初期機能の設定】         |           |
| 対卸機能の避択            |           |
| □ピー 送信/ファクス        | スキャン      |
| 「システム状況画面」を初期画面にす  | 3         |
| ON                 | OFF       |
| 「システム状況画面」の【デバイス】を | 優先する      |
| ON                 | OFF       |
| キャンセル              | OK J      |
|                    | システム状況/中止 |

指定したモードが設定されます。

5 基本画面に戻るまで [閉じる] を押していきます。

## 初期設定 / 登録項目一覧表

初期設定 / 登録画面の各仕様設定で登録/設定できる項目を以下に示します。(\* マークは工 場出荷時の設定です。)

本書に記載されていない設定方法については、下記の各ガイドを参照してください。

コピー仕様設定:

- コピーガイド
- ●送信 / 受信仕様設定、レポート出力、 送信/ファクスガイド 宛先表仕様設定:
- プリンタ仕様設定:

CARPS2 プリンタガイド

ネットワーク設定、レポート出力: ネットワークガイド

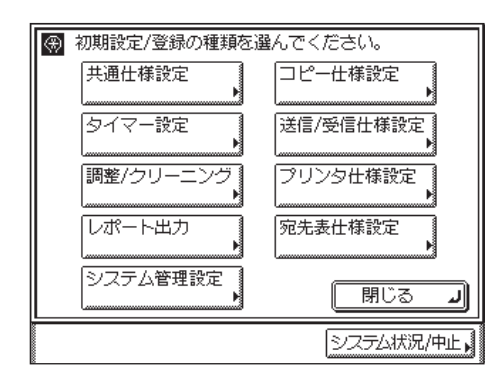

初期設定 / 登録画面

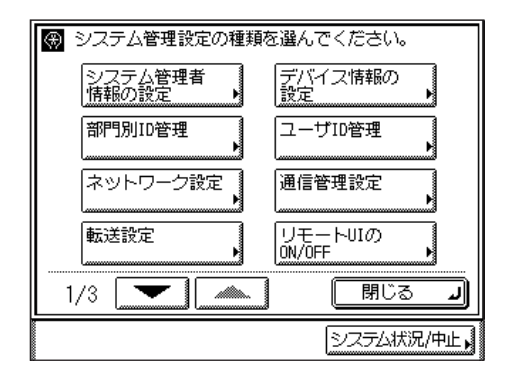

システム管理設定画面

4

メニュー項目は Satera MF7455N(シンプル SEND 拡張キット装着時)を例にとっていま す。お使いの機種やオプションの装着状況により、表示されない項目もあります。

#### ■ 共通仕様設定

| 初期設定 / 登録項目          | 設定項目                                                                                                    | 参照ページ  |
|----------------------|----------------------------------------------------------------------------------------------------|--------|
| 初期機能の設定              | 初期機能の設定<br>コピー・、送信 / ファクス、スキャン<br>「システム状況画面」を初期画面にする:ON、OFF <sup>*</sup><br>「システム状況画面」の [デバイス] を優先する:ON'、<br>OFF                                                                                                    | P.4-14 |
| オートクリア後の機能           | 復帰する*、復帰しない                                                                                                    | P.4-16 |
| ブザーの ON/OFF          | 入力音:ON*、OFF<br>警告音:ON*、OFF<br>送信終了音:ON、OFF*<br>受信終了音:ON、OFF*<br>プリント終了音:ON*、OFF<br>読取終了音:ON*、OFF                                                                                                    | P.4-17 |
| トナーセーブモード            | 強く、弱く、OFF <sup>*</sup>                                                                                                    | P.4-19 |
| プリンタ濃度               | 9段階(中間)                                                                                                    | P.4-20 |
| インチ入力                | ON、OFF*                                                                                                    | P.4-21 |
| カセットオート選択の<br>ON/OFF | コピー、プリンタ、受信、その他<br>(手差し:ON、OFF*、その他の給紙箇所:ON*、OFF)                                                                                                    | P.4-22 |
| 用紙種類の登録              | 普通紙*、再生紙、色紙、厚紙1                                                                                                    | P.4-24 |
| スリープ時の消費電力           | 少ない、多い                                                                                                    | P.4-26 |
| 排紙トレイの設定**           | インナー 2 ウェイトレイ・E2 装着時<br>フィニッシャーU2 +フィニッシャー追加トレイ・C1<br>装着時<br>トレイ A: コピー <sup>*</sup> 、プリンタ <sup>*</sup> 、受信 <sup>*</sup> 、その他 <sup>*</sup><br>トレイ B: コピー <sup>*</sup> 、プリンタ <sup>*</sup> 、受信 <sup>*</sup> 、その他 <sup>*</sup> | P.4-28 |
| 手差し用紙の標準モード<br>登録    | ON、OFF <sup>*</sup><br>用紙サイズ、用紙の種類                                                                                                    | P.4-30 |
|                      | スピード優先、プリント面優先                                                                                                    | P.4-36 |
| 表示言語の切替              | ON、OFF*                                                                                                    | P.4-37 |
| 画面白黒反転               | ON、OFF*                                                                                                    | P.4-38 |
| フィーダ汚れ時エラー<br>表示     | ON*、OFF                                                                                                    | P.4-39 |

4-6 初期設定 / 登録項目一覧表

| 初期設定 / 登録項目          | 設定項目                         | 参照ページ  |
|----------------------|------------------------------|--------|
| リモートスキャン時の<br>データ圧縮率 | 高圧縮、普通・、低圧縮                  | P.4-40 |
| リモートスキャン時の<br>ガンマ値   | [r1.0]、[r1.4]、[r1.8]*、[r2.2] | P.4-41 |
| 共通仕様設定の初期化           | はい、 いいえ                      | P.4-42 |

\*マークは工場出荷時の設定です。

\*\*マークはオプション装着時に表示される項目です。

#### ■ タイマー設定

| 初期設定 / 登録項目  | 設定項目                                                            | 参照ページ  |
|--------------|-----------------------------------------------------------------|--------|
| 日付 / 時刻の設定   | 設定(12 桁の数字)<br>タイムゾーン:GMT - 12:00 ~ GMT + 12:00・<br>GMT + 9:00* | P.4-43 |
| オートスリープタイム** | ON*(3~30分(1分間隔)(5分*))、OFF                                       | P.4-45 |
| オートクリアタイム    | 0分(なし)、1~9分(1分間隔)・2分*                                           | P.4-46 |

・マークは工場出荷時の設定です。 、本項目は、工場出荷時の設定でお使いになることをおすすめします。

#### ■ 調整 / クリーニング

| 初期設定 / 登録項目      | 設定項目                                                  | 参照ページ       |
|------------------|-------------------------------------------------------|-------------|
| 転写ローラの<br>クリーニング | 開始キー                                                  | P.7-22      |
| 定着器のクリーニング       | クリーニング用紙プリント                                          | P.7-23      |
| フィーダのクリーニング      | 開始キー                                                  | P.4-48、7-27 |
| 特殊モード M          | 標準*、低い、やや高い、高い                                        | P.4-50      |
| 特殊モードN           | 自動 <sup>•</sup> 、手動:強、中、OFF                           | P.4-51      |
| 特殊モードO           | 手差しトレイ:強、中、OFF <sup>*</sup> カセット:強、中、OFF <sup>*</sup> | P.4-53      |
| 特殊モードP           | 強、中 <sup>+</sup> 、OFF                                 | P.4-54      |
| 特殊モード S          | スピード優先 1、スピード優先 2、OFF*                                | P.4-55      |
| 回転ソート調整          | スピード優先 1、スピード優先 2、画質優先                                | P.4-57      |
| フィーダ汚れ時自動補正      | ON*、OFF                                               | P.4-58      |
| 保守コード            | 本製品では機能しません。                                          | -           |

\*マークは工場出荷時の設定です。

#### ■ レポート出力

| 初期設定 / 登録項目 | 設定項目                                                       | 参照ページ   |
|-------------|------------------------------------------------------------|---------|
| 仕様設定        |                                                            | 送信/ファクス |
| 送信結果レポート    | ON、エラー時のみ <sup>*</sup> 、OFF<br>送信原稿表示:ON <sup>*</sup> 、OFF | 71 2    |
| 通信管理レポート    |                                                            |         |
| 40通信で自動プリント | ON*、OFF                                                    |         |
| 送信 / 受信分離   | ON、OFF*                                                    |         |
| 受信結果レポート    | ON、エラー時のみ、OFF*                                             |         |
| リストプリント     |                                                            |         |
| 宛先表リスト      | ワンタッチボタン、宛先表                                               |         |
| ユーザデータリスト   | ユーザデータリストをプリントしますか?<br>はい、いいえ                              |         |

\*マークは工場出荷時の設定です。

#### ■ システム管理設定

| 初期設定 / 登録項目             | 設定項目                         | 参照ページ  |
|-------------------------|------------------------------|--------|
| システム管理者情報の設定            |                              | P.6-2  |
| システム管理者名                | 半角 32 文字、全角 16 文字            | P.6-3  |
| システム管理部門 ID             | 最大7桁                         | P.6-3  |
| システム管理暗証番号              | 設定(7桁)                       | P.6-3  |
| 部門別 ID 管理               |                              | P.6-4  |
| 部門別 ID 管理               | ON、OFF*                      | P.6-5  |
| 暗証番号の登録                 | 登録、編集、消去、制限の ON/OFF と制限面数の設定 | P.6-5  |
| カウント管理                  | クリア、オールクリア、カウントプリント          | P.6-13 |
| ID 不定プリンタジョブの<br>許可     | ON*、OFF                      | P.6-18 |
| ID 不定リモートスキャン<br>ジョブの許可 | ON*、OFF                      | P.6-18 |

| 初期設定 / 登録項目          | 設定項目                                                                                                    | 参照ページ          |
|----------------------|----------------------------------------------------------------------------------------------------|----------------|
| ネットワーク設定             |                                                                                                    | ネットワーク         |
| TCP/IP 設定            | IPv4 設定、IPv6 設定、WINS 設定 **、LPD 印刷の<br>設定、RAW 印刷の設定、FTP の PASV モードを使<br>用 **、拡張 FTP の ON/OFF**、HTTP を使用、ポー<br>ト番号設定、受信許可 MAC アドレス設定、プロキ<br>シ設定 | 775            |
| SMB 設定**             | SMB クライアントを使用、サーバ名、ワークグルー<br>プ名、コメント、LM アナウンスを使用                                                                                              |                |
| SNMP 設定              | SNMP を使用、コミュニティ名、SNMP 書き込み<br>可能、ホストからプリンタ管理情報を取得                                                                                             |                |
| 専用ポート設定              | ON、 OFF                                                                                                    |                |
| Ethernet ドライバ設定      | 自動検出、通信方式、Ethernet の種類、MAC アド<br>レス(表示のみ)                                                                                                    |                |
| 電子メール /l ファクス*       | SMTP 受信、POP、認証 / 暗号化設定、SMTP サー<br>バ、電子メールアドレス、POP サーバ、POP アド<br>レス、POP パスワード、POP 発行間隔                                                         |                |
| 起動時間の設定              | 0~300秒(60秒)                                                                                                    |                |
| 転送設定                 | 受信手段 **、条件の ON/OFF、登録、条件なし転送<br>登録、詳細 / 編集、消去、リストプリント                                                                                         | 送信/ファクス<br>ガイド |
| デバイス情報の設定            |                                                                                                    | P.6-22         |
| デバイス名                | 半角 32 文字、全角 16 文字                                                                                                    | P.6-22         |
| 設置場所                 | 半角 32 文字、全角 16 文字                                                                                                    | P.6-22         |
| ユーザ ID 管理            | ON、OFF*                                                                                                    | P.6-20         |
| 通信管理設定               |                                                                                                    | 送信/ファクス        |
| 電子メール /l ファクス*       | 送信データサイズ上限値、サイズ上限オーバー時の<br>分割送信、省略時の件名                                                                                                    | - Л1 Г         |
| ファクス設定               | 送信スタートスピード、受信スタートスピード                                                                                                    |                |
| <br>メモリ受信設定          | ON、詳細設定、OFF <sup>*</sup>                                                                                                    |                |
| リモートUIのON/OFF        | ON*、OFF                                                                                                    | P.6-21         |
| 送信機能の制限              |                                                                                                    | P.6-23         |
| 宛先表の暗証番号             | 最大 7 桁                                                                                                    |                |
| 新規宛先の制限              | ON、OFF*                                                                                                    |                |
| ファクスドライバからの<br>送信を許可 | ON*、OFF                                                                                                    |                |

| 使いかたにあわせた仕様の設定

4

| 初期設定 / 登録項目              | 設定項目                                     | 参照ページ  |
|--------------------------|------------------------------------------|--------|
| コールの制限                   | ON、OFF*                                  | P.6-25 |
| ファクス番号入力時の確認<br>入力       | ON、OFF*                                  | P.6-26 |
| 同報送信の制限                  | 同報送信の確認、同報送信不可、OFF <sup>*</sup>          | P.6-26 |
| ライセンス登録                  | ライセンスキーをテンキーで入力                          | P.1-24 |
| 部門 ID/ ユーザ名表示の<br>ON/OFF | ON*、OFF                                  | P.6-29 |
| 自動オンライン / オフライ<br>ン移行    | 自動オンライン移行:ON、OFF*、自動オフライン<br>移行:ON、OFF*  | P.6-30 |
| ジョブ履歴表示の ON/<br>OFF      | ON*、OFF                                  | P.6-27 |
| USB デバイスを使用              | ON*、OFF                                  | P.6-28 |
| 転送エラー時の設定                |                                          | P.6-33 |
| 画像をプリント                  | ON*、OFF                                  |        |
| 画像をメモリに保存                | ON、OFF*                                  |        |
| ファームウェア更新                | 本製品のファームウェアをバージョンアップする<br>必要がある場合に実行します。 | -      |
| ページ記述言語選択<br>(プラグ&プレイ)   | CARPS2、FAX                               | P.6-35 |

\*マークは工場出荷時の設定です。

\*マークはオプション装着時に表示される項目です。

- 重要 ユーザ ID 管理を ON にしている場合、ユーザタイプが一般ユーザの場合はシステム管理設定モードを操作することができません。
  - ユーザ ID 管理を ON にしている場合、ユーザタイプが管理者のときはシステム管理設定
     モードを操作することができます(システム管理部門 ID とシステム管理暗証番号を入力 するダイアログボックスが表示されたときは、該当項目を入力してください)。

#### ■ コピー仕様設定

| 初期設定 / 登録項目 | 設定項目    | 参照ページ  |
|-------------|---------|--------|
| 画像向き優先      | ON、OFF* | コピーガイド |
| オートタテヨコ回転   | ON*、OFF |        |
| 標準モードの変更    | 登録、初期化  |        |
| コピー仕様設定の初期化 | はい、いいえ  |        |

\*マークは工場出荷時の設定です。

■ 送信 / 受信仕様設定

| 初期設定 / 登録項目       | 設定項目                                                                 | 参照ページ   |
|-------------------|----------------------------------------------------------------------|---------|
| 共通設定              |                                                                      | 送信/ファクス |
| 送信機能設定            |                                                                      |         |
| 発信人名称の登録          | 全角 12 文字、半角 24 文字まで                                                  |         |
| ユーザ略称の登録          | 全角 12 文字、半角 24 文字まで                                                  |         |
| データ圧縮率**          | 高圧縮、普通、低圧縮                                                           |         |
| リトライ回数**          | 0~5回(3回)                                                             |         |
| 送信機能の標準モードの<br>変更 | 登録、初期化                                                               |         |
| 発信元記録             | つける、詳細設定、つけない                                                        |         |
| カラー送信のガンマ値**      | r1.0、r1.4、r1.8、r2.2                                                  |         |
| シャープネス            | 7段階(4)                                                               |         |
| 定型業務ボタンの登録        | 置数、選択カセット、変倍、両面、枠消し、縮小レ<br>イアウト、ページ連写、原稿混載等                          |         |
| カラー送信時の読取設定**     | スピード優先、画質優先                                                          |         |
| 送信画面の初期表示         | 定型業務ボタン、ワンタッチボタン、初期画面*                                               |         |
| 送信機能設定の初期化        | はい、いいえ                                                               |         |
| 受信機能設定            |                                                                      |         |
| 両面記録              | ON、OFF*                                                              |         |
| カセット選択            | スイッチ A:ON*、OFF<br>スイッチ B:ON*、OFF<br>スイッチ C:ON*、OFF<br>スイッチ D:ON*、OFF |         |
| 画像縮小              | ON*(縮小モード、縮小率、縮小方向)*、OFF                                             |         |
| 受信情報記録            | つける、つけない*                                                            |         |
| トナーなし時の印字継続       | する、しない*                                                              |         |
| ファクス設定            |                                                                      |         |
| 基本登録              |                                                                      |         |
| ユーザ電話番号の登録        | 最大 20 桁                                                              |         |
| 回線種類の選択           | ダイヤル 20PPS、ダイヤル 10PPS、プッシュ・                                          |         |
| 通信音量調整            | 0~3 (1')                                                             |         |

4

| 初期設定 / 登録項目       | 設定項目                            | 参照ページ          |
|-------------------|---------------------------------|----------------|
| オフフックアラーム*        | ON*、OFF                         | 送信/ファクス<br>ガイド |
| 送信機能設定            |                                 |                |
| ECM 送信            | ON"、 OFF                        |                |
| ポーズ時間セット          | 1~15秒(2秒)                       |                |
| 自動リダイヤル           | ON*、詳細設定、OFF                    |                |
| 送信前のダイヤルトーン<br>確認 | ON*、OFF                         |                |
| 回転送信              | ON*、OFF                         |                |
| 受信機能設定            |                                 |                |
| ECM 受信            | ON*、OFF                         |                |
| 受信モード選択           | 自動受信*、FAX/TEL 切替、手動受信、留守 TEL 接続 |                |
| 着信呼出              | ON*、OFF                         |                |
| リモート受信            | ON、OFF*                         |                |
| 自動受信切替            | ON、OFF*                         |                |

\*マークは工場出荷時の設定です。

\*マークはオプション装着時に表示される項目です。

#### ■ プリンタ仕様設定

「CARPS2 プリンタガイド」を参照してください。

■ 宛先表仕様設定

| 初期設定 / 登録項目 | 設定項目                                                                                                    | 参照ページ   |
|-------------|----------------------------------------------------------------------------------------------------|---------|
| 宛先表仕様設定     |                                                                                                    | 送信/ファクス |
| 宛先の登録***    |                                                                                                    | 71 1    |
| ファクス        | ファクス番号:120 桁まで<br>名称登録:全角 8 文字、半角 16 文字まで<br>詳細設定:送信スピード、国際送信、ECM 送信                                                                                                    |         |
| 電子メール **    | 電子メールアドレス:120 文字まで<br>名称登録:全角8文字、半角 16 文字まで                                                                                                    |         |
| ファクス*       | 電子メールアドレス:120 文字まで<br>名称登録:全角8文字、半角 16 文字まで                                                                                                    |         |
| ファイル"       | <ul> <li>プロトコル: FTP、Windows (SMB)</li> <li>FTP の場合:<br/>ホスト名:半角120文字まで<br/>フォルダへのパス:半角120文字まで<br/>ユーザ名:半角24文字まで<br/>パスワード:半角24文字まで</li> <li>Windows (SMB)の場合:<br/>ホスト名:全角60文字、半角120文字まで<br/>フォルダへのパス:全角60文字、半角120文<br/>字まで<br/>ユーザ名:全角12文字、半角24文字まで<br/>パスワード:半角14文字まで</li> </ul> |         |
| グループ        | 名称登録: 全角8文字、半角16文字まで<br>名称登録: 全角8文字、半角16文字まで<br>宛先表から選択                                                                                                    |         |
| ワンタッチボタンの登録 |                                                                                                    |         |
| 登録 / 編集     | ボタン名称:全角 6 文字、半角 12 文字まで                                                                                                    |         |

"マークはオプション装着時に表示される項目です。

<sup>\*\*\*</sup> マークは Satera MF7430 ではオプション装着時に表示される項目です。

4

## 各機能に共通の仕様を設定する (共通仕様設定)

コピーやファクスなどの各機能に共通する仕様の設定をします。

### 初期画面を設定する

電源を入れたときやオートクリア後に、どの機能の画面を表示させるかを設定します。また、システム状況画面を表示させることもできます。

- ✓ メモ 工場出荷時は、次のように設定されています。
  - ・初期機能の選択:コピー
  - ・「システム状況画面」を初期画面にする:OFF
  - ・「システム状況画面」の[デバイス]を優先する:ON
  - (初期設定 / 登録) → [共通仕様設定] → [初期機能の設定] の順に押します。

| ₩【共通仕様設定】            |              |
|----------------------|--------------|
| 初期機能の設定<br>▶ コピー     |              |
| オートクリア後の機能<br>▶ 復帰する |              |
| プザーのON/OFF           |              |
| トナーセーブモード<br>▶ OFF   |              |
| 1/5                  | <b>لا</b> 30 |
|                      | システム状況/中止,   |

**2** [コピー]、[送信 / ファクス] または [スキャン] を選択したあと、 [OK] を押します。

| 家 (中)语 生 推 : :::::::::::::::::::::::::::::::: |            |  |
|-----------------------------------------------|------------|--|
|                                               |            |  |
| 28- 送信/ファクス                                   | スキャン       |  |
| 「システム状況画面」を初期画面にす<br>                         | ට<br>OFF   |  |
| 「システム状況画面」の【デバイス】を優先する<br>の】 の 「 アバイス」を優先する   |            |  |
| キャンセル                                         | OK J       |  |
|                                               | システム状況/中止。 |  |

電源を入れたときやオートクリア後:

[コピー]:コピー基本画面が表示されます。

[送信 / ファクス]:送信/ファクス基本画面が表示されます。

[スキャン]:ネットワークスキャン画面が表示されます。

- シンプル SEND 拡張キットが有効になっていないときは [送信 / ファクス] は [ファクス] と表示されます。
  - システム状況画面を初期画面にする場合
    - □「「システム状況画面」を初期画面にする」の[ON]を押したあと、[OK] を 押します。

電源を入れたときやオートクリア後にシステム状況画面が表示されます。

指定したモードが設定されます。

#### オートクリア後の表示画面を設定する

オートクリア後に、初期機能で設定した機能の画面を表示させるかどうかを設定します。

- メモ ・オートクリアするまでの時間は、変更することができます。(→オートクリアタイムの設定をする:P.4-46)
  - •工場出荷時は、「復帰する」に設定されています。
  - ⑦(初期設定 / 登録) → [共通仕様設定] → [オートクリア後の機能] の 順に押します。
  - **2** [復帰する] または [復帰しない] を選択したあと、[OK] を押します。

| ③【オートクリア後の機能】 |           |
|---------------|-----------|
|               |           |
|               |           |
|               |           |
| 復帰する          | 復帰しない     |
|               |           |
|               |           |
|               |           |
|               |           |
|               |           |
| +772/         |           |
|               | シマテムギ港 仲正 |
|               |           |

選択する項目

- [復帰する]: オートクリア後、「初期機能の設定」で設定した機能の画面を表示させます。例えば、「初期機能の設定」で「「システム状況画面」を初期画面にする」を指定した場合、コピーの応用機能を設定中の画面などでオートクリアするとシステム状況画面に戻ります。
- [復帰しない]: オートクリア前の機能の画面に戻ります。例えば、「初期機能の設定」で 「システム状況画面」を初期画面にする」を指定した場合でも、コピーの 応用機能を設定中の画面などでオートクリアするとコピー基本画面に戻 ります。

指定したモードが設定されます。
### ブザーを設定する

次に示す 6 種類のブザーを必要に応じて ON/OFF できます。それぞれのブザーは次の状態 で鳴ります。

- •入力音: 操作部上のキーやタッチパネルディスプレイ上のキーを押したとき
- 警告音: 機械にトラブル(紙づまり、誤操作など)が発生したとき
- 送信終了音:
   ファクスの送信が終了したとき
- 受信終了音:
   ファクスの受信が終了したとき
- プリント終了音: コピー、ファクスなどのプリントが終了したとき
- 読取終了音: コピー、ファクスなどの読み取りが終了したとき
- ✓ メモ 工場出荷時は、入力音、警告音、プリント終了音、読取終了音が「ON」、送信終了音、受信終了音が「OFF」に設定されています。
  - ③(初期設定 / 登録)→[共通仕様設定]→[ブザーの ON/OFF]の順に押します。
  - **2** 設定したいブザーを選択します。

| ⊛【ブザーのON/OFF】 |                       |  |
|---------------|-----------------------|--|
|               | <u> 警告音</u> ♪ ■□□ ψ)) |  |
| 送信終了音         | 受信終了音                 |  |
| プリント<br>終了音   |                       |  |
|               |                       |  |
|               | システム状況/中止,            |  |

**3**「ON」を選択したあと音量を1~3の3段階で設定し、[OK]を押します。

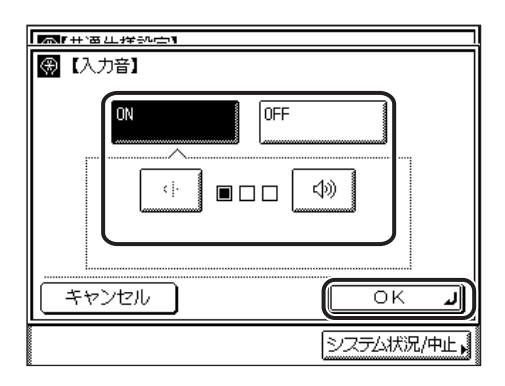

「OFF」を選択すると、ブザーは鳴りません。 指定したモードが設定されます。

### トナーセーブモードを設定する

次に示す3種類のトーナーセーブモードを必要に応じて設定することができます。

- ・強く: 強いトナーセーブを行うとき
- ・弱く: 弱いトナーセーブを行うとき
- ・OFF: トナーセーブを行わないとき
- - ●工場出荷時は「OFF」に設定されています。
  - (初期設定 / 登録) → [共通仕様設定] → [トナーセーブモード] の順に押します。

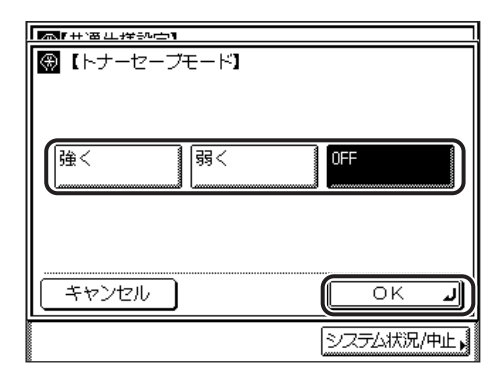

**2** [強く]、[弱く] または [OFF] を選択したあと、[OK] を押します。

指定したモードが設定されます。

## プリンタ濃度の選択をする

原稿とプリント結果が異なるときに、プリンタ濃度を調整することができます。

✓ メモ 工場出荷時は9段階の中間位置に設定されています。

(初期設定 / 登録) → [共通仕様設定] → [プリンタ濃度] の順に押します。

| プリンタ濃度           |              |
|------------------|--------------|
| インチ入力<br>▶ 0FF   |              |
| カセットオート選択のON/OFF |              |
| 用紙種類の登録          |              |
| 2/5              | <b>لا</b> 30 |
|                  | システム状況/中止,   |

2 [うすく]、または [こく] を押して、濃度を調整したあと、[OK] を押 します。

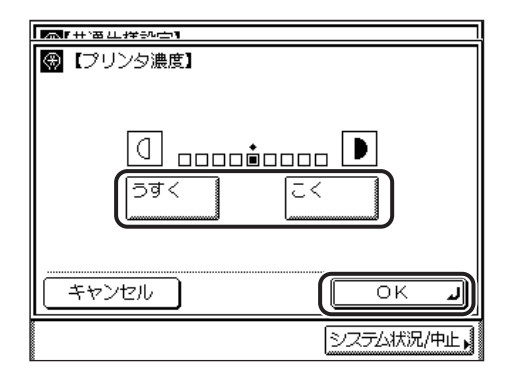

## インチ入力をするかどうか設定する

数値入力を行うモードの画面でインチ入力キーを表示させることができます。

- ✓ メモ •インチ入力を「ON」に設定した場合でも、[mm 入力へ]を押すと数値を mm 単位で入力 することができます。
  - •工場出荷時は、「OFF」に設定されています。
  - ③ (初期設定 / 登録) → [共通仕様設定] → [インチ入力] の順に押します。
  - **2** [ON] または [OFF] を選択したあと、[OK] を押します。

| MT+`番儿投动心1 |     |
|------------|-----|
| ⊛ 【インチ入力】  |     |
|            |     |
|            |     |
|            |     |
|            | OFF |
|            |     |
|            |     |
|            |     |
|            |     |
| +++>++=1   |     |
| -++>U      |     |
|            |     |

指定したモードが設定されます。

### カセットオート選択の ON/OFF を設定する

それぞれの給紙箇所を自動用紙選択とオートカセットチェンジの対象にするかどうかを、設 定することができます。また、使用する給紙箇所を機能ごとに設定することができます。

- ✓ メモ ●「ON」に設定した給紙箇所は、次の機能の選択時に対象となります。
  - ・自動用紙選択:
     プリント時に自動的に適切な用紙(給紙箇所)を選ぶ機能 です。
  - ・オートカセットチェンジ: 連続プリント中に給紙箇所の用紙がなくなった場合に、同じサイズの用紙がセットされている他の給紙箇所から自動的に給紙する機能です。
  - •工場出荷時の設定は、手差しが「OFF」に、他はすべて「ON」に設定されています。
  - 1 ⑧ (初期設定 / 登録) → [共通仕様設定] → [カセットオート選択の ON/ OFF] の順に押します。
  - 2 [コピー]、[プリンタ]、[受信] または [その他] を選択します。

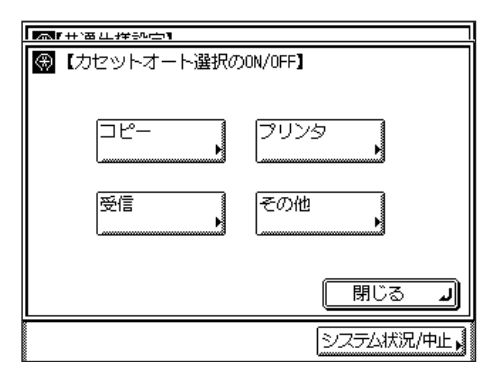

[プリンタ] は、オプションの CARPS2 プリンタキット(Satera MF7455N は標準装備) を装着している場合のみ表示されます。

- ✓ メモ レポート出力時に対象となるカセットの設定は、[その他]で行います。
  - シンプル SEND 拡張キットが有効になっていないときは [受信] は [ファクス] と表示されます。

#### 3 各給紙箇所について [ON] または [OFF] を選択したあと、[OK] を 押します。

選択する項目

[ON]:給紙箇所をオート選択の対象にします。[OFF]:給紙箇所をオート選択の対象にしません。給紙箇所の各番号はそれぞれ以下の場所を示しています。

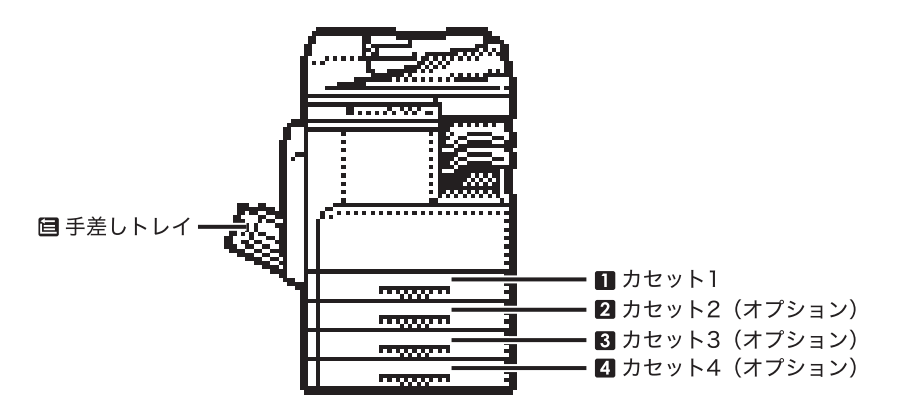

フィニッシャーU2、フィニッシャー用追加トレイ・C1、3 段力セットユニット・R1 装着時 指定したモードが設定されます。

チモ
 ・手差し以外の給紙箇所をすべて「OFF」に設定することはできません。
 ・手順2で[プリンタ]を選択した場合、(目)は表示されません。

#### 給紙箇所の用紙種類を登録する

本製品にセットした用紙の種類を登録することができます。用紙種類を登録すると用紙選択 画面の給紙箇所にアイコンが表示されます。

- 重要 用紙の種類は必ず正しく登録してください。正しく登録されていないと画像不良が起こる可能性があり、定着器が汚れたり紙の巻きつきが発生したりして、担当サービスによる修理が必要になる場合もありますので、必ず正しく登録してください。
- メモ カセット2~4はオプションのカセットユニットを装着している場合にのみ表示されます。
  - ③(初期設定 / 登録) → [共通仕様設定] → [用紙種類の登録] の順に押します。

2 用紙種類を登録する給紙箇所を選択します。

| ▲「++`番些样⇒<br>▲「用紙種類 | ∾亡¶<br>iの啓録¶ |             |   |       |      |
|---------------------|--------------|-------------|---|-------|------|
| W 10130-192794      | 1            | A.4         |   |       |      |
|                     |              | H4          |   |       |      |
|                     |              | A4 <b>6</b> |   |       |      |
|                     | 3            | B4          |   |       |      |
|                     | 4            | АЗ          |   |       |      |
|                     |              |             |   | 閉じる   | L    |
|                     |              |             | 2 | ステム状況 | /中止, |

給紙箇所の各番号はそれぞれ以下の場所を示しています。

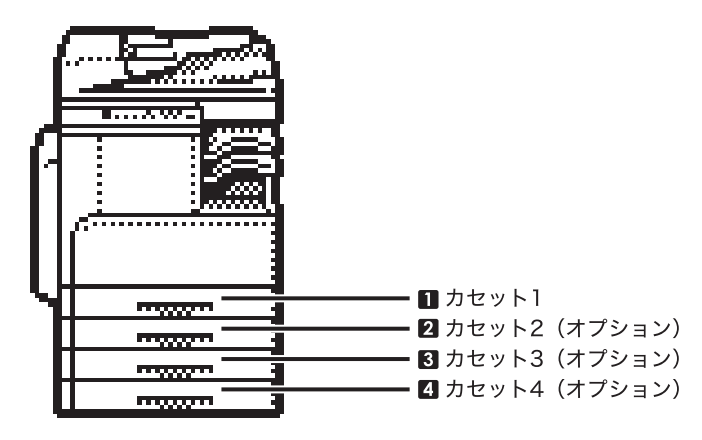

フィニッシャーU2、フィニッシャー用追加トレイ・C1、3 段力セットユニット・R1 装着時

**3** セットする用紙種類を選択したあと、[OK] を押します。

| <b>医</b> 叶音儿样动亡生 |            |
|------------------|------------|
| (用紙種類の登録)        | 禄]         |
| 普通紙 🗌            | 再生紙 再 色紙 色 |
|                  |            |
|                  |            |
| 厚紙1 厚            |            |
|                  |            |
|                  |            |
| キャンセル            | ОКЛ        |
|                  |            |
|                  |            |

登録した用紙種類と同じ種類の用紙をセットしてください。

指定したモードが設定されます。

🕛 重要

用紙の種類は必ず正しく登録してください。正しく登録されていないと画像不良が起こる 可能性があり、定着器が汚れたり紙の巻きつきが発生したりして、担当サービスによる修 理が必要になる場合もありますので、必ず正しく登録してください。 ● 用紙種類の詳細については「使用できる用紙について」(→ P.2-73)を参照してください。
 ●ここで設定した用紙種類は、各機能の用紙選択時に、下の画面のように表示されます。

| 【用紙選択】用紙を選んでくださ | (v.           |
|-----------------|---------------|
|                 | □ 山 手差し       |
|                 |               |
| 自動用紙選択          |               |
|                 | 4 🗉 A3 🕞      |
|                 | <b>لا</b> 301 |
|                 | システム状況/中止,    |

# 、スリープ時の消費電力を設定する

スリープ状態のときの消費電力量を設定することができます。

- ✓ XE タイマー指定のジョブ(タイマー送信に予約されたジョブなど)がある場合には、完全な スリープ状態に移行しません。
  - ネットワークを経由して、本製品の設定や状態などを閲覧または管理できるアプリケーションを利用している場合、完全なスリープ状態に移行しません。
  - 本製品をWindowsのプリンタとして使用している場合、お使いのWindowsでSNMPステータスが有効な設定になっていると、完全なスリープ状態に移行しません。(コンピュータの電源 OFF 時を除く)SNMPステータスを無効にする方法は、ネットワーク管理者にお問い合わせください。
  - 以下のいずれかの場合に本製品がスリーブモードに入ると、消費電力を「少ない」に設定していても、「多い」に設定した場合と同じになります。
     各機能の設定については、「送信/ファクスガイド」、「ネットワークガイド」を参照してください。
    - ・動作中のジョブがある場合(転送ジョブ、レポートジョブ、受信ジョブ、転送終了通知 を含む)
    - ・初期設定 / 登録で以下の設定をしている場合

#### 送信 / 送信仕様設定

| ファクス設定 | 受信機能設定 | 電話機を接続している場合に設定する[受<br>信モード選択]が[FAX/TEL 切替][留守<br>TEL]、[手動受信]に設定されている |
|--------|--------|-----------------------------------------------------------------------|
|        |        |                                                                       |

■工場出荷時は、「少ない」に設定されています。

 ⑧(初期設定 / 登録)→ [共通仕様設定]→ [スリープ時の消費電力]の 順に押します。

| ⑦【共通仕様設定】                                        |           |
|--------------------------------------------------|-----------|
| スリープ時の消費電力<br>▶ 少ない                              |           |
| 排紙トレイの設定                                         |           |
| <ul> <li>手差し用紙の標準モード登録</li> <li>▶ OFF</li> </ul> |           |
| 給紙方法切替                                           |           |
| 3/5                                              |           |
|                                                  | システム状況/中止 |

**2** [少ない] または [多い] を選択したあと、[OK] を押します。

| MT+*番儿推动亡!    |            |
|---------------|------------|
| 〇 【スリープ時の消費電力 | ני         |
| 少ない           | 30         |
|               | ОКЛ        |
|               | システム状況/中止, |

選択する項目

[少ない]: スリープ時の消費電力は少なくなりますが、復帰時間は長くなります。

[多い]: スリープ時の消費電力は多くなりますが、復帰時間は短くなります。

#### 指定したモードが設定されます。

シモ [少ない] に設定したときは、操作部電源スイッチを押してからタッチパネルディスプレイが表示されるまで、10 秒以上かかる場合があります。

## 機能ごとの排紙トレイを設定する

用紙排出先の各トレイを、どの機能の排紙トレイとして使用するかを設定します。 排紙トレイの設定は、以下のオプションを装着している場合のみ表示されます。オプション の装着状態により、トレイ A/B の示す排紙トレイは異なります。

| オプション装着状態                      | 工場出荷時の設定 |                     | トレイ A/B |
|--------------------------------|----------|---------------------|---------|
| インナー2ウェイトレイ・E2                 | トレイA:    | コピー、プリンタ、受信、<br>その他 |         |
|                                | トレイ B:   | コピー、プリンタ、受信、<br>その他 |         |
| フィニッシャー U2 +<br>フィニッシャー用追加トレイ・ | トレイA:    | コピー、プリンタ、受信、<br>その他 |         |
|                                | トレイ B:   | コピー、プリンタ、受信、<br>その他 |         |

- ✓ メモ •1つのトレイを、複数の機能の排紙先として設定することもできます。
  - シンプル SEND 拡張キットが有効になっていないときは [受信] は [ファクス] と表示さ れます。
  - ⑦(初期設定 / 登録) → [共通仕様設定] → [排紙トレイの設定] の順に 押します。

**2** トレイ A/B に排紙する機能を選択したあと、[OK]を押します。

| ■ THY THE LEFT THE THE THE THE THE THE THE THE THE TH |            |
|-------------------------------------------------------|------------|
| ● 【排紙トレイの設定】                                          |            |
| HUTA HUTB                                             |            |
|                                                       | _          |
| プリンタ プリンタ                                             |            |
| 受信                                                    |            |
| その他をの他                                                |            |
| キャンセル                                                 | OK J       |
|                                                       | システム状況/中止, |

Satera MF7455N にシンプル SEND 拡張キット+ フィニッシャー U2 +フィニッシャー用追加トレイ・C1 装着時

| 「まるにない」     |            |
|-------------|------------|
| ●【排紙トレイの設定】 |            |
|             |            |
| FUTA FUTB   |            |
| [⊐ピー   [⊐ピー |            |
| フリンタ フリンタ   |            |
| 受信          |            |
| その他その他      |            |
| キャンセル       | ОКЛ        |
|             | システム状況/中止, |

Satera MF7455N にシンプル SEND 拡張キット+ インナー 2 ウェイトレイ・E2 装着時

[プリンタ] は、オプションの CARPS2 プリンタキット(Satera MF7455N は標準装備) を装着している場合のみ表示されます。

[その他]は、レポートをプリントする場合に選択します。

1つのトレイを、1つの機能のみの排紙先として設定する場合、その機能のみを選択します。

#### 指定したモードが設定されます。

 複数のトレイを同じ機能の排紙先として設定した場合は、トレイの積載制限に達すると、 自動的に排紙可能なトレイに排紙先が移ります。ただし、ファクスの受信プリントは紛失 を防ぐために排紙先を1箇所のみとすることをおすすめします。

### 手差し用紙の標準モードを登録する

手差し用紙の標準モードを登録しておくと、カセットと同様に手差しトレイを利用すること ができます。手差しトレイにいつも同じサイズ、種類の用紙をセットする場合に便利です。 送信機能をご使用の場合は、標準モードを登録しておくと、手差し用紙を使用してファクス やIファクスを受信することができます。

- 重要 用紙の種類は必ず正しく登録してください。特に厚紙など、特別な種類の用紙にプリント する場合は正しく登録されていないと画像不良が起こる可能性があり、定着器が汚れたり 紙の巻きつきが発生したりして、担当サービスによる修理が必要になる場合もありますの で、必ず正しく登録してください。
- メモ ・コピー、ファクス(受信)で手差しトレイを自動用紙選択の給紙段としてお使いになる場合は、手差しトレイをカセットオート選択の対象にしておく必要があります。(→ カセットオート選択の ON/OFF を設定する: P.4-22)
  - •工場出荷時は、「OFF」に設定されています。
  - ⑦(初期設定 / 登録)→[共通仕様設定]→[手差し用紙の標準モード登録]の順に押します。
  - **2** [ON] → [登録] を押します。

| <b>医利用 法 法 计 新生产 1</b>                   |            |
|------------------------------------------|------------|
| ●【手差し用紙の標準モー                             | ド登録】       |
|                                          | OFF        |
| <ul> <li>用紙サイズ</li> <li>用紙の種類</li> </ul> | A4         |
|                                          |            |
| キャンセル                                    | ОК Л       |
|                                          | システム状況/中止。 |

[OFF]を押した場合は、そのまま手順4へ進みます。

- 3 用紙サイズを選択します。
  - 定形サイズの用紙を選択する場合
    - □ 用紙を選択したあと、[次へ] を押します。

| ● 【手差し用紙の標準モード登録】 |            |
|-------------------|------------|
| A4 🖸 A48 🗖 A3     | 口記         |
| A5 🗍 A50 🗖 B4     |            |
|                   | はがき        |
|                   |            |
| <b></b>           |            |
| キャンセル 🖣 戻る        |            |
|                   | ミロテム状況」由止。 |
| l l               | システム状況/甲止  |

✓ メモ インチサイズを選択する場合は、[インチサイズへ]を押します。

□ 用紙の種類を選択したあと、[OK] を押します。

|             | <u>ビーモンショ</u><br>近の挿進エード登録】 | ]          |
|-------------|-----------------------------|------------|
| 普通紙         |                             |            |
| 厚紙1         | <b>厚</b> 厚紙2 厚              | 厚紙3 🖻      |
| OHP<br>フィルム |                             | ]          |
| キャンセル       | ▲ 戻る                        | ОКЛ        |
|             |                             | システム状況/中止, |

- 重要 用紙の種類は必ず正しく登録してください。特に厚紙など、特別な種類の用紙にプリント する場合は正しく登録されていないと画像不良が起こる可能性があり、定着器が汚れたり 紙の巻きつきが発生したりして、担当サービスによる修理が必要になる場合もありますの で、必ず正しく登録してください。
- OHP フィルムやラベル紙を選択したときは、回転ソート、回転グループ、シフトソート、シフトグループ、ステイプルソートは使用できません。
  - A4 の用紙を設定したときのみ、OHP フィルムを選択することができます。
  - 用紙の種類については、「使用できる用紙について」(→ P.2-73)を参照してください。

#### ● 定形サイズ以外の用紙を選択する場合

□ [ユーザ設定] を押します。

| ●【手差し用紙の標準モード登録】 |           |
|------------------|-----------|
|                  |           |
|                  |           |
| ▶ インチサイズへ        | 封筒        |
| キャンセル 🖣 戻る       |           |
|                  | システム状況/中止 |

- □ [X] (ヨコ方向)を押したあと、用紙サイズを③~③ (テンキー)、タッチパ ネルディスプレイのキーボード、または [-] [+] で入力します。
- □ [Y] (タテ方向)を押したあと、用紙サイズを③~④ (テンキー)、タッチパネルディスプレイのキーボード、または [-] [+] で入力します。
- □ [OK] を押します。

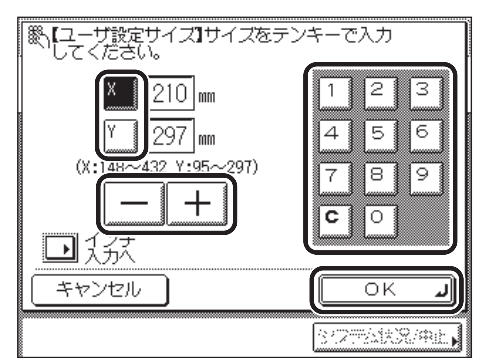

用紙サイズの選択画面に戻ります。

- メモ ・インチ単位で入力する方法は、「インチ入力のしかたについて」(→ P.2-31)を参照して
   ください。
  - •入力した用紙サイズを変更するときは、[C]を押していったん数値を消してから正しい 数値を入れ直してください。
  - ●ミリ単位の数値を入力するときは、操作パネルのテンキーとクリアキーを使って入力する こともできます。
  - ●数値を入力したあとで、[-][+]を使って数値を調整することができます。
  - •設定できる範囲を超えた数値を入力すると、[OK] が表示されません。
  - [X] は 148 ~ 432mm、[Y] は 95 ~ 297mm の範囲で設定してください。

□ [次へ] を押します。

□ 用紙の種類を選択したあと、[OK] を押します。

| l as | ∎             | 16 <del>0</del> - 160 |             | 70/23  |        |       |
|------|---------------|-----------------------|-------------|--------|--------|-------|
| ()   | 日二 羊王         | 新の権                   | 野淮井 — ド     | 容録】    |        |       |
|      | 普通紙           | D                     | 再生紙         | 再      | 色紙     | Ð     |
|      | 厚紙1           | E                     | 厚紙2<br>ラベル用 | e<br>E | 厚紙3    | F     |
|      | フィルム<br>キャンセノ |                       | - Fa        | 5 (    | ОК     |       |
|      |               |                       |             | [      | システム状況 | 孔/中止, |

- 重要 ●用紙の種類は必ず正しく設定してください。特に厚紙など、特別な種類の用紙にプリント する場合は正しく設定されていないと画像不良が起こる可能性があり、定着器が汚れたり 紙の巻きつきが発生したりして、担当サービスによる修理が必要になる場合もありますの で、必ず正しく設定してください。
  - コピー機能使用時にユーザ設定サイズを選択した場合は、回転ソート、回転グループ、シフトソート、シフトグループ、ステイプルソート、片面▶両面、両面▶両面、ページ連写両面、ページ連写、縮小レイアウトの各機能と組み合わせた設定はできません。
     (→コピーガイド「第1章 コピーについて」)
- Ø メモ 用紙の種類の詳細については、「使用できる用紙について」(→ P.2-73)を参照してください。
  - 郵便はがきを選択する場合
    - □ [はがき] を押します。

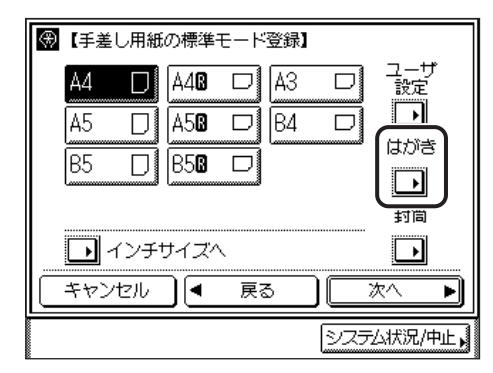

□ 郵便はがきの種類を選択したあと、[OK] を押します。

| 【はがき】種類 | を選ん | ,でください。 |                 |
|---------|-----|---------|-----------------|
|         |     | はがき     |                 |
|         | M   | 往復はがき   |                 |
|         |     | 4面はがき   |                 |
| 設定取消    |     |         |                 |
|         |     |         | 347751187/Add 🖌 |

用紙サイズの選択画面に戻ります。

- (\*\*\*) 重要 ・郵便はがきの種類は正しく選択してください。紙づまりの原因になることがあります。
  - ●郵便はがきを選択した場合は、ソート、グループ、回転ソート、回転グループ、シフト ソート、シフトグループ、ステイプルソート、片面▶両面、両面▶両面、ページ連写両 面、ページ連写、縮小レイアウトの設定はできません。
    - □ [OK] を押します。

#### ● 封筒を選択する場合

□ [封筒] を押します。

| ③【手差し用紙の標準モード登録】      |           |
|-----------------------|-----------|
| A4 🗍 A4B 🗖 A3         | ロューザ      |
| A5 🖸 A5 <b>0</b> 🗖 B4 |           |
| B5 🛛 B5 <b>G</b> 🗖    | डल्फ<br>ि |
|                       |           |
| → インチサイズへ             |           |
| キャンセル 🖣 戻る            |           |
|                       | システム状況/中止 |

□ 封筒の種類を選択したあと、[OK] を押します。

| 【封筒】種類を選んでくた | Eさい。 |
|--------------|------|
| 【洋形4号        | 洋形2号 |
|              | OK J |

用紙サイズの選択画面に戻ります。

● 重要
 ●封筒の種類は正しく選択してください。紙づまりの原因になることがあります。
 ●封筒を選択した場合は、ソート、グループ、回転ソート、回転グループ、シフトソート、シフトグループ、ステイプルソート、片面▶両面、両面▶両面、ページ連写両面、ページ連写、縮小レイアウトの設定はできません。

□ [OK] を押します。

#### 4 [OK] を押します。

| ها            | F井,西江,祥和山间  |            |
|---------------|-------------|------------|
| $\circledast$ | 【手差し用紙の標準モー | - ド登録】     |
|               |             | OFF        |
|               | ■用紙サイズ      | Α4         |
|               | ■用紙の種類      | D          |
|               |             | 登録         |
|               | キャンセル       | ОКЛ        |
|               |             | システム状況/中止, |

指定したモードが設定されます。

### プリント面を選択する(給紙方法切替)

ロゴなどがあらかじめ印刷されている用紙にプリントする場合、カセットの用紙を入れ替え ることなく片面、両面いずれの場合にも表面にロゴが配置されるようにプリントする機能で す。[プリント面優先]は、オプションの両面ユニット・B1 が装着されている場合にのみ、 有効になります。

✓ メモ 工場出荷時は [スピード優先] に設定されています。

- ③(初期設定 / 登録)→ [共通仕様設定]→ [給紙方法切替]の順に押し ます。
- 2 設定したいカセットで、[スピード優先] または [プリント面優先] を 選択します。

|                                                          | ÷1                                             |                                                                               |
|----------------------------------------------------------|------------------------------------------------|-------------------------------------------------------------------------------|
| ⑦ 【給紙方法切                                                 | 」替】                                            |                                                                               |
| ■ 手差し<br>■ A4 □<br>■ A4 □<br>■ A4® □<br>■ B4 □<br>■ A3 □ | スピード優先<br>スピード優先<br>スピード優先<br>スピード優先<br>スピード優先 | フリント面優先       フリント面優先       フリント面優先       フリント面優先       フリント面優先       フリント面優先 |
| キャンセル                                                    |                                                | ОКЛ                                                                           |
|                                                          |                                                | システム状況/中止,                                                                    |

メモ カセット2、3、4は1段カセットユニット・P1または3段カセットユニット・R1を 装着した場合に表示されます。

## **3** [OK] を押します。

[スピード優先]:片面印刷時と両面印刷時では最初にプリントされる面が変わるので、ロ ゴなどが印刷された用紙にプリントする場合には次のように用紙をセットしてください。

- 片面印刷: カセットから給紙する場合は、プリントしたい面を上に向けてセットします。 手差しトレイから給紙する場合は、プリントしたい面を下に向けてセットしま す。
- 両面印刷: カセットから給紙する場合は、プリントしたい面を下にしてセットします。手 差しトレイから給紙する場合は、プリントしたい面を上に向けてセットしま す。

[プリント面優先]:片面印刷時、両面印刷時にかかわらず、カセットから給紙する場合は 下になっている面から先にプリントされ、手差しトレイの場合は上になっている面からプ リントされます。 初期設定 / 登録の共通仕様設定で、[カセットオート選択の ON/OFF] が [ON] に設定さ れているときに、[プリント面優先] が設定されているカセットが選択された場合も、その 指示に従い [プリント面優先] でプリントされます。

### 表示言語の切り替えをする

画面に表示される言語を日本語以外の言語に切り替えることができます。

- ✓ メモ ・表示言語の切替を「ON」に設定すると、入力できる文字が制限されます。すべての文字 入力を行えるようにする場合は、「OFF」に設定してください。
  - ●表示言語を切り替えても、一部切り替わらない表示もあります。
  - •工場出荷時は、「OFF」に設定されています。
  - **1** ⑧ (初期設定 / 登録) → [共通仕様設定] → [表示言語の切替] の順に押します。

| ●【共通仕様設定】                |            |
|--------------------------|------------|
| 表示言語の切替<br>▶ OFF         |            |
| 画面白黒反転<br>▶ OFF          |            |
| フィーダ汚れ時エラー表示<br>▶ ON     |            |
| リモートスキャン時のデータ圧縮率<br>▶ 普通 |            |
| 4/5                      | 閉じる 」      |
| :                        | システム状況/中止, |

**2** [ON]を押して、表示言語を選択したあと、[OK]を押します。

| 「「「」」、「日に、「「」、「」、「」、「」、「」、「」、「」、「」、「」、「」、「」、「」、「」 |                       |
|---------------------------------------------------|-----------------------|
| 🛞 【表示言語の切替                                        | \$ <b>]</b>           |
| 0FF<br>0N<br>キャンセル                                | ENGLISH<br>日本語<br>〇 K |
|                                                   | システム状況/中止、            |

表示言語の切り替えをしない場合は、[OFF]を押します。

指定したモードが設定されます。

- 重要 ・表示言語を切り替えた場合、一部の機能のメッセージなどが切り替えた言語で正しく表示 されないことがあります。このような場合は、電源を入れなおしてください。
  - ユーザ ID 管理を ON にしている場合、ユーザ情報の [表示名] に半角英数字以外で入力を 行った場合は、本製品の表示言語を日本語にしておく必要があります。本製品の表示言語 が日本語以外になっている場合、電子メールの受信側で送信元の欄に登録した表示名が表 示されません。

#### 画面白黒反転を設定する

「ON」に設定すると、タッチパネルディスプレイの白い部分と黒い部分を反転させることが できます。画面の明るさを調整しても表示が見づらい場合など、ご利用にあわせて設定して ください。

✓ メモ 工場出荷時は、「OFF」に設定されています。

- ⑦(初期設定 / 登録) → [共通仕様設定] → [画面白黒反転]の順に押し ます。
- **2** [ON] または [OFF] を選択したあと、[OK] を押します。

| MFH'商生推动合制                               |            |
|------------------------------------------|------------|
| <ul> <li>【画面白黒反転】</li> <li>ON</li> </ul> | OFF        |
| キャンセル                                    | OK J       |
|                                          | システム状況/中止。 |

選択する項目

[ON]: タッチパネルディスプレイの画面色を反転表示します。

[OFF]: タッチパネルディスプレイの画面色を通常表示します。

タッチパネルディスプレイの色調が変更されます。

## フィーダ汚れ時エラー表示を設定する

フィーダの原稿読み取り部分に付着するゴミなどを読み取ってしまい、コピーの出力紙にス ジ状の汚れが出てしまう場合に、本製品が汚れを検知して原稿読み取り部の清掃を促すメッ セージを表示することができます。このメッセージは、フィーダに原稿をセットしたときに 表示されます。フィーダの原稿読み取り部の清掃を行う場合は、「フィーダを清掃する(定 期清掃)」(→ P.7-17)または「フィーダを自動でクリーニングする」(→ P.7-27)を参照し てください。

✓ メモ 工場出荷時は「ON」に設定されています。

- **1** ⑧ (初期設定 / 登録) → [共通仕様設定] → [フィーダ汚れ時エラー表示] の順に押します。
- **2** [ON] または [OFF] を選択したあと、[OK] を押します。

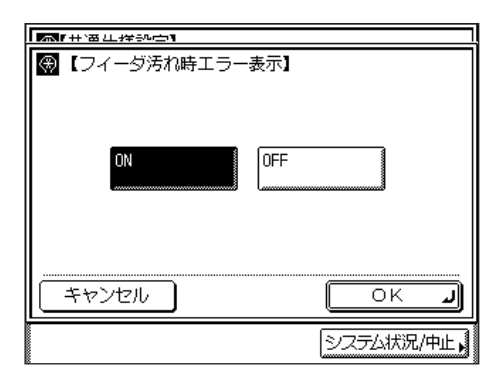

指定したモードが設定されます。

#### リモートスキャン時のデータ圧縮率を設定する

リモートスキャン時のデータの圧縮率を指定することができます。圧縮率が高くなると文書のメモリ使用量は少なくなりますが低画質になります。逆に、圧縮率を低くすると文書のメ モリ使用量は多くなりますが高画質になります。

- シリモートスキャン時のデータ圧縮率は、オプションのネットワークインターフェースボード(Satera MF7455Nは標準装備)を装着している場合に表示されます。
  - リモートスキャン機能については、「ドライバーソフトウェアガイド」を参照してください。
  - ⑦(初期設定 / 登録) → [共通仕様設定] → [リモートスキャン時のデー 夕圧縮率]を押します。
  - **2** [高圧縮]、[普通] または [低圧縮] を選択したあと、[OK] を押します。

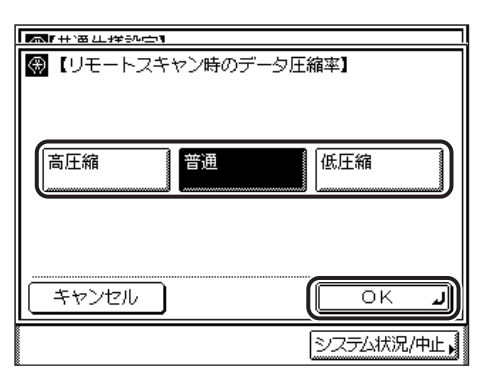

選択する項目

[高圧縮]: メモリ使用量は少なくてすみますが、低画質になります。

[普通]: メモリ使用量、画質共に、[高圧縮]と[低圧縮]の中間になります。

[低圧縮]: メモリ使用量は多くなりますが、高画質になります。

### リモートスキャン時のガンマ値を設定する

カラーで読み込んだ画像をネットワーク接続しているパソコンに保存するときに、ガンマ値 を指定することができます。お使いのパソコンのディスプレイの設定に最も合ったガンマ値 を選ぶことで、適切な画質で画像を表示することができます。

- シリモートスキャン時のガンマ値は、オプションのネットワークインターフェースボード (Satera MF7455N は標準装備)を装着している場合に表示されます。
  - リモートスキャン機能については、「ドライバーソフトウェアガイド」を参照してください。
  - **1** ⑧ (初期設定 / 登録) → [共通仕様設定] → [リモートスキャン時のガン マ値]を押します。

| R | 8【共通仕様設定】                |            |
|---|--------------------------|------------|
|   | リモートスキャン時のガンマ値<br>▶ γ1.8 | ,          |
|   | 共通仕様設定の初期化               |            |
|   | 5/5                      | - 閉じる J    |
|   |                          | システム状況/中止, |

2 ガンマ値([r1.0]、[r1.4]、[r1.8]、[r2.2])を選択したあと、 [OK] を押します。

| MF#1番江祥部中1   |           |
|--------------|-----------|
| ❸【リモートスキャン時の | ガンマ値】     |
| V1.0         | V1.4      |
| γ1.8         | γ2.2      |
|              |           |
|              |           |
|              | システム状況/中止 |

## 共通仕様設定を初期化する

共通仕様設定の内容を、工場出荷時の設定に戻します。

- ✓ メモ 共通仕様設定(初期設定 / 登録)の表示言語の切り替えを「ON」に設定して言語を切り 替えているときに共通仕様設定を初期化した場合、設定は「OFF」(工場出荷時)に戻り ますが、選択した言語は戻りません。(→表示言語の切り替えをする: P.4-37)
  - ③(初期設定 / 登録) → [共通仕様設定] → [共通仕様設定の初期化] の 順に押します。

#### 2 [はい] を押します。

| 【初期化】         |           |
|---------------|-----------|
| 初期化してよろしいですか? | 19<br>    |
|               |           |
|               | <u>لە</u> |

初期化しない場合は、[いいえ]を押します。

「初期化しました。」というメッセージが約2秒間表示されます。

| æ  | 【共通仕様設定】 |            |
|----|----------|------------|
| ۱ſ | 【初期化】    | <u> </u>   |
|    | 初期化しました。 |            |
|    |          |            |
|    | _        |            |
|    |          |            |
|    |          | システム状況/中止, |

共通仕様設定が初期化されます。

日付と時刻の設定やスリープ状態になるまでの時間の設定などを行います。

# 日付/時刻を設定する(日付/時刻の設定)

現在の日付と時刻を設定します。設定した時刻と日付は、時刻指定機能の基準時刻になります。

- GMT: イギリスのグリニッジ天文台の時刻(グリニッジ標準時)を GMT (Greenwich Mean Time)と呼びます。
- タイムゾーン: 世界の地域別標準時間帯は、GMT (±0時)からの時差(±12時間 以内)を使用して各国の標準時間帯としています。この時差を使用して いる地域をタイムゾーンといいます。日本の標準時はこれより 9 時間 先行しているため、[GMT+09:00]を設定します。
  - (初期設定 / 登録) → [タイマー設定] → [日付 / 時刻の設定] の順に 押します。

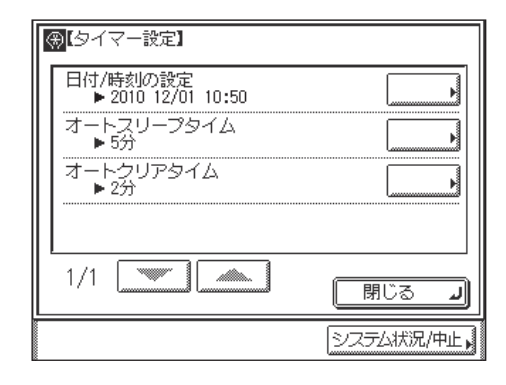

2 ⊙~⊙(テンキー)で、現在の日付(西暦、月、日)と時刻を入力します。

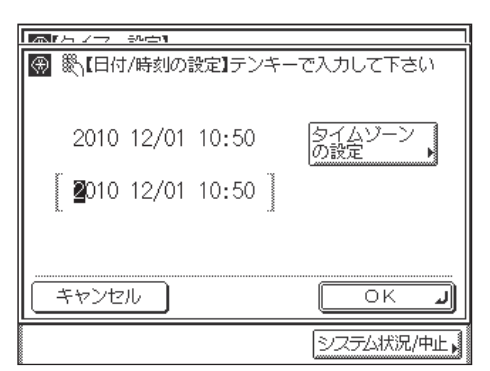

年は西暦の4桁を入力します。

月日、時刻は0を含む数字4桁を入力します。時刻の表示形式は24時間制です。

| 例: | 5月6日   | → 0506        |
|----|--------|---------------|
|    | 7時5分   | <b>→</b> 0705 |
|    | 23時18分 | <b>→</b> 2318 |

🥙 🗲 📃 入力を間違えたときは、ⓒ(クリア)を押して、西暦から入力しなおしてください。

#### ● タイムゾーンを設定する場合

□ [タイムゾーンの設定] を押して、タイムゾーンを選択したあと、[OK] を押 します。

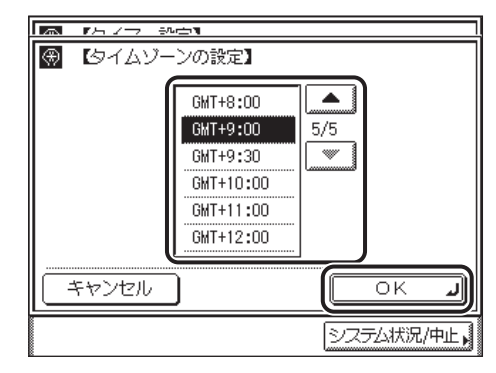

✓ メモ ●工場出荷時は、「GMT + 09:00」に設定されています。

●目的のタイムゾーンが表示されないときは、[▼] [▲] を押します。

**3** [OK] を押します。

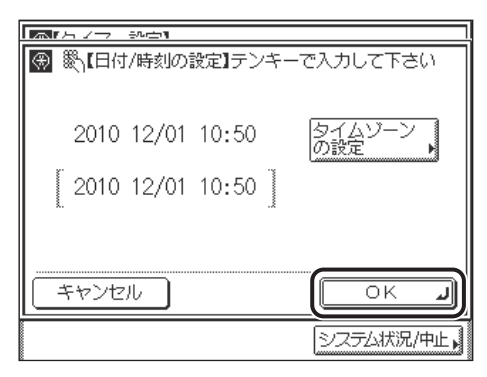

指定したモードが設定されます。

## オートスリープタイムの設定をする

「オートスリープ」とは、プリント終了後、またはキー操作終了後、一定時間以上何の操作 も行われなかった場合に、節電のために自動的に操作部電源スイッチを OFF にしてスリー プ状態になる機能です。

- エ場出荷時は、「5」分・に設定されています。
   \*本項目は、工場出荷時の設定でお使いになることをおすすめします。
  - (初期設定 / 登録) → [タイマー設定] → [オートスリープタイム] の 順に押します。

2 [▼] [▲] を押してオートスリープタイムを設定したあと、[OK] を押します。

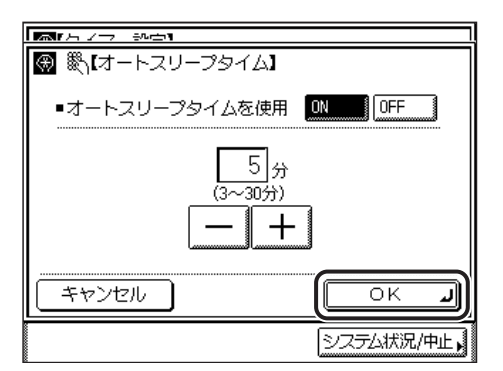

3 分~ 30 分の範囲で設定できます。 指定したモードが設定されます。

### オートクリアタイムの設定をする

「オートクリア」とは、本製品の操作を終了してから、一定時間以上何の操作も行われなかった場合に、タッチパネルディスプレイの表示を自動的に基本画面(標準モード)に戻す機能です。

- ✓ メモ •「0」分に設定すると、オートクリアを行いません。
  - ●工場出荷時は、「2」分に設定されています。
  - ⑦(初期設定 / 登録) → [タイマー設定] → [オートクリアタイム] の順に押します。

2 [−] [+] を押してオートクリアタイムを設定したあと、[OK] を押し ます。

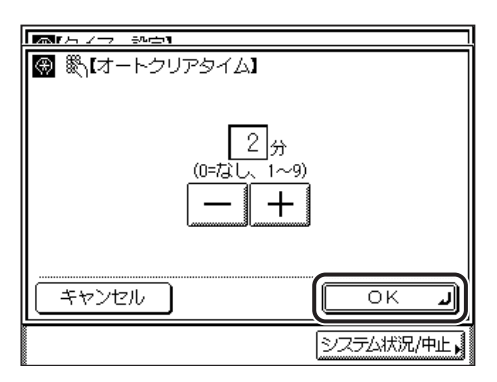

0~9(1分間隔)の範囲で設定できます。
 ⑩~⑨(テンキー)で設定することもできます。
 指定したモードが設定されます。

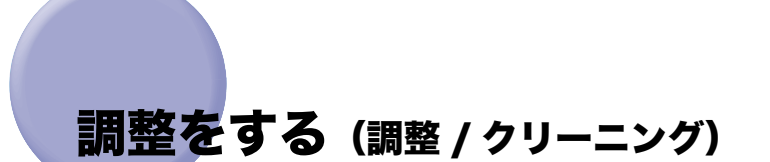

プリント時の細かい調整や、クリーニングをします。

クリーニングは定期的に行ってください。操作の詳細については「日常のお手入れ」 (→ P.7-16) を参照してください。

### フィーダをクリーニングする

フィーダを使用して原稿を読み取ったときに、ローラについた鉛筆の粉などのために原稿が 汚れ、原稿にないものがプリントされていることがあります。また、[共通仕様設定](初期 設定 / 登録)で[フィーダ汚れ時エラー表示]を[ON]に設定していた場合に、フィーダ 汚れ時エラーが表示されることがあります。この場合は、フィーダにセットした白紙原稿 (用紙)を使用して原稿給紙ローラの汚れをクリーニングします。

メモ フィーダのクリーニングには約 20 秒間かかります。

**1** ⑧ (初期設定 / 登録) → [調整 / クリーニング] → [フィーダのクリーニ ング] の順に押します。

| (調整/クリーニング)  |            |
|--------------|------------|
| 転写ローラのクリーニング |            |
|              |            |
| 定着器のクリーニング   |            |
|              |            |
| 1/3 💽 🗥      | RUS J      |
|              | システム状況/中止, |

# **2** フィーダに白紙を 10 枚くらいセットしたあと、[開始]を押します。

| (フィーダのクリーニング)                          |
|----------------------------------------|
| フイーダに白紙を10枚くらいセットして<br>【開始】キーを押してください。 |
| 開始                                     |
| <u>キャンセル</u>                           |
| システム状況/中止。                             |

用紙はよくさばいてください。

A4 サイズ  $(60 \sim 80 \text{ g/m}^2)$  の用紙をセットしてください。

クリーニングをしない場合は、[キャンセル]を押します。

フィーダのクリーニングが開始された画面が表示されます。

クリーニングが終了すると、「フィーダのクリーニング終了しました。」というメッセージ が約2秒間表示されます。

調整 / クリーニングの画面に戻ります。

フィーダのクリーニングが終わったら、読み込みを再度行ってください。

✓ メモ フィーダのクリーニングを中止する場合は、[中止]を押します。

## 転写出力値を調整する(特殊モード M)

特殊な用紙に対して、転写出力を調整することにより画質を改善するときに使用します。

- メモ ●工場出荷時は「標準」に設定されています。
  - •「高」は厚い紙に使用すると効果が現れることがあります。
  - ●「低」は開封して時間がたち、湿気を多く含んだ用紙や再生紙などに使用すると効果が現れることがあります。
  - **1** ⑧ (初期設定 / 登録) → [調整 / クリーニング] → [特殊モード M] の順 に押します。

| ●【調整/クリーニング】    |                    |
|-----------------|--------------------|
| 特殊モードM<br>▶ 標準  |                    |
| 特殊モードN<br>▶ OFF |                    |
| 特殊モード0          |                    |
| 特殊モードP<br>▶ OFF |                    |
| 2/4             | <mark>لا</mark> 30 |
|                 | システム状況/中止,         |

**2** 以下のいずれかを選択したあと、[OK] を押します。

| ●【特殊モードM】 |            |
|-----------|------------|
| 標準        | 低い         |
| わや高い      | 高い         |
|           | ОКЛ        |
|           | システム状況/中止, |

選択する項目

標準:転写出力を通常値として動作します。 低い:転写出力を通常より弱くします。 やや高い:転写出力を通常よりやや高くします。 高い:転写出力を通常より高くします。 指定したモードが設定されます。

### カールを矯正する(特殊モード N)

吸湿した用紙のカールを矯正するときに使用します。本機が高湿度環境で使用されている場合に本モードを使用することでカール矯正効果があります。

(初期設定 / 登録) → [調整 / クリーニング] → [特殊モード N] の順に押します。

**2** 以下のいずれかを選択したあと、[OK] を押します。

|                                                                                                    | V./47              |                       |                     |       |
|----------------------------------------------------------------------------------------------------|--------------------|-----------------------|---------------------|-------|
| ●【特殊モードN】                                                                                                    |                    |                       |                     |       |
| 自動                                                                                                    | 手動                 |                       | OFF                 |       |
| [#ì                                                                                                    |                    | 34                    |                     |       |
| キャンセル                                                                                                    |                    |                       | ОК                  | L.    |
|                                                                                                    |                    |                       | シス <del>テ</del> ム状況 | 元/中止, |
|                                                                                                    |                    |                       |                     |       |
|                                                                                                    |                    |                       |                     |       |
| ★★★★★★★★★★★★★★★★★★★★★★★★★★★★★★★★★★★★                                                                                                    | N 104-17 <b>1</b>  |                       |                     |       |
| ■ 「日本 / / / / / / / / / / / / / / / / / / /                                                                                                    | <del>、、、、「</del> T |                       | OFF                 |       |
| ■ 【特殊モードN】 自動 申                                                                                                    | 手動                 | ~<br>〕<br>〕<br>〕<br>〕 | OFF                 |       |
| 「「「「「「「「」」」」」」 「「「」」」 「「「」」」 「「」「」」 「「」」 「」「」」 「」「」」 「」「」」 「」「」」 「」「」」 「」「」」 「」「」」 「」「」」 「」「」」 「」「」」 「」「」」 「」」 「」」 「」」 「」」」 「」」」 「」」」 「」」」 「」」」 「」」」 「」」」 「」」」 「」」」 「」」」 「」」」 「」」」 「」」」 「」」 「」 「」 「」」 「」」 「」」 「」 「」 「」 「」 「」 「」 「」 「」 「」 「」 「」 「」 「」 「」 「」 「」 「」 「」 「」 「」 「」 「」 「」 「」 「」 「」 「」 「」 「」 「」 「」 「」 「」 「」 「」 「」 」 「」 」 」 」 」 」 」 」 」 」 」 」 」 」 」 」 」 」 」 」 」 」 」 」 」 」 」 」 」 」 </td <td>手動<br/>(手動)</td> <td><br/>译</td> <td>OFF</td> <td></td> | 手動<br>(手動)         | <br>译                 | OFF                 |       |

選択する項目

自動:カセットヒーターユニット装着時に、カールの矯正レベルを自動的に最適な状態 (「中」または「OFF」)に切り替えて動作します。

手動:カールの矯正レベルを「中」または「強」のどちらで動作させるかを手動で選択で きます。

- 中:吸湿紙のカールを矯正します。「中」の場合は、カールが矯正しきれず、紙づま りが発生したり、排紙トレイ積載可能枚数に到達しない場合があります。
- 強:吸湿紙のカールを矯正します。「中」を選択したときよりもより強い矯正効果が あります。

OFF:カール矯正モードで動作しません。

指定したモードが設定されます。
本モードを「自動」または「手動」に設定するとコピーのスピードが遅くなる場合があります。A4 サイズ等倍の場合、以下のとおりとなります。

|    | OFF | 中  | 強 |
|----|-----|----|---|
| 片面 | 25  | 22 | 9 |
| 両面 | 25  | 14 | 8 |

(枚/分)

●用紙が吸湿していない場合に、「中」または「強」に設定されていると、画質が低下する 場合があります。

## 分離優先モードを設定する(特殊モード O)

コピー済みの用紙の裏面をカセットや手差しトレイにセットした場合は、紙質などにより用 紙がドラムから分離しづらくなるために通常より紙づまりが発生しやすいことがあります。 そのような場合に、本モードを利用します。

🖉 メモ 🛛 工場出荷時は手差しトレイ、カセットとも「OFF」に設定されています。

- **1** ⑧ (初期設定 / 登録) → [調整 / クリーニング] → [特殊モード O] の順 に押します。
- **2** [カセット] と [手差しトレイ] それぞれに対して、[中]、[強] または [OFF] を選択したあと、[OK] を押します。

|           | - N.,491      |
|-----------|---------------|
| 🛞 【特殊モード( | []            |
| ■手差しトレイ   | ,<br>         |
|           | 中<br>強<br>OFF |
| ■カセット     |               |
|           | 中<br>強<br>OFF |
|           |               |
|           |               |
|           | システム状況/中止,    |

選択する項目

中:用紙がドラムから分離しやすくなります。

強:中の設定よりも分離しやすくなります。

OFF:分離優先モードで動作しません。

指定したモードが設定されます。

タメモ 中、または高に設定した場合、画像がかすれる場合があります。

## 薄紙を使用する(特殊モード P)

薄紙や再生紙など紙の腰が弱く、吸湿していなくてもカールがおきやすい紙に対して、カールを矯正します。

- ✓ メモ 工場出荷時は「中」に設定されています。
  - **1** ⑧ (初期設定 / 登録) → [調整 / クリーニング] → [特殊モード P]の順 に押します。
  - **2** 以下のいずれかを選択したあと、[OK] を押します。

| ●【特殊モードP】 □FF | <del>ф</del> | <u>俸</u>  |
|---------------|--------------|-----------|
| キャンセル         |              | ОК        |
|               |              | システム状況/中止 |

選択する項目

中:カールを矯正します。

強:「中」より強くカールを矯正します。

OFF:本モードを使用しません。

指定したモードが設定されます。

メモ 特殊モードNと特殊モードPの両方が動作する設定の場合、特殊モードNが優先されます。

## 次のプリントまでの待ち時間を短くする(特殊モード S)

連続コピーした直後に用紙サイズを変更すると、変更後の用紙でのプリント開始まで、少し 時間ががかる場合があります。

本モードで、「スピード優先1」または「スピード優先2」を設定すると、この待ち時間が 短くなります。

- ✓ メモ ●工場出荷時は「OFF」に設定されています。
  - 本モードを「スピード優先1」または「スピード優先2」に設定すると、前の画像が次の プリント面に写ってしまう場合があります。
  - **1** ⑧ (初期設定 / 登録) → [調整 / クリーニング] → [特殊モード S] の順 に押します。

| ⑧[調整/クリーニング]                                  |                 |
|-----------------------------------------------|-----------------|
|                                               |                 |
| ₩<br>FF<br>FF                                 |                 |
| 回転ソート調整<br>  ▶ スピード優先1                        |                 |
| <ul> <li>フィーダ汚れ時自動補正</li> <li>▶ ON</li> </ul> | <b>}</b>        |
| 3/4                                           | ل <b>ر</b> 3ٽال |
|                                               | システム状況/中止。      |

**2** 以下のいずれかを選択したあと、[OK] を押します。

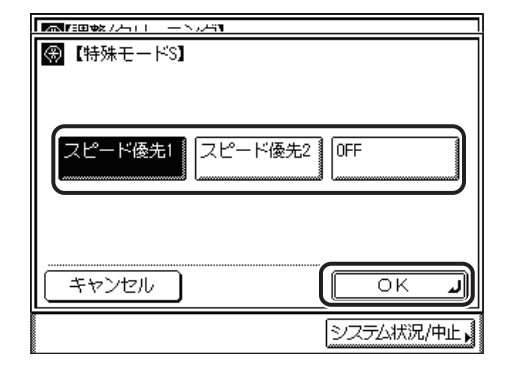

選択する項目

スピード優先1:待ち時間を短くし、スピードを優先してプリントします。 スピード優先2:待ち時間をある程度短くし、スピードを優先してプリントします。 OFF:待ち時間を短くしません。

指定したモードが設定されます。

### 回転ソート時のコピー時間の調整をする

回転ソートを設定してプリントするときの、用紙サイズ切替の待ち時間を短縮してコピーに かかる時間を調整します。

- ✓ メモ 工場出荷時は「スピード優先1」に設定されています。
  - **1** ◎ (初期設定 / 登録) → [調整 / クリーニング] → [回転ソート調整] の 順に押します。
  - **2** 以下のいずれかを選択したあと、[OK] を押します。

|            | التعرير<br>الا |
|------------|----------------|
| 🛞 【回転ソート調整 | 2]             |
| スピード優先1    | スピード優先2 画質優先   |
|            | ОКЛ            |
|            | システム状況/中止。     |

選択する項目

スピード優先1:切替時間を最短にし、スピード優先してプリントします。

スピード優先2:切替時間を短くします。スピード優先1よりコピーにかかる時間が長くなります。

画質優先:切替時間を調整しません。

指定したモードが設定されます。

## フィーダの汚れを補正する

フィーダが汚れていると、プリントされた画像に汚れや、すじが入ってしまうことがありま す。フィーダ汚れ時自動補正を [ON] に設定しておくと、プリントされた原稿の汚れを軽 減することができます。

- 重要 送信機能使用時に [ファイル形式] で [JPEG] または [PDF (高圧縮)] が選択されてい る場合は、本モードの設定は無効となります。
- - •工場出荷時は「ON」に設定されています。
  - ⑦(初期設定 / 登録)→[調整 / クリーニング]→ [フィーダ汚れ時自動 補正]の順に押します。

**2** [ON] または [OFF] を選択したあと、[OK] を押します。

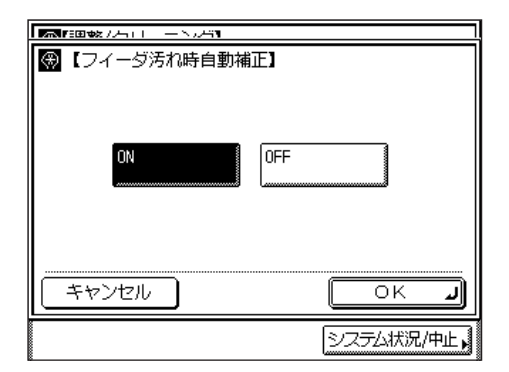

指定したモードが設定されます。

# 5 CHAPTER

# いろいろなジョブの操作と デバイス状況の確認

システムの状況を確認したり、プリントジョブの確認や変更などのしかたについて説明しています。

| カウンタを確認する             | 5-2 |
|-----------------------|-----|
| ジョブ状況やデバイス状況を確認する     | 5-3 |
| コピー、プリントジョブの詳細情報を確認する | 5-7 |
| コピー、プリントジョブを削除する      | 5-9 |

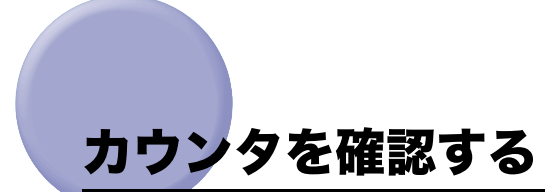

コピーやプリントのカウンタを確認することができます。

1 操作パネルの⊙(カウンタ確認)を押します。

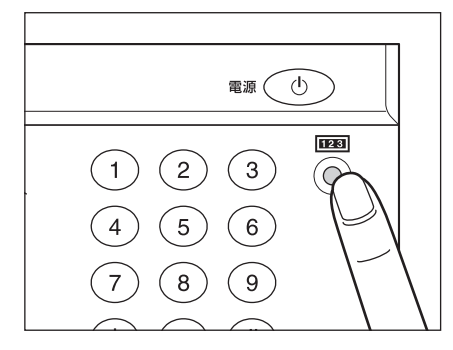

タッチパネルディスプレイにカウンタが表示されます。

| 【カウンタ確認】                              |
|---------------------------------------|
| 101:トータル1 00001455                    |
| :                                     |
| :<br>                                 |
| · · · · · · · · · · · · · · · · · · · |
|                                       |
| (シリアルNo. ###00001)                    |
| <b>لە</b> 閉じる                         |
| システム状況/中止。                            |

2 [閉じる] を押します。

基本画面に戻ります。

## **ジョブ**状況やデバイス状況を確認する

[システム状況 / 中止]を押すとシステム状況画面が表示され、現在処理中や待機中のジョ ブの確認と中止、および処理済みジョブの確認を、ジョブタイプごとに行うことができます。 また、ファクスの送信ジョブ履歴と受信ジョブ履歴のレポートを、システム状況画面からプ リントすることもできます。

さらに、給紙箇所にセットされている用紙の有無やメモリ残量、エラーメッセージなど、本 製品の状況を確認することができます。

- ✓ メモ
   ・ジョブの確認 / 中止は、リモート UI でも行うことができます。(→ リモート UI ガイド「第2章 いろいろな機能の確認 / 管理」)
  - [システム管理設定]の[ジョブ履歴表示の ON/OFF] が「OFF」に設定されている場合 は、以下の詳細情報は表示されません。
    - ・コピージョブ状況、コピージョブ履歴、送信ジョブ履歴、受信ジョブ履歴、ファクスジョ ブ履歴、プリントジョブ状況、プリントジョブ履歴
  - 「約コピーできます。(設定あり) 自動用紙 10 🛯 Â 4 100% П 等倍 倍率 用紙選択 Ianninn うすく 自動 こく 仕上げ 両面 n, 応用モード 0001 プリン コピー システム状況/中止。 ソト中です。

[システム状況 / 中止]を押します。

1

2 システム状況画面の上に並んでいるキーから、確認または変更するジョ ブタイプを選択するか、[デバイス]を押して本製品の現在の状況を表 示させます。

#### ● ジョブタイプ(コピー、送受信、ファクス、プリント)を選択した場合

□ 現在処理中または待機中のジョブを確認するには、[ジョブ状況]を押します。

| コピー 送受信 ファクス プリント ラ                                               | ディス  |
|-------------------------------------------------------------------|------|
| ジョブ状況 ジョブ履歴                                                       |      |
| ▶ 0001 09:55 ⑤ Print PDL プリント中<br>● 0002 09:55 ⑤ Print PDL プリント待ち | 1/1  |
|                                                                   |      |
| 詳細情報 中止                                                           | L    |
| ▲ 0001 プリンタ<br>プリント中です。                                           | لد 5 |

ここでは、[プリント]を選択しています。

[ファクス]を選択した場合は、[送信ジョブ状況]または[受信ジョブ状況]を押します。 [送受信]を選択した場合は、[送信ジョブ状況]を押します。

- 送受信ジョブおよびファクスジョブの状況確認の詳細については、送信/ファクスガイド
   「第7章 送信/受信状況の確認と変更」を参照してください。
  - □ すでに処理済みのジョブを確認するには、[ジョブ履歴]を押します。

| ⊐ピ–      | 送受信            | i   ファ    | ウスブ  | ツント 🏼 🔻     | <b>7</b> バイス |
|----------|----------------|-----------|------|-------------|--------------|
| <u> </u> | 状況             |           | ジョブ履 | 歴           |              |
| 0008 0   | )9:34 <i>Č</i> | 와 PDL Pri | .nt1 | NG          |              |
| 0255 (   | 09:34 🖉        | 🖻 PDL Pri | .nt2 | OK          | 1/1          |
| 0008     | 09:34 🔮        | 🛓 PDL Pri | .nt3 | NG          |              |
| 0255     | 09:34 🔮        | 🕹 PDL Pri | .nt4 | OK          |              |
|          |                |           |      |             |              |
| 詳細情華     | R ,            | プリンち      | 7    | ジョブ<br>タイプ・ |              |
|          |                |           |      | 【閉じる        | <b>L</b>     |

プリントのジョブ履歴は、ジョブの種類ごとに保存されています。[ジョブタイプ]を 押したあと、確認するジョブの種類を選択します。

[送受信]を選択した場合は、[送信ジョブ履歴]または[受信ジョブ履歴]を押します。 [受信ジョブ履歴]を押したあと [|ファクス受信文書]→ [転送エラージョブ状況]を 押すと、|ファクス転送エラージョブ状況が表示されます。

● メモ ・画面に表示される以下のアイコンは、それぞれ次の状況を示しています。

| アイコン(ジョブ状況) | 説明  |  |  |
|-------------|-----|--|--|
| Þ           | 実行中 |  |  |
| ۲           | 待機中 |  |  |
| ×           | 中止中 |  |  |

| アイコン(ジョブの種類) | 説明       |
|--------------|----------|
| Ð            | コピージョブ   |
|              | 丨ファクスジョブ |
|              | 電子メール    |
| Ð            | サーバ送信    |
| Ĩ            | ファクスジョブ  |
| <b>a</b>     | プリンタジョブ  |
| E            | レポートジョブ  |

ジョブ履歴には、コピー/ファクス/プリントは100件、送信/受信はあわせて100件のジョブが表示されます。

#### ● デバイスを選択した場合

□ 本製品の状況を確認します。

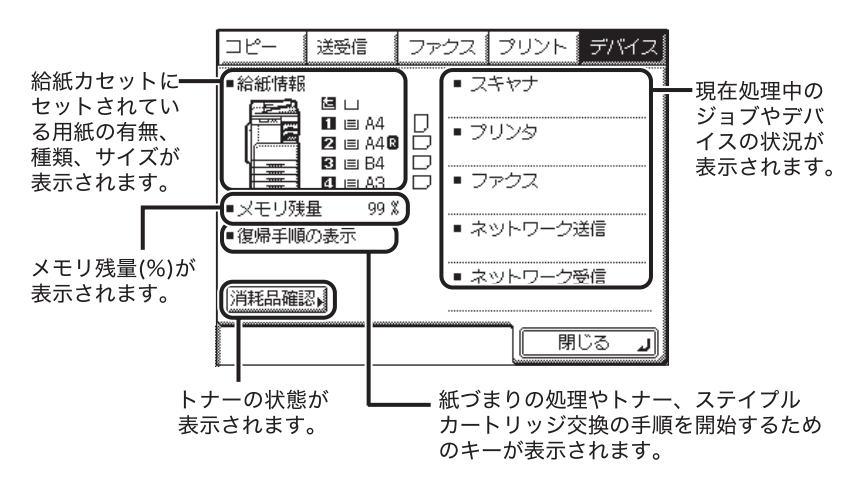

- ✓ メモ [メモリ残量] が0%になっていない場合でも、ジョブの受付ができないことがあります。 その際は、メモリに蓄積されているジョブを出力/削除するなどして、メモリの空き容量 を増やしてください。
  - □ トナーの有無を確認するには、[消耗品確認]を押します。
  - □ 確認が終了したら、[閉じる]を押します。

| d d     | d |    |              |
|---------|---|----|--------------|
| (消耗品確認) |   |    |              |
| ■トナー残量  |   | Þ  | あり           |
|         |   |    |              |
|         |   |    |              |
|         |   |    |              |
|         |   |    |              |
|         |   | C  |              |
|         |   | L  | <b>閉じる 」</b> |
|         |   | ٦٢ |              |
|         |   |    | 10155 5.2 44 |

3 [閉じる]を押します。

基本画面に戻ります。

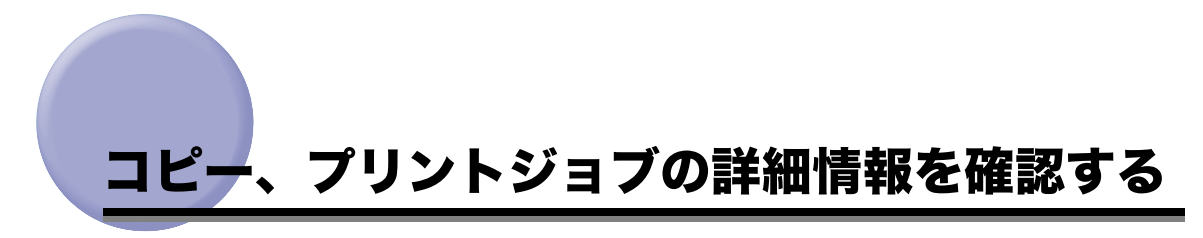

- コピー、プリントジョブの受付日時やページ数などの、詳細情報を確認します。
- ✓ メモ [システム管理設定]の[ジョブ履歴表示の ON/OFF] が「OFF」に設定されている場合 は、以下の詳細情報は表示されません。
  - ・コピージョブ状況、コピージョブ履歴、送信ジョブ履歴、受信ジョブ履歴、ファクスジョ ブ履歴、プリントジョブ状況、プリントジョブ履歴
  - **1** [システム状況 / 中止] を押したあと、ジョブタイプ([コピー]、[プリント])を選択します。

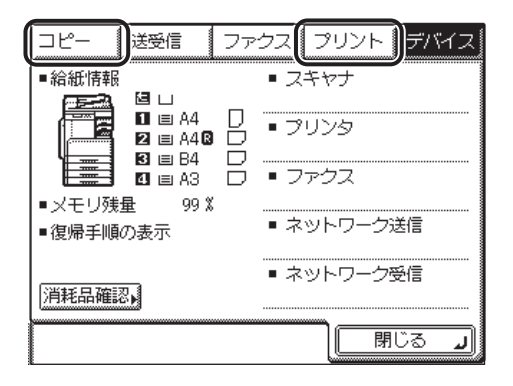

2 [ジョブ状況] または [ジョブ履歴] を押して、詳細を表示するジョブ を選択したあと、[詳細情報] を押します。

| コピー 送受信 ファクス ブリント デバ                                                                                     | 17Z     |
|----------------------------------------------------------------------------------------------------|---------|
| ジョブ状況 ジョブ履歴                                                                                              |         |
| <ul> <li>▶ 0001 15:44 </li> <li>▶ 0001 15:45 </li> <li>▶ 0002 15:45 </li> <li>▶ □ピージョブ プリント待ち</li> </ul> | <u></u> |
|                                                                                                    | <u></u> |
|                                                                                                    |         |
|                                                                                                    |         |
| 1001 ⊐ピー     ガリント中です。     月じる     「別しる     」                                                             | L       |

**3** 詳細情報を確認したあと、基本画面に戻るまで[閉じる]を押していきます。

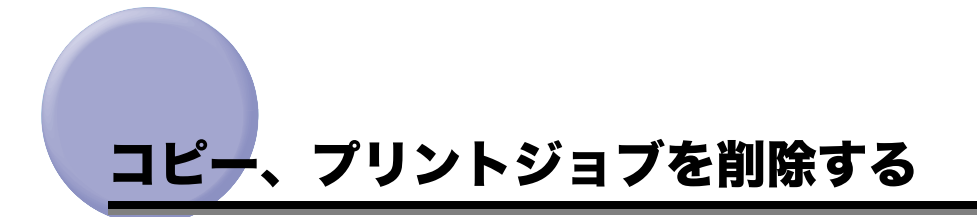

コピー、プリント中のジョブや、待機中のジョブを中止します。

- ✓ メモ •読み込み中のジョブは②[ストップ]を押して中断できます。
  - プリント中のコピージョブをタッチパネルディスプレイから中止する手順については、コ ピーガイド「第1章 コピーについて」を参照してください。
  - ●送信/ファクスジョブを中止する手順については、送信/ファクスガイド「第1章 送信 機能について」を参照してください。
  - **1** [システム状況 / 中止] を押したあと、ジョブタイプ([コピー]、[プリント])を選択します。

この手順の画面を確認する場合は、「コピー、プリントジョブの詳細情報を確認する」 (→ P.5-7)の手順1を参照してください。

2 [ジョブ状況]を押します。

| □ピー 送受信      | ファウス             | プリント           | デバイス     |
|--------------|------------------|----------------|----------|
| ジョブ状況        | <u>)</u> y=:     | 7履歴            |          |
| ▶ 0003 14:14 | 1×動 50<br>1×動 20 | プリント中<br>プリント待 | 5<br>1/1 |
|              |                  |                | ار چن    |

3 目的のジョブを選択したあと、[中止]を押します。

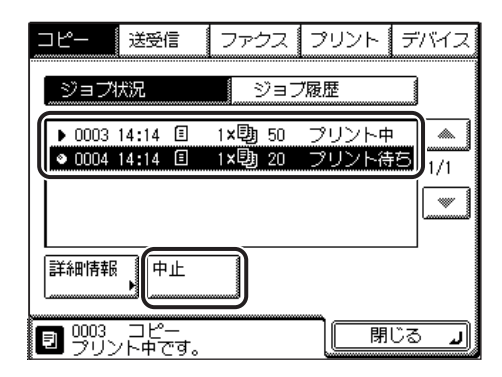

**4** 「中止してもよろしいですか?」と表示されたら、「はい」を押します。

| コピー 送機能 ファクス クリント デ    | 784 JR |
|------------------------|--------|
| 【中止】                   | ור     |
| ー<br>中止してもよろしいですか?     |        |
|                        |        |
|                        |        |
| ■ 0003 コピー<br>プリント中です。 |        |

中止しないときは、「いいえ」を押します。

|   | <u>-  </u> 2001     | t 🖓     | -577     | プリント       | 77784 X     |
|---|---------------------|---------|----------|------------|-------------|
|   | 【中止】<br>中止し、        | ています。   |          |            | _           |
|   |                     |         |          |            |             |
|   |                     |         | (. s(. s | <u>7</u> . |             |
|   | 1                   |         |          |            |             |
| ٦ | 0003 コピ-<br> プリント中で | -<br>ਰ. |          |            | <u>ل 50</u> |

選択したジョブが中止されます。

5 操作が終了したら、[閉じる]を押します。

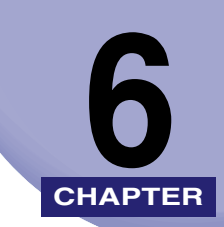

## システム管理設定

#### 運用を管理するシステム管理者などを対象とする設定について説明しています。

| システム管理者情報を設定する(システム管理者情報の設定)6-2                                   |
|-------------------------------------------------------------------|
| 部門別 ID 管理を設定する(部門別 ID 管理) 6-4<br>部門 ID / 暗証番号 / 制限面数の登録           |
| ユーザ ID 管理                                                         |
| リモート UI の設定をする(リモート UI の ON/OFF)6-21                              |
| デバイス情報を設定する(デバイス情報の設定)6-22                                        |
| 送信機能を制限する6-23                                                     |
| ジョブ履歴表示の ON/OFF を設定する6-27                                         |
| USB デバイスを使用する                                                     |
| 部門 ID/ ユーザ名表示の ON/OFF を設定する                                       |
| ネットワークの自動接続/切断を設定する<br>(自動オンライン/オフライン移行)                          |
| 転送エラー時の設定をする                                                      |
| 本体側で指定した機能に対応するドライバをパソコン側で検出、インストールする<br>(ページ記述言語選択(プラグ&プレイ))6-35 |

# システム管理者情報を設定する(システム管理者情報の設定)

本製品のシステム管理者情報を設定します。

システム管理部門 ID を設定すると、システム管理設定モードに対して、制限をかけることができます。

システム管理者情報の設定は、初期設定 / 登録画面から行います。初期設定 / 登録画面での 操作の流れは、「初期設定 / 登録画面とは」(→ P.4-2)を参照してください。

- 重要 ・カードリーダ-Elを装着すると、すでに登録済みのシステム管理部門IDとシステム管理暗 証番号は消去されます。
  - ユーザ ID 管理を ON に設定している場合、部門別 ID 管理を「OFF」にし、システム管理者 を設定していないときは、すべてのユーザが管理者ユーザになる場合があります。
  - ユーザID管理をONに設定している場合、システム管理設定モードは、ユーザタイプによって以下のように制限されます。
  - ・「一般ユーザ」として登録されたユーザは、システム管理部門 ID の設定に関わらず、シ ステム管理設定を変更することができません。
  - ・「管理者」として登録されたユーザは、正しいシステム管理部門IDとシステム管理暗証 番号を入力するか、あらかじめユーザ情報として登録しておくことでシステム管理設定 を変更することができます。
- メモ
   カードリーダ E1 装着時は、それぞれのカードに割りあてられている数字(100 部門(オ プションのネットワークインターフェースボード(Satera MF7455N は標準装備)装着 時は1000 部門))をシステム管理部門 ID として登録することができません。
  - 文字を入力する方法は、「タッチパネルディスプレイから文字を入力する」(→ P.2-16)を 参照してください。
  - 「かな漢」「カタカナ」「英字」「記号」「コード」モードで、メールアドレスは半角64文字まで、それ以外は半角32文字、全角16文字まで登録できます。「カタカナ(半角)」で入力した濁点(、)、半濁点(、)は半角1文字分に数えます。
  - システム管理部門IDやシステム管理暗証番号は7桁まで登録できます。「0000000」のように0だけで構成された暗証番号は登録できません。7桁に満たない場合は頭に0をつけて7桁になる数で設定されます。

例:「02」または「002」と入力すると、「0000002」と設定されます。

## ③(初期設定 / 登録) → [システム管理設定] → [システム管理者情報の 設定]の順に押します。

システム管理部門 ID とシステム管理暗証番号が設定されている場合は、[システム管理設 定]を押したあとにシステム管理部門 ID と暗証番号を⑥~⑨(テンキー) で入力して ⑩(認証)を押します。

## 2 各項目を設定したあと、[次へ]を押します。

| ▶ ○つエル鉱油砂白水種踏成182~ホイだ大い                                      |
|--------------------------------------------------------------|
| ● 【システム管理者情報の設定】                                             |
|                                                              |
| システム           管理者名                                          |
|                                                              |
| <u>シフテム管理</u><br>暗証番号<br>7654321 ● 設定なしは空欄<br>テンキーで入力してください。 |
|                                                              |
| システム状況/中止。                                                   |

[システム管理者名]:

[システム管理者名]を押して、システム管理者の名称を入力したあと、[OK]を押します。

[システム管理部門 ID]:

[システム管理部門 ID] を押して、システム管理部門 ID として設定または変更する 7 桁以 内の数字を③~③(テンキー) で入力します。本製品の操作を管理するために、システム 管理部門 ID は必ず設定してください。「0000000」のように 0 だけで構成されたシステム 管理部門 ID は登録できません。7 桁に満たない場合は頭に 0 をつけて 7 桁になる数で設定 されます。

例:「02」または「002」と入力すると、「0000002」と設定されます。

[システム管理暗証番号]:

[システム管理暗証番号]を押して、システム管理暗証番号として設定または変更する7桁 以内の数字を③~④(テンキー)で入力します。「0000000」のように0だけで構成され た暗証番号は登録できません。7桁に満たない場合は頭に0をつけて7桁になる数で設定 されます。

例:「02」または「002」と入力すると、「0000002」と設定されます。

## **3** 各項目を設定したあと、[OK] を押します。

② メモ
③ (クリア)を押すと、入力した文字(数字)を取り消すことができます。

## 部門別 ID 管理を設定する(部門別 ID 管理)

1 つの部門に対して 7 桁の部門 ID と部門 ID ごとの暗証番号を登録することにより、番号を 入力した場合のみ本製品が使えるように設定することができます。この機能を部門別 ID 管 理と呼びます。部門 ID と暗証番号は 100 部門(オプションのネットワークインターフェー スボード(Satera MF7455N は標準装備)装着時は 1000 部門)まで登録でき、部門ごと のコピー/プリントのカウントを確認できます。

ここでは、以下の設定/登録、およびカウント情報の確認を行います。

- ●部門別 ID 管理をするかしないかの設定
- ●部門IDと暗証番号の登録
- ●スキャン、プリント、コピーなどの制限の ON/OFF と制限面数の設定
- ●ID 不定プリンタジョブ、リモートスキャンジョブの許可

部門別 ID 管理は、初期設定 / 登録画面から行います。初期設定 / 登録画面での操作の流れ は、「初期設定 / 登録画面とは」(→ P.4-2) を参照してください。

部門別 ID 管理設定を編集したあとは、⊚(認証)を押して、部門別 ID とパスワードの入力画 面を表示させてください。

- 重要
   オプションのカードリーダ-E1を装着している場合は、自動的に部門別ID管理を行います。
   (→ カードリーダ E1 : P.3-18)
  - パスワードを変更すると、変更した部門 Ⅳ のコントロールカードは使用できなくなります。
  - ユーザID管理をONに設定している場合は、登録されているユーザ名に対応した部門ID に 対して、部門別 ID 管理を行います。
  - ユーザID管理をONに設定している場合は、ユーザIDに登録している情報と部門別ID管理のユーザ情報およびパスワードを一致させる必要があります。登録されている部門 ID / 暗証番号が変わった場合は、ユーザ ID の情報もあわせて変更してください。ユーザ ID の設定については、「リモート UI ガイド」を参照してください。
- - 例:「02」または「002」と入力すると、「0000002」と設定されます。
  - 制限面数の入力範囲は0~999999です。
  - •本製品では、部門別 ID 管理だけでなく、ユーザ ID による管理もできます。
  - ●工場出荷時は、「OFF」に設定されています。

## 部門 ID / 暗証番号 / 制限面数の登録

## ③ (初期設定 / 登録) → [システム管理設定] → [部門別 ID 管理] の順に 押します。

システム管理部門 ID とシステム管理暗証番号が設定されている場合は、[システム管理設定]を押したあとにシステム管理部門 ID と暗証番号を①~④(テンキー) で入力して ⑩(認証)を押します。

## **2** [ON] → [暗証番号の登録] を押します。

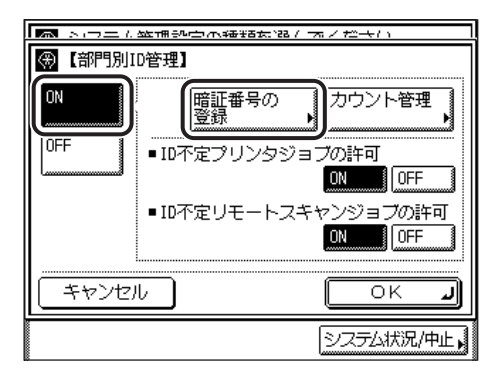

暗証番号を登録しない場合は、手順8へ進みます。

## 3 [登録] を押します。

|      |        | /11.4番935大1123 / | オノゼキロ  |       |
|------|--------|------------------|--------|-------|
| ⑧ 暗  | E番号の登録 | 1                |        |       |
| 部門ID | 暗証番号   | 制限面数             | ]⊐ピ–   |       |
|      |        |                  | *<br>* | 1/1   |
| 登録   |        | J As             |        |       |
|      |        |                  | 開じる    | L C   |
|      |        |                  | システム状  | 況/中止, |

## **4** 部門 ID と暗証番号を○~⑨(テンキー)で入力します。

- □ [部門 ID] を押したあと、部門 ID を入力します。
- □ [暗証番号]を押したあと、暗証番号を入力します。

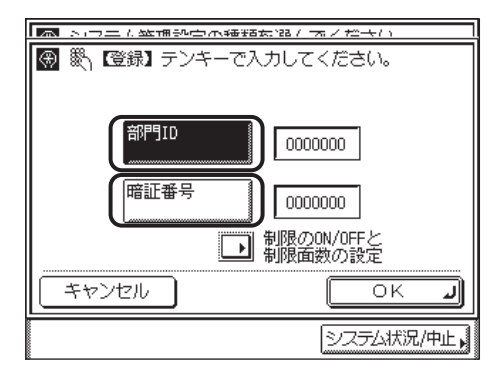

部門 ID や暗証番号は 7 桁まで登録できます。「0000000」のように 0 だけで構成され た部門 ID や暗証番号は登録できません。7 桁に満たない場合は頭に 0 をつけて 7 桁に なる数で設定されます。

例:「02」または「002」と入力すると、「0000002」と設定されます。

- ✓ メモ ⓒ (クリア)を押すと、入力した数字を取り消すことができます。
  - 暗証番号を登録しない場合は、部門ⅠDを入力しただけで、本製品が使えるようになります。

## 5 [制限の ON/OFF と制限面数の設定]を押します。

| ▶ ショット、陸通空中省部が第1 オノゼナロ |                         |  |  |
|------------------------|-------------------------|--|--|
| 🛞 🖏 蹬録】 テンキーで          | で入力してください。              |  |  |
|                        |                         |  |  |
|                        | -                       |  |  |
| 部門ID                   | 1234567                 |  |  |
|                        |                         |  |  |
| 暗証番号                   | 7654321                 |  |  |
|                        |                         |  |  |
|                        | 1 制限のON/OFFと<br>制限商数の設定 |  |  |
|                        |                         |  |  |
| キャンセル                  | OK J                    |  |  |
|                        |                         |  |  |
|                        |                         |  |  |

#### 6 制限面数を設定します。

 面数を制限する項目の[ON]を押します。
 制限を解除する場合は、[OFF]を押します。

🦉 メモ 🦳 「トータルプリント」は「コピー」と「プリント」の制限面数の合計です。

#### □ 面数を制限する項目の [□] を押したあと、⑥~③(テンキー) で制限面数を 入力します。

- 重要 •ファクス送信中に、「スキャン制限」が制限面数に達した場合、送信は中止されます。
  - フィーダからの原稿読み込み中にスキャン制限が上限に達した場合、ジョブは中止されます。(読み込まれた分のスキャンはカウントされません。)
- ✓ メモ ⓒ (クリア)を押すと、入力した数字を取り消すことができます。
  - 制限面数の入力範囲は0~999999です。設定した数値を超えるコピー/スキャン/プリントはできません。
  - 制限面数とは、プリント面に対しての数です。1枚の用紙に両面プリントした場合は面数 は2になります。
  - □ [OK] → [OK] を押します。

|              |    | (551,525,723) | _ <del></del> | $\pm 0$ |       |
|--------------|----|---------------|---------------|---------|-------|
|              |    |               |               |         |       |
| ▶■▶-外プリ外制限   | ON | OFF           |               | 200000  | ] 🎇   |
| 圓 コピー制限      | ON | OFF           |               | 100000  | ] 🎇   |
| 帰った黒スキャン制限   | ON | OFF           |               | 100000  | ] 🎇 j |
| ₩₩₩15-2キャン制限 | ON | OFF           |               | 100000  | ] 🎇 [ |
| 官 プリント制限     | ON | OFF           |               | 100000  | ] 🎇 j |
| キャンセル        | )  |               |               | OK      | J     |
|              |    |               | シス            | テム状況/   | 中止▶   |

## 7 [閉じる] を押します。

|                    |       | N 4873551728 /  | オノだキロ               |                    |
|--------------------|-------|-----------------|---------------------|--------------------|
| ③<br>「昭訂祖<br>「部門ID | 時証番号  | 制限面数<br>ト-外プリント | ⊐ピ–                 |                    |
| 1234567            | ***** | 200000          | 100000              | 1/1                |
| 登録                 |       | <b>N</b> AA     |                     |                    |
|                    |       |                 | <u>閉じる</u><br>システム状 | 5 <b>」</b><br>況/中止 |

**8** [OK] を押します。

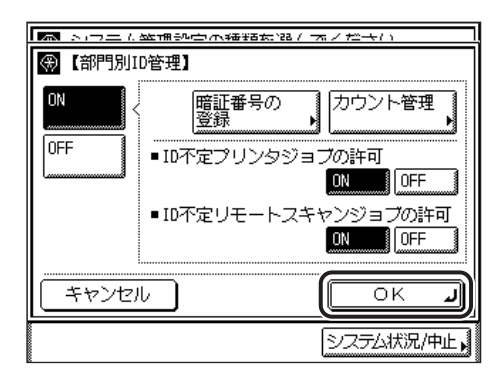

✓ メモ 手順2の「ON」が設定されている場合は、部門別ID管理されます。

#### 暗証番号と制限面数を変更する

登録されている暗証番号と制限面数を変更します。

 ③(初期設定 / 登録) → [システム管理設定] → [部門別 ID 管理] の順に 押します。

システム管理部門 ID とシステム管理暗証番号が設定されている場合は、[システム管理設 定]を押したあとにシステム管理部門 ID と暗証番号を⑥~④(テンキー)で入力して ⑩(認証)を押します。

## 2 [ON] → [暗証番号の登録] を押します。

この手順の画面を確認する場合は、「部門 ID /暗証番号/制限面数の登録」(→ P.6-5)の 手順2を参照してください。 3 [▼] [▲] を押して、暗証番号を変更する部門を表示させて選択したあと、[編集]を押します。

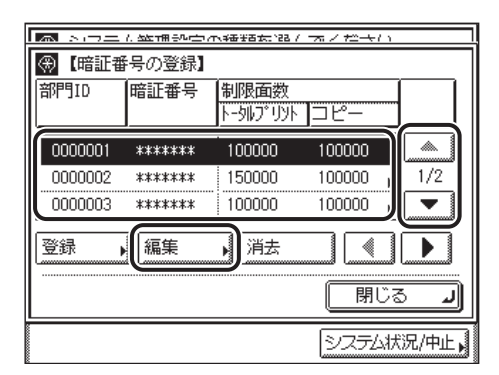

## 4 ⊙~③(テンキー)で暗証番号を入力します。

暗証番号は 7 桁まで登録できます。「0000000」のように 0 だけで構成された暗証番号は 登録できません。7 桁に満たない場合は頭に 0 をつけて 7 桁になる数で設定されます。 例:「02」または「002」と入力すると、「0000002」と設定されます。

- **シモ** ⓒ (クリア)を押すと、入力した数字を取り消すことができます。
   部門ID の変更はできません。
  - 5 [制限の ON/OFF と制限面数の設定]を押します。

|                        | 大幅/ オノゼキロ             |  |  |  |
|------------------------|-----------------------|--|--|--|
| ፼ 畿∖【登録】テンキーで入力してください。 |                       |  |  |  |
| 部門ID                   | 0000001               |  |  |  |
| 暗証番号                   | 0000001               |  |  |  |
|                        | 制限のON/OFFと<br>制限面数の設定 |  |  |  |
| キャンセル                  | ОКЛ                   |  |  |  |
|                        | システム状況/中止。            |  |  |  |

- 6 必要に応じて制限面数を変更します。
  - □ 対象とする項目の [ON] を押します。
  - □ 対象とする項目の [□] を押したあと、③~③(テンキー) で制限面数を入力 します。
  - □ [OK] → [OK] を押します。

| ▶ > つーに並捕砂中へ接着な話/ホノだキロ                                                                                                    |        |           |        |      |  |
|----------------------------------------------------------------------------------------------------|--------|-----------|--------|------|--|
| ● 【制限のON/OFFと制限面数の設定】                                                                                                    |        |           |        |      |  |
| ▶ かいたい いいまう しんしん しゅうしん しゅう しゅう しゅう しゅう しゅう しゅう しゅう しゅう しゅう しゅう | ON OFF |           | 000000 | ] 🎇  |  |
| 圓 コピー制限                                                                                                    | ON     |           | 000000 | ]    |  |
| ₩₩白黒スキャン制限                                                                                                    | ON     |           | 000000 | ] 🎇  |  |
| 調がテースキャン制限                                                                                                    | ON OFF |           | 000000 | ]∰∖  |  |
| 1日 プリント制限                                                                                                    | ON     |           | 000000 | ]\$\ |  |
| キャンセル                                                                                                    |        |           | ОК     | J    |  |
|                                                                                                    |        | <u>シス</u> | テム状況/中 | Þ止▶  |  |

項目ごとに制限の ON/OFF を切り替えることもできます。

- ✓ メモ ⓒ (クリア)を押すと、入力した数字を取り消すことができます。
  - •制限面数の入力範囲は0~999999です。設定した数値を超えるプリントはできません。
  - 制限面数とは、プリント面に対しての数です。1枚の用紙に両面プリントした場合は面数 は2になります。

## 7 [閉じる] を押します。

|                                             | 面数<br>パリト コピー                                            |
|---------------------------------------------|----------------------------------------------------------|
|                                             |                                                          |
| 0000002 ******** 150<br>0000003 ******* 100 | 000 100000 (<br>000 100000 (<br>1/2<br>000 100000 (<br>) |
|                                             |                                                          |

**8** [OK] を押します。

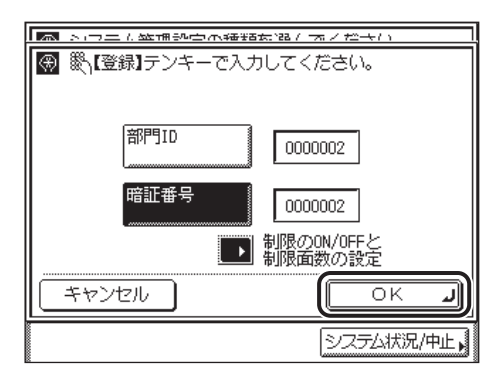

✓ メモ 手順2の「ON」が設定されている場合は、部門別 ID 管理されます。

#### 部門を消去する

登録されている部門を消去します。

🦉 **メモ** カードリーダ - E1 で部門別 ID 管理をしている場合は、部門 ID の消去はできません。

#### ③ (初期設定 / 登録) → [システム管理設定] → [部門別 ID 管理] の順に 押します。

システム管理部門 ID とシステム管理暗証番号が設定されている場合は、[システム管理設定]を押したあとにシステム管理部門 ID と暗証番号を ()~③(テンキー) で入力して ()(認証)を押します。

#### 2 [ON] → [暗証番号の登録] を押します。

この手順の画面を確認する場合は、「部門 ID /暗証番号/制限面数の登録」(→ P.6-5)の 手順2を参照してください。 **3** [▼] [▲] を押して、消去する部門を表示させて選択したあと、[消去] を押します。

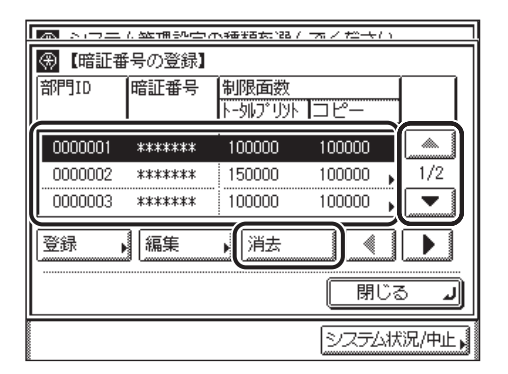

✓ メモ [▼] [▲] を長押しすると、ページ番号が増減し、キーを離した時点のページが表示されます。部門 ID が大量に登録されている場合に、すばやく目的の部門 ID を表示させることができます。

## **4** [はい] を押します。

消去しない場合は、[いいえ] を押します。 部門が消去されます。

## 5 [閉じる] を押します。

|         | 1. 5年1日またに立て | 1、4番9百大:122 /   | オノキナン    |       |
|---------|--------------|-----------------|----------|-------|
| 🛞 【暗証番  | 号の登録】        |                 |          |       |
| 部門ID    | 暗証番号         | 制限面数<br>トー外ブリント | ]⊐ピ–     |       |
| 0000002 | ******       | 150000          | 100000 , |       |
| 0000003 | ******       | 100000          | 100000 🖡 | 1/2   |
| 0000005 | ******       | 150000          | 100000 🖡 |       |
| 登録      |              | ) As            |          |       |
|         |              |                 | 閉じる      |       |
|         |              |                 | システム状    | 況/中止, |

**6** [OK] を押します。

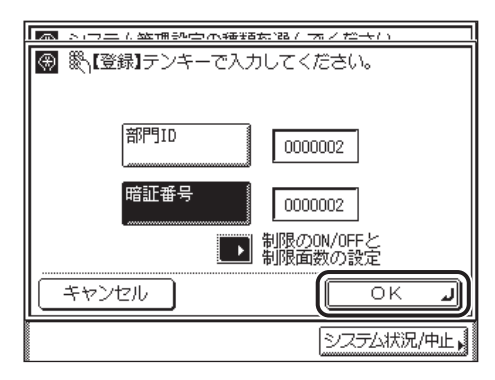

✓ メモ 手順2の「ON」が設定されている場合は、部門別 ID 管理されます。

## カウント情報の確認とプリントをする

部門ごとに使用したプリント面数のカウントを表示したり、リストをプリントすることがで きます。

- ✓ メモ ユーザ ID 管理でのユーザ情報の登録については、「リモート UI ガイド」を参照してください。
  - ③ (初期設定 / 登録) → [システム管理設定] → [部門別 ID 管理] の順に 押します。

システム管理部門 ID とシステム管理暗証番号が設定されている場合は、[システム管理設定] を押したあとにシステム管理部門 ID と暗証番号を ()~③(テンキー) で入力して ⑥(認証)を押します。

## **2** [ON] → [カウント管理] を押します。

|        | 経済学习者的な話へまへなよう                |
|--------|-------------------------------|
| ⊕【部門別I | D管理】                          |
|        | 暗証番号の<br>登録 りつント管理            |
| OFF    | ■ ID不定プリンタジョブ <u>の許可</u>      |
|        | ON OFF                        |
|        | ■ID不定リモートスキャンジョブの許可<br>ON OFF |
| キャンセ   | L OK J                        |
|        | システム状況/中止。                    |

## **3** カウントの確認、またはプリントをします。

部門 ID が空欄(表示なし)のプリント面数は、部門 ID に対応していないプリンタドライ バなどからのプリント(ID 不定ジョブ)です。

部門 ID が空欄(表示なし)のスキャン面数は、部門 ID に対応していないドライバからの リモートスキャン(ID 不定ジョブ)です。

#### ● 確認だけの場合

□ [▼] [▲] を押して任意の部門を表示させたあと、必要に応じて [◀] [▶]
 を押して内容を確認します。

|                | N 457555128 / | オノセキロ |       |
|----------------|---------------|-------|-------|
| 🛞 【カウント管理】     |               |       |       |
| 部門ID 暗証番号      | カウント面         | 数     |       |
|                | חלע לאציים    |       |       |
| 0000001 ****** | 220           | 30 🖡  |       |
| 0000002 ****** | 120           | 30 🖡  | 1/2   |
| 0000003 ****** | 30            | 10 🖡  |       |
|                |               |       | T)    |
|                |               |       |       |
|                | 139335        | 閉じる   | لد    |
|                |               | システム状 | 況/中止, |

| 🛤 トローム 鉱油砂白木種類素 超 / 木ノだきい |        |        |         |       |
|---------------------------|--------|--------|---------|-------|
| 🛞 【カウン                    | 卜管理】   |        |         |       |
| 部門ID                      | 暗証番号   | カウント面  | 数       |       |
|                           |        | 白黒スチャン | 15-2493 |       |
| 0000001                   | ****** | 30     | 20 🖡    |       |
| 0000002                   | ****** | 30     | 10 🖡    | 1/2   |
| 0000003                   | ****** | 20     | 10 🖡    |       |
| -170.JT                   | ]      |        |         |       |
| 回が                        | 6      | 1983SE | 閉じる     | L E   |
|                           |        |        | システムお   | 況/中止▶ |

|         | 🔜 トロエル鉱油砂白木種踏み溜かオノだキロ |               |       |       |
|---------|-----------------------|---------------|-------|-------|
| 🛞 【カウン  | /卜管理】                 |               |       |       |
| 部門ID    | 暗証番号                  | カウント面<br>プリント | 数     |       |
| 0000001 | ******                | 10            |       |       |
| 0000002 | ******                | 10            |       | 1/2   |
| 0000003 | *****                 | 10            |       |       |
|         |                       |               |       |       |
| ロが      | 3 🗌                   | 19335         | 開じる   | لد ة  |
|         |                       |               | システム状 | 況/中止, |

#### ● 表示されているカウントをプリントする場合

- □ [カウントプリント] を押します。
- □ [はい] を押します。

プリントしない場合は、[いいえ]を押します。

プリントが開始されます。

#### ● メモ • プリントを中止する場合は、[中止]を押します。

- •プリント中の画面を閉じる場合は、[閉じる]を押します。
- ・共通仕様設定(初期設定/登録)の、カセットオート選択のON/OFFの[その他]でONに
   設定されている給紙箇所に、A3、B4、A4、A4Rの普通紙、再生紙または色紙がセット
   されているときにリストをプリントできます。(→ カセットオート選択のON/OFFを設定
   する:P.4-22)

## 4 [閉じる] を押します。

|             | 1. SETTER SAUCE /T | 11 SS1 :::::::::::::::::::::::::::::::: | ネノ だまい   |       |
|-------------|--------------------|-----------------------------------------|----------|-------|
| 🛞 【カウン      | 小管理】               |                                         |          |       |
| 部門ID        | 暗証番号               | カウント面                                   | 数        |       |
|             |                    | <u>ト-9117 リソト</u>                       | <u> </u> |       |
| 0000001     | ******             | 220                                     | 30 🖡     |       |
| 0000002     | ******             | 120                                     | 30 🖡     | 1/2   |
| 0000003     | ******             | 30                                      | 10 🖡     |       |
| <u>9997</u> |                    |                                         |          |       |
| 回奶          | 3                  | 13335                                   |          | r s   |
|             |                    |                                         | システムお    | 況/中止▶ |

## **5** [OK] を押します。

|         | 終ままし うちょうほう ほう はん                  |
|---------|------------------------------------|
| 🛞 【部門別I | D管理】                               |
|         | 暗証番号の カウント管理 ひんしん たいしん ひつうしん アント管理 |
| OFF     | ■ ID不定プリンタジョブの許可                   |
|         |                                    |
|         |                                    |
| キャンセ    | U OK J                             |
|         | システム状況/中止,                         |

## カウント情報を消去する

登録されている部門のカウント数を消去します。

#### ③(初期設定 / 登録) → [システム管理設定] → [部門別 ID 管理] の順に 押します。

システム管理部門 ID とシステム管理暗証番号が設定されている場合は、[システム管理設 定]を押したあとにシステム管理部門 ID と暗証番号を ② ~ ④ (テンキー) で入力して ⑩ (認証)を押します。

#### **2** [ON] → [カウント管理] を押します。

この手順の画面を確認する場合は、「カウント情報の確認とプリントをする」(→ P.6-13) の手順2を参照してください。

## 3 [オールクリア] を押します。

| 🔜 ショウエル鉱油砂白木種脂肪酸/ ネノだキロ |         |            |         |       |
|-------------------------|---------|------------|---------|-------|
| 🛞 【カウン                  | /卜管理】   |            |         |       |
| 部門ID                    | 暗証番号    | カウント面      | 数       |       |
| L                       | J       | N-9107 92N | <u></u> |       |
| 0000001                 | ******  | 220        | 30 🖡    |       |
| 0000002                 | ******  | 120        | 30 🖡    | 1/2   |
| 0000003                 | *****   | 30         | 10 🖡    |       |
| 979.97°                 |         |            |         |       |
|                         | \$)   🗆 | 13335      | 「閉じる    | لد ة  |
|                         |         |            | システム状   | 況/中止, |

部門ごとに消去したい場合は、[▼] [▲] を押して、消去したい部門を表示させて選択した あと、[クリア] を押します。 **4** [はい] を押します。

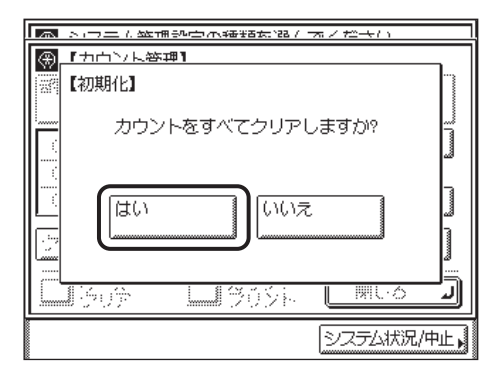

消去しない場合は、[いいえ]を押します。

| 「消去しました。」 | というメッセージが約2秒間表示されます。 |
|-----------|----------------------|

| ها                 | ショウエル 始神部中の神話が起く | オノゼキロ      |
|--------------------|------------------|------------|
| $( \mathfrak{A} )$ | 「ナウンを将す」         |            |
| 232                | 【初期化】            |            |
|                    | 消去しました。          |            |
|                    |                  | ]          |
|                    |                  | ]          |
|                    |                  |            |
|                    |                  | システム状況/中止。 |

カウント数が消去されます。

## 5 [閉じる] を押します。

| 🔜 トロエカ鉱油砂白木種踏ま 超か オイゼキロ |        |                   |           |       |
|-------------------------|--------|-------------------|-----------|-------|
| ⊛ 【カウン                  | 小、管理】  |                   |           |       |
| 部門ID                    | 暗証番号   | カウント面             | 数         |       |
|                         | J      | <u>N-9107 09N</u> | <u></u>   |       |
| 0000001                 | ****** | 0                 | 0,        |       |
| 0000002                 | *****  | 0                 | 0         | 1/2   |
| 0000003                 | *****  | 0                 | 0,        | -     |
| 9997°                   |        |                   |           |       |
| 回刻                      | 4 🖸    | 13335             | <br>【 閉じる |       |
|                         |        |                   | システム状     | 況/中止, |

**6** [OK] を押します。

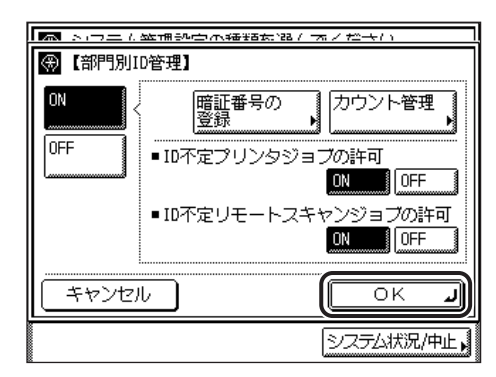

✓ メモ 手順2の「ON」が設定されている場合は、部門別 ID 管理されます。

## ID 不定のプリントジョブ/スキャンジョブを受け付けるかど うか設定する

部門 ID に対応していないプリンタドライバからのプリントや、パソコンからのリモートス キャンをさせるか、させないかの設定をします。

- - [ID 不定リモートスキャンジョブの許可]は、オプションのネットワークインターフェー スボード(Satera MF7455Nは標準装備)を装着している場合のみ、設定が有効になり ます。
  - •工場出荷時は、すべて「ON」に設定されています。

#### ③(初期設定 / 登録) → [システム管理設定] → [部門別 ID 管理] の順に 押します。

システム管理部門 ID とシステム管理暗証番号が設定されている場合は、[システム管理設 定]を押したあとにシステム管理部門 ID と暗証番号を⑥~④(テンキー) で入力して ⑩(認証)を押します。 **2** [ON] を押します。

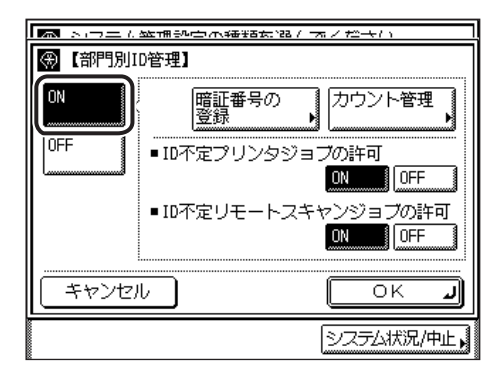

**3** [ON] または [OFF] を選択したあと、[OK] を押します。

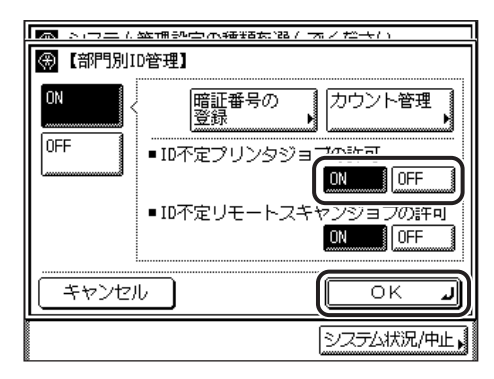

選択する項目

ID 不定プリンタジョブの許可

[ON]: 部門 ID に対応していないプリンタドライバなどからのプリントを行います。

[OFF]: 部門 ID に対応していないプリンタドライバなどからのプリントは行いません。 ID 不定リモートスキャンジョブの許可

[ON]: 部門 ID に対応していないドライバからのリモートスキャンを行います。 [OFF]: 部門 ID に対応していないドライバからのリモートスキャンを行いません。

✓ メモ 手順2の「ON」が設定されている場合は、部門別ⅠD管理されます。

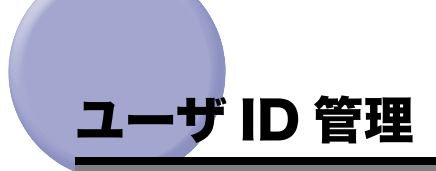

ユーザ ID 管理の ON/OFF を設定します。ユーザ ID 管理を ON に設定すると、1000 部門 までのユーザ ID の情報を管理することができます。

ユーザ ID 管理の設定は、初期設定 / 登録画面から行います。初期設定 / 登録画面での操作 の流れは、「初期設定 / 登録画面とは」(→ P.4-2) を参照してください。

- 重要
   ユーザ ID 管理をするためには、オプションのネットワークインターフェースボード (Satera MF7455N は標準装備)が必要です。
  - ユーザIDとパスワードは本体からは登録できません。リモート UI から登録してください。
  - ユーザ ID 管理を ON にする前に、ユーザ ID とパスワードを登録してください。

#### ③(初期設定 / 登録) → [システム管理設定] → [ユーザ ID 管理] の順に 押します。

システム管理部門 ID とシステム管理暗証番号が設定されている場合は、[システム管理設 定]を押したあとにシステム管理部門 ID と暗証番号を⑥~④(テンキー) で入力して ⑩(認証)を押します。

## **2** [ON] または [OFF] を選択したあと、[OK] を押します。

| ▶ マラエル鉱油砂白木種踏ち溜/ネノだ→い                                                                                                    |            |
|----------------------------------------------------------------------------------------------------|------------|
| 【ユーザID管理】     「     ロ     ロ |            |
| UN                                                                                                    |            |
| キャンセル                                                                                                    | ОКЛ        |
|                                                                                                    | システム状況/中止、 |
# **リモート UI の設定をする** (リモート UI の ON/ OFF)

リモート UI を使用して本製品の設定や操作を可能にするかどうかの設定をします。

リモート UI の ON/OFF は、初期設定 / 登録画面から行います。初期設定 / 登録画面での操 作の流れは、「初期設定 / 登録画面とは」(→ P.4-2) を参照してください。

- ① 重要 リモート UI を使用するには、オプションのネットワークインターフェースボード (Satera MF7455N は標準装備) が必要です。
- ✓ メモ リモート UI の詳しい内容については、「リモート UI ガイド」を参照してください。
  - ネットワークの接続、設定については、「ネットワークガイド」を参照してください。
    工場出荷時は、「ON」に設定されています。

#### ③(初期設定 / 登録) → [システム管理設定] → [リモート UI の ON/ OFF] の順に押します。

システム管理部門 ID とシステム管理暗証番号が設定されている場合は、[システム管理設定] を押したあとにシステム管理部門 ID と暗証番号を ()~③(テンキー) で入力して ⑥(認証)を押します。

#### **2** [ON] または [OFF] を選択したあと、[OK] を押します。

選択する項目

[ON]: リモート UI からの設定や操作を行うことができます。

[OFF]: リモート UI からの設定や操作を行うことができません。

| 🛤 トロール鉱油砂白水香油た油/ホノだらり                                                                                                    |
|----------------------------------------------------------------------------------------------------|
| 🛞 【リモートUIのON/OFF】                                                                                                    |
|                                                                                                    |
|                                                                                                    |
|                                                                                                    |
| ON OFF                                                                                                    |
|                                                                                                    |
| 設定変更け次同主審通の時より有効となります。                                                                                                    |
| STERE CONTRACTOR OF A DICTOR OF A DICTOR O |
|                                                                                                    |
|                                                                                                    |
|                                                                                                    |
| シフラム状況/中止。                                                                                                    |
|                                                                                                    |

指定したモードが設定されます。

必 メモ 設定は、本製品の主電源スイッチを入れなおしたあと有効になります。

## デバイス情報を設定する (デバイス情報の設定)

本製品の名称と設置されている場所を設定します。

デバイス情報の設定は、初期設定 / 登録画面から行います。初期設定 / 登録画面での操作の 流れは、「初期設定 / 登録画面とは」(→ P.4-2) を参照してください。

#### ⑦(初期設定 / 登録) → [システム管理設定] → [デバイス情報の設定] の順に押します。

システム管理部門 ID とシステム管理暗証番号が設定されている場合は、[システム管理設 定]を押したあとにシステム管理部門 ID と暗証番号を⑥~④(テンキー) で入力して ⑩(認証)を押します。

#### 2 本製品の名称と設置場所を登録します。

- □ [デバイス名]を押して、本製品の名称を入力したあと [OK] を押します。
- □ [設置場所]を押して、本製品の設置場所を入力したあと、[OK]を押します。
- □ [OK] を押します。

|                         | オノきょう      |
|-------------------------|------------|
|                         |            |
| デバイス名<br>SATERA MF7455N |            |
| 設置場所<br>J3F             |            |
|                         | ОКЛ        |
|                         | システム状況/中止, |

「かな漢」「カタカナ」「英字」「記号」「コード」モードで、半角 32 文字、全角 16 文字 まで登録できます。「カタカナ(半角)」で入力した濁点(`)、半濁点(゜) は半角 1 文字分に数えます。

本製品の名称と設置場所を登録しない場合は、[キャンセル]を押します。

本製品の名称と設置場所が設定されます。

ダメモ 文字を入力する方法は、「タッチパネルディスプレイから文字を入力する」(→ P.2-16)を
 参照してください。

6

# 送信機能を制限する

宛先表の暗証番号、新規宛先による送信/ファクスの制限、ファクスドライバからの送信の 許可、コールの制限、ファクス番号の確認入力、同報送信の制限の設定をすることができま す。

# ③(初期設定 / 登録) → [システム管理設定] → [送信機能の制限] の順に押します。

システム管理部門 ID とシステム管理暗証番号が設定されている場合は、[システム管理設定]を押したあとにシステム管理部門 ID と暗証番号を①~④(テンキー) で入力して ⑩(認証)を押します。

#### 2 制限したい項目を選択します。

● 宛先表に暗証番号を設定する場合

□ [宛先表の暗証番号] を押します。

| ⊕ 【送信機能の制限】              |            |
|--------------------------|------------|
| 宛先表の暗証番号                 |            |
| 新規宛先の制限<br>▶ OFF         |            |
| ファクスドライバからの送信を許可<br>▶ ON | <b>}</b>   |
| コールの制限<br>▶ OFF          |            |
| 1/2                      | 閉じる 」      |
|                          | /ステム状況/中止, |

□ ◎~⑨(テンキー)で暗証番号を入力します。

| 「「「「「「」」」の「「「」」」                             |                       |
|----------------------------------------------|-----------------------|
| ● ● 「宛先表の暗証番号」     テンキーで入力してく     テンキーで入力してく | ださい。(7桁)              |
| 設定しないときは空根                                   | <b>〕</b><br>第にしてください。 |
| キャンセル                                        | ОКЛ                   |
|                                              | システム状況/中止,            |

暗証番号は 7 桁まで登録できます。「0000000」のように 0 だけで構成された暗証番 号は登録できません。7 桁に満たない場合は頭に 0 をつけて 7 桁になる数で設定されま す。

例:「02」または「002」と入力すると、「0000002」と設定されます。

ⓒ(クリア)を押すと、入力した数字を取り消すことができます。

#### □ [OK] を押します。

- メモ 宛先表に暗証番号を設定すると、宛先表の編集時に暗証番号の入力画面が表示されます。
  - ●暗証番号を解除する場合は、[宛先表の暗証番号]画面を表示させ、ⓒ(クリア)を押して 設定してある暗証番号を削除します。
  - •工場出荷時には暗証番号は設定されていません。

#### ●新規宛先を制限する場合

□ [新規宛先の制限] を押します。

| لما           | 「ひキ 今世記』        |
|---------------|-----------------|
| $\circledast$ | 【新規宛先制限のON/OFF】 |
|               |                 |
|               |                 |
|               |                 |
|               |                 |
|               |                 |
|               |                 |
|               |                 |
|               |                 |
| Ľ             |                 |
|               | システム状況/中止,      |

選択する項目

- [ON]: テンキーからの宛先入力および、新規宛先の入力を禁止します。
- [OFF]: 新規宛先の入力を禁止しません。
- ✓ メモ 工場出荷時は「OFF」に設定されています。

#### ● ファクスドライバからの送信を制限する場合

□ [ファクスドライバからの送信を許可]を押します。

| 「「「「YHE#8846」」で出版 |            |
|-------------------|------------|
| ⊛【ファクスドライバは       | )らの送信を許可】  |
| ON                | OFF        |
|                   | ОК Л       |
|                   | システム状況/中止, |

選択する項目

[ON]: ファクスドライバからの送信を許可します。 [OFF]: ファクスドライバからの送信を禁止します。

✓ メモ 工場出荷時は「ON」に設定されています。

#### ● コールを制限する場合

□ [コールの制限] を押します。

| ▼■■・半/==+総合に示性1/1日■ |            |
|---------------------|------------|
| 💮 【コールの制限】          |            |
|                     | OFF        |
|                     | ОК         |
|                     | システム状況/中止, |

選択する項目

[ON]: コールボタンの使用を禁止します。

[OFF]: コールボタンの使用を禁止しません。

✓ メモ 工場出荷時は「OFF」に設定されています。

#### ● 番号の確認入力を設定する場合

□ [ファクス番号入力時の確認入力]を押します。

| 「「「「「「「」」」「「」」「「」」」「「」」」 |         |            |
|--------------------------|---------|------------|
| 🛞 【ファクス番号入               | 力時の確認入力 | ני         |
| ON                       | OFF     |            |
|                          |         | <u>ок</u>  |
|                          |         | システム状況/中止。 |

選択する項目

- [ON]: テンキーで新規宛先の番号を入力すると、宛先の確認入力画面が 表示されます。
- [OFF]: 宛先の確認入力画面は表示されません。

✓ メモ 工場出荷時は「OFF」に設定されています。

#### ● 同報送信を制限する場合

□ [同報送信の制限] を押します。

| 🛞 【同報送信の制限】 |            |
|-------------|------------|
| <b>  </b>   |            |
|             |            |
|             |            |
| 同報送信不可      | OFF        |
|             |            |
|             |            |
|             |            |
|             |            |
| キャンセル       |            |
|             |            |
|             | システム状況/中止。 |

選択する項目

[同報送信の確認]: 複数の宛先へ送信するときに、宛先にファクスが含まれていると、 確認画面が表示されます。

[同報送信不可]: 複数の宛先への送信を禁止します。

[OFF]: 複数の宛先への送信を禁止しません。

✓ メモ 工場出荷時は「OFF」に設定されています。

# ジョブ履歴表示の ON/OFF を設定する

[システム状況 / 中止]ですでに処理済みのジョブを表示する/しないを設定します。

- ✓ メモ [システム状況 / 中止]の詳しい内容については、「ジョブ状況やデバイス状況を確認する」
   (→ P.5-3)を参照してください。
  - ●[ジョブ履歴表示の ON/OFF]を「OFF」に設定すると、通信管理レポートの自動出力が 行われません。
  - ●工場出荷時は「ON」に設定されています。

#### ③ (初期設定 / 登録) → [システム管理設定] → [ジョブ履歴表示の ON/ OFF] の順に押します。

システム管理部門 ID とシステム管理暗証番号が設定されている場合は、[システム管理設 定]を押したあとにシステム管理部門 ID と暗証番号を <sup>①</sup> ~ <sup>③</sup> (テンキー) で入力して <sup>⑥</sup> (認証)を押します。

### **2** [ON] または [OFF] を選択します。

|                                     | (お)記/ オノだキン |
|-------------------------------------|-------------|
| <ul> <li>③【ジョブ履歴表示のON/OF</li> </ul> | Ŧ           |
| ON                                  | OFF         |
| キャンセル                               | OK J        |
|                                     | システム状況/中止   |

選択する項目

[ON]: [システム状況 / 中止] でジョブ履歴を表示します。

[OFF]: [システム状況 / 中止] でジョブ履歴を表示しません。

① 重要 ジョブ履歴表示を [OFF] に設定すると、通信管理レポートの自動出力設定が無効になります。

#### **3** [OK] を押します。

6

## USB デバイスを使用する

USB インタフェースで接続して本製品を使用する/しないを設定します。

✓ メモ 工場出荷時は「ON」に設定されています。

#### ⑦(初期設定 / 登録) → [システム管理設定] → [USB デバイスを使用] の順に押します。

システム管理部門 ID とシステム管理暗証番号が設定されている場合は、[システム管理設定]を押したあとにシステム管理部門 ID と暗証番号を①~④(テンキー) で入力して ⑩(認証)を押します。

#### **2** [ON] または [OFF] を選択します。

| ▶ トロエル鉱油砂白水海路な路/オノセキロ |            |
|-----------------------|------------|
| 🛞 【USBデバイスを使用】        |            |
| ON                    | 0FF        |
| 設定変更は次回主電源ON時         | より有効となります。 |
| キャンセル                 | C N        |
|                       | システム状況/中止  |

選択する項目

[ON]: USB インタフェースで接続して本製品を使用することができます。

[OFF]: USB インタフェースで接続して本製品を使用することができません。

USB インタフェースで接続して本製品を使用しない場合には、「OFF」を選択します。

## 部門 ID/ ユーザ名表示の ON/OFF を設定す る

部門別 ID 管理を設定している場合に、初期画面のジョブ/状況表示部に部門 ID を表示する/ しないを設定します。

- 部門別 ID 管理の詳しい内容については、「部門別 ID 管理を設定する(部門別 ID 管理)」
   (→ P.6-4)を参照してください。
  - ●工場出荷時は「ON」に設定されています。
  - ⑦(初期設定 / 登録) → [システム管理設定] → [部門 ID/ ユーザ名表示の ON/OFF] の順に押します。

システム管理部門 ID とシステム管理暗証番号が設定されている場合は、[システム管理設 定]を押したあとにシステム管理部門 ID と暗証番号を <sup>①</sup> ~ <sup>③</sup> (テンキー) で入力して <sup>⑥</sup> (認証)を押します。

## **2** [ON] または [OFF] を選択します。

|                         | また。話 / オンセキロ |
|-------------------------|--------------|
| 🛞 【部門別ID/ユーザ名表示のON/OFF】 |              |
|                         | OFF          |
|                         | OK J         |
|                         | システム状況/中止,   |

選択する項目

[ON]: 部門 ID を表示します。

[OFF]: 部門 ID を表示しません。

部門 ID を確認する必要がない場合には、「OFF」を選択します。

## ネットワークの自動接続/切断を設定する (自動オンライン / オフライン移行)

リモートスキャン機能などを使用する場合、ネットワークをオンラインに切り替える必要が あります。ここでは、オンライン/オフラインの切り替え方法を設定します。

- ● 自動オンライン / オフライン移行はオプションのネットワークインターフェースボード (Satera MF7455N は標準装備)が装着されている場合に表示されます。
  - リモートスキャン機能については、「ドライバーソフトウェアガイド」を参照してください。

#### 自動オンライン移行を設定する(自動オンライン移行)

自動オンライン移行を「ON」に設定すると、「T=>>=====(リモートスキャナ)を押すだけで、自動的にネットワークをオンラインに切り替えることができます。

✓ メモ 工場出荷時は、「OFF」に設定されています。

#### 1 ⑧ (初期設定 / 登録) → [システム管理設定] → [自動オンライン / オフ ライン移行] → [自動オンライン移行] の順に押します。

システム管理部門 ID とシステム管理暗証番号が設定されている場合は、[システム管理設 定]を押したあとにシステム管理部門 ID と暗証番号を①~④(テンキー)で入力して ⑩(認証)を押します。

| ●【自動オンライン/オフライン移行  | נז             |
|--------------------|----------------|
| 自動オンライン移行<br>▶ 0FF |                |
| 自動オフライン移行<br>▶ OFF |                |
|                    |                |
|                    |                |
| 1/1                | ل <b>ر</b> 5ٽا |
|                    | システム状況/中止,     |

## **2** [ON] または [OFF] を選択したあと、[OK] を押します。

| 「「「「「」」」、「」」、「」」、「」」、「」」、「」、「」、「」、「」、「」、 | 2 N 1464  |
|------------------------------------------|-----------|
| ● 【自動オンライン移行】                            |           |
|                                          | OFF       |
| キャンセル                                    | ОКЛ       |
|                                          | システム状況/中止 |

指定したモードが設定されます。

### 自動オフライン移行を設定する(自動オフライン移行)

ネットワークがオンラインの状態では、コピー、ファクスでの読み込みなどの操作を行うこ とができない場合があります。自動オフライン移行を「ON」に設定しておくと、本製品は 自動的にオフラインに移行します。

✓ メモ 工場出荷時は、「OFF」に設定されています。

#### 1 ⑧ (初期設定 / 登録) → [システム管理設定] → [自動オンライン / オフ ライン移行] → [自動オフライン移行] の順に押します。

システム管理部門 ID とシステム管理暗証番号が設定されている場合は、[システム管理設定]を押したあとにシステム管理部門 ID と暗証番号を ()~③(テンキー) で入力して ()(認証)を押します。 **2** [ON] または [OFF] を選択したあと、[OK] を押します。

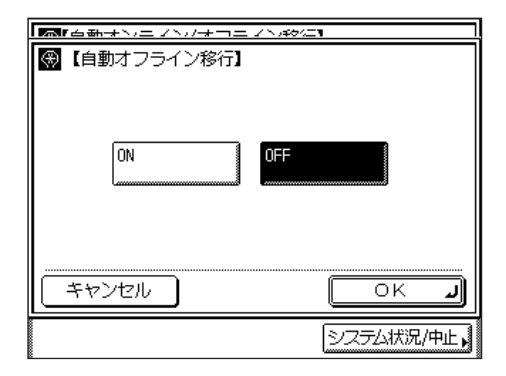

指定したモードが設定されます。

✓ メモ 「ON」に設定した場合は、タイマー設定(初期設定/登録)のオートクリアタイムで設定した時間が経過すると、自動的にオフラインに移行します。オートクリアをしない(0分)に設定してある場合は約2分でオフラインに移行します。(→オートクリアタイムの設定をする:P.4-46)

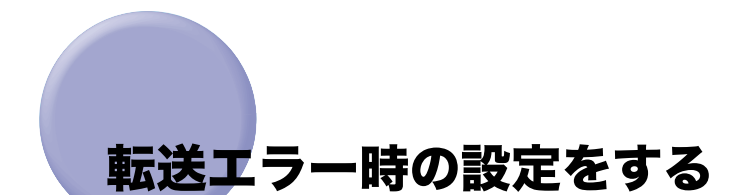

ファクスや | ファクスの転送エラーが発生した場合の受信文書の処理のしかたを設定しま す。

✓ メモ 工場出荷時は「画像をプリント」が [ON] に設定されています。

#### ⑦(初期設定 / 登録) → [システム管理設定] → [転送エラー時の設定] の順に押します。

システム管理部門 ID とシステム管理暗証番号が設定されている場合は、[システム管理設定]を押したあとにシステム管理部門 ID と暗証番号を (〜④(テンキー) で入力して (⑩(認証)を押します。

### 2 [画像をプリント] を押します。

| (転送エラー時の設定)        |            |
|--------------------|------------|
| 画像をプリント<br>▶ ON    |            |
| 画像をメモリに保存<br>▶ OFF | Ļ          |
|                    |            |
|                    |            |
|                    |            |
|                    |            |
|                    | システム状況/中止, |

**3** [ON] または [OFF] を選択し、[OK] を押します。

| () 【画像をプリント】 |           |
|--------------|-----------|
| ON           | OFF       |
|              | C N J     |
|              | システム状況/中止 |

選択する項目

[ON]: 通信管理設定のメモリ受信設定が[OFF]に設定されているときに、転送でき なかった画像をプリントします。

[OFF]: プリントしません。

#### 4 [画像をメモリに保存]を押します。

**5** [ON] または [OFF] を選択し、[OK] を押します。

| (画像をメモリに保存) |            |
|-------------|------------|
| ON          | OFF        |
|             | OK L       |
|             | システム状況/中止, |

選択する項目

[ON]: 転送できなかった画像をメモリに保存します。

[OFF]: メモリに保存しません。

重要 [画像をプリント]、[画像をメモリに保存]のどちらも OFF に設定すると、 転送できなかった文書は失われます。

## 本体側で指定した機能に対応するドライバをパ ソコン側で検出、インストールする (ページ記述言語選択(プラグ&プレイ))

本体側で、本体に装着されているファクスボードやプリンタキットに適した機能を指定しま す。パソコン側では、本体側で指定された機能に対応するドライバを検出してインストール を行います。

- ① 重要 対応するドライバがパソコン内にない場合は、検出およびインストールは行われません。
- ページ記述言語選択(プラグ&プレイ)機能は、オプションの CARPS2 プリンタキット (Satera MF7455N は標準装備)が装着されている場合に表示されます。

#### ⑦(初期設定 / 登録) → [システム管理設定] → [ページ記述言語選択 (プラグ&プレイ)]を押します。

システム管理部門 ID とシステム管理暗証番号が設定されている場合は、[システム管理設定]を押したあとにシステム管理部門 ID と暗証番号を ()~④(テンキー) で入力して ()(認証)を押します。

# 2 プラグ&プレイの対象となる機能のボタンを選択したあと、[OK]を押します。

6

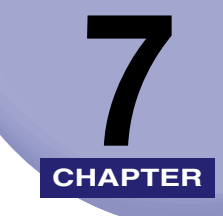

# 日常のメンテナンス

トナー容器など消耗品の交換方法、日常のお手入れについて説明しています。

| フィーダ                 | 7-2  |
|----------------------|------|
| スタンプカートリッジを交換する      | 7-2  |
| フィニッシャー U2(オプション)    |      |
| 針ケースを交換する            | 7-4  |
| カートリッジの交換            |      |
| カートリッジの交換            |      |
| カートリッジの保管について        | 7-15 |
| 日常のお手入れ              | 7-16 |
| 原稿台ガラスおよびフィーダ裏面を清掃する |      |
| フィーダを清掃する(定期清掃)      |      |
| 排紙部ローラを清掃する          |      |
| 転写ローラをクリーニングする       | 7-22 |
| 定着器をクリーニングする         | 7-23 |
| フィーダを自動でクリーニングする     | 7-27 |
| 消耗品                  |      |
| 保守について               | 7-32 |

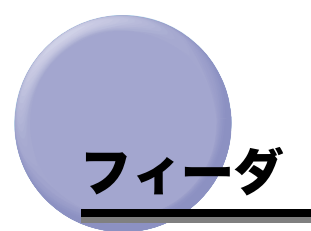

フィーダは、送信原稿に済みスタンプ(マーク)をつけることができます。済みスタンプが カスレてきたり、つかなくなったりしたときは、スタンプカートリッジを交換してください。

🕛 重要 スタンプカートリッジを交換するときは、インクで衣服や手を汚さないように注意してく ださい。衣服や手が汚れた場合は、直ちに水で洗い流してください。

### スタンプカートリッジを交換する

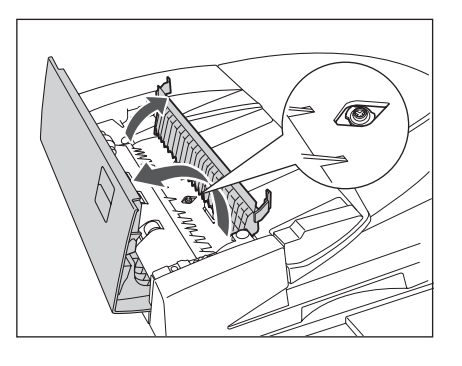

**1** フィーダの上カバーを開いたあと、中カバーを開きます。

- **2** ピンセットを使って古いスタンプカートリッジを取り外します。

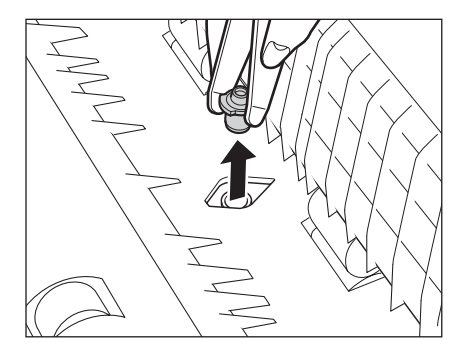

**3** ピンセットを使って新しいスタンプカートリッジをカチッと音がするま で取り付けます。

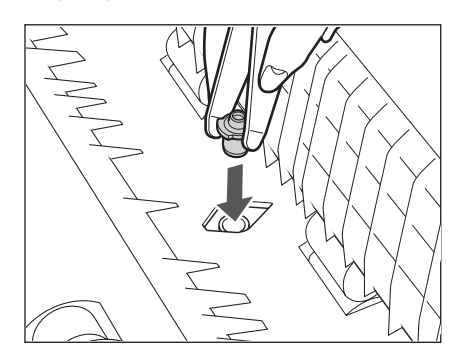

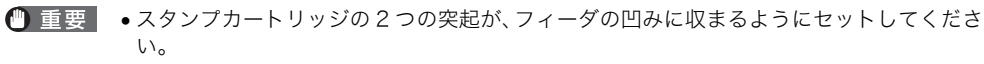

- •スタンプカートリッジのスタンプ面が突き出ないようにセットしてください。
- スタンプカートリッジを正規の位置にセットしていないと紙づまりの原因になることが あります。
- 4 中カバーを閉じたあと、フィーダの上カバーを閉じます。

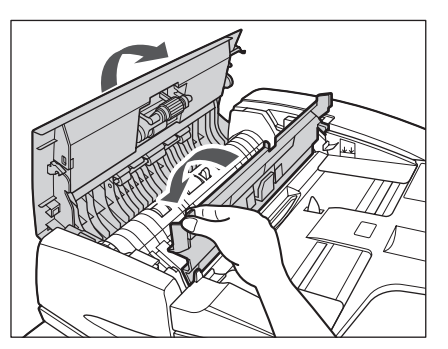

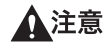

カバーを閉じる場合は、すき間に指をはさまないように注意してください。

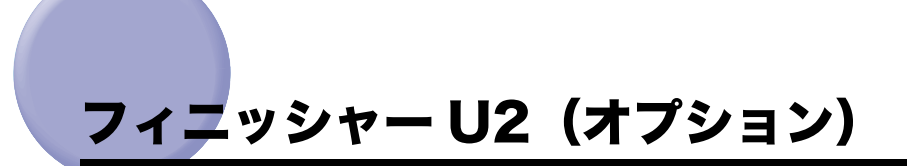

フィニッシャーU2(オプション)の針ケースを交換する方法について説明します。

### 針ケースを交換する

ステイプルユニットのカートリッジの針が残り少なくなり、針ケースの交換が必要になる と、下のような画面が表示されます。以下の手順に従って、針ケースを交換してください。 針ケースは必ず本製品専用のものを使用してください。

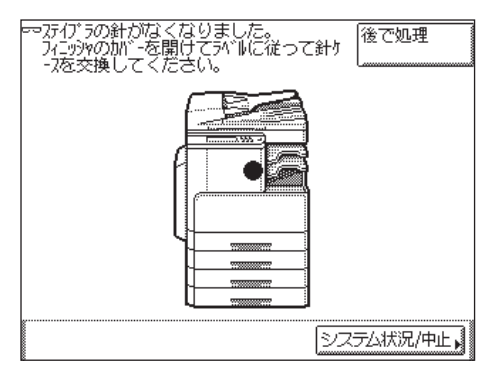

メモ 針ケースはなくなる前に販売店よりお求めになることをおすすめします。

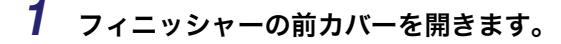

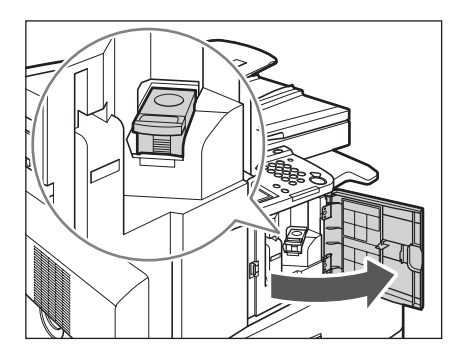

2 針カートリッジの上下(緑色の部分)をつまんで引き上げてから引き出します。

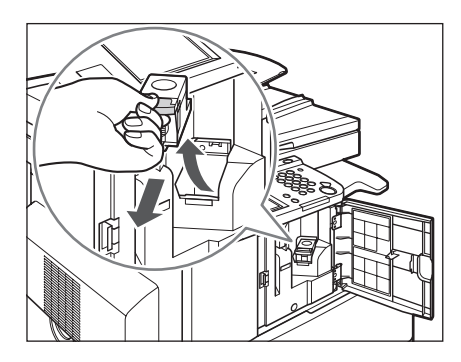

## **3** 空になった針ケースの左右の「PUSH」部を押して取り外します。

針カートリッジを下図のように置いてから、針ケースを取り出します。

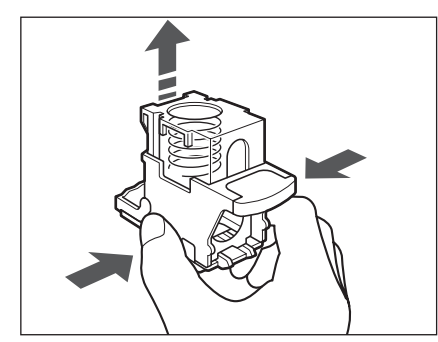

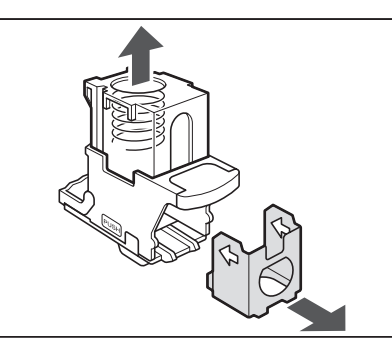

**4** 新しい針ケースをセットします。

針カートリッジのバネは、カチッと音がするまで指で押し込んでください。

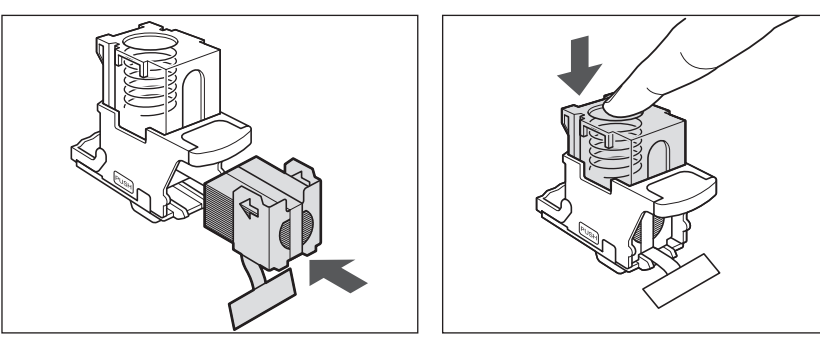

① 重要
 ・針ケースは必ず本製品専用のものを使用してください。
 ・針をとめてあるシールは、カートリッジにセットする前にはがさないでください。

✓ メモ 一度にセットできる針ケースは1個までです。

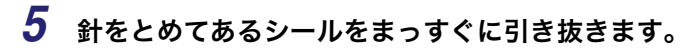

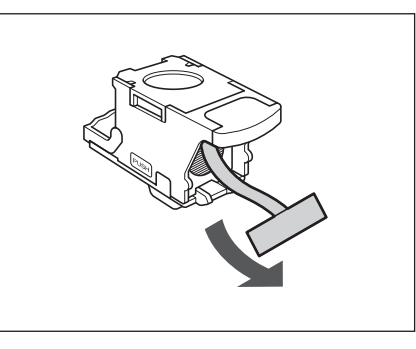

① 重要 斜めに引くとシールが途中で切れる恐れがあります。必ずまっすぐ引き抜いてください。

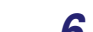

**6** 針カートリッジをしっかり押し込みます。

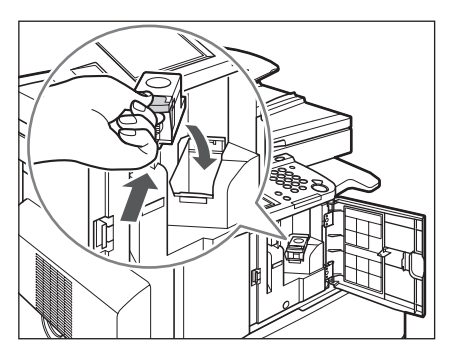

7 フィニッシャーの前カバーを閉じます。

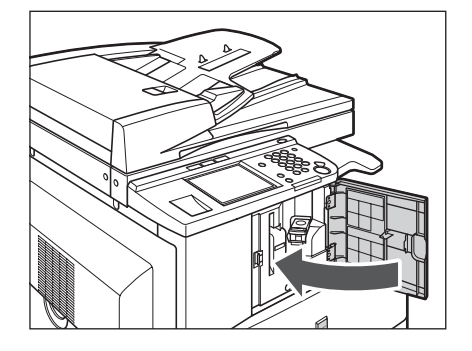

▲注意 カバーを閉じる場合は、すき間に指をはさまないように注意してください。

メモ カバーを閉じると、針がとじ位置になければステイプルユニットは自動的に数回空うちして、針の頭出しを行います。

# カートリッジの交換

トナーがなくなりプリントできない状態になると、タッチパネルディスプレイに交換方法が 表示されます。このようなとき、次の手順に従ってカートリッジを交換してください。

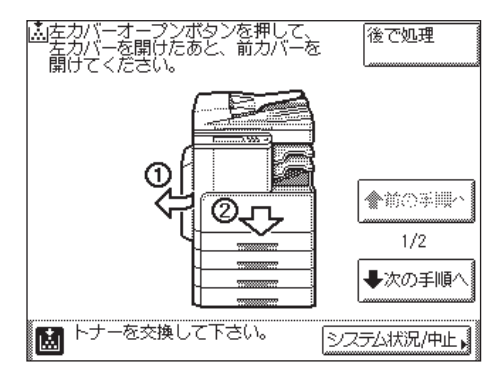

[後で処理]を押した場合は、カートリッジをすぐに交換しなくても初期設定 / 登録の設定、 原稿の読み込みなどの操作は続けることができます。

- ▲警告 ●カートリッジは絶対に火の中に入れないでください。爆発の恐れがあり大変危険です。
  - カートリッジは火気のある場所に保管しないでください。トナーに引火して、爆発や火災の原因になります。
- ▲注意 •カートリッジを廃棄する場合は、トナー容器を袋に入れてトナーが飛び散らないように し、自治体の指示に従って処理してください。
  - カートリッジは幼児の手の届かないところへ保管してください。もしトナーを飲んだ場合は、直ちに医師と相談してください。
  - トナーが衣服や手に付着した場合は、直ちに水で洗い流してください。温水で洗うとト ナーが定着し、汚れがとれなくなることがあります。
- 🅐 重要 🔹 カートリッジは必ず本製品専用のものを使ってください。
  - カートリッジの交換は、カートリッジ交換のメッセージが表示されてから行ってください。
  - カートリッジの交換は、本製品のプリント中に行わないでください。
  - ●当初同梱されているカートリッジの寿命は、交換用キヤノン純正品の約半分です。
- メモ ・タッチパネルディスプレイに表示される [前の手順へ]、[次の手順へ]を押して、交換方法を確認することができます。
  - トナーがなくなり中断したプリントジョブは、カートリッジ交換後自動的に再開します。

1

本体左カバー上の開閉ボタンを押して、左カバーを開きます。

2 本体正面カバーを開きます。

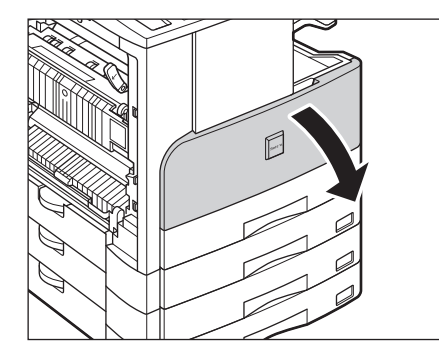

**3** ロックレバーをカチッというまで回します。

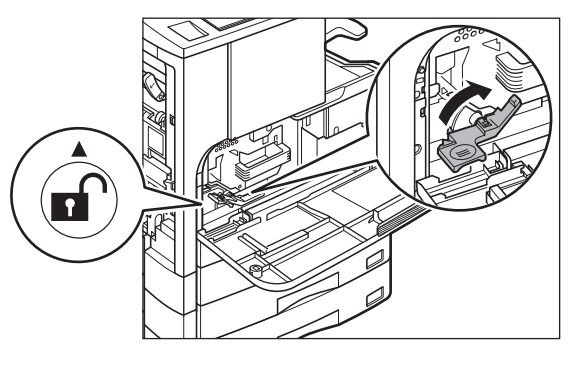

(● 重要 レバーの ▼が 🗊 (アンロックアイコン)の ▲ 位置にあることを確認してください。

#### **4** カートリッジホルダーの取っ手を持って、本体からカートリッジホル ダーを引き出します。

カートリッジホルダーは、止まるところまで引き出してください。

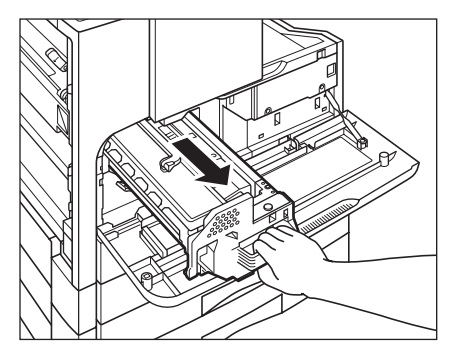

**5** カートリッジの取っ手を持ってカートリッジホルダーからカートリッジ を取り出します。

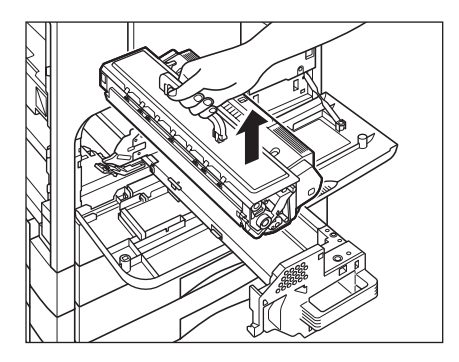

カートリッジはまっすぐ上に引き出してください。

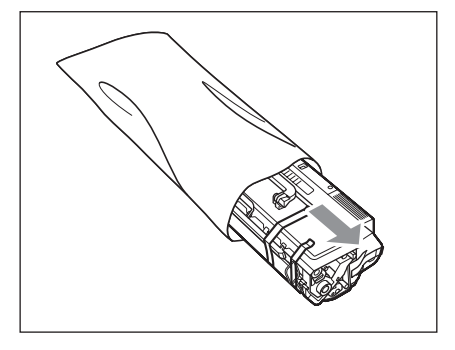

① 重要 カートリッジが入っていた保護袋は、お手入れの際カートリッジを取り外したときに使いますので捨てずに保管しておいてください。

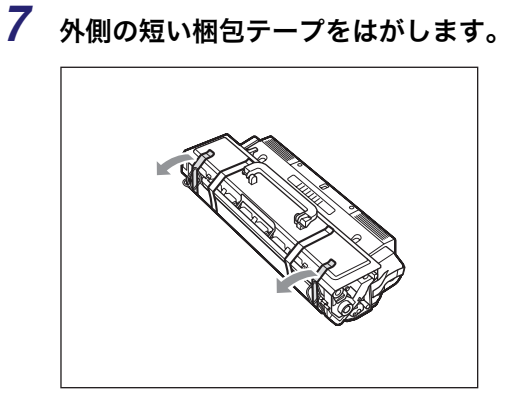

**8** パッキング材を取り除きます。

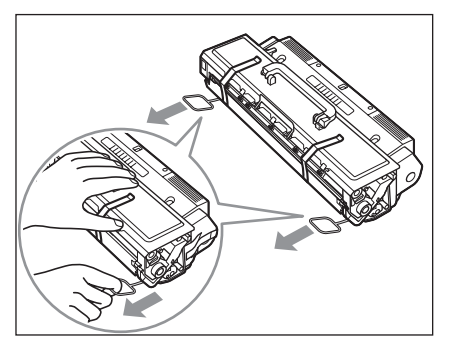

9 カートリッジをゆっくりと左右、前後に5~6回振って、中のトナーを 均一にならします。

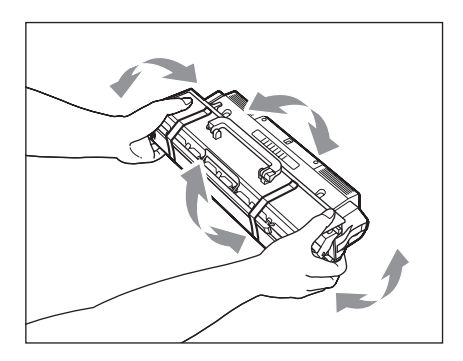

10 カートリッジを平らな安定した場所に置き、シーリングテープを矢印のように引き抜きます。

シーリングテープはまっすぐに引き抜いてください。

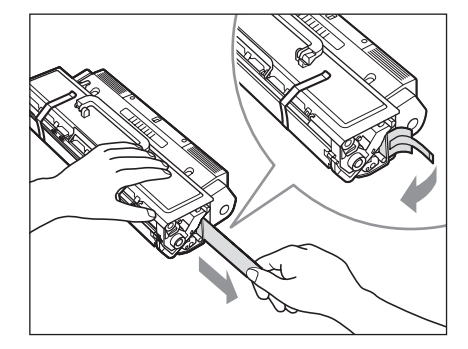

- ▲注意 シーリングテープを勢いよく引き抜いたり、途中で止めたりするとトナーが飛び散ることがあります。トナーが目や口に入った場合は、直ちに水で洗い流し、医師と相談してください。
- 重要
   シーリングテープは最後まで完全に引き抜いてください。シーリングテープがカートリッジ内に残っていると、印字不良の原因になります。
  - 引き抜いたシーリングテープは、地域の条例に従って処分してください。

11 長い梱包テープをはがします。

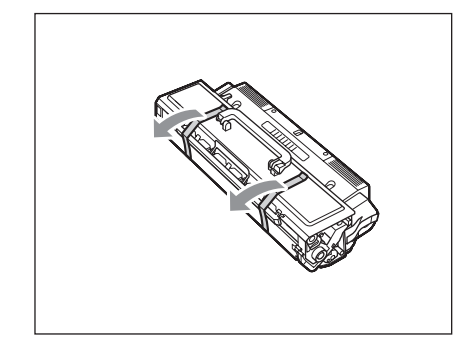

12 拍車カバーのタブを持って、拍車カバーをはずします。

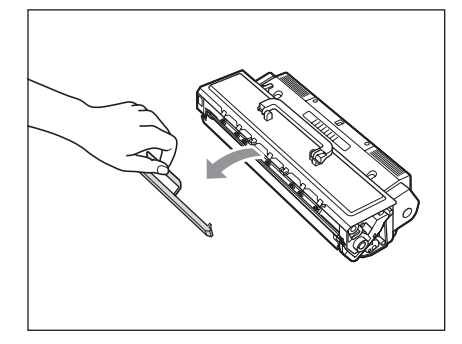

13 カートリッジの取っ手を持って、カートリッジホルダーにセットします。

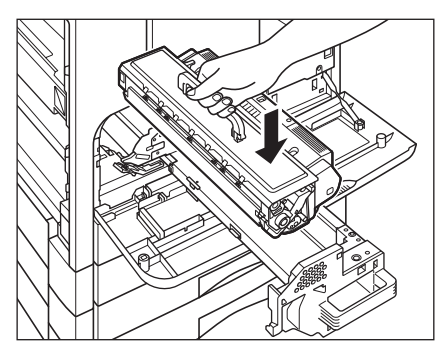

14 カートリッジホルダーの取っ手を持って、本体にカートリッジホルダー をしっかり押し込みます。

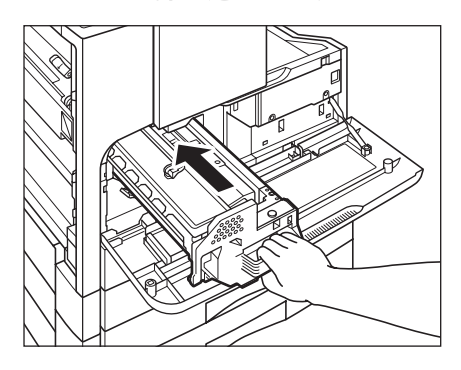

15 ロックレバーを回して、元の位置に戻します。

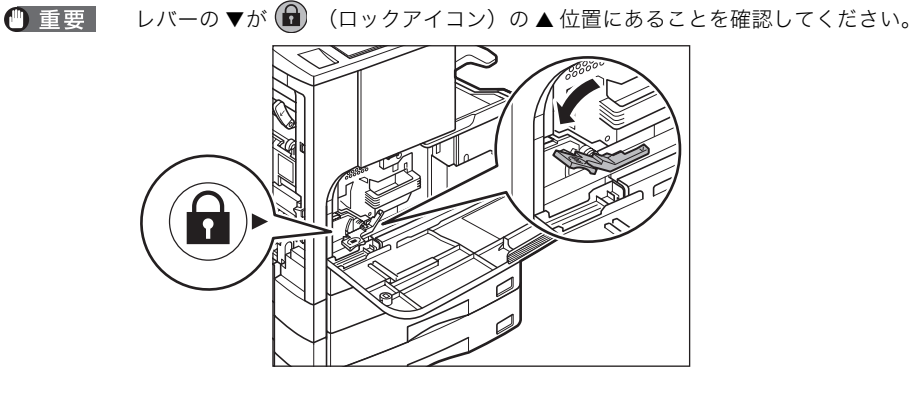

16 本体正面カバーを閉めます。

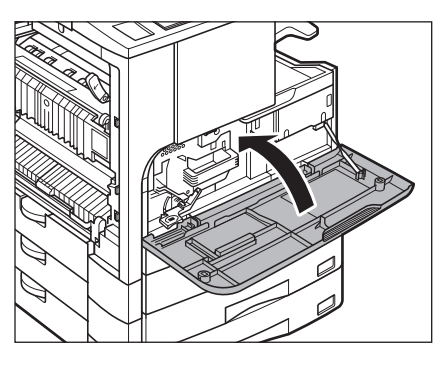

▲注意 本体正面カバーを閉めるときに指をはさまないようにしてください。けがの原因になりま す。

17 本体左カバーのハンドアイコン (<) 部分を押して、カチッと音がする まで静かに閉じます。

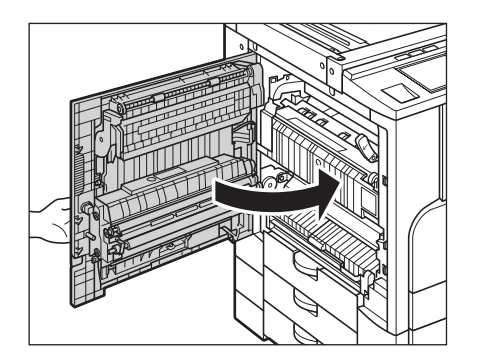

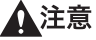

- 意本体左カバーを閉めるときに指をはさまないようにしてください。けがの原因になります。
- 使用済みのカートリッジなどにつきましては、回収を行っています。ご理解とご協力をお
   願いします。(→ 資源再利用のお願い: P.xxv)

### (カートリッジの保管について

交換用にお求めになったカートリッジや、修理や移動時に取り出したカートリッジは、次の ような点に気を付けて保管してください。

- ・安全かつ快適にご使用いただくために、次の条件を満たした場所で保管してください。
   ・直射日光の当たる場所は避けてください。
  - ・高温多湿の場所や、温度変化や湿度変化の激しい場所は避けてください。
     保管温度範囲:0~35℃
     保管湿度範囲:35~85%RH(相対湿度/結露しないこと)
  - アンモニアなどの腐食性のガスが発生する場所や、空気に塩分が多く含まれている場所、 ホコリの多い場所での保管は避けてください。
  - ・幼児の手の届かないところに保管してください。
  - ・フロッピーディスクやディスクドライブなど、磁気を嫌う製品の近くには置かないでください。
  - 本体にセットするときと同じ向きで保管してください。立てたり、裏返したりした状態で 保管しないでください。
  - 使用中のカートリッジを本体から取り出したときは、すみやかに梱包時の保護袋に入れるか、厚い布で包んでください。
  - 新品のカートリッジは、実際に使用するときまで保護袋から取り出さないでください。
- 父王
   保管湿度範囲内でも、外気との温度差によってカートリッジ外部や内部に水滴が付着する ことがあります。この水滴が付着する状態を、結露といいます。結露はカートリッジの品 質に悪影響をおよぼします。

## 日常のお手入れ

原稿がきれいに読み取れないときは、次の箇所を清掃してください。快適なプリント結果を 得ていただくため、1か月に1回程度、清掃をお願いいたします。

- ●原稿台ガラス
- •フィーダ裏面
- フィーダローラ部
- ●排紙部ローラ
- 全警告 電源プラグを定期的に抜き、その周辺およびコンセントにたまったほこりや汚れを、乾いた布で拭き取ってください。ほこり、湿気、油煙の多いところで電源プラグを長期間差したままにすると、その周辺にたまったほこりが湿気を吸って絶縁不良となり、火災の原因になります。
- **▲注意** カバーを閉じる場合は、すき間に指をはさまないように注意してください。
- 重要
   アルコールやシンナー、ベンジンなどの溶剤はプラスチック部を変質させることがあります。絶対に使わないでください。
  - 清掃のときは、水で濡らしすぎると原稿の破損や故障の原因になることがあります。
  - •電源プラグを抜いている間は、ファクスの送受信はできません。
  - プリント待機中のデータがある場合に主電源スイッチを切ると、プリント待機中のデータ は消去されます。
  - メモリ受信されたデータや、送信予約などは、電源プラグを抜いてから約 60 分間は保持 されます。

#### 原稿台ガラスおよびフィーダ裏面を清掃する

以下の手順で、原稿台ガラスおよびフィーダ裏面の清掃をしてください。

- 🕛 重要
  - 原稿台ガラスやフィーダ裏面が汚れていると原稿がきれいに読み取れなかったり、原稿の サイズを誤って検知することがあります。

1 水または中性洗剤を含ませて固く絞った布で原稿台ガラスおよびフィー ダ裏面を清掃したあと、かわいた柔らかい布で、から拭きします。

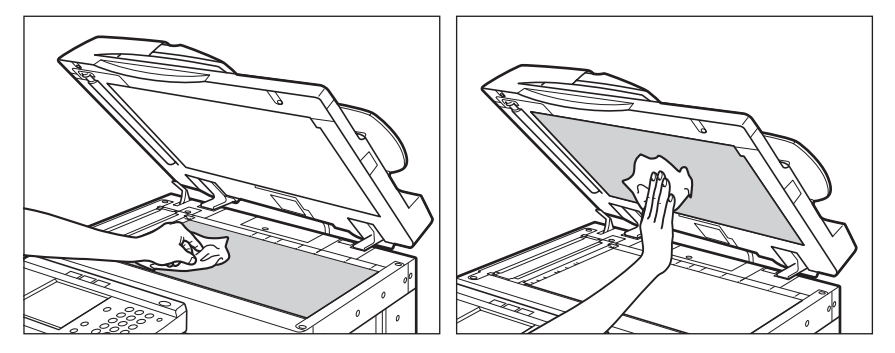

## (フィーダを清掃する(定期清掃)

1

フィーダから給紙した原稿にスジ状の汚れがつく場合は、ローラ部を清掃してください。

- ▲警告 フィーダの清掃をするときは、主電源スイッチを切り、電源コードをコンセントから抜い てください。火災や感電の原因になります。
- 重要 •フィーダの読み込み部分が汚れていると紙づまりや原稿の汚損の原因になることがあります。
  - ローラは回しながら清掃してください。

フィーダカバーを開きます。

**2** フィーダカバー裏側のローラ(計3か所)を、水を含ませて固く絞った 布で清掃したあと、かわいた柔らかい布でから拭きします。

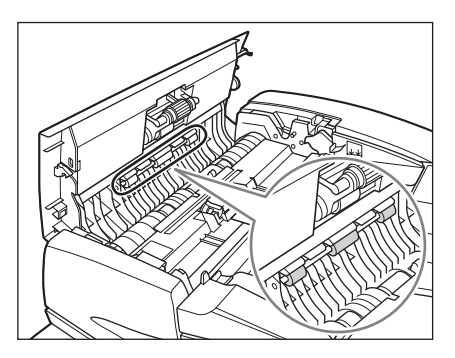

**3** 手前側のつまみを持って、中カバーを開きます。

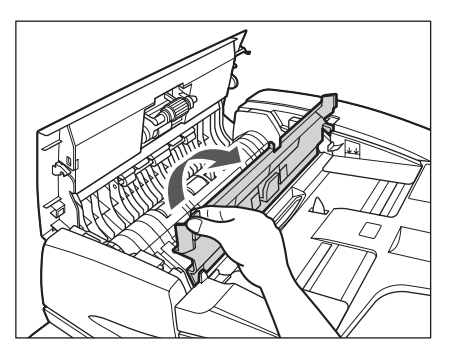

**4** ローラ (計3か所)を、水を含ませて固く絞った布で清掃したあと、か わいた柔らかい布でから拭きします。

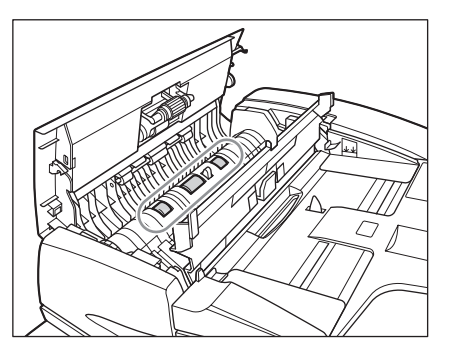

**5** 中カバーの上側の透明なプラスチック部を、水を含ませて固く絞った布 で清掃したあと、かわいた柔らかい布でから拭きします。

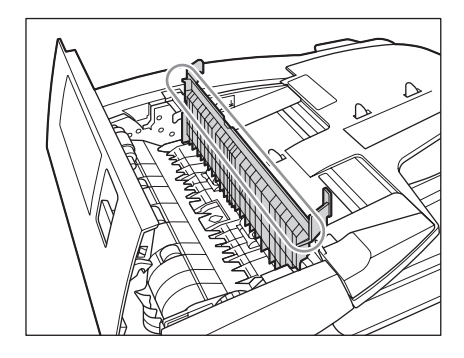

6 中カバーを閉じます。

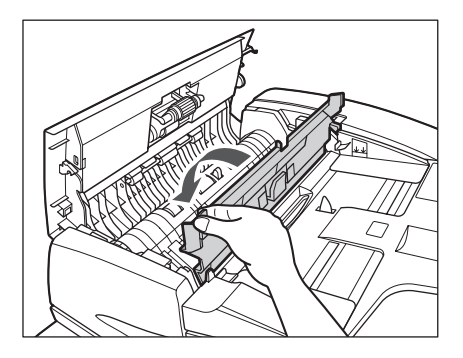

7 フィーダカバーを閉じます。

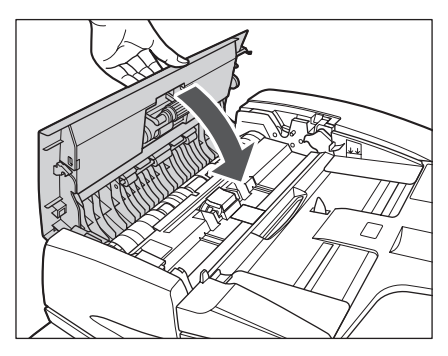

8 フィーダを開きます。

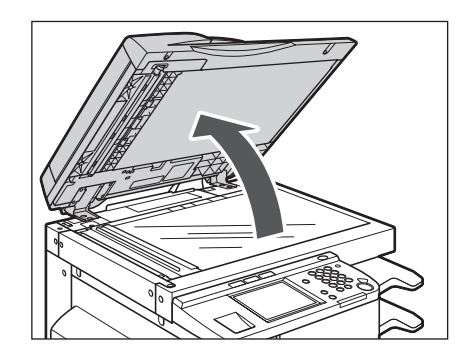

**9** フィーダ原稿読み取り部(細長いガラス部)を、水を含ませて固く絞った布で清掃したあと、かわいた柔らかい布でから拭きします。

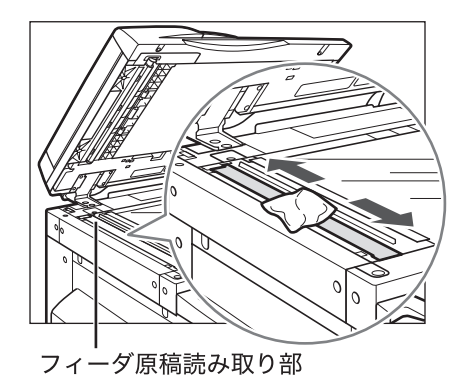

10 樹脂ローラとその周辺を、水を含ませて固く絞った布で清掃したあと、かわいた柔らかい布でから拭きします。

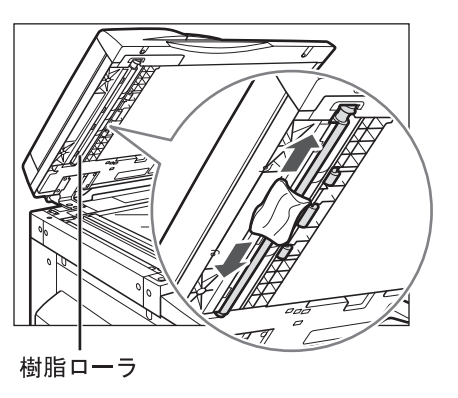
# 11 フィーダを閉じます。

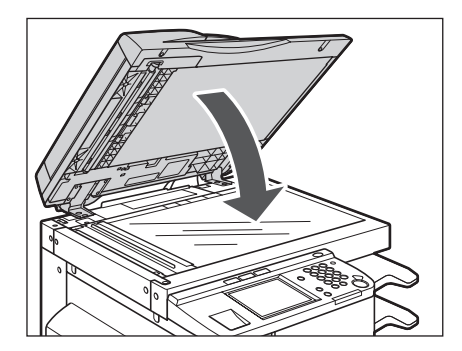

## **排紙部ローラを清掃する**

排紙部のローラにほこりなどの汚れが付着すると、紙をそろえる精度が低下します。精度を 維持するために、月1回程度定期的に清掃を行ってください。

- 重要 ローラは回しながら清掃してください。
- ✓ メモ オプションのインナー2ウェイトレイ・E2または、フィニッシャー用追加トレイ・C1を 装着しているときは、上段に排紙してから清掃すると作業がやりやすくなります。
  - 1 ローラを少し持ち上げて、水を含ませて固く絞った布で、ローラを回し ながら表面に付着した紙粉などをふき取ります。

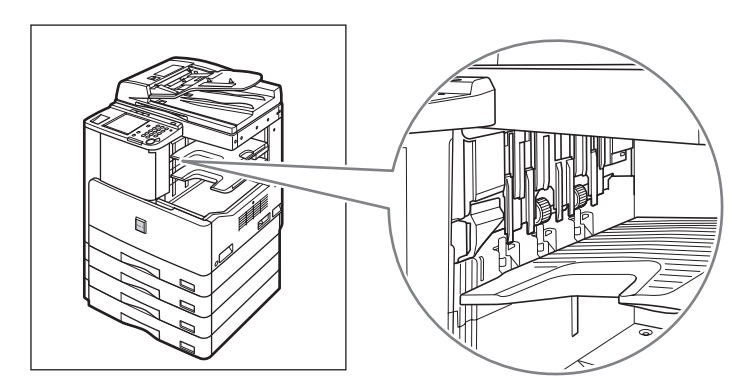

2 ローラが乾くまで、3分ほど待ちます。お急ぎのときは、かわいた柔ら かい布で表面をから拭きします。

## 転写ローラをクリーニングする

プリントした用紙の裏面が汚れるときは、本体の転写ローラが汚れている可能性がありま す。このようなときは、転写ローラのクリーニングを行ってください。

● 重要 自動クリーニングは電源を ON にしたまま行います。

**1** ⑧ (初期設定 / 登録) → [調整 / クリーニング] → [転写ローラのクリー ニング] の順に押します。

| ●【調整/クリーニング】 |              |
|--------------|--------------|
| 転写ローラのクリーニング |              |
|              |              |
| フィーダのクリーニング  |              |
| 1/3          | <b>لا</b> 30 |
|              | システム状況/中止,   |

## 2 [開始] を押します。

操作を中止するときは [キャンセル]を押します。

| 🛞 【転写ローラのクリーニング】                       |  |
|----------------------------------------|--|
| 【開始】キーを押してください。<br>転写ローラのクリーニングを開始します。 |  |
| 開始                                     |  |
|                                        |  |
| システム状況/中止。                             |  |

クリーニングが終了すると、調整 / クリーニング画面に戻ります。

## 定着器をクリーニングする

プリント面に黒い筋が現れるときは、定着器が汚れている可能性があります。このようなと きは、定着器のクリーニングを行ってください。定着器のクリーニングはカートリッジを交 換したときにも行ってください。

● 重要 自動クリーニングは電源を ON にしたまま行います。

- ③ (初期設定 / 登録) → [調整 / クリーニング] → [定着器のクリーニング] の順に押します。
- 2 [クリーニング用紙プリント]を押します。

| ②【定着器のクリーニング】                                                          |
|------------------------------------------------------------------------|
| クリーニング用紙をプリントしたあと、手差しトレイに<br>ヤントして【開始】キーを押してください。<br>定著器のクリーニングを開始します。 |
| 開始 「クリーニング」<br>用紙プリント                                                  |
| <br>キャンセル                                                              |
|                                                                        |

操作を中止するときは [キャンセル]を押します。

| ⑦【定着器のクリーニング】 |            |
|---------------|------------|
| クリーニング用紙をプリント | 中です。       |
| Š             |            |
| ⑦ 夘-ニング用紙排出中  | システム状況/中止。 |

クリーニング用紙がプリントされます。

**3** 手差しトレイを開きます。

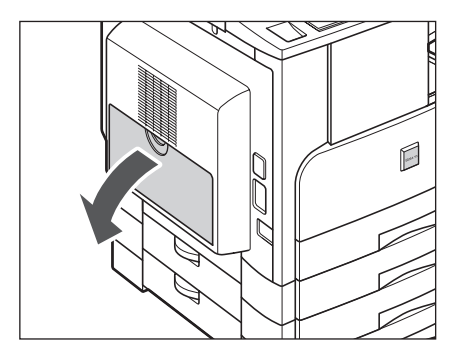

**4** クリーニング用紙を、パターンがプリントされた面を上にしてセットします。

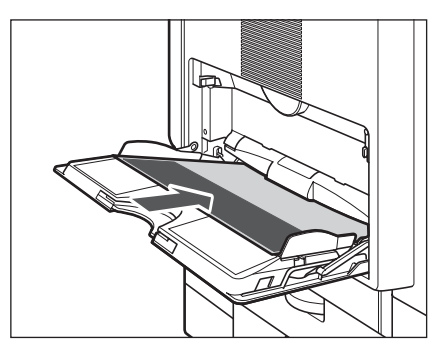

- 5 用紙サイズを選択し、[次へ]を押します。

| 【手差し用紙指定】用紙サイズを選んでください。 |            |  |
|-------------------------|------------|--|
|                         | ユーザ 設定     |  |
|                         |            |  |
|                         | はがぎ        |  |
|                         | →          |  |
|                         | 封筒         |  |
| ▶ インチサイズへ               |            |  |
|                         | 次へ 🕨       |  |
| 827                     | viteR/#it. |  |

**6** 用紙の種類を選択し、[OK] を押します。

| 【手差し用紙指定】用紙の種類を選んでください。 |      |   |           |      |
|-------------------------|------|---|-----------|------|
| 普通紙                     | 再生紙  | 再 | 色紙        | ŧ    |
|                         | 厚紙2  | 同 | 厚紙3       | Ē    |
|                         |      | Ð |           |      |
| (21)//2                 | L 戻る |   | ОК        | L    |
|                         |      | [ | 312755383 | /#L. |

# 7 [開始] を押します。

| り-こが用紙をプリトしたあと、手差しやれた<br>やトして【開始】キーを押してください。<br>定着器のクリーニングを開始します。 |
|-------------------------------------------------------------------|
| 開始<br>用紙プリント                                                      |
| キャンセル                                                             |
| システム状況/中止・                                                        |

操作を中止するときは [キャンセル]を押します。

定着器のクリーニングをしている間は下の画面が表示されます。

| 🛞 【定着器のクリーニング】 |           |
|----------------|-----------|
| 定着器のクリーニング中です。 |           |
| <i></i>        |           |
| 🛞 定着器の別=ごり゛中   | システム状況/中止 |

クリーニングが終了すると、調整 / クリーニング画面に戻ります。

- タリーニングの実行には、約100秒かかります。
  - クリーニングは中止することができません。完了するまでお待ちください。

8 [定着器のクリーニング] → [クリーニング用紙プリント] を押します。

| 「「「「「「「「「」」」 トンパー                                                    |
|----------------------------------------------------------------------|
| (중】 【定着器のクリーニング】                                                     |
| りーニッグ用紙をアリソトしたあと、手差しトルイに<br>ヤットして【開始】キーを押してください。<br>定者器の外ーニッグを開始します。 |
| 開始<br>月フリーニング<br>用紙フリント                                              |
|                                                                      |
| システム状況/中止・                                                           |

操作を中止するときは [キャンセル]を押します。

| ●【定着器のクリーニング】 |           |
|---------------|-----------|
| クリーニング用紙をプリン  | ト中です。     |
|               |           |
| <u>ð</u>      |           |
| _             |           |
|               |           |
|               |           |
| ፼ ワリー_ング用粃排出甲 | システム状況/中止 |

- クリーニング用紙がプリントされます。
- 9 クリーニング用紙を、パターンがプリントされた面を下にしてセットします。

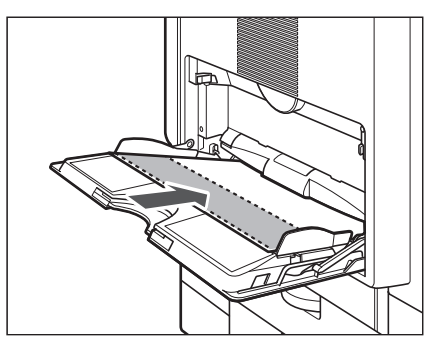

10 手順5から7を繰り返して定着フィルムをクリーニングします。

使用後のクリーニング用紙は廃棄してください。

### フィーダを自動でクリーニングする

フィーダを使用して原稿を読み取ったときに、ローラについた鉛筆の粉などのために原稿が 汚れ、原稿にないものがプリントされていることがあります。また、[共通仕様設定](初期 設定 / 登録)で[フィーダ汚れ時エラー表示]を[ON]に設定していた場合に、フィーダ 汚れ時エラーが表示されることがあります。この場合は、フィーダにセットした白紙原稿 (用紙)を使用して原稿給紙ローラの汚れをクリーニングします。

🕛 重要 🛛 自動クリーニングは電源を ON にしたまま行います。

✓ メモ フィーダのクリーニングには約 20 秒間かかります。

③ (初期設定 / 登録) → [調整 / クリーニング] → [フィーダのクリーニング] の順に押します。

**2** フィーダに白紙を 10 枚くらいセットしたあと、[開始]を押します。

| (フィーダのクリーニング)                          |
|----------------------------------------|
| フィーダに白紙を10枚くらいセットして<br>【開始】キーを押してください。 |
| 開始                                     |
| +v>tzll                                |
| システム状況/中止,                             |

用紙はよくさばいてください。

A4 サイズの用紙をセットしてください。

クリーニングをしない場合は、[キャンセル]を押します。

フィーダのクリーニングが開始された画面が表示されます。

クリーニングが終了すると、「フィーダのクリーニング終了しました。」というメッセージ が約2秒間表示されます。

調整 / クリーニングの画面に戻ります。

フィーダのクリーニングが終わったら、読み込みを再度行ってください。

メモ フィーダのクリーニングを中止する場合は、[中止]を押します。

7

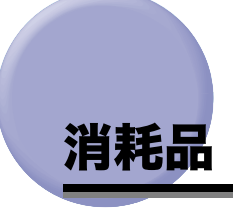

本製品には次のような消耗品が用意されています。 詳しくは、お求めになった販売店にお問い合わせください。 用紙、トナーはなくなる前に販売店よりお求めになることをおすすめします。

#### ■ 用紙

普通紙(A3、B4、A4、B5、A5 サイズ)の他に、再生紙、カラーペーパー、OHP フィルム(本製品専用)、ラベル用紙などがあります。詳しくはお求めの販売店にお問い合わせください。

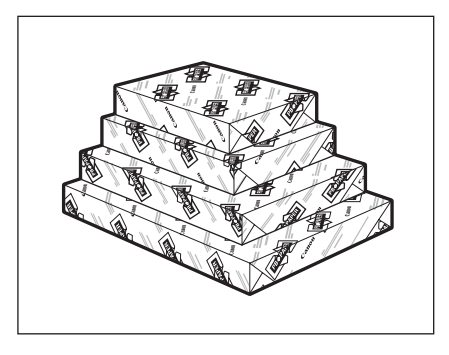

- 重要
   用紙補給後に残った用紙は、湿気を避けるため包装紙にしっかりと包んで保管してください。
  - 高温多湿の環境に長時間置かれていた用紙は使用しないでください。紙詰まりの原因となります。
- メモ ・快適なプリント結果を得ていただくため、キヤノン推奨用紙のご使用をおすすめします。
  - 市販されている用紙にはいろいろな種類のものがあり、本製品にあわないものもあります。ご使用になる場合は、お買い求めの販売店にお問い合わせください。

#### ■ 専用カートリッジ

本製品に対応するキヤノン純正トナーカートリッジの寿命は、約 6,700 ページです。こ のページ数は、工場出荷時の印字濃度設定のまま、印字率 6%\* で A4 サイズの用紙に印 刷した場合の値です。トナー消費量は、印刷する書類の内容によって異なります。図、 表、グラフなどを多用した、空白部分が少ない書類はトナー消費量が多くなるので、ト ナーカートリッジの寿命が短くなります。トナーカートリッジの交換の際は、必ず本製 品専用のキヤノン純正トナーカートリッジを使用してください。

\*「印字率 6%」とは、用紙全体に対してトナーでカバーされる面積が 6% であることをいいます。

最適な印刷品位のため、交換用トナーカートリッジは、キヤノン純正トナーカートリッジのご使用をお薦めします。

| 機種名                   | 対応するキヤノン純正<br>トナーカートリッジ                        | 印字枚数             |
|-----------------------|------------------------------------------------|------------------|
| Satera MF7455N/MF7430 | Canon Cartridge 505<br>(キヤノン トナーカートリッジ<br>505) | A4 サイズで約 6,700 枚 |

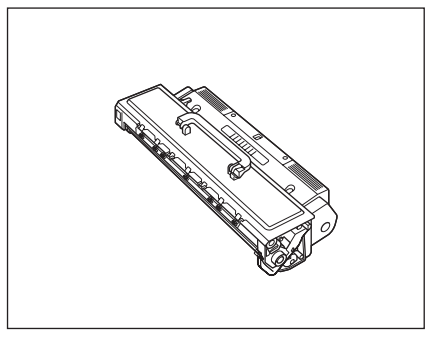

- ▲警告 ●カートリッジは火中に投じないでください。爆発の恐れがあり大変危険です。
  - カートリッジは火気のある場所に保管しないでください。トナーに引火して、やけどや火災の原因になります。
- ▲ 注意 トナーなどの消耗品は幼児の手の届かないところへ保管してください。もしトナーなどを 飲んだ場合は、直ちに医師と相談してください。
- 重要 トナーカートリッジの偽造品にご注意ください。トナーカートリッジの「偽造品」が流通していることが確認されています。 「偽造品」を使用されますと、印字品位の低下など、機械本体の本来の性能が十分に発揮されない場合があります。「偽造品」に起因する故障や事故につきましては、責任を負いかねますのでご了承ください。 詳しくは下記ホームページをご覧ください。 http://www.canon.com/counterfeit

■ **スタンプカートリッジ** 済みスタンプ用のインクカートリッジです。

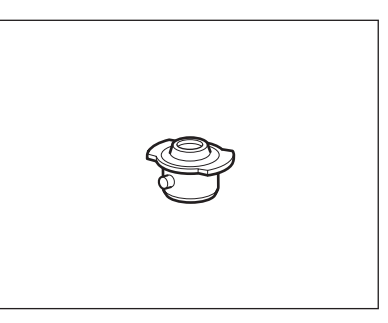

# 保守について

本製品は、所定の保守契約に基づいて修理・調整を行います。 詳細はお求めになった販売店にお問い合わせください。

#### ■ 補修用性能部品

本製品の補修用性能部品およびトナーカートリッジの最低保有期間は、本製品製造打ち 切り後7年間です。

#### ■ 用紙について

快適なプリント結果を得ていただくため、キヤノン推奨用紙のご使用をおすすめします。 使用可能な用紙については「使用できる用紙について」(→ P.2-73)を参照してください。 (\*各オプションで使用できる用紙の厚さに制限がありますので、注意してください。)

- 🕐 重要 🔰 次のような用紙にはプリントしないでください。紙づまりの原因になります。
  - ・大きくカールした用紙やしわのある用紙
  - ・薄いわら半紙
  - ・熱転写プリンタで印字した紙(ウラ面にもプリントしないでください。)
  - ・インクジェット専用の郵便はがき
- メモ 市販されている用紙にはいろいろな種類のものがあり、本製品に合わないものもあります。ご使用になる場合は、お買い求めの販売店にお問い合わせください。

#### ■ その他

本商品ならびに関連する消耗品・サービス役務などは、別途消費税を申し受けますので ご了承ください。

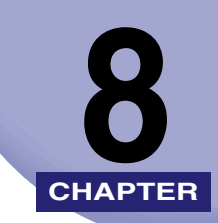

# 困ったときには

紙づまりが起きたときや、エラーメッセージが表示されたときなどの対処方法について説明 しています。

| 頻繁に紙づまりが起こるときは             | 8-2  |
|----------------------------|------|
| 紙づまりが起きたときには               | 8-3  |
| 紙づまりが起こったときの処理             |      |
| 定着ユニットの紙づまりの処理             |      |
| 両面ユニット・B1 の紙づまりの処理(オプション)  | 8-10 |
| 手差しトレイ部の紙づまりの処理            | 8-12 |
| カセット lの紙づまりの処理             | 8-13 |
| カセット 2、3、4 の紙づまりの処理(オプション) | 8-16 |
| フィーダの紙づまりの処理               | 8-18 |
| インナー 2 ウェイトレイ・E2 の紙づまりの処理  |      |
| (オプション)                    | 8-22 |
| フィニッシャー U2 の紙づまりの処理(オプション) | 8-26 |
| 針づまりが起きたときには               | 8-29 |
| エラーメッセージー覧                 | 8-32 |
| 自己診断表示                     | 8-32 |
| 終了コード一覧                    | 8-34 |
| 読み込み中にメモリがいっぱいになったときには     | 8-36 |
| サービスコール表示                  | 8-37 |
| 担当サービスを呼ぶときは               | 8-37 |

# <mark>頻繁に</mark>紙づまりが起こるときは

特に本製品に不具合がないのに紙づまりが頻発するときは、次の2つのような原因が考えられます。それぞれの対処方法に従って、原因を除去してください。

#### ■本体内に紙片が残っている

つまっている用紙を無理に引っ張ったりした場合、用紙が破れて紙片が本体内に残って しまうことがあります。用紙が破れた場合には、残りの紙片もすべて取り除いてくださ い。

#### ■ 設定と異なる用紙がカセットにセットされている

カセットにセットされている用紙が、カセットの右側面にある用紙サイズの指標と一致 しているかどうか確認してください。(→カセットの用紙サイズを変更する:P.2-50)

# 紙づまりが起きたときには

紙づまりが起きると、タッチパネルディスプレイに次のような画面が表示されます。

### 紙づまりが起こったときの処理

タッチパネルディスプレイに、紙がつまっている場所を示す画面と、紙づまりの処理方法が 表示されます。この画面表示は紙づまりが処理されるまで繰り返されます。

#### ■ 紙づまりの箇所を示す画面の例

紙づまりの箇所を画面で確認できます。

[後で処理]を押した場合は、紙づまりをすぐに処理しなくても初期設定 / 登録の設定、 原稿の読み込みなどの操作は続けることができます。

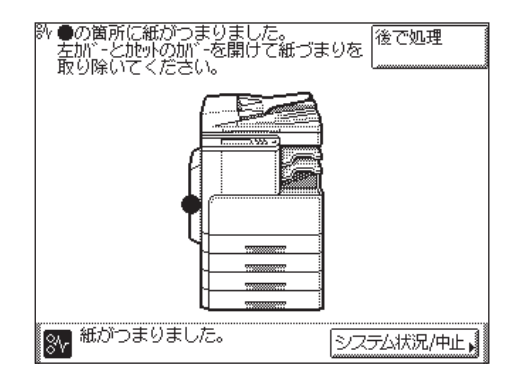

- ① 重要 フィーダで紙づまりが発生したときは、続けて操作を行うことはできません。画面の指示 に従って用紙を取り除いてください。(→フィーダの紙づまりの処理: P.8-18)
- ▲
  ▲

  ▲

  ▲

  ▲

  ▲

  、

  、

  、

  、

  、

  、

  、

  、

  、

  、

  、

  、

  、

  、

  、

  、

  、

  、

  、

  、

  、

  、

  、

  、

  、

  、

  、

  、

  、

  、

  、

  、

  、

  、

  、

  、

  、

  、

  、

  、

  、

  、

  、

  、

  、

  、

  、

  、

  、

  、

  、

  、

  、

  、

  、

  、

  、

  、

  、

  、

  、

  、

  、

  、

  、

  、

  、

  、

  、

  、

  、

  、

  、

  、

  、

  、

  、

  、

  、

  、

  、

  、

  、

  、

  、

  、

  、

  、

  、

  、

  、

  、

  、

  、

  、

  、

  、

  、

  、

  、

  、

  、

  、

  、

  、

  、

  、

  、

  、

  、

  、

  、

  、

  、

  、

  、

  、

  、

  、

  、

  、

  、

  、

  、

  、

  、

  、

  、

  、

  、

  、

  、

  、

  、

  、

  、

  、

  、

  、

  、

  、

  、

  、

  、

  、

  、

  、

  、

  、

  、

  、

  、

  、

  、

  、

  、

  、

  、

  、

  、

  、

  、

  、

  、

  、

  、

  、

  、

  、

  、

  、

  、

  、

  、

  、

  、

  、

  、

  、

  、

  、

  、

  、

  、

  、

  、

  、

  、

  、

  、

  、

  、

  、

  、

  、

  、

  、

  、

  、
  </

- ▲ 注意 原稿づまりや紙づまりを取り除くときは、原稿や用紙の端で手を切ったりしないように、 注意してください。
  - 紙づまりで用紙を製品内部から取り除くときは、製品内部で手を切ったりけがをしないように、注意してください。用紙を取り除くことができない場合は、担当サービスにお問い合わせください。
  - 紙づまりで用紙を製品内部から取り除くときは、紙づまりしている用紙の上にのっている トナーが衣服や手に触れないように取り除いてください。衣服や手が汚れます。衣服や手 が汚れた場合は、直ちに水で洗い流してください。温水で洗うとトナーが定着し、汚れが とれなくなることがあります。
  - 紙づまりで用紙を製品内部から取り除くときは、紙づまりしている用紙の上にのっている トナーが飛び散らないように、丁寧に取り除いてください。トナーが目や口などに入るこ とがあります。トナーが目や口に入った場合は、直ちに水で洗い流し、医師と相談してく ださい。
  - 製品内部の定着器周辺は、使用中に高温になります。紙づまりの処理など内部を点検するときは、上部カバー以外の定着器周辺に触れないように点検してください。やけどの原因になることがあります。
  - 両面ユニットには使用中に高温になるところがあります。紙づまりの処理など内部を点検 するときは、両面ユニットの内部に触れないように点検してください。やけどの原因にな ることがあります。
  - ・排紙ガイドは使用中に高温になります。紙づまりの処理をするときは、レバー以外の部分に触れないでください。やけどの原因になることがあります。
  - 紙づまりの処理がすべて終了したら、排紙部やローラには衣服や手などを近づけないでください。動作中でなくても、プリントなどのため急に動き出し、衣服や手などが巻き込まれて、けがの原因になることがあります。
  - カバーやフィーダを閉じる場合は、すき間に指をはさまないように注意してください。けがの原因になることがあります。

### 1 画面に表示されたすべての紙づまり箇所を確認し、つまった紙を取り除 きます。

つまった紙を見つけて取り除く方法については、以下の該当ページを参照してください。ま たは、画面に表示される手順に従ってください。

用紙が破れた場合は、残りの紙片もすべて取り除いてください。

- ① 重要 紙づまり中に電源を切ると、カセットの紙づまりが検知されなくなります。電源を切らず に紙づまりを処理してください。
- ◆ メモ 画面に表示されている紙づまり位置に、実際には紙がつまっていない場合がありますが、 画面の表示に従い、必ずすべての表示箇所を確認してください。
  - 紙づまりが起こる箇所と、それらの紙づまりの処理方法を説明している参照ページは以下のとおりです。
    - ・定着ユニット (→ 定着ユニットの紙づまりの処理: P.8-7)
    - ・手差しトレイ (→ 手差しトレイ部の紙づまりの処理: P.8-12)
    - ・カセット1(→カセット1の紙づまりの処理: P.8-13)

**2** オプション機器で紙づまりが起きた場合は、それぞれの項目を参照して ください。

● 両面ユニット・B1

□ 両面ユニット・B1の紙づまりの処理(オプション): P.8-10

| 除●の箇所に紙がつまりました。<br>左加、と施外の加、を開けて紙つ<br>取り除いてください。 | びまりを 後で処理  |
|--------------------------------------------------|------------|
|                                                  |            |
| 診♪ 紙がつまりました。                                     | システム状況/中止, |

● カセット 2、3、4

□ カセット 2、3、4の紙づまりの処理(オプション): P.8-16

| ※●の箇所に紙がつまりました。<br>左加、と加小の加、を開けて紙づ<br>取り除いてください。 | まりを 後で処理   |
|--------------------------------------------------|------------|
|                                                  |            |
|                                                  |            |
| 診√ 紙がつまりました。                                     | システム状況/中止, |

困ったときには 8

#### ● インナー 2 ウェイトレイ・E2

□ インナー2ウェイトレイ・E2の紙づまりの処理 (オプション): P.8-22

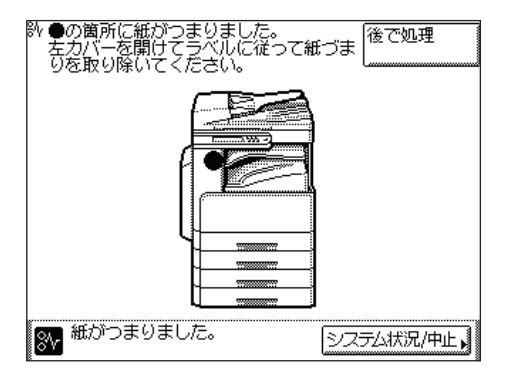

● フィニッシャー U2

□ フィニッシャー U2 の紙づまりの処理(オプション):P.8-26

| № ●の箇所に紙がつまりました。<br>左カバーを開けてラベルに従って<br>りを取り除いてください。 | 紙づま (後で処理  |
|-----------------------------------------------------|------------|
|                                                     |            |
|                                                     |            |
| ⑧√ 紙がつまりました。                                        | システム状況/中止, |

**3** 表示された箇所につまっている紙をすべて取り除いたら、レバーやカ バーなどを処理する前の状態に戻します。

### 4 画面の指示に従って操作を続けます。

フィーダ以外の紙づまりの処理が終了するとプリント動作を再開します。

取り除く紙が他にもある場合は、タッチパネルディスプレイに紙づまりの処理方法を示す 画面が表示されます。手順 1 から同様の作業をしてください。

## 定着ユニットの紙づまりの処理

定着ユニットで紙づまりが起こると、下のような画面が表示されます。紙づまり位置を確認 し、画面に表示される処理方法を参考にしながら、以下の手順に従って用紙を取り除いてく ださい。

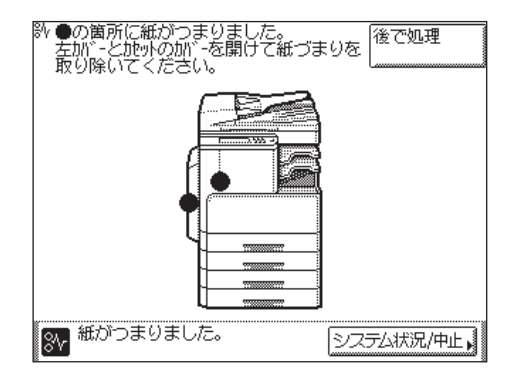

1 本体左カバー上の開閉ボタンを押して、左カバーを開きます。

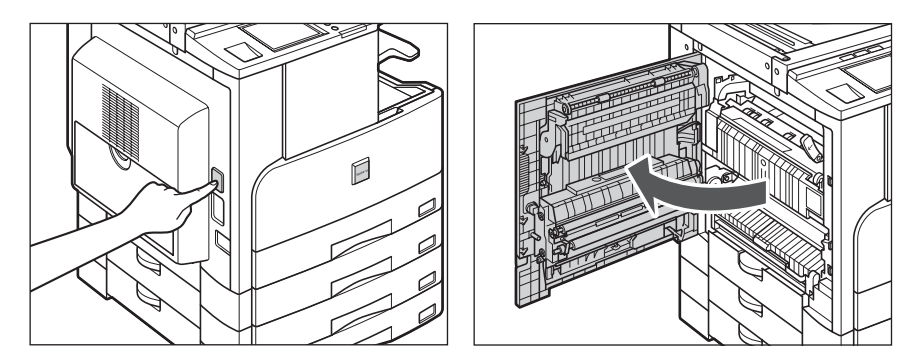

**2** 緑色のレバーを押し下げます。

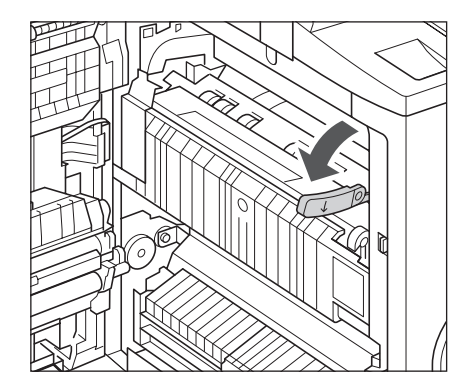

**3** 排紙部カバーを持ち上げてつまっている用紙を取り除きます。

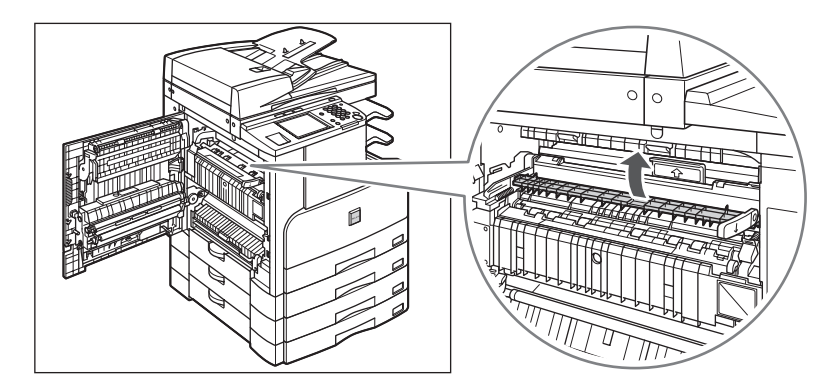

**4** 定着上カバー右端のつまみに指をかけて押し下げ、定着上カバーを開いてつまっている用紙を取り除きます。

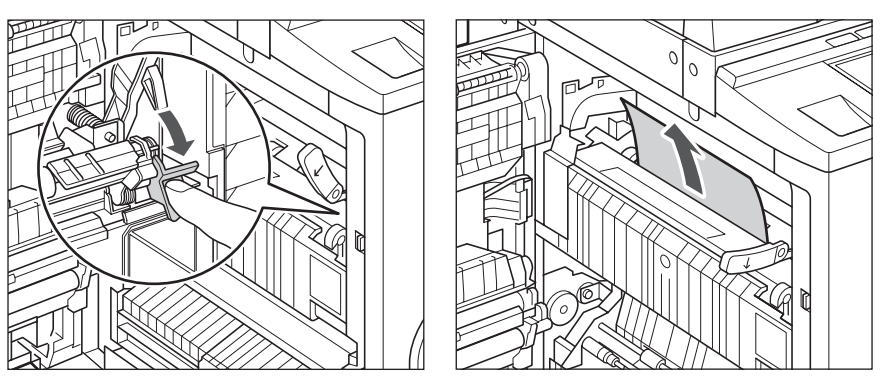

**5** 下部につまっている用紙を取り除きます。

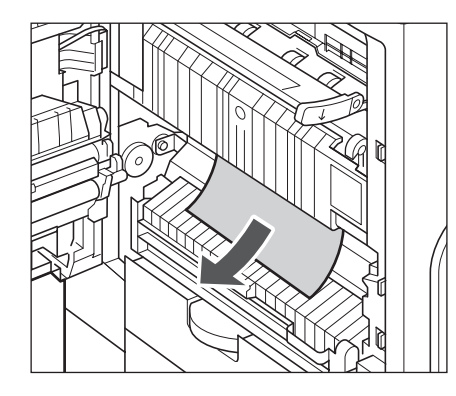

**6** 緑色のレバーを押し上げます。

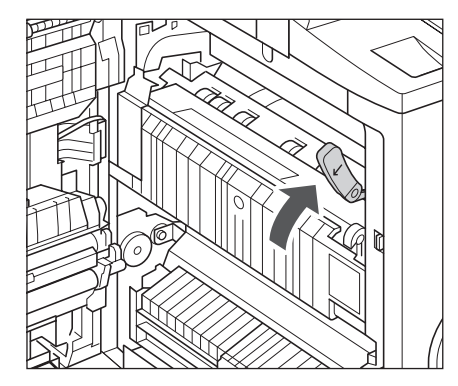

7 本体左カバーのハンドアイコン ( 美) 部分を押して、カチッと音がする まで静かに閉じます。

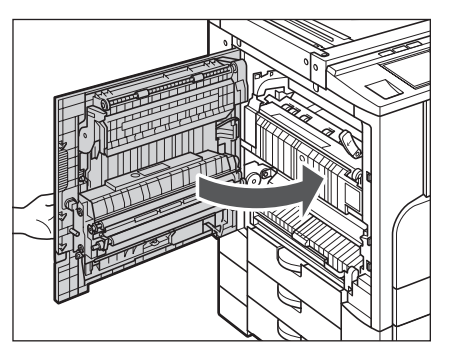

# 8 画面の指示に従って操作します。

✓ メモ 紙づまりの処理方法を示す画面表示は、紙づまりが処理されるまで繰り返されます。
 (→紙づまりが起こったときの処理: P.8-3)

## 両面ユニット・B1 の紙づまりの処理(オプション)

両面ユニット・B1 で紙づまりが起こると、下のような画面が表示されます。紙づまり位置 を確認し、画面に表示される処理方法を参考にしながら、以下の手順に従って用紙を取り除 いてください。

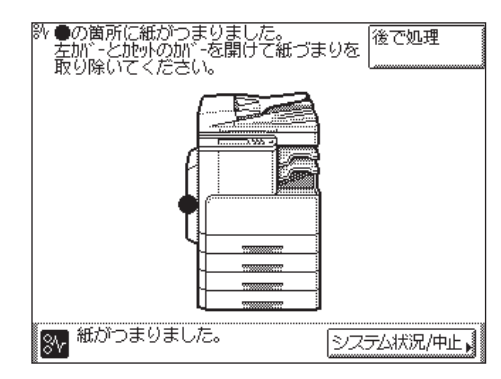

1 本体左カバー上の開閉ボタンを押して、左カバーを開きます。

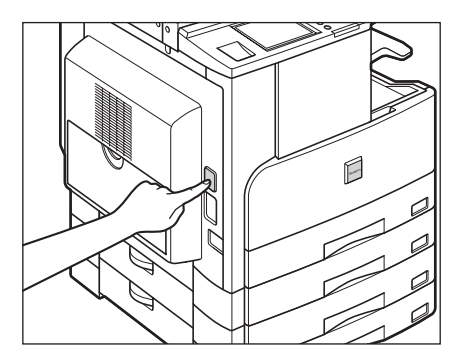

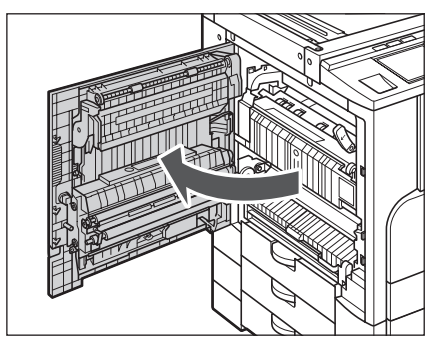

2 両面ユニットにつまっている用紙を取り除きます。

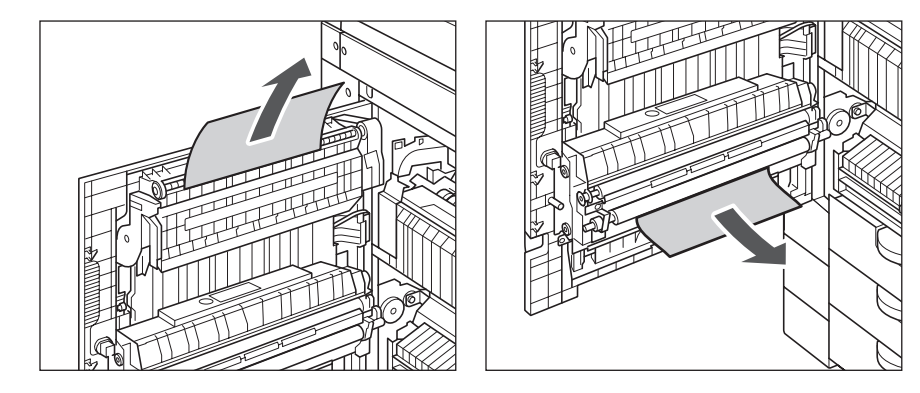

3 本体左カバーのハンドアイコン ( )部分を押して、カチッと音がする まで静かに閉じます。

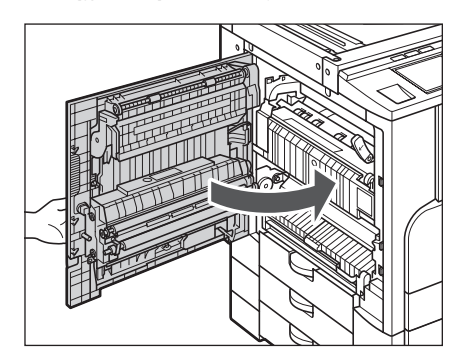

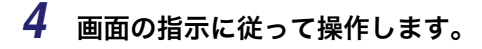

✓ メモ 紙づまりの処理方法を示す画面表示は、紙づまりが処理されるまで繰り返されます。
 (→紙づまりが起こったときの処理: P.8-3)

## 手差しトレイ部の紙づまりの処理

手差しトレイ部で紙づまりが起こると、下のような画面が表示されます。紙づまり位置を確認し、画面に表示される処理方法を参考にしながら、以下の手順に従って用紙を取り除いて ください。

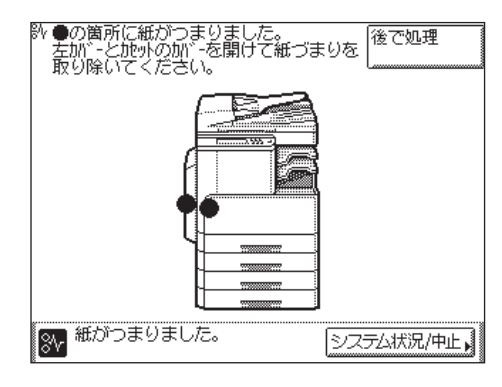

1 手差しトレイ上の用紙をすべて取り除きます。

**2** つまった用紙を取り除きます。

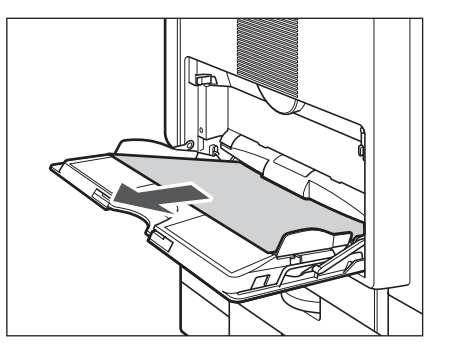

上記の手順でつまっている用紙が取り除けないときは、「定着ユニットの紙づまりの処理」 (→ P.8-7) を参照してください。

## カセット1の紙づまりの処理

カセット 1 で紙づまりが起こると、下のような画面が表示されます。紙づまり位置を確認 し、画面に表示される処理方法を参考にしながら、以下の手順に従って用紙を取り除いてく ださい。

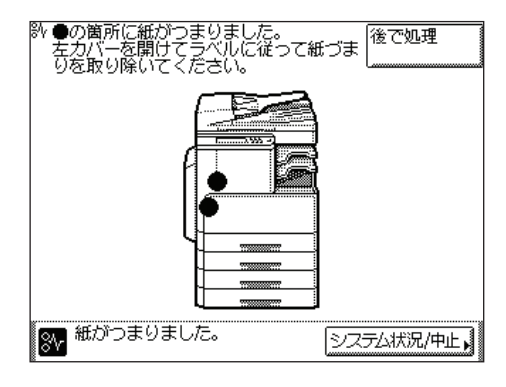

1 本体カバー上の開閉ボタンを押して、左カバーを開きます。

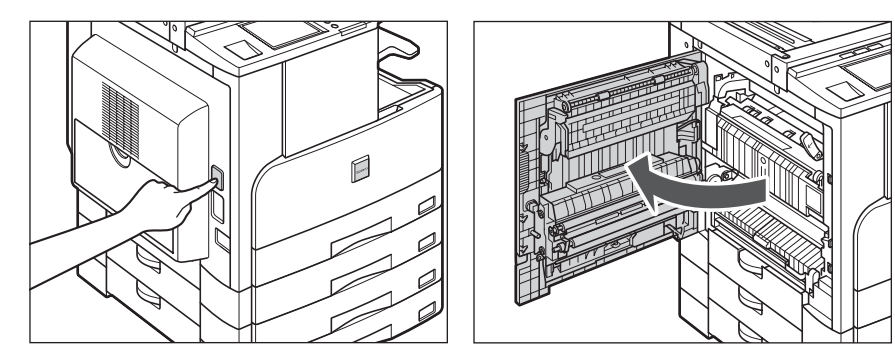

困ったときには
8

2 本体のカセット左上カバーを開きます。

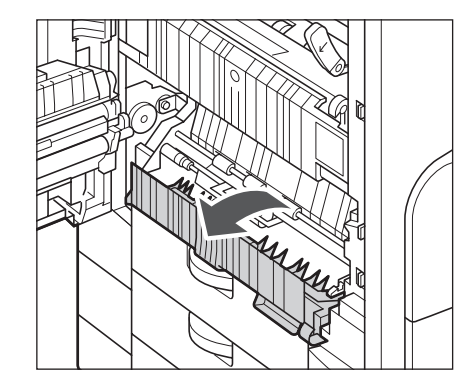

**3** つまっている用紙を取り除きます。

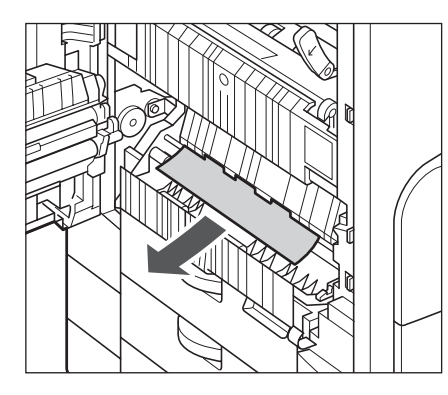

**4** カセットを引き出し、つまっている用紙を取り除きます。

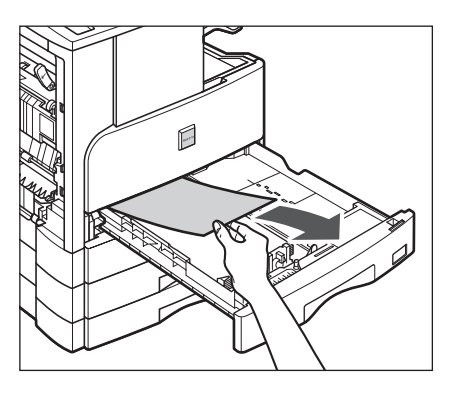

5 カセット1をカチッと音がするまで静かに本体に押し込みます。

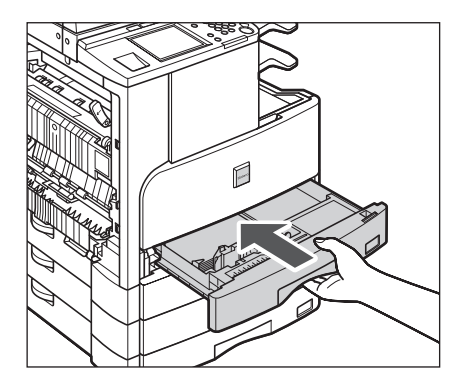

6 本体のカセット左上カバーを閉じます。

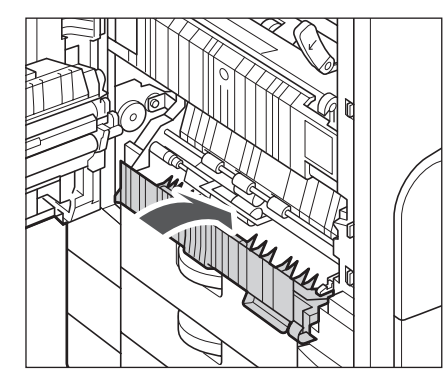

7 本体左カバーのハンドアイコン (会) 部分を押して、カチッと音がする まで静かに閉じます。

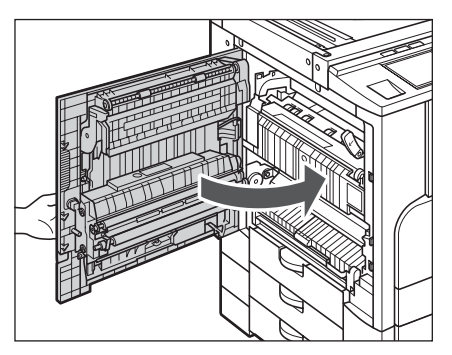

困ったときには

8

# 8 画面の指示に従って操作します。

## カセット2、3、4の紙づまりの処理(オプション)

カセット 2、3、4 で紙づまりが起こると、下のような画面が表示されます。紙づまり位置 を確認し、画面に表示される処理方法を参考にしながら、以下の手順に従って用紙を取り除 いてください。

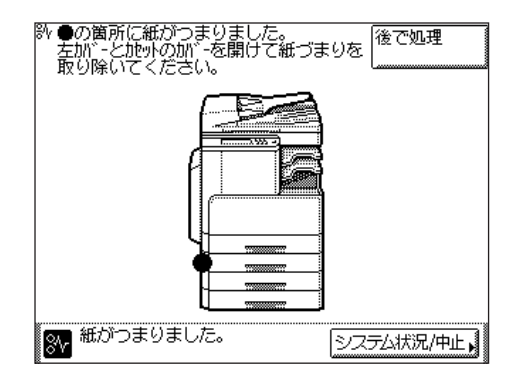

- メモ 手順はカセット2を例にとって説明しています。カセット3、4についても同じ手順で処 理してください。
  - **1** カセット 2 のカセット左カバーを開きます。

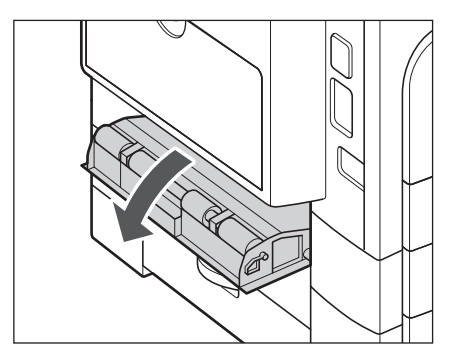

2 つまっている用紙を取り除きます。

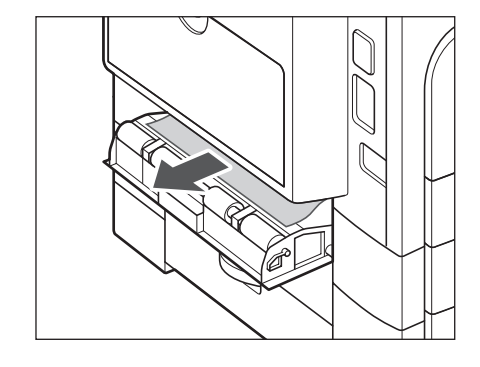

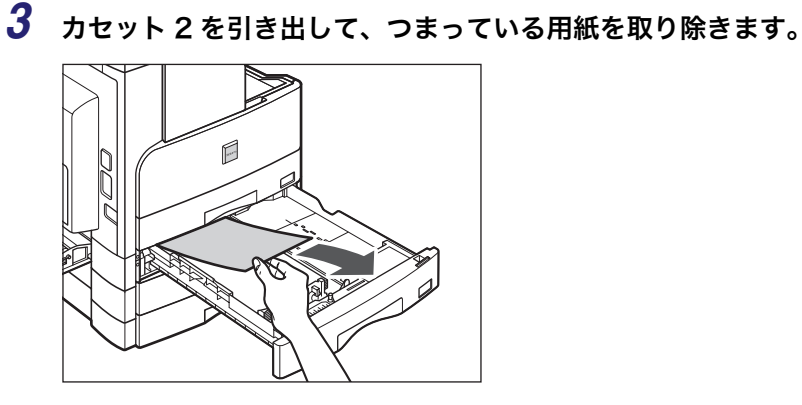

4 カセット2をカチッと音がするまで静かに本体に押し込みます。

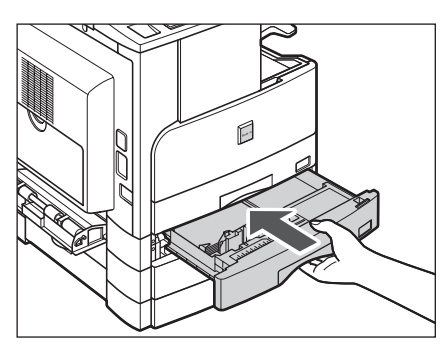

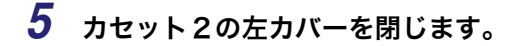

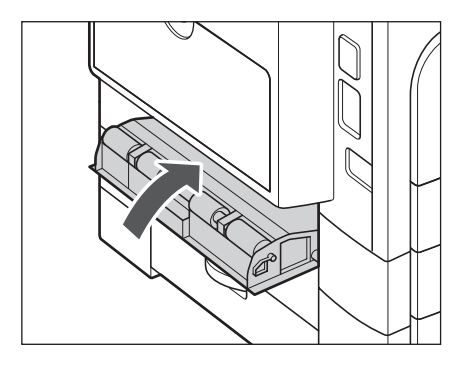

## 6 画面の指示に従って操作します。

# フィーダの紙づまりの処理

フィーダで紙づまりが起こると、下のような画面が表示されます。紙づまり位置を確認し、 画面に表示される処理方法を参考にしながら、以下の手順に従って用紙を取り除いてくださ い。

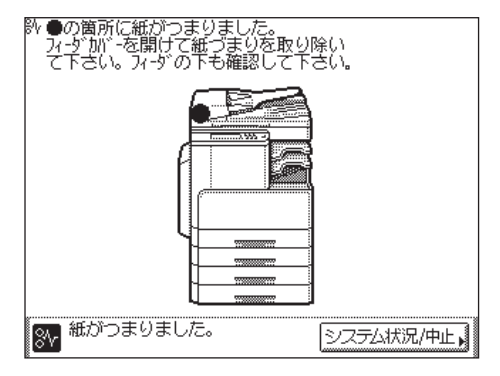

**1** フィーダの上カバーを開きます。

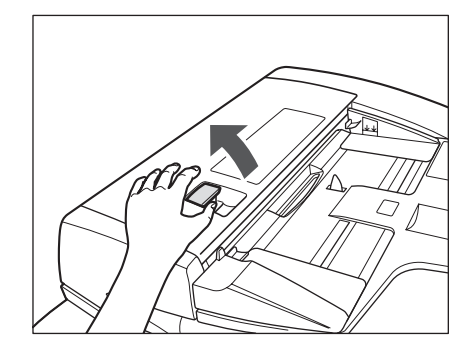

2 つまっている用紙を取り除きます。

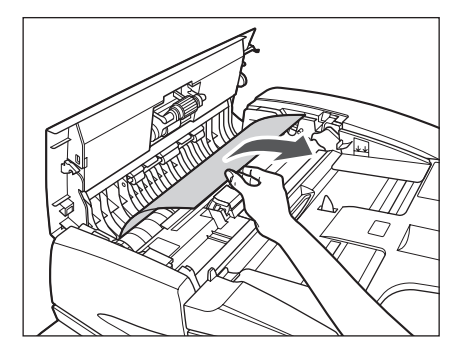

● 重要 用紙を無理に引っ張ると破れることがあります。

3 手前のつまみを持って、中力バーを開きます。

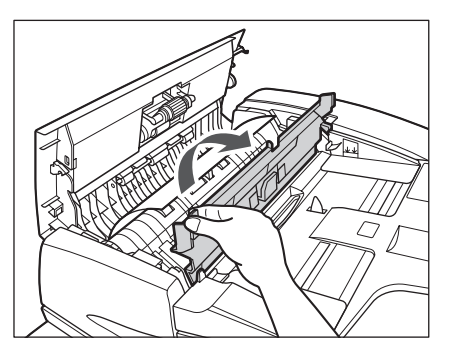

**4** つまみを回して、つまっている用紙を取り除きます。

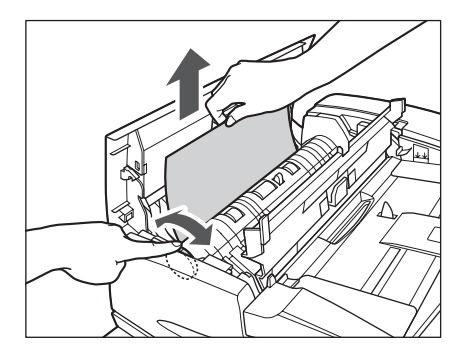

✓ メモ つまっている原稿が取れないときは、無理に引っ張らずに手順5へ進んでください。

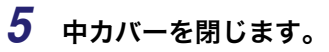

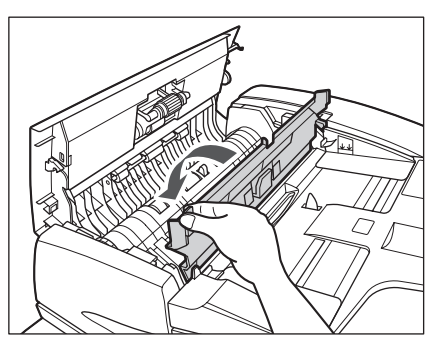

6 つまっている原稿をすべて取り除いたら、フィーダの上カバーを閉じます。

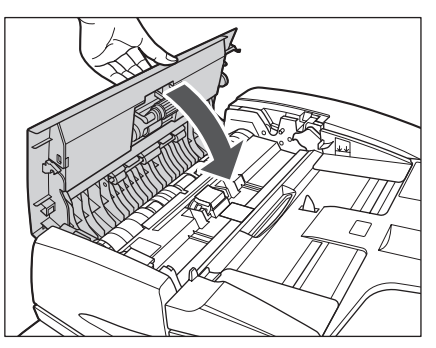

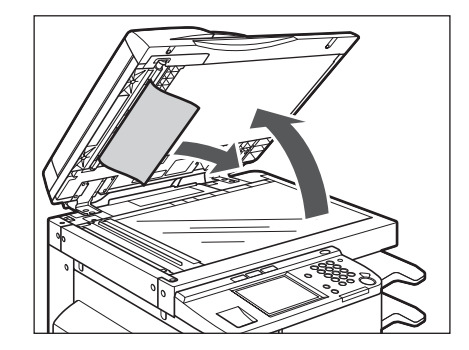

# 8 フィーダを閉じます。

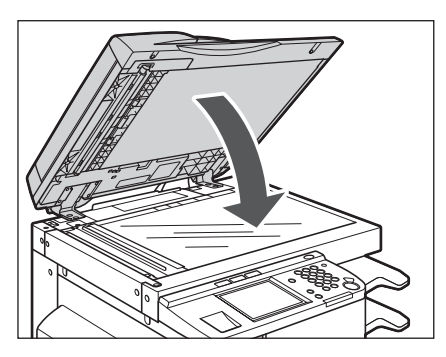

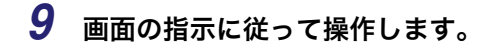

✓ メモ 紙づまりの処理方法を示す画面表示は、紙づまりが処理されるまで繰り返されます。
 (→紙づまりが起こったときの処理: P.8-3)

# インナー 2 ウェイトレイ・E2 の紙づまりの処理 (オプション)

インナー 2 ウェイトレイ・E2 で紙づまりが起こると、下のような画面が表示されます。紙 づまり位置を確認し、画面に表示される処理方法を参考にしながら、以下の手順に従って用 紙を取り除いてください。

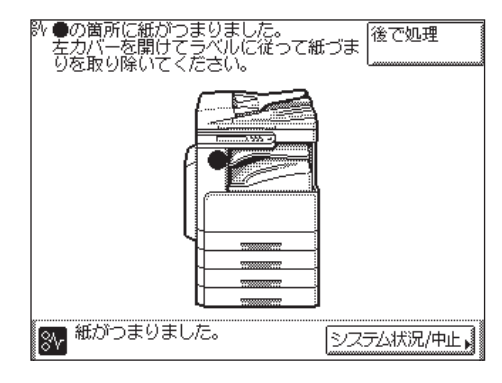

1 外側から見えている用紙を取り除きます。

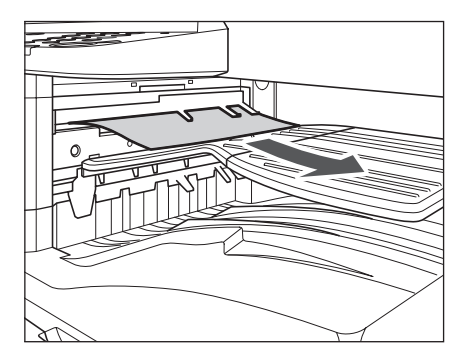

2 本体左カバー上の開閉ボタンを押して、左カバーを開きます。

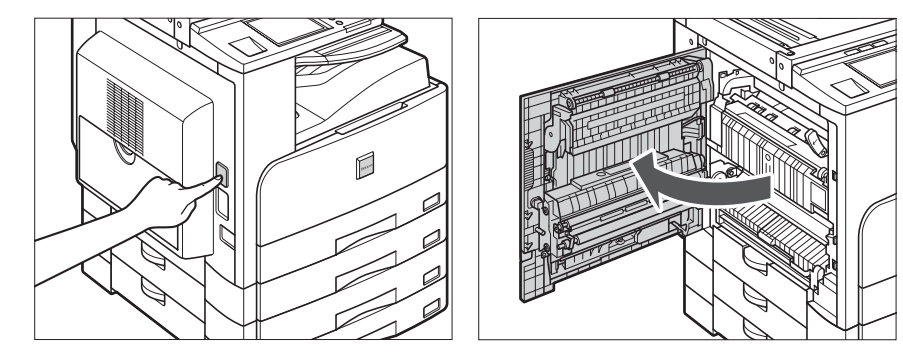

**3** 緑色のレバーを押し下げます。

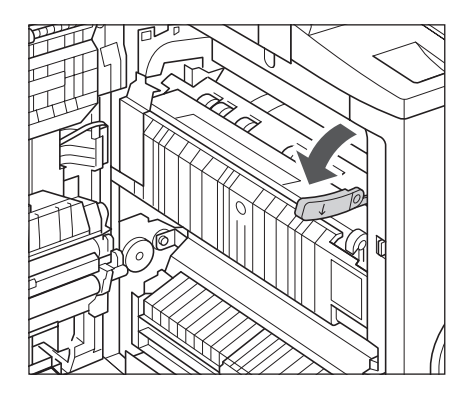

**4** インナーガイドを引き上げます。

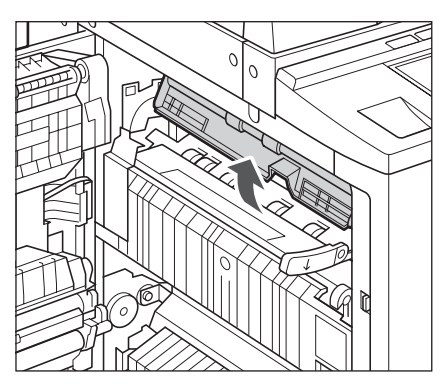

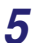

5 つまっている用紙を取り除きます。

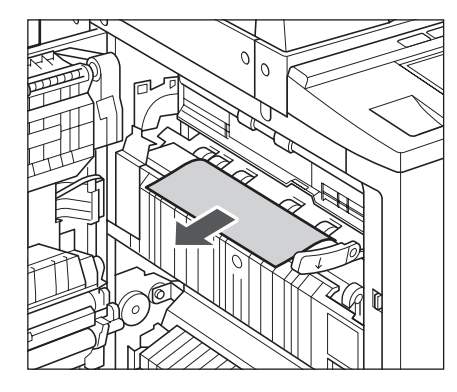

**6** 緑色のレバーを押し上げます。

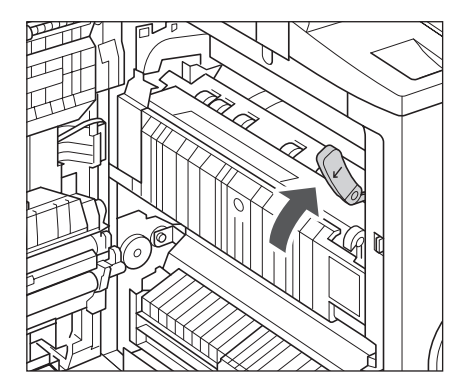

7 本体左カバーのハンドアイコン ( 美) 部分を押して、カチッと音がする まで静かに閉じます。

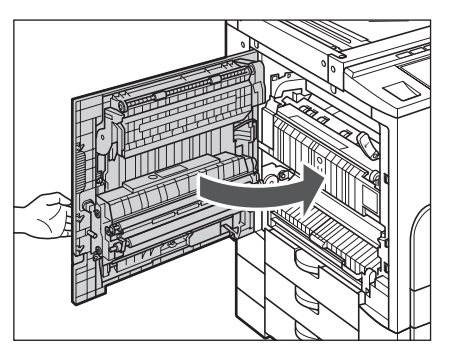
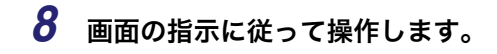

✓ メモ 紙づまりの処理方法を示す画面表示は、紙づまりが処理されるまで繰り返されます。
 (→紙づまりが起こったときの処理: P.8-3)

### フィニッシャー U2 の紙づまりの処理(オプション)

フィニッシャーU2 で紙づまりが起こると、下のような画面が表示されます。紙づまり位置 を確認し、画面に表示される処理方法を参考にしながら、以下の手順に従って用紙を取り除 いてください。

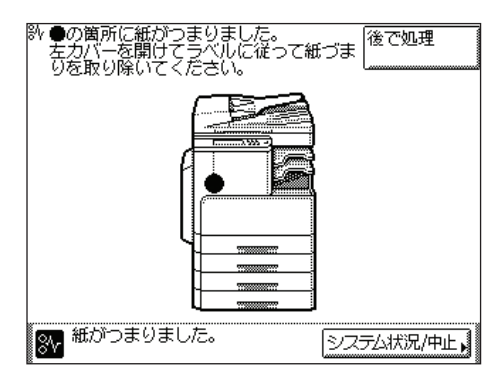

**1** 外側から見えている用紙を取り除きます。

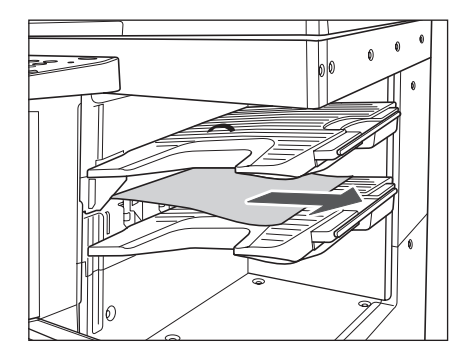

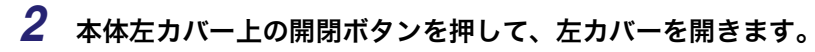

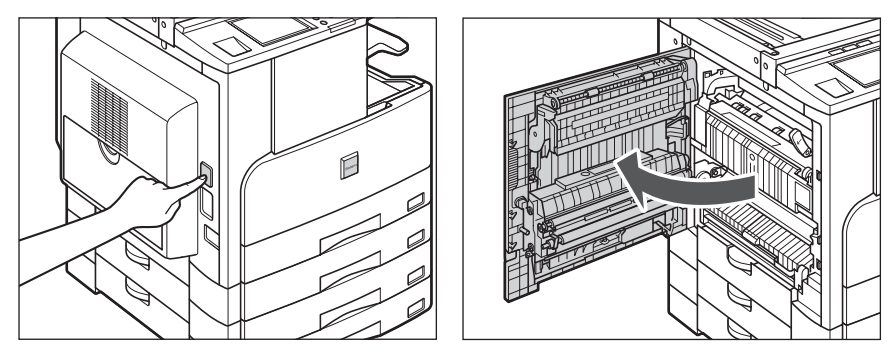

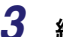

**3** 緑色のレバーを押し下げます。

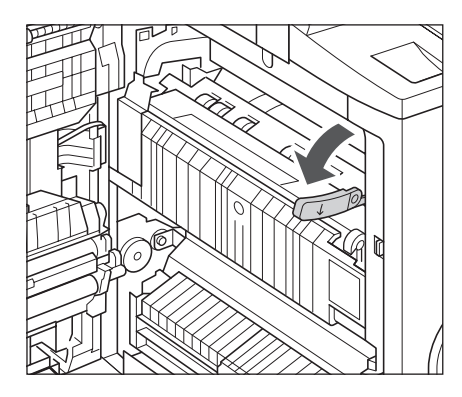

**4** インナーガイドを引き上げます。

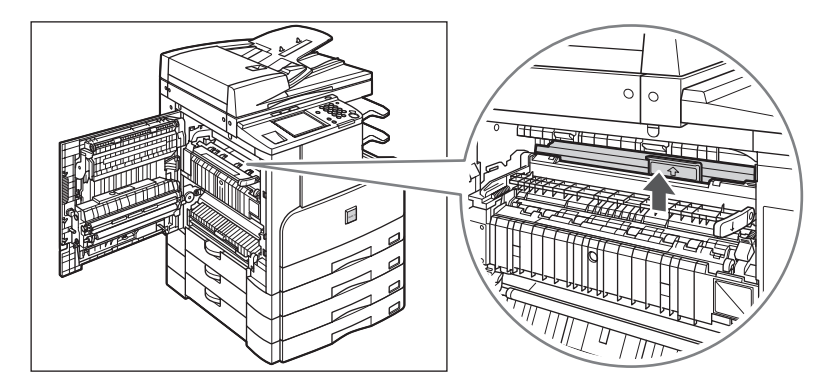

**5** インナーガイドの下につまっている用紙を取り除きます。

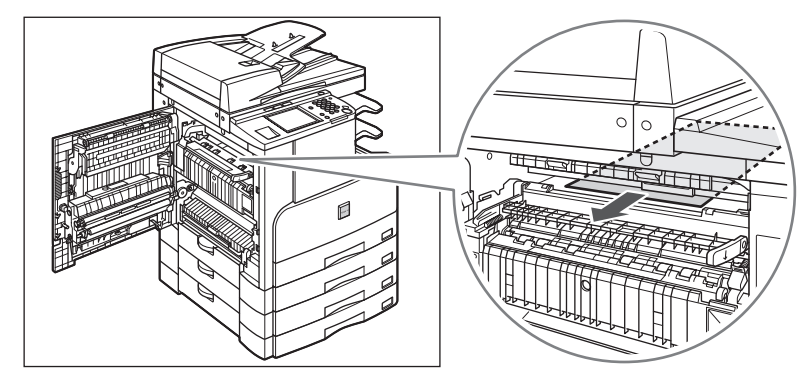

- **6** 緑色のレバーを押し上げます。

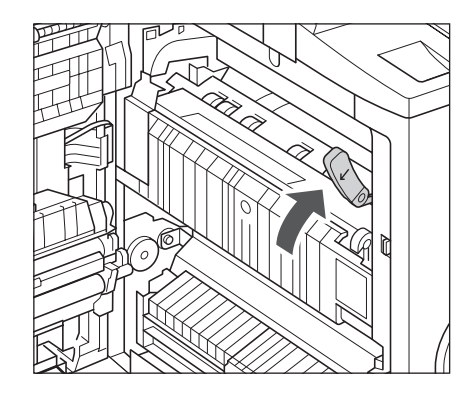

7 本体左カバーのハンドアイコン ( 美) 部分を押して、カチッと音がする まで静かに閉じます。

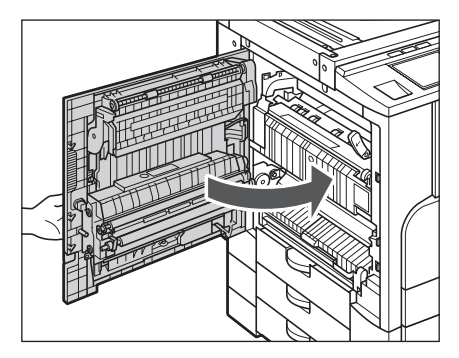

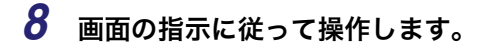

🖉 メモ 紙づまりの処理方法を示す画面表示は、紙づまりが処理されるまで繰り返されます。 (→ 紙づまりが起こったときの処理: P.8-3)

# 針づまりが起きたときには

針づまりが起きたときには、以下の手順に従って針を取り除いてください。

フィニッシャー U2 で針づまりが起こると、下のような画面が表示されます。針づまり位置 を確認し、画面に表示される処理方法を参考にしながら、以下の手順に従って針を取り除い てください。

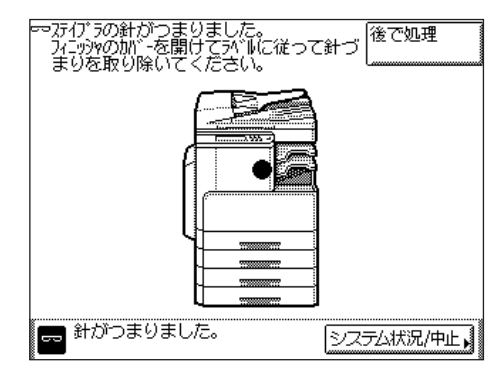

- ① 重要 針づまりの処理を行う場合は、本製品のカバーやカセットが閉じていることを確認してから行ってください。

困ったときには

8

**1** フィニッシャーの前カバーを開きます。

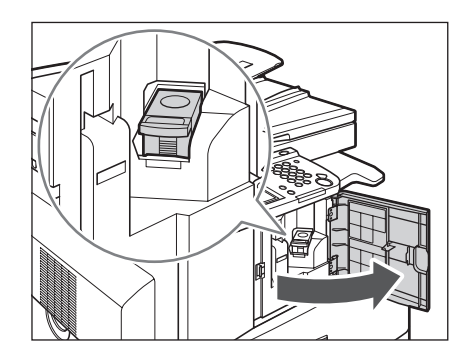

**2** 針カートリッジのタブをつまんで引き出します。

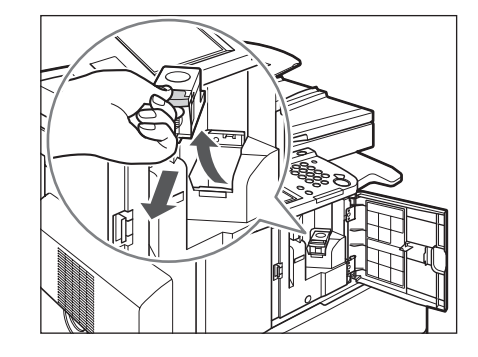

**3** 針カートリッジのつまみを下げます。

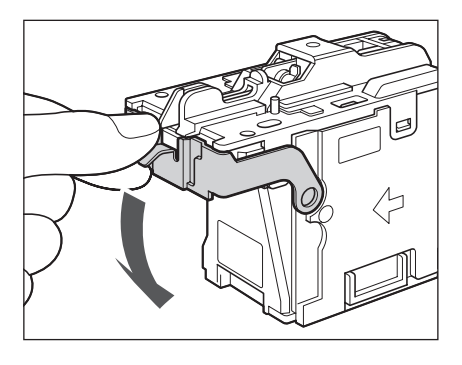

**4** 針ケースからスライドされている針束をすべて取り除きます。

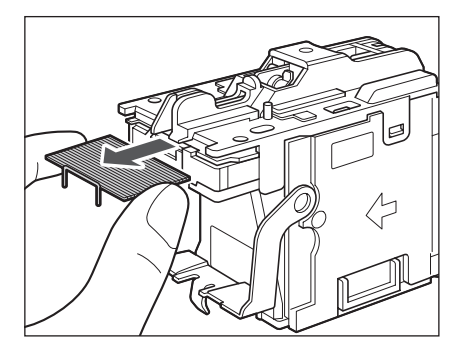

**5** 針カートリッジのつまみを元に戻します。

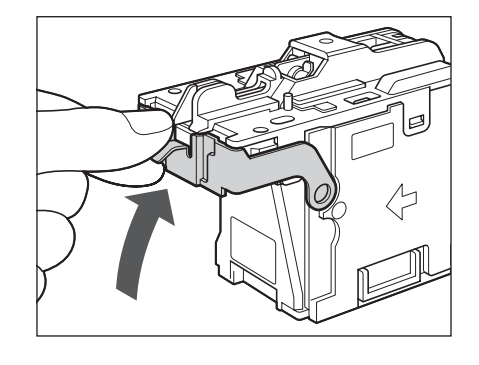

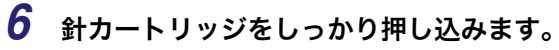

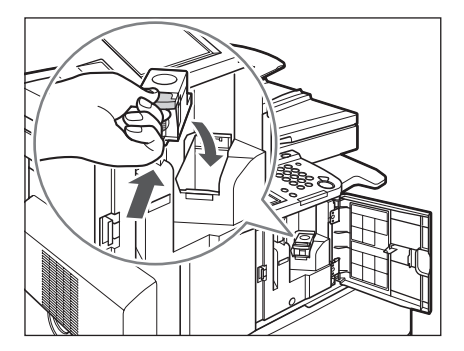

7 フィニッシャーの前カバーを閉じます。

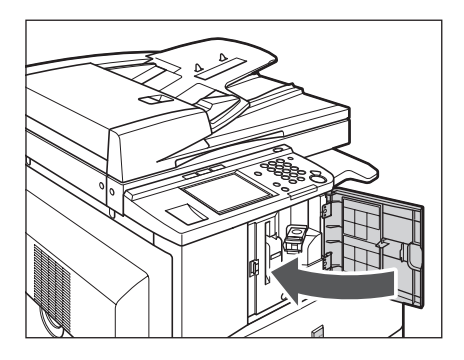

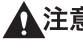

▲注意 カバーを閉じる場合は、すき間に指をはさまないように注意してください。

🖉 メモ カバーを閉じると、針がとじ位置になければステイプルユニットは自動的に数回空うちし て、針の頭出しを行います。

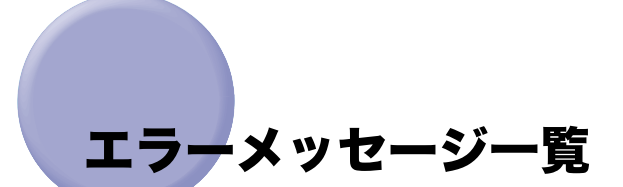

タッチパネルディスプレイに表示されるメッセージの対処方法を説明します。 記載されていないメッセージについては、「送信/ファクスガイド」、「ネットワークガイド」 を参照してください。

### 自己診断表示

表示されたメッセージに応じて、必要な処理を行ってください。 次のような状態になったとき、自己診断表示が表示されます。

- ●何らかの操作上の誤りで読み込みやプリントできないとき。
- ●読み込み中やプリント動作中にユーザの判断や処理が必要になったとき。
- ・ネットワークの参照中にユーザの判断や処理が必要になったとき。
- 以下は、自己診断メッセージと原因と処置方法の一覧です。

### △ 原稿台に原稿をセットしてください。

- 原因 原稿台ガラスに原稿をセットするモードが設定されています。原稿台ガラスに原稿がありません。
- **処 置** 原稿台ガラスに原稿をセットしてください。

#### △ 原稿台の原稿を取り除いてください。

- **原 因** フィーダと原稿台ガラスの両方に原稿がセットされています。
- 処置 原稿台の原稿を取り除いてください。
   原稿を取り除いてもメッセージが消えない場合は、原稿台カバーの開閉を行ってください。

### 原稿読み取り部が汚れています。

- **原 因** フィーダ原稿読み取り部(細長いガラス面)にゴミなどが付着して汚れています。
- 処置 フィーダ原稿読み取り部の清掃を行ってください。(→ フィーダを清掃する(定期 清掃): P.7-17)

### △ 原稿を 1 枚目に戻してスタートキーを押してください。

- 原因 フィーダに何らかのトラブルが発生して、読み込みがストップしました。
- 処置 原稿を1枚目からそろえて、フィーダの原稿給紙トレイに再セットし、③(スタート)を押してください。

### 原稿を点検してください。

- **原 因** 用紙や原稿がつまっています。
- 処置 紙づまりしている用紙や原稿を取り除いてください。(→紙づまりが起きたときには:P.8-3、フィーダの紙づまりの処理:P.8-18)

### 最適サイズの A4 がありません。

- **原 因** 自動用紙選択で選択された最適サイズの用紙がセットされていません。
- 処置1 表示されているサイズの用紙をセットしてください。
   このまま⊙(スタート)を押すと、現在選択されているカセットの用紙にプリントされます。
- 処置 2 表示されているサイズの用紙がセットされていてもこのメッセージが表示された 場合は、目的のカセットのカセットオート選択の ON/OFF を「ON」に設定しま す。(→ カセットオート選択の ON/OFF を設定する: P.4-22)

### **圖**トナーを交換してください。

- 原因トナー残量が少なくなり、プリントできません。
- 処置 本製品専用のトナー容器を交換してください。(→カートリッジの交換: P.7-8)

### △ 排紙トレイの紙を取り除いてください。

- 原因前のプリントがトレイに残っています。
- **処 置** トレイに残っている用紙を取り除いてください。プリントが開始または再開され ます。

### 用紙がありません。

- 原因1 用紙がなくなり、プリントできません。
- **処 置** 用紙を補給してください。(→ カセットの用紙にプリントする: P.2-46)
- 原因2 カセットが正しくセットされていません。
- 処置 カセットを奥までセットしてください。(→カセットの用紙にプリントする: P.2-46)

### 終了コード一覧

ジョブや操作が正常に終了していない場合は、終了コードを確認し、表示されている終了 コードに応じて、必要な処理を行ってください。終了コードは、システム状況画面のジョブ 履歴の詳細情報画面で確認することができます。(→コピー、プリントジョブの詳細情報を 確認する:P.5-7)送信や受信、ファクスのジョブについては、正常に終了しないと終了コー ドが通信管理レポートや送信結果レポートの通信結果欄にプリントされます。(→送信/ ファクスガイド「第11章 レポート出力」)

終了コードに応じて、必要な処理を行ってください。

🥝 メモ 送信ジョブを中止すると、結果欄に「STOP」とプリントされます。

### #001

- **原因** 用紙や原稿がつまっています。
- 処置 紙づまりしている用紙や原稿を取り除いてください。(→紙づまりが起きたときには:P.8-3、フィーダの紙づまりの処理:P.8-18)

#### #009

- 原因1 用紙がありません。
- 処 置 用紙を補給してください。(→ カセットの用紙にプリントする: P.2-46)
- **原因2** カセットが正しくセットされていません。
- 処置 カセットを正しくセットしなおしてください。(→カセットの用紙にプリントする: P.2-46)

#037

- **原因** メモリの空き容量がないため、受信できませんでした。
- 処置 エラー文書や不要な文書を削除して、メモリの空き容量を増やしてください。
   (→送信/ファクスガイド「第5章 文書を受信する」)

### #701

- **原因** ジョブを投入したときに設定した部門 ID が存在しません。または、パスワードを 変更しました。
- 処置 正しい部門 ID または、暗証番号を③~③(テンキー)で入力して、もう一度送信 してください。「部門 ID と暗証番号を入力する」(→ P.2-32)を参照してください。

#### #749

- **原因** サービスコールが表示されたため、実行できませんでした。
- 2 主電源スイッチをいったん切ったあと、10秒以上待ってからもう一度主電源スイッチを入れてください。それでも正常に動作しない場合は、主電源スイッチを切ったあと、電源プラグをコンセントから抜いて、担当サービスにご連絡ください。

#### #816

- **原 因** 部門別 ID 管理の制限面数で設定した数値を超え、プリントできませんでした。
- 処置 システム管理者にご連絡ください。

#### #853

- **原因1** パソコンから本製品へプリントデータを送信中に、アプリケーションまたは OS からキャンセルされたことによってジョブを実行することができませんでした。
- 処置 もう一度実行してください。
- **原因2** 部門別 ID 管理が「ON」に設定されているときに、以下のような原因で部門 ID の 認証エラーが発生しました。
  - ・部門 ID と暗証番号が正しくない
  - ・制限面数の上限に達している
  - [ID 不定プリンタジョブの許可]または [ID 不定リモートスキャンジョブの許可]が「OFF」に設定されている場合、部門 ID に対応していないドライバから ジョブを実行しようとしている
- 処置 上記の原因に該当していないことを確認し、もう一度実行してください。
- **原因3** プリントジョブ実行中に何らかのエラーが発生しました。
- 処置 設定を確認して、もう一度実行してください。

# 読み込み中にメモリがいっぱいになったときに は

原稿の読み込み中にメモリがいっぱいになると、タッチパネルディスプレイに次のような画 面が表示されます。

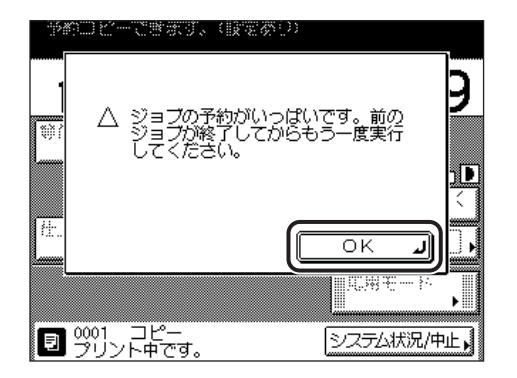

基本画面に戻ります。現在行っているジョブが終了したあと、読み込みしなおしてくださ い。

### **1** メッセージを確認し、[OK] を押します。

# サービスコール表示

機械に何らかの異常が起こり、正常に動かなくなったときは、下のような画面(サービス コール表示)が表示されます。

### 担当サービスを呼ぶときは

下のようなサービスコールが表示されたら次のように対処してください。

 ▲ 本体右側面の電源を入れ直して下さい。
 ・上記の操作を行っても正常に動作しない場合は 担当サービスに下記のコードをご連絡ください。
 ✔ E000000-0000

▲警告 ・濡れた手で電源プラグを抜き差ししないでください。感電の原因になります。

- 電源プラグを抜くときは、必ずプラグを持って抜いてください。電源コードを引っぱると、電源コードの芯線の露出、断線など電源コードが傷つき、その部分から漏電して、火災や感電の原因になることがあります。
- 重要 ●電源プラグを抜いている間は、ファクスの送受信はできません。
  - プリント待機中のデータがある場合に主電源スイッチを切ると、プリント待機中のデータ は消去されます。
  - メモリ受信されたデータや、送信予約などは、電源プラグを抜いてから約 60 分間は保持 されます。

1 主電源スイッチをいったん切ったあと、10秒以上待ってからもう一度 主電源スイッチを入れます。

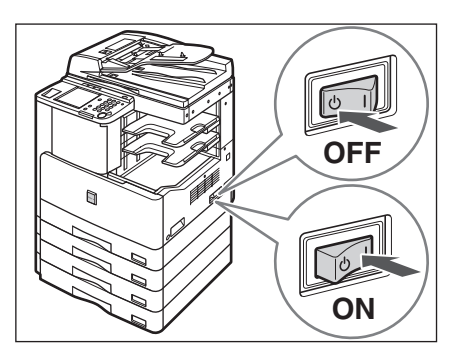

- **2** それでも正常に作動しない場合は、次のことを行ってから、担当サービスにご連絡ください。
  - □ 主電源スイッチを切ります。

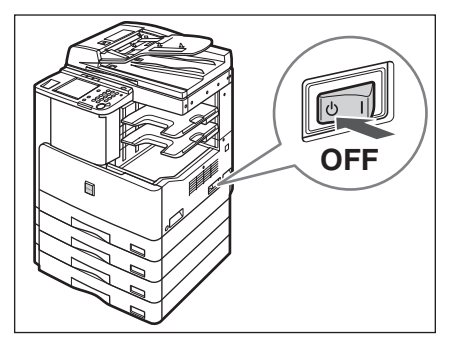

電源プラグをコンセントから抜きます。

- ✓ メモ 担当サービスに連絡する場合は、以下の項目を確認してください。
  ・製品名
  - ・トラブルの現象や状況など
  - ・タッチパネルディスプレイに表示されているコード番号

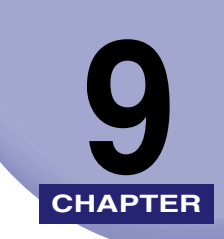

付録

本体やオプション機器の仕様および便利な情報について記載しています。

| <ul> <li>レポートサンプル</li> <li>ユーザデータリスト</li> <li>部門別管理リスト</li> <li>通信管理レポート</li> <li>宛先表リスト</li> </ul> | 9-2<br>9-2<br>9-3<br>9-4<br>9-4 |
|----------------------------------------------------------------------------------------------------|---------------------------------|
| 仕様                                                                                                  | 9-5                             |
| 本体                                                                                                  |                                 |
| フィーダ                                                                                                |                                 |
| 1 段カセットユニット・P1(オプション)                                                                               |                                 |
| 3段カセットユニット・R1(オプション)                                                                                |                                 |
| フィニッシャー U2(オプション)                                                                                   |                                 |
| 両面ユニット・B1(オプション)                                                                                    | 9-10                            |
| インナー2ウェイトレイ・E2(オプション)                                                                               | 9-10                            |
| カードリーダ -E1(オプション)                                                                                   | 9-10                            |
| ユーザ入力項目の文字制限と機能制限について                                                                               | 9-11                            |
| 文字制限                                                                                                | 9-11                            |
| 機能制限                                                                                                | 9-12                            |
| ローマ字入力表                                                                                             | 9-13                            |
| JIS 漢字コード表                                                                                          | 9-14                            |
| 索引                                                                                                  | 9-27                            |
| Satera MF7455N/MF7430 システム管理モードについて                                                                 | 9-34                            |
| システム管理モードにする                                                                                        | 9-35                            |
| システム管理モードを解除する                                                                                      | 9-37                            |

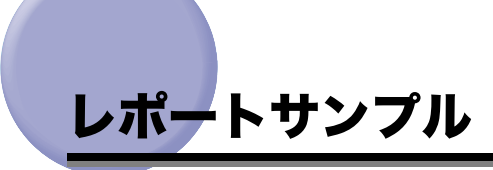

本製品の設定内容をプリントすることができます。以下のレポートやリストがプリントできます。

### ューザデータリスト

| 2010 12/01 10:50 FAX                                                                                                    | キヤノン株式会社                                                                                                    | Ø 00 |
|----------------------------------------------------------------------------------------------------|----------------------------------------------------------------------------------------------------|------|
| ***<br>***<br>**                                                                                                    | ☆★★★★★★★★★★★★★★★★<br>☆ ユーザ・デ −タリスト ★★★<br>☆★★★★★★★★★★★★★★★                                                                                                    |      |
| <ol> <li>共通仕様設定<br/>初期機能の設定<br/>初期機能の選択<br/>シスム状況画面を初期画面にする<br/>シスム状況画面のデパイスを優先する<br/>オートウリア後の機能<br/>ブサーのON/OFF<br/>入力音<br/>音量<br/>警告音<br/>音量<br/>送信終了音<br/>音量<br/>受信終了音<br/>空言</li> </ol> | 」ビー<br>OFF<br>ON<br>復帰する<br>ON<br>I<br>ON<br>I<br>ON<br>I<br>ON                                                                                                    |      |
| 音量                                                                                                    |                                                                                                    |      |
| ジョブ履歴表示の0N/0FF<br>USBディ゙イスを使用<br>部PFID/1=ザ名表示の0N/0FF<br>コントローラ機能ID<br>デパイス構成                                                                                                    | 0N<br>0N<br>0N<br>8ef3d9bb7f6c4af5a3d62ec9f2eb415b                                                                                                    |      |
| コントローラバ・ージ・ヨン<br>メイン<br>オブ・ション<br>フ・ート<br>ECONT<br>フィニッジャパ・ージ・ヨン<br>オブ・ション                                                                                                    | WLaa-xx-xx<br>WLaa-xx-xx<br>WLaa-xx-xx<br>0301<br>0302<br>DADF-P2<br>3段カセットユニット・R1<br>両面ユニット・B1<br>フィニッシャー用ショルトイ・C1<br>CARPS2ブ リンタキット・B1<br>キットワークインターフェースボ ート・G1<br>シンプ WSEND拡張キット・B1 |      |
| オプ ションROM                                                                                                    | 32MB                                                                                                    |      |

# 部門別管理リスト

|                               |                              | ***<br>****                            | *************************************                                          | ****<br>***<br>****                           |        |             |
|-------------------------------|------------------------------|----------------------------------------|--------------------------------------------------------------------------------|-----------------------------------------------|--------|-------------|
|                               | カラースキャン                      |                                        | カラースキャン コピー                                                                    |                                               | スキャン   |             |
| 部門ID カ                        | が水面数                         | 制限面数                                   | カウント面数                                                                         | 制限面数                                          | カウント面数 | 制限面数        |
| 0000002                       | 0                            |                                        | 10500                                                                          | 100000                                        | 0      |             |
| 0000001                       | 25                           |                                        | 74000                                                                          | 100000                                        | 0      |             |
|                               | 0                            |                                        | 0                                                                              |                                               | 0      |             |
| 2010 12/01 10:50 FA           | Х                            |                                        |                                                                                | キヤノン株式                                        | 式会社    | <b>2</b> 10 |
| 2010 12/01 10:50 FA           | .x                           | ****<br>***                            | *************************************                                          | キヤノン株5<br>****<br>****                        | 式会社    | Ø 0         |
| 2010 12/01 10:50 FA           | X                            | *****<br>***<br>*****                  | :************************************                                          | キヤノン株5<br>****<br>****<br>****                | 式会社    | gj 0        |
| 2010 12/01 10:50 FA           | х<br><br><br><br><br><br>    | ******<br>***<br>*///<br>生川阳石米/        | *************************************                                          | キヤノン株式<br>****<br>****<br>リント<br>生川限 百 米ケ     | 式会社    | ₽ <u></u> 0 |
| 2010 12/01 10:50 FA<br>部門ID 力 | X<br>トータルブ<br>ウント面数<br>25000 | *****<br>***<br>*/<br>・<br>リント<br>制限面数 | *******************<br>部門別管理リスト<br>******************<br>7°<br>カウント面数<br>20055 | キヤノン株式<br>****<br>****<br>リント<br>制限面数<br>5000 | 式会社    | Ø 0         |

| 2010 12/01 10:50 FAX 2001 |       |                                                |                                      |                                      |          |              |    |          |                |
|---------------------------|-------|------------------------------------------------|--------------------------------------|--------------------------------------|----------|--------------|----|----------|----------------|
|                           |       |                                                | ************<br>*** 通信管理<br>******** | **********<br>=UT, -F ***<br>******* |          |              |    |          |                |
|                           |       | 部門ID:0511008                                   |                                      |                                      |          |              |    |          |                |
| 開始問                       | 寺刻    | 相手先アドレス                                        | 相手先略称                                | 受付番号                                 |          | 通信モート        | 枚数 | 通        | 信結果            |
| *11/30                    | 12:51 | 172.20.56.5<br>/tmp/img                        |                                      | 0104                                 | 送信       | FTP          | 47 | NG<br>0  | 14'10<br>#755  |
| *11/30                    | 15:03 | ¥¥swan¥share                                   | プロジェクト推進                             | 0108                                 | 送信       | SMB          | 0  | NG       | 00'04          |
| <b></b> π11/3υ            | 15:03 | starrish. organization<br>share                | 共有ノオルツ                               | 0106                                 | 达信       | LIL          |    | NG<br>0  | # 802          |
| *11/30<br>*11/30          | 15:03 | xxx01@example.co.jp  <br>¥¥swan¥share          | <br>  プロジェクト推進                       | 0107                                 | 送信       | 電子メール<br>SMB | 1  | <br>NG   | 00'01<br>00'04 |
| +11 (20                   | 15.04 | ¥share_dir                                     |                                      | 5010                                 | 77 (=    |              |    | 0        | # 802          |
| *11/30<br>*11/30          | 15:04 | xxxU2@example.co.jp<br>172.20.56.5<br>/tmp/img |                                      | 0110                                 | 受信<br>送信 | FTP          | 1  | OK<br>OK | 00'01          |
| *11/30                    | 15:06 | xxx02@example.co.jp                            |                                      | 5213                                 | 受信       | 1779ス        | 1  | OK       | 00'01          |
| $\sim$                    |       |                                                |                                      | 0112                                 |          |              |    |          | $\sim$         |
| *11/30                    | 15:47 | starfish organization<br>share/share_dir       | 共有フォット                               | 0120                                 | 医信       | FTP          | 0  | NG<br>O  | 00'0T<br>#802  |
|                           | ľ     |                                                |                                      |                                      |          |              |    |          | STOP           |

# 宛先表リスト

L

| 2010 12/01 10:30 14/       |                                                 |                                       | <b>W</b> 00 |
|----------------------------|-------------------------------------------------|---------------------------------------|-------------|
|                            |                                                 | ************************************* |             |
| 宛先名                        | 手段                                              | 宛先アドレス                                |             |
| 共有フォルダ                     | FTP                                             | starfish.organization.co.jp<br>share  |             |
| グループ<br>加藤<br>image server | ク <sup>°</sup> ルーフ <sup>°</sup><br>電子メール<br>FTP | xxx01@example.co.jp<br>172.20.56.5    |             |
| プロジェクト推進                   | SMB                                             | ¥¥swan¥share                          |             |
| 岡本                         | ーファクス                                           | xxx02@example.co,jp                   |             |
| 営業4部                       | SMB                                             | ¥¥swan¥share<br>¥sales_4              |             |
| 津久井                        | 電子メール                                           | xxx03@example.co.jp                   |             |

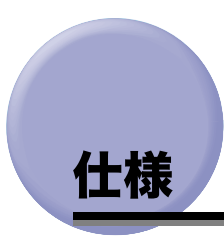

製品が改良され変更になったり、今後発売される製品によって内容が変更になることがあり ますので、ご了承ください。 本製品に関する情報はこちらでもご確認いただけます。 キヤノン Satera ホームページ

■ http://canon.jp/satera/

## 本体

| 項目              | 仕様                                                                                                    |
|-----------------|----------------------------------------------------------------------------------------------------|
| 名称              | キヤノン Satera MF7455N/MF7430                                                                                 |
| 形式              | デスクトップタイプ                                                                                                  |
| 読み取り解像度         | 600 × 600 dpi                                                                                              |
| 書き込み解像度         | 1200 × 1200 dpi                                                                                            |
| 階調数             | 256 階調                                                                                                    |
| 複写原稿            | シート、ブック原稿、立体物(約 2 kg まで)                                                                                   |
| 複写サイズ           | A3、B4、A4、A4R、B5、B5R、A5、A5R*、郵便はがき*、往復はがき*、4<br>面はがき*、不定形サイズ(95 × 148 mm ~ 297 × 432 mm)*、封筒*<br>*手差しトレイ使用時 |
|                 | 画像欠け幅<br>先端、左右:3.0 ± 2.0 mm<br>後端 : 5.0 ± 2.0 mm                                                           |
| ウォームアップ<br>タイム  | 22 秒以下・<br>*主電源立ち上げ時、室温 20 ℃、オプション非装着の場合。<br>使用環境により変わる場合があります。                                            |
| ファーストコピー<br>タイム | 6.9 秒*<br>*A4 ヨコ、普通紙、等倍、最上段カセット、原稿台ガラスから。                                                                  |

| 項目     |                                                                                                    | 仕様                                                               |                           |
|--------|----------------------------------------------------------------------------------------------------|------------------------------------------------------------------|---------------------------|
| 連続複写速度 | 等倍                                                                                                    | (枚/分)                                                            |                           |
|        | A3<br>A4R<br>A4<br>A5<br>B4<br>B5R<br>B5                                                                                                    | 15<br>11<br>25<br>25<br>11<br>9<br>23                            |                           |
|        | 縮小                                                                                                    |                                                                  |                           |
|        | A3→A5 (50%)<br>A3→B5R (61.1%)<br>A3→A4R (70.7%)<br>B4→B5R (70.7%)<br>B4→A4R (81.6%)<br>A3→B4 (86.5%)<br>A4→B5 (86.5%)                                                            | 9<br>9<br>11<br>9<br>11<br>11<br>23                              |                           |
|        | 拡大                                                                                                    |                                                                  |                           |
|        | B4→A3 (115.4%)<br>B5→A4 (115.4%)<br>A4R→B4 (122.4%)<br>A5→B5 (122.4%)<br>A4R→A3 (141.4%)<br>B5R→B4 (141.4%)<br>A5R→A3 (200%)<br>* 手差しトレイ給紙を除く。<br>用紙の種類・サイズ・送り方<br>また連続コピー時に、本体の | 15<br>25<br>11<br>23<br>15<br>11<br>15<br>25<br>0温度調整や画質調整の<br>2 | -速度が低下します。<br>ため動作が休止または遅 |

| 項目        |                              | 仕様                                                                                                  |
|-----------|------------------------------|----------------------------------------------------------------------------------------------------|
| 複写倍率      | 定型:                          | 等倍                                                                                                  |
|           |                              | 1:1                                                                                                 |
|           |                              | 縮小                                                                                                  |
|           |                              | 1 : 0.86 (A3→B4/A4→B5)<br>1 : 0.81 (B4→A4R/B5→A5R)<br>1 : 0.70 (A3→A4R/B4→B5R)<br>1 : 0.50 (A3→A5R) |
|           |                              | 拡大                                                                                                  |
|           |                              | 1 : 1.15 (B4→A3/B5→A4)<br>1 : 1.22 (A4R→B4/A5→B5)<br>1 : 1.41 (A4R→A3/B5R→B4)<br>1 : 2.00 (A5R→A3)  |
|           | ズーム:                         | 50~200%(1%刻み)                                                                                       |
| 給紙方式/給紙容量 | カセット給紙:                      | 250 枚*× 1 カセット(80 g/m <sup>2</sup> )<br>300 枚*× 1 カセット(64 g/m <sup>2</sup> )                        |
|           | 手差し給紙:                       | 1 ~ 80 枚 <sup>*</sup> (80 g/m <sup>2</sup> )<br>1 ~ 100 枚 <sup>*</sup> (64 g/m <sup>2</sup> )       |
|           | *用紙の種類、サイズ                   | こより異なります。                                                                                           |
| 連続複写枚数    | 99枚                          |                                                                                                    |
| 電源        | AC 100 V 15 A 50             | Hz/60 Hz 共通                                                                                         |
| 消費電力      | 最大消費電力<br>スリープモード時           | 1.45 kW<br>3 W                                                                                      |
| 大きさ       | 622 mm(幅)× 67                | 6 mm(奥行)× 672 mm(高さ)                                                                                |
| 質量        | 約 50 kg                      |                                                                                                    |
| 機械占有寸法    | 920 mm(幅)× 676<br>(手差しトレイを伸ば | 6 mm(奥行)<br>したサイズ)                                                                                  |
| 使用環境      | 温度:10.0~30.0℃<br>湿度:20~80%(相 | ;<br>対湿度・結露しないこと)                                                                                   |

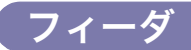

| 項目        | 仕様                                                                                    |
|-----------|---------------------------------------------------------------------------------------|
| 原稿送り装置の種類 | 自動両面原稿送り装置                                                                            |
| 原稿サイズ/種類  | A3、B4、A4、A4R、B5、B5R、A5、A5R 37g/m <sup>2</sup> $\sim$ 128g/m <sup>2</sup>              |
| 原稿の収納可能枚数 | 50 枚(80 g/m <sup>2</sup> )(A4、A4R、B5、B5R、A5、A5R)<br>25 枚(80 g/m <sup>2</sup> )(A3、B4) |
| 原稿読み取り速度  | 20 枚/分 (A4)                                                                           |
| 電源/最大消費電力 | 本体より供給/約 26 W                                                                         |
| 大きさ/質量    | 565 mm(幅)× 490 mm(奥行)× 122 mm(高さ)/約 7.0 kg                                            |

# 1段カセットユニット・P1 (オプション)

| 項目        | 仕様                                                       |  |  |
|-----------|----------------------------------------------------------|--|--|
| 用紙サイズ     | A3、B4、A4、A4R、B5、B5R、A5                                   |  |  |
| 給紙容量      | 250枚(80 g/m <sup>2</sup> )<br>300枚(64 g/m <sup>2</sup> ) |  |  |
| 電源/最大消費電力 | 本体より供給/約4W                                               |  |  |
| 大きさ/質量    | 581 mm(幅)× 570 mm(奥行)× 117 mm(高さ)/約 6.0 kg               |  |  |

# 3段カセットユニット・R1 (オプション)

| 項目        | 仕様                                                             |  |
|-----------|----------------------------------------------------------------|--|
| 用紙サイズ     | A3、B4、A4、A4R、B5、B5R、A5                                         |  |
| 給紙容量      | 250枚(80 g/m <sup>2</sup> )/3段<br>300枚(64 g/m <sup>2</sup> )/3段 |  |
| 電源/最大消費電力 | 本体より供給/約 18 W                                                  |  |
| 大きさ/質量    | 581 mm(幅)× 570 mm(奥行)× 275 mm(高さ)/約 17.3 kg                    |  |

# フィニッシャー U2(オプション)

| 項目           | 仕様                                                                                                    |
|--------------|----------------------------------------------------------------------------------------------------|
| 使用可能用紙       | $64 \sim 128 \text{ g/m}^2$                                                                                                    |
| 積載容量         | <ul> <li>フィニッシャー用追加トレイ・C1 未装着時:<br/>グループ (ソートなし)<br/>A4/B5/A5/A5R: 770 枚または 100 mm<br/>A4R/B5R/B4/A3: 380 枚または 50 mm<br/>ソートモード<br/>A4/B5/A5R: 770 枚または 100 mm<br/>A4R/B5R/B4/A3: 380 枚または 50 mm</li> <li>ステイプルモード<br/>A4/B5: 50 部または 100 mm<br/>A4R/B4/A3: 30 部または 50 mm</li> <li>フィニッシャー用追加トレイ・C1 装着時:<br/>グループ (ソートなし)<br/>A4/B5/A5/A5R: 200 枚または 26 mm<br/>A4R/B5R/B4/A3: 100 枚または 13 mm</li> <li>ソートモード<br/>A4/B5/A5R: 200 枚または 26 mm<br/>A4R/B5R/B4/A3: 100 枚または 13 mm</li> <li>ステイプルモード<br/>A4/B5: 50 部または 26 mm<br/>A4R/B5R/B4/A3: 30 部または 13 mm</li> <li>ボーズ ジャード<br/>A4/B5: 50 部または 26 mm<br/>A4R/B4/A3: 30 部または 13 mm</li> <li>*普通紙、80 g/ mの場合</li> </ul> |
| ステイプル枚数      | A4/B5:50 枚(64 ~ 80 g/ ㎡)<br>A3/B4/A4R:30 枚(64 ~ 80 g/ ㎡)<br>* コーナーステイプルのみ                                                                                                    |
| ステイプル可能用紙サイズ | A3/B4/A4/A4R/B5                                                                                                    |
| シフト可能用紙サイズ   | A3/B4/A4/A4R/B5                                                                                                    |
| 電源           | 本体より供給                                                                                                    |
| 最大消費電力       | 約 46 W                                                                                                    |
| 大きさ          | 460 mm(幅)× 520 mm(奥行)× 300 mm(高さ)                                                                                                    |
| 本体接続時の占有寸法   | 1102 mm(幅)× 676 mm(奥行)(手差しトレイとフィニッシャー用<br>追加トレイ・C1 補助トレイ展開時)                                                                                                    |
| 質量           | 約 10 kg                                                                                                    |

# 両面ユニット・B1(オプション)

| 項目     | 仕様                                         |
|--------|--------------------------------------------|
| 用紙サイズ  | A3、B4、A4、A4R、B5、B5R、A5R                    |
| 用紙種類   | $64 \text{ g/m}^2 \sim 90 \text{ g/m}^2$   |
| 電源     | 本体より供給                                     |
| 最大消費電力 | 約 21 W                                     |
| 大きさ/質量 | 438 mm(幅)× 448 mm(奥行)× 379 mm(高さ)/約 2.5 kg |

# インナー 2 ウェイトレイ・E2(オプション)

| 項目           | 仕様                                                                                              |
|--------------|-------------------------------------------------------------------------------------------------|
| 用紙サイズ/使用可能用紙 | A3、B4、A4、A4R、B5、B5R、A5、A5R<br>64 g/m <sup>2</sup> ~ 90g/m <sup>2</sup><br>普通紙、再生紙               |
| 積載容量         | 上段トレイ:100枚 (A4、B5、A5、A5R)、50枚 (A3、B4、A4R、B5R)<br>下段トレイ:250枚 (A4、B5)、100枚 (A3、B4、A4R、B5R、A5、A5R) |
| 電源/最大消費電力    | 本体より供給/約5W                                                                                      |
| 大きさ/質量       | 486 mm(幅)× 451 mm(奥行)× 152 mm(高さ)/約 1.5 kg                                                      |
| 本体接続時の占有寸法   | 本体に組み込み                                                                                         |

# カードリーダ-E1(オプション)

| 項目          | 仕様                                      |
|-------------|-----------------------------------------|
| 使用カード       | 磁気式カード                                  |
| カード読み取り方式   | 磁気式移動読み取り                               |
| 磁気カード読み取り方向 | 差込方向                                    |
| 磁気記録・再生     | 再生                                      |
| 電源          | 本体より供給                                  |
| 大きさ/質量      | 88 mm(幅)× 100 mm(奥行)× 32 mm(高さ)/約 295 g |

# ユーザ入力項目の文字制限と機能制限について

### 文字制限

|           | 初期設定 / 登錄        | k        |                   |
|-----------|------------------|----------|-------------------|
| システム管理設定  | システム管理者情報<br>の設定 | システム管理者名 | 半角 32 文字、全角 16 文字 |
|           | デバイス情報           | デバイス名    | 半角 32 文字、全角 16 文字 |
|           |                  | 設置場所     | 半角 32 文字、全角 16 文字 |
| 送信 / 受信仕様 | 送信機能設定           | 発信人名称    | 半角 24 文字、全角 12 文字 |
| 設足        |                  | ユーザ略称    | 半角 24 文字、全角 12 文字 |
| 宛先仕様設定    |                  | 名称登録     | 全角 8 文字、半角 16 文字* |
|           |                  | ファクス番号   | 半角 120 文字         |
|           |                  | ボタン名称登録  | 全角 6 文字、半角 12 文字  |

\*: 宛先表の「名称」欄には、設定されている名称のうち全角7文字(半角15文字)までが表示されます。

|        | コピー機能 |              |  |
|--------|-------|--------------|--|
| モードメモリ | 名称    | 半角10文字、全角5文字 |  |

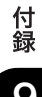

# 機能制限

| 初期設定      | 定/登録        |              |  |  |  |  |  |  |
|-----------|-------------|--------------|--|--|--|--|--|--|
| 日付/時刻     |             | 西暦、月、日、時刻    |  |  |  |  |  |  |
| システム管理者情報 | システム管理部門 ID | 最大7桁         |  |  |  |  |  |  |
| の設定       | システム管理暗証番号  | 最大7桁         |  |  |  |  |  |  |
| 部門別 ID 管理 | 部門 ID       | 最大7桁         |  |  |  |  |  |  |
|           | 暗証番号        | 最大7桁         |  |  |  |  |  |  |
|           | 制限面数        | 各 0 ~ 999999 |  |  |  |  |  |  |
| ユーザ電話番号   |             | 最大 20 桁      |  |  |  |  |  |  |
| 宛先        |             | 500 件        |  |  |  |  |  |  |

| コピ・    | 一機能 |                   |
|--------|-----|-------------------|
| モードメモリ | 個数  | 4                 |
| 予約コピー  | 個数  | 5 ジョブ(動作中のジョブを含む) |

| ファク  | ス機能  |              |
|------|------|--------------|
| 予約送信 |      | 70 ジョブ       |
| 送信   | ページ数 | 最大約 1000 ページ |

ローマ字入力表

| *   | 77     | ^        | 1+                                      | - 12 |     | が      | ガ       | C A | *  |   | V A |
|-----|--------|----------|-----------------------------------------|------|-----|--------|---------|-----|----|---|-----|
|     |        | A        | 71                                      |      |     | ガギ     | ),<br>ギ | GA  | 60 | , |     |
| 5   | 1      | I<br>    | Ū.                                      |      |     | C<br>/ | т<br>Л  |     | -  | 1 |     |
| -   |        | 0        | ~~~~~~~~~~~~~~~~~~~~~~~~~~~~~~~~~~~~~~~ |      | но  | 1.4    | ,<br>,  | GU  | 2  | 7 |     |
| ×.  |        | E        |                                         |      | HE  | •)     | ク<br>   | GE  | え  | Т | XE  |
| d⊃, | オ      | 0        | 12                                      | 亦    | но  | C      |         | GO  | đ  | 才 | XO  |
|     |        |          |                                         |      |     |        |         |     |    |   |     |
| か   | カ      | ΚA       | ま                                       | マ    | ΜA  | ざ      | ザ       | ΖA  | や  | ヤ | ХҮА |
| き   | +      | ΚI       | み                                       | Ľ    | ΜI  | じ      | ジ       | ΖI  | КÞ | 고 | XYU |
| <   | ク      | ΚU       | む                                       | Д    | ΜU  | ず      | ズ       | ΖU  | よ  | Э | ХҮО |
| け   | ケ      | ΚE       | め                                       | ×    | ΜE  | ぜ      | ゼ       | ΖE  |    |   |     |
| Z   | コ      | КО       | も                                       | Ŧ    | MO  | ぞ      | ゾ       | ΖO  |    |   |     |
|     |        |          |                                         |      |     |        |         |     |    |   |     |
| さ   | サ      | S A      | や                                       | ヤ    | ΥA  | だ      | ダ       | DA  | 5  | ッ | хти |
| し   | シ      | SI       | КÞ                                      | ュ    | ΥU  | ぢ      | ヂ       | DI  |    |   |     |
| す   | ス      | SU       | よ                                       | Э    | ΥO  | づ      | ヅ       | DU  |    |   |     |
| せ   | セ      | SE       |                                         |      |     | で      | デ       | DE  |    |   |     |
| そ   | ッ      | SO       |                                         |      |     | ど      | ド       | DO  |    |   |     |
|     |        |          |                                         |      |     |        |         |     |    |   |     |
| t-  | 4      | тл       | 5                                       | -    | RΔ  | ば      | バ       | RΔ  |    |   |     |
| 5   |        |          | 1)                                      | Ú    |     | 7.Ň    | Ĕ       | BI  |    |   |     |
| 2   | ~      | тн<br>Тн | 3                                       | л.   | BII | Ň      | ブ       | BII |    |   |     |
| 7   | ÷      | те       | ħ                                       |      |     | べ      | ~       | BE  |    |   |     |
| L L | ,<br>, |          | 70                                      |      |     | Ē      | 、<br>ボ  | BO  |    |   |     |
|     | 1.     | 10       |                                         |      | пU  | 10.    |         | во  |    |   |     |
|     |        |          |                                         |      |     |        |         |     |    |   |     |
| な   | ナ      | ΝA       | わ                                       | ワ    | WA  | ば      | 18      | ΡA  |    |   |     |
| に   | =      | NI       | を                                       | F    | WO  | Ũ      | Ę       | ΡI  |    |   |     |
| ぬ   | R      | NU       |                                         |      |     | \$     | プ       | ΡU  |    |   |     |
| ね   | ネ      | ΝE       | h                                       | ン    | ΝN  | ~      | ペ       | ΡE  |    |   |     |
| の   | 1      | NO       |                                         |      |     | ぽ      | ポ       | ΡO  |    |   |     |
|     |        |          |                                         |      |     |        |         |     |    |   |     |
|     |        |          |                                         |      |     |        | ヴ       | Vυ  |    |   |     |

JIS 漢字コード表

| <br> | _        | -      | _   | _  | _  | _  | _                  | _            | _      | _          | _        | _      | _        | _       | _          | _         |
|------|----------|--------|-----|----|----|----|--------------------|--------------|--------|------------|----------|--------|----------|---------|------------|-----------|
| 区点   | 0        | 1      | 2   | 3  | 4  | 5  | 6                  | 7            | 8      | 9          | 10       | 11     | 12       | 13      | 14         | 15        |
| 0100 |          |        | · · | 0  | ,  |    | •                  | :            | ;      | ?          | !        | *      | 0        | 1       | Ň          |           |
| 0116 | Ŷ        | _      | _   | 1  | 74 | `  | s.                 | "            | 순      | <i>\\\</i> | *        | 0      | 1        | —       | -          | /         |
| 0132 |          | ~      |     |    |    |    | ,                  | ,            | "      | "          | (        | )      | (        | )       | [          | ]         |
| 0148 | ł        | 1      | <   | >  |    | >  | Г                  | ]            | ſ      | 1          | T        | 1      | +        | -       | ±          | ×         |
| 0164 | ÷        | =      | +   | <  | >  | ≦  | ≧                  | 00           | ÷      | 3          | Ŷ        | 0      | <i>′</i> | "       | C          | ¥         |
| 0180 | \$       | ¢      | £   | %  | #  | &  | *                  | @            | §      | ☆          | *        | 0      |          | 0       | $\diamond$ |           |
| 0200 |          | •      |     |    |    |    | $\bigtriangledown$ | ▼            | *      | ⊤          | <b>→</b> | -      | 1        | Ļ       | =          |           |
| 0216 |          |        |     |    |    |    |                    |              |        |            | ∈        | Э      | ⊆        | ⊇       | $\subset$  | $\supset$ |
| 0232 | U        | $\cap$ |     |    |    |    |                    |              |        |            | $\wedge$ | $\vee$ | ~        | ⇒       | ⇔          | ¥         |
| 0248 | Ξ        |        |     |    |    |    |                    |              |        |            |          |        | Ζ        | $\perp$ |            | 9         |
| 0264 | $\nabla$ | =      | ÷   | «  | ≫  |    | ŝ                  | œ            |        | ſ          | ſſ       |        |          |         |            |           |
| 0280 |          |        | Å   | ‰  | #  | b  | ♪                  | Ť            | ‡      | 1          |          |        |          |         | 0          |           |
| 0316 | 0        | 1      | 2   | 3  | 4  | 5  | 6                  | 7            | 8      | 9          |          |        |          |         |            |           |
| 0332 |          | А      | В   | С  | D  | Е  | F                  | G            | Η      | Ι          | J        | Κ      | L        | Μ       | Ν          | 0         |
| 0348 | Р        | Q      | R   | S  | Т  | U  | V                  | W            | Х      | Y          | Ζ        |        |          |         |            |           |
| 0364 |          | а      | b   | с  | d  | е  | f                  | g            | h      | i          | j        | k      | 1        | m       | n          | 0         |
| 0380 | р        | q      | r   | s  | t  | u  | v                  | w            | х      | у          | z        |        |          |         |            |           |
| 0400 |          | あ      | あ   | ţ, | 14 | ð  | Ì                  | ż            | え      | お          | お        | か      | が        | き       | ð          | <         |
| 0416 | <"       | け      | げ   | Ŋ  | Ŭ  | ð  | స                  | l            | じ      | す          | ず        | せ      | ぜ        | そ       | ぞ          | た         |
| 0432 | だ        | ち      | ぢ   | 0  | 0  | づ  | て                  | で            | Ł      | ど          | な        | ĸ      | ぬ        | ね       | Ø          | は         |
| 0448 | ば        | ぱ      | ひ   | び  | V  | ふ  | 5                  | Š            | $\sim$ | ベ          | ~        | (I     | (F       | ぼ       | ŧŧ         | み         |
| 0464 | t        | め      | \$  | Þ  | や  | ιΦ | Ŵ                  | £            | よ      | 6          | ŋ        | る      | n        | ろ       | b          | わ         |
| 0480 | ゐ        | ゑ      | を   | h  |    |    |                    |              |        |            |          |        |          |         |            |           |
| 0500 |          | 7      | 7   | イ  | イ  | ウ  | ウ                  | л            | Т      | 才          | オ        | 力      | ガ        | +       | ギ          | 7         |
| 0516 | グ        | ケ      | ゲ   | Э  | ゴ  | サ  | ザ                  | シ            | ジ      | ス          | ズ        | セ      | ゼ        | ソ       | ゾ          | 9         |
| 0532 | Ÿ        | チ      | ヂ   | ッ  | ツ  | ヅ  | テ                  | $\vec{\tau}$ | ŀ      | ŀ*         | ナ        | 1      | ヌ        | ネ       | 7          | ハ         |
| 0548 | バ        | パ      | ٢   | Ľ  | Ľ  | フ  | ブ                  | プ            | $\sim$ | ~          | ~        | 朩      | ボ        | ポ       | 7          | "'        |
| 0564 | Д        | メ      | モ   | ヤ  | ヤ  | ユ  | 그                  | Ξ            | Э      | ラ          | IJ       | ル      | V        |         | 7          | ワ         |
| 0580 | 牛        | r      | 7   | 2  | ヴ  | 力  | Ţ                  |              |        |            |          |        |          |         |            |           |
| 0600 |          | А      | В   | Γ  | Δ  | Е  | Ζ                  | Н            | Θ      | Ι          | Κ        | Λ      | М        | Ν       | Ξ          | 0         |
| 0616 | П        | Р      | Σ   | Т  | Υ  | Φ  | Х                  | Ψ            | Ω      |            |          |        |          |         |            |           |
| 0632 |          | α      | β   | γ  | δ  | ε  | ζ                  | η            | θ      | ι          | к        | λ      | μ        | ν       | ξ          | 0         |
| 0648 | π        | ρ      | σ   | τ  | U  | ø  | χ                  | ψ            | ω      |            |          |        |          |         |            |           |
| 0700 |          | А      | Б   | В  | Г  | Д  | Е                  | Ë            | Ж      | 3          | И        | Й      | К        | Л       | М          | Н         |
| 0716 | 0        | П      | Р   | С  | Т  | У  | φ                  | Х            | Ц      | Ч          | Ш        | Щ      | Ъ        | Ы       | Ь          | Э         |
| 0732 | Ю        | Я      |     |    |    |    |                    |              |        |            |          |        |          |         |            |           |
| 0748 |          | а      | б   | в  | Г  | Д  | е                  | ë            | ж      | 3          | И        | Й      | К        | Л       | М          | Н         |
| 0764 | 0        | п      | р   | с  | Т  | у  | ф                  | х            | Ц      | Ч          | ш        | щ      | Ъ        | ы       | ь          | Э         |
| 0780 | ю        | я      |     |    |    |    |                    |              |        |            |          |        |          |         |            |           |

|          | 区点      | 0 | 1 | 2 | 3 | 4 | 5 | 6 | 7 | 8 | 9 | 10 | 11 | 12 | 13 | 14 | 15 |
|----------|---------|---|---|---|---|---|---|---|---|---|---|----|----|----|----|----|----|
|          | 1600    |   | 亜 | 唖 | 娃 | 呵 | 哀 | 愛 | 挨 | 姶 | 逢 | 葵  | 茜  | 穐  | 悪  | 握  | 渥  |
| 7        | 1616    | 旭 | 葦 | 芦 | 鯵 | 梓 | 圧 | 斡 | 扱 | 宛 | 姐 | 虻  | 飴  | 絢  | 綾  | 鮎  | 或  |
|          | 1632    | 粟 | 袷 | 安 | 庵 | 按 | 暗 | 案 | 闇 | 鞍 | 杏 | 以  | 伊  | 位  | 依  | 偉  | 囲  |
|          | 1648    | 夷 | 委 | 威 | 尉 | 惟 | 意 | 慰 | 易 | 椅 | 為 | 畏  | 異  | 移  | 維  | 緯  | 胃  |
| 1        | 1664    | 萎 | 衣 | 謂 | 違 | 遺 | 医 | 井 | 亥 | 域 | 育 | 郁  | 磯  | -  | 壱  | 溢  | 逸  |
| '        | 1680    | 稲 | 茨 | 芋 | 鰯 | 允 | 印 | 咽 | 員 | 因 | 姻 | 引  | 飲  | 淫  | 胤  | 蔭  |    |
|          | 1700    |   | 院 | 陰 |   | 韻 | 时 | 右 | 宇 | 鳥 | 羽 | 迂  | 雨  | 卯  | 鵜  | 窺  | 丑  |
| ウ        | 1716    | 碓 | 臼 | 渦 | 嘘 | 唄 | 欝 | 蔚 | 鰻 | 姥 | 厩 | 浦  | 瓜  | 閨  | 噂  | Ϋ́ | 運  |
| ·        | 1732    | 漸 | 荏 | 餌 | 叡 | 営 | 嬰 | 影 | 映 | 曳 | 栄 | 永  | 泳  | 洩  | 瑛  | 盈. | 穎  |
|          | 1748    | 顓 | 英 | 衛 | 詠 | 鋭 | 液 | 疫 | 益 | 駅 | 悦 | 謁  | 越  | 閲  | 榎  | 厭  | 円  |
| エ        | 1764    | 園 | 堰 | 奄 | 宴 | 延 | 怨 | 掩 | 援 | 沿 | 演 | 炎  | 焔  | 煙  | 燕  | 猿  | 縁  |
|          | 1780    | 艶 | 苑 | 薗 | 遠 | 鉛 | 鴛 | 塩 | 於 | 汚 | 甥 | 凹  | 央  | 奥  | 往  | 応  |    |
| ォ        | 1 8 0 0 |   | 押 | 旺 | 横 | 欧 | 殴 | 王 | 翁 | 襖 | 鴬 | 鴎  | 黄  | 尚  | 沖  | 荻  | 億  |
|          | 1816    | 屋 | 憶 | 臆 | 桶 | 牡 | Z | 俺 | 卸 | 恩 | 温 | 穏  | 音  | 下  | 化  | 仮  | 何  |
|          | 1832    | 伽 | 価 | 佳 | 加 | 可 | 嘉 | 夏 | 嫁 | 家 | 寡 | 科  | 暇  | 果  | 架  | 歌  | 河  |
|          | 1848    | 火 | 珂 | 禍 | 禾 | 稼 | 箇 | 花 | 岢 | 茄 | 荷 | 華  | 菓  | 蝦  | 課  | 嘩  | 貨  |
|          | 1 8 6 4 | 迦 | 過 | 霞 | 蚊 | 俄 | 峨 | 我 | 牙 | 画 | 臥 | 芽  | 蛾  | 賀  | 雅  | 餓  | 駕  |
|          | 1880    | 介 | 会 | 解 | □ | 塊 | 壞 | 廻 | 快 | 怪 | 悔 | 恢  | 懐  | 戒  | 拐  | 改  |    |
|          | 1900    |   | 魁 | 晦 | 械 | 海 | 灰 | 界 | 皆 | 絵 | 芥 | 蟹  | 開  | 階  | 貝  | 凱  | 劾  |
|          | 1916    | 外 | 咳 | 害 | 崖 | 慨 | 概 | 涯 | 碍 | 蓋 | 街 | 該  | 鎧  | 骸  | 浬  | 馨  | 蛙  |
|          | 1932    | 垣 | 柿 | 蛎 | 鈎 | 劃 | 嚇 | 各 | 廓 | 拡 | 撹 | 格  | 核  | 殻  | 獲  | 確  | 穫  |
| <u>л</u> | 1948    | 覚 | 角 | 赫 | 較 | 郭 | 閣 | 隔 | 革 | 学 | 岳 | 楽  | 額  | 顎  | 掛  | 笠  | 樫  |
|          | 1964    | 橿 | 梶 | 鰍 | 潟 | 割 | 喝 | 恰 | 括 | 活 | 渇 | 滑  | 葛  | 褐  | 轄  | 且  | 鰹  |
|          | 1980    | 叶 | 椛 | 樺 | 鞄 | 株 | 兜 | 竃 | 蒲 | 釜 | 鎌 | 噛  | 鴨  | 栢  | 茅  | 萱  |    |
|          | 2000    |   | 粥 | 刈 | 苅 | 瓦 | 乾 | 侃 | 冠 | 寒 | 刊 | 勘  | 勧  | 巻  | 喚  | 堪  | 姦  |
|          | 2016    | 完 | 官 | 寛 | 干 | 幹 | 患 | 感 | 慣 | 憾 | 換 | 敢  | 柑  | 桓  | 棺  | 款  | 歓  |
|          | 2032    | 汗 | 漢 | 澗 | 潅 | 環 | 甘 | 監 | 看 | 竿 | 管 | 簡  | 緩  | 缶  | 翰  | 肝  | 艦  |
|          | 2048    | 莞 | 観 | 諌 | 貫 | 還 | 鑑 | 間 | 閑 | 関 | 陥 | 韓  | 館  | 舘  | 丸  | 含  | 岸  |
|          | 2064    | 巌 | 玩 | 癌 | 眼 | 岩 | 翫 | 贋 | 雁 | 頑 | 顏 | 願  | 企  | 伎  | 危  | 喜  | 器  |
|          | 2080    | 基 | 奇 | 嬉 | 寄 | 岐 | 希 | 幾 | μ | 揮 | 机 | 旗  | 既  | 期  | 棋  | 棄  |    |
|          | 2 1 0 0 |   | 機 | 帰 | 毅 | 気 | 汽 | 畿 | 祈 | 季 | 稀 | 紀  | 徽  | 規  | 記  | 貴  | 起  |
|          | 2 1 1 6 | 軌 | 輝 | 飢 | 騎 | 鬼 | 亀 | 偽 | 儀 | 妓 | 宜 | 戱  | 技  | 擬  | 欺  | 犠  | 疑  |
| +        | 2132    | 衹 | 義 | 蟻 | 誼 | 議 | 掬 | 菊 | 鞠 | 吉 | 吃 | 喫  | 桔  | 橘  | 詰  | 砧  | 杵  |
|          | 2148    | 黍 | 却 | 客 | 脚 | 虐 | 逆 | 丘 | 久 | 仇 | 休 | 及  | 吸  | 宮  | 弓  | 急  | 救  |
|          | 2 1 6 4 | 朽 | 求 | 汲 | 泣 | 灸 | 球 | 究 | 窮 | 笈 | 級 | 糾  | 給  | 旧  | 牛  | 去  | 居  |
|          | 2 1 8 0 | 巨 | 拒 | 拠 | 挙 | 渠 | 虚 | 許 | 距 | 鋸 | 漁 | 禦  | 魚  | 亨  | 享  | 京  |    |
|          | 2200    |   | 供 | 侠 | 僑 | 兇 | 競 | 共 | 凶 | 協 | 匡 | 卿  | 딱  | 喬  | 境  | 峡  | 強  |

|    | 区点      | 0 | 1 | 2 | 3 | 4 | 5 | 6 | 7 | 8 | 9 | 10 | 11 | 12  | 13 | 14 | 15 |
|----|---------|---|---|---|---|---|---|---|---|---|---|----|----|-----|----|----|----|
|    | 2216    | 彊 | 怯 | 恐 | 恭 | 挟 | 教 | 橋 | 況 | 狂 | 狭 | 矯  | 胸  | 脅   | 興  | 蕎  | 郷  |
| 土  | 2232    | 鏡 | 響 | 饗 | 驚 | 仰 | 凝 | 尭 | 暁 | 業 | 局 | 曲  | 極  | 玉   | 桐  | 粁  | 僅  |
| -1 | 2248    | 勤 | 均 | 巾 | 錦 | 斤 | 欣 | 欽 | 琴 | 禁 | 禽 | 筋  | 緊  | 芹   | 菌  | 衿  | 襟  |
|    | 2 2 6 4 | 謹 | 近 | 金 | 吟 | 銀 | 九 | 倶 | 句 | X | 狗 | 玖  | 矩  | 苦   | 躯  | 駆  | 駈  |
|    | 2280    | 駒 | 具 | 愚 | 虞 | 喰 | 空 | 偶 | 寓 | 遇 | 隅 | 串  | 櫛  | 釧   | 屑  | 屈  |    |
| 2  | 2300    |   | 掘 | 窟 | 沓 | 靴 | 轡 | 窪 | 熊 | 隈 | 粂 | 栗  | 繰  | 桑   | 鍬  | 勲  | 君  |
|    | 2316    | 薫 | 訓 | 群 | 軍 | 郡 | 卦 | 袈 | 祁 | 係 | 傾 | 刑  | 兄  | 啓   | 圭  | 珪  | 型  |
|    | 2332    | 契 | 形 | 径 | 恵 | 慶 | 慧 | 憩 | 揭 | 携 | 敬 | 景  | 桂  | 渓   | 畦  | 稽  | 系  |
|    | 2348    | 経 | 継 | 繋 | 罫 | 茎 | 荊 | 蛍 | 計 | 計 | 警 | 軽  | 頚  | 鶏   | 世式 | 迎  | 鯨  |
|    | 2364    | 劇 | 戟 | 撃 | 激 | 隙 | 桁 | 傑 | 欠 | 決 | 潔 | 穴  | 結  | ÚI. | 訣  | 月  | 件  |
| ケ  | 2380    | 倹 | 倦 | 健 | 兼 | 券 | 剣 | 喧 | 圏 | 堅 | 嫌 | 建  | 憲  | 懸   | 拳  | 捲  |    |
|    | 2400    |   | 検 | 権 | 牽 | 犬 | 献 | 研 | 硯 | 絹 | 県 | 肩  | 見  | 謙   | 賢  | 軒  | 遣  |
|    | 2416    | 鍵 | 険 | 顕 | 験 | 鹸 | 元 | 原 | 厳 | 幻 | 弦 | 減  | 源  | 玄   | 現  | 絃  | 舷  |
|    | 2432    | 言 | 諺 | 限 | 乎 | 個 | 古 | 呼 | 固 | 姑 | 孤 | 己  | 庫  | 弧   | 戸  | 故  | 枯  |
|    | 2448    | 湖 | 狐 | 糊 | 袴 | 股 | 胡 | 菰 | 虎 | 誇 | 跨 | 鈷  | 雇  | 顧   | 鼓  | 五  | 互  |
|    | 2464    | 伍 | 午 | 呉 | 吾 | 娯 | 後 | 御 | 悟 | 梧 | 檎 | 瑚  | 碁  | 諙   | 誤  | 護  | 醐  |
|    | 2480    | 乞 | 鯉 | 交 | 佼 | 侯 | 候 | 倖 | 光 | 公 | 功 | 効  | 勾  | 厚   |    | 向  |    |
|    | 2500    |   | 后 | 喉 | 坑 | 垢 | 好 | 孔 | 孝 | 宏 | I | 巧  | 巷  | 幸   | 広  | 庚  | 康  |
|    | 2516    | 弘 | 恒 | 慌 | 抗 | 拘 | 控 | 攻 | 昂 | 晃 | 更 | 杭  | 校  | 梗   | 構  | 江  | 洪  |
| Э  | 2532    | 浩 | 港 | 溝 | 甲 | 皇 | 硬 | 稿 | 糠 | 紅 | 絋 | 絞  | 綱  | 耕   | 考  | 肯  | 肱  |
|    | 2548    | 腔 | 膏 | 航 | 荒 | 行 | 衡 | 講 | 貢 | 購 | 郊 | 酵  | 鉱  | 砿   | 鋼  | 閤  | 降  |
|    | 2564    | 項 | 香 | 高 | 鴻 | 剛 | 劫 | 号 | 合 | 壕 | 拷 | 濠  | 豪  | 轟   | 麹  | 克  | 刻  |
|    | 2580    | 告 | 玉 | 穀 | 酷 | 鵠 | 黒 | 獄 | 漉 | 腰 | 甑 | 忽  | 惚  | 骨   | 狛  | 込  |    |
|    | 2600    |   | 此 | 頃 | 今 | 困 | 坤 | 墾 | 婚 | 恨 | 懇 | 昏  | 昆  | 根   | 梱  | 混  | 痕  |
|    | 2616    | 紺 | 艮 | 魂 | 些 | 佐 | 叉 | 唆 | 嵯 | 左 | 差 | 査  | 沙  | 瑳   | 砂  | 詐  | 鎖  |
|    | 2632    | 裟 | 坐 | 座 | 挫 | 債 | 催 | 再 | 最 | 哉 | 塞 | 妻  | 宰  | 彩   | 才  | 採  | 栽  |
|    | 2648    | 歳 | 済 | 災 | 采 | 犀 | 砕 | 砦 | 祭 | 斎 | 細 | 菜  | 裁  | 載   | 際  | 剤  | 在  |
|    | 2664    | 材 | 罪 | 財 | 冴 | 坂 | 阪 | 堺 | 榊 | 肴 | 咲 | 崎  | 埼  | 碕   | 鷖  | 作  | 削  |
| サ  | 2680    | 咋 | 搾 | 昨 | 朔 | 柵 | 窄 | 策 | 索 | 錯 | 桜 | 鮭  | 笹  | 匙   | 冊  | 刷  |    |
|    | 2700    |   | 察 | 拶 | 撮 | 擦 | 札 | 殺 | 薩 | 雑 | 皐 | 鯖  | 捌  | 錆   | 鮫  | Ш  | 晒  |
|    | 2716    | Ξ | 傘 | 参 | 山 | 惨 | 撒 | 散 | 桟 | 燦 | 珊 | 産  | 算  | 纂   | 蚕  | 讃  | 賛  |
|    | 2732    | 酸 | 餐 | 斬 | 暫 | 残 | 仕 | 仔 | 伺 | 使 | 刺 | 司  | 史  | 嗣   | 四  | 士  | 始  |
|    | 2748    | 姉 | 姿 | 子 | 屍 | 市 | 師 | 志 | 思 | 指 | 支 | 孜  | 斯  | 施   | ĥ  | 枝  | 止  |
|    | 2764    | 死 | 氏 | 獅 | 祉 | 私 | 糸 | 紙 | 紫 | 肢 | 脂 | 至  | 視  | 訶   | 詩  | 試  | 誌  |
| シ  | 2780    | 諮 | 資 | 賜 | 雌 | 飼 | 歯 | 事 | 似 | 侍 | 児 | 字  | 寺  | 慈   | 持  | 時  |    |
|    | 2800    |   | 次 | 滋 | 治 | 爾 | 璽 | 痔 | 磁 | 示 | 而 | 耳  | 自  | 蒔   | 辞  | 汐  | 鹿  |
|    | 2816    | 式 | 識 | 鴫 | 竺 | 軸 | 宍 | 雫 | 七 | 叱 | 執 | 失  | 嫉  | 室   | 悉  | 湿  | 漆  |

|    | 区点      | 0 | 1 | 2 | 3 | 4 | 5 | 6 | 7 | 8  | 9 | 10 | 11 | 12 | 13 | 14 | 15 |
|----|---------|---|---|---|---|---|---|---|---|----|---|----|----|----|----|----|----|
|    | 2832    | 疾 | 質 | 実 | 蔀 | 篠 | 偲 | 柴 | 芝 | 屡  | 蕊 | 縞  | 舎  | 写  | 射  | 摿  | 赦  |
|    | 2848    | 斜 | 煮 | 社 | 紗 | 者 | 謝 | 車 | 遮 | 蛇  | 邪 | 借  | 勽  | 尺  | 杓  | 灼  | 爵  |
|    | 2864    | 酌 | 釈 | 錫 | 若 | 寂 | 弱 | 惹 | 主 | 取  | 守 | 手  | 朱  | 殊  | 狩  | 珠  | 種  |
|    | 2880    | 腫 | 趣 | 酒 | 首 | 儒 | 受 | 呪 | 寿 | 授  | 樹 | 綬  | 需  | 囚  | 収  | 周  |    |
|    | 2900    |   | 宗 | 就 | 州 | 修 | 愁 | 拾 | 洲 | 秀  | 秋 | 終  | 繍  | 뀀  | 臭  | 舟  | 蒐  |
|    | 2916    | 衆 | 襲 | 讐 | 蹴 | 輯 | 週 | 酋 | 酬 | 集  | 酏 | 什  | 住  | 充  | +  | 従  | 戎  |
|    | 2932    | 柔 | 汁 | 渋 | 獣 | 縦 | 重 | 銃 | 叔 | 夙  | 宿 | 淑  | 祝  | 縮  | 粛  | 塾  | 熟  |
|    | 2948    | 出 | 術 | 述 | 俊 | 峻 | 春 | 瞬 | 竣 | 舜  | 駿 | 准  | 循  | 旬  | 楯  | 殉  | 淳  |
|    | 2964    | 準 | 潤 | 盾 | 純 | 巡 | 遵 | 醇 | 順 | 処  | 初 | 所  | 暑  | 曙  | 渚  | 庶  | 緒  |
| 37 | 2980    | 署 | 書 | 薯 | 藷 | 諸 | 助 | 叙 | 女 | 序  | 徐 | 恕  | 鋤  | 除  | 傷  | 償  |    |
|    | 3000    |   | 勝 | 匠 | 升 | 召 | 哨 | 商 | 唱 | 嘗  | 奨 | 妾  | 娼  | 宵  | 将  | 小  | 少  |
|    | 3016    | 尚 | 庄 | 床 | 廠 | 彰 | 承 | 抄 | 招 | 掌  | 捷 | 昇  | 昌  | 昭  | 晶  | 松  | 梢  |
|    | 3032    | 樟 | 樵 | 沼 | 消 | 渉 | 湘 | 焼 | 焦 | 照  | 症 | 省  | 硝  | 礁  | 祥  | 称  | 章  |
|    | 3048    | 笑 | 粧 | 紹 | 肖 | 菖 | 蒋 | 蕉 | 衝 | 裳  | 訟 | 証  | 詔  | 詳  | 象  | 賞  | 醬  |
|    | 3 0 6 4 | 鉦 | 鍾 | 鐘 | 障 | 鞘 | 上 | 丈 | 丞 | 乗  | 冗 | 剰  | 城  | 場  | 壌  | 嬢  | 常  |
|    | 3080    | 情 | 擾 | 条 | 杖 | 浄 | 状 | 畳 | 穰 | 蒸  | 譲 | 醸  | 錠  | 嘱  | 埴  | 飾  |    |
|    | 3100    |   | 拭 | 植 | 殖 | 燭 | 織 | 職 | 色 | 触  | 食 | 蝕  | 辱  | 尻  | 伸  | 信  | 侵  |
|    | 3116    | 唇 | 娠 | 寝 | 審 | 心 | 慎 | 振 | 新 | 亚日 | 森 | 榛  | 浸  | 深  | 申  | 疹  | 真  |
|    | 3132    | 神 | 秦 | 紳 | 臣 | 芯 | 薪 | 親 | 診 | 身  | 辛 | 進  | 針  | 震  | 人  | 仁  | 刃  |
|    | 3148    | 塵 | Ŧ | 尋 | 甚 | 尽 | 腎 | 訊 | 迅 | 陣  | 靭 | 笥  | 諏  | 須  | 酢  | 図  | 厨  |
|    | 3164    | 逗 | 吹 | 垂 | 帥 | 推 | 水 | 炊 | 睡 | 粋  | 翠 | 衰  | 遂  | 酔  | 錐  | 錘  | 随  |
| ス  | 3180    | 瑞 | 髄 | 崇 | 嵩 | 数 | 枢 | 趨 | 雛 | 据  | 杉 | 椙  | 菅  | 頗  | 雀  | 裾  |    |
|    | 3200    |   | 澄 | 摺 | 寸 | 世 | 瀬 | 畝 | 是 | 凄  | 制 | 勢  | 姓  | 征  | 性  | 成  | 政  |
|    | 3216    | 整 | 星 | 晴 | 棲 | 栖 | 正 | 清 | 牲 | 生  | 盛 | 精  | 聖  | 声  | 製  | 西  | 誠  |
|    | 3232    | 誓 | 請 | 逝 | 醒 | 青 | 静 | 斉 | 税 | 脆  | 隻 | 席  | 借  | 戚  | 斥  | 昔  | 析  |
|    | 3248    | 石 | 積 | 籍 | 績 | 脊 | 責 | 赤 | 跡 | 蹟  | 碩 | 切  | 拙  | 接  | 摂  | 折  | 設  |
| セ  | 3 2 6 4 | 窃 | 節 | 説 | 雪 | 絶 | 舌 | 蝉 | 仙 | 先  | Ŧ | 占  | 宣  | 専  | 尖  | Л  | 戦  |
|    | 3280    | 扇 | 撰 | 栓 | 栴 | 泉 | 浅 | 洗 | 染 | 潜  | 煎 | 煽  | 旋  | 穿  | 箭  | 線  |    |
|    | 3300    |   | 繊 | 羨 | 腺 | 舛 | 船 | 薦 | 詮 | 賎  | 践 | 選  | 遷  | 銭  | 銑  | 閃  | 鮮  |
|    | 3316    | 前 | 善 | 漸 | 然 | 全 | 褝 | 繕 | 膳 | 糎  | 噌 | 塑  | 岨  | 措  | 曾  | 曽  | 楚  |
|    | 3332    | 狙 | 疏 | 疎 | 礎 | 祖 | 租 | 粗 | 素 | 組  | 蘇 | 訴  | 阻  | 遡  | 鼠  | 僧  | 創  |
|    | 3348    | 双 | 叢 | 倉 | 喪 | 壮 | 奏 | 爽 | 宋 | 層  | 匝 | 惣  | 想  | 捜  | 掃  | 挿  | 掻  |
| ~  | 3 3 6 4 | 操 | 早 | 曹 | 巣 | 槍 | 槽 | 漕 | 燥 | 争  | 痩 | 相  | 窓  | 糟  | 総  | 綜  | 聡  |
|    | 3380    | 草 | 荘 | 葬 | 蒼 | 藻 | 装 | 走 | 送 | 遭  | 鎗 | 霜  | 騒  | 像  | 増  | 憎  |    |
|    | 3400    |   | 臓 | 蔵 | 贈 | 造 | 促 | 側 | 則 | 即  | 息 | 捉  | 束  | 測  | 足  | 速  | 俗  |
|    | 3416    | 属 | 賊 | 族 | 続 | 卒 | 袖 | 其 | 揃 | 存  | 孫 | 尊  | 損  | 村  | 遜  | 他  | 多  |
| 9  | 3 4 3 2 | 太 | 汰 | 詑 | 唾 | 堕 | 妥 | 惰 | 打 | 柁  | 舵 | 楕  | 陀  | 駄  | 騨  | 体  | 堆  |

JIS 漢字コード表 9-17

|          | 区点      | 0 | 1 | 2 | 3        | 4 | 5 | 6 | 7 | 8 | 9 | 10  | 11 | 12 | 13 | 14 | 15 |
|----------|---------|---|---|---|----------|---|---|---|---|---|---|-----|----|----|----|----|----|
|          | 3448    | 対 | 耐 | 岱 | 帯        | 待 | 怠 | 態 | 戴 | 替 | 泰 | 滞   | 胎  | 腿  | 苔  | 袋  | 貸  |
|          | 3464    | 退 | 逮 | 隊 | 黛        | 鯛 | 代 | 台 | 大 | 第 | 醍 | 題   | 鷹  | 滝  | 瀧  | 卓  | 啄  |
| 47       | 3480    | 宅 | 托 | 択 | 拓        | 沢 | 濯 | 琢 | 託 | 鐸 | 濁 | 諾   | 茸  | 凧  | 蛸  | 只  |    |
| ,        | 3500    |   | 叩 | 但 | 達        | 辰 | 奪 | 脱 | 巽 | 竪 | 辿 | 棚   | 谷  | 狸  | 鱈  | 樽  | 誰  |
|          | 3516    | 丹 | 単 | 嗼 | 坦        | 担 | 探 | 旦 | 歎 | 淡 | 湛 | 炭   | 短  | 端  | 箪  | 綻  | 耽  |
|          | 3532    | 胆 | 蛋 | 誕 | 鍛        | 寸 | 壇 | 弾 | 断 | 暖 | 檀 | 段   | 男  | 談  | 値  | 知  | 地  |
|          | 3548    | 弛 | 恥 | 智 | 池        | 痴 | 稚 | 置 | 致 | 蜘 | 遅 | 馳   | 築  | 畜  | 竹  | 筑  | 蓄  |
|          | 3564    | 逐 | 秩 | 窒 | 茶        | 嫡 | 着 | 中 | 仲 | 宙 | 忠 | 抽   | 昼  | 柱  | 注  | 虫  | 衷  |
| Ŧ        | 3580    | 註 | 酎 | 鋳 | 駐        | 樗 | 瀦 | 猪 | 茡 | 著 | 貯 | 丁   | 兆  | 凋  | 喋  | 寵  |    |
|          | 3600    |   | 帖 | 帳 | 庁        | 弔 | 張 | 彫 | 徴 | 懲 | 挑 | 暢   | 朝  | 潮  | 牒  | 町  | 眺  |
|          | 3616    | 聴 | 脹 | 腸 | 蝶        | 調 | 諜 | 超 | 跳 | 銚 | 長 | 頂   | 鳥  | 勅  | 捗  | 直  | 朕  |
|          | 3632    | 沈 | 珍 | 賃 | 鎮        | 陳 | 津 | 墜 | 椎 | 槌 | 追 | 鎚   | 痛  | 通  | 塚  | 栂  | 掴  |
|          | 3648    | 槻 | 佃 | 漬 | 柘        | 辻 | 蔦 | 綴 | 鍔 | 椿 | 潰 | 垀   | 壷  | 嬬  | 紬  | 爪  | 吊  |
| Í        | 3664    | 釣 | 鶴 | 亭 | 低        | 停 | 偵 | 剃 | 貞 | 呈 | 堤 | 定   | 帝  | 底  | 庭  | 廷  | 弟  |
|          | 3680    | 悌 | 抵 | 挺 | 提        | 梯 | 汀 | 碇 | 禎 | 程 | 締 | 艇   | 訂  | 諦  | 蹄  | 逓  |    |
| テ        | 3700    |   | 邸 | 鄭 | 釘        | 鼎 | 泥 | 摘 | 擢 | 敵 | 滴 | 的   | 笛  | 適  | 鏑  | 溺  | 哲  |
| <i>′</i> | 3716    | 徹 | 撤 | 轍 | 迭        | 鉄 | 典 | 填 | 天 | 展 | 店 | 添   | 纏  | 甜  | 貼  | 転  | 顛  |
|          | 3732    | 点 | 伝 | 殿 | 澱        | 田 | 電 | 兎 | 吐 | 堵 | 塗 | 妬   | 屠  | 徒  | 꾸  | 杜  | 渡  |
|          | 3748    | 登 | 菟 | 賭 | 途        | 都 | 鍍 | 砥 | 砺 | 努 | 度 | 土   | 奴  | 怒  | 倒  | 党  | 冬  |
|          | 3764    | 凍 | 刀 | 唐 | 塔        | 塘 | 套 | 宕 | 島 | 嶋 | 悼 | 投   | 搭  | 東  | 桃  | 梼  | 棟  |
|          | 3780    | 盗 | 淘 | 湯 | 涛        | 灯 | 燈 | 当 | 痘 | 祷 | 等 | 答   | 筒  | 糖  | 統  | 到  |    |
| ŀ        | 3800    |   | 董 | 蕩 | 藤        | 討 | 謄 | 豆 | 踏 | 逃 | 透 | 鐙   | 陶  | 頭  | 騰  | 鬪  | 働  |
|          | 3816    | 動 | 同 | 堂 | 導        | 憧 | 撞 | 洞 | 瞳 | 童 | 胴 | 萄   | 道  | 銅  | 峠  | 鴇  | 匿  |
|          | 3832    | 得 | 徳 | 涜 | 特        | 督 | 禿 | 篤 | 毒 | 独 | 読 | 栃   | 橡  | 凸  | 穾  | 椴  | 届  |
|          | 3848    | 鳶 | 苫 | 寅 | 酉        | 瀞 | 噸 | 屯 | 惇 | 敦 | 沌 | 豚   | 遁  | 頓  | 呑  | 曇  | 鈍  |
| +        | 3864    | 奈 | 那 | 内 | 乍        | 凪 | 薙 | 謎 | 灘 | 捺 | 鍋 | 楢   | 馴  | 縄  | 畷  | 南  | 楠  |
|          | 3880    | 軟 | 難 | 汝 | <u> </u> | 尼 | 弐 | 迩 | 匂 | 賑 | 肉 | 虹   | 廿  | 日  | 乳  | 入  |    |
| -        | 3900    |   | 如 | 尿 | 韮        | 任 | 妊 | 忍 | 認 | 濡 | 禰 | 袮   | 寧  | 葱  | 猫  | 熱  | 年  |
| ネ        | 3916    | 念 | 捻 | 撚 | 燃        | 粘 | 乃 | 廼 | 之 | 埜 | 嚢 | 悩   | 濃  | 納  | 能  | 脳  | 膿  |
| 1        | 3932    | 農 | 覗 | 蚤 | 巴        | 把 | 播 | 覇 | 杷 | 波 | 派 | 琶   | 破  | 婆  | 罵  | 芭  | 馬  |
|          | 3948    | 俳 | 廃 | 挿 | 排        | 敗 | 杯 | 盃 | 牌 | 背 | 肺 | 輩   | 配  | 倍  | 培  | 媒  | 梅  |
|          | 3964    | 楳 | 煤 | 狽 | 買        | 売 | 賠 | 陪 | 這 | 蝿 | 秤 | )() | 萩  | 伯  | 剥  | 博  | 拍  |
|          | 3980    | 柏 | 自 | 白 | 箔        | 粕 | 舶 | 薄 | 迫 | 曝 | 漠 | 爆   | 縛  | 莫  | 駁  | 麦  |    |
| ハ        | 4000    |   | 函 | 箱 | 硲        | 箸 | 肇 | 筈 | 櫨 | 幡 | 肌 | 畑   | 畠  | 八  | 鉢  | 溌  | 発  |
|          | 4016    | 醗 | 髮 | 伐 | 罰        | 抜 | 筏 | 閥 | 鳩 | 噺 | 塙 | 蛤   | 隼  | 伴  | 判  | 半  | 反  |
|          | 4 0 3 2 | 叛 | 帆 | 搬 | 斑        | 板 | 氾 | 汎 | 版 | 犯 | 班 | 畔   | 繁  | 般  | 藩  | 販  | 範  |
|          | 4048    | 釆 | 煩 | 頒 | 飯        | 挽 | 晩 | 番 | 盤 | 磐 | 蕃 | 蛮   | 匪  | 卑  | 否  | 妃  | 庇  |

|         | 区点      | 0 | 1 | 2 | 3 | 4 | 5 | 6 | 7 | 8 | 9 | 10 | 11 | 12 | 13 | 14       | 15 |
|---------|---------|---|---|---|---|---|---|---|---|---|---|----|----|----|----|----------|----|
|         | 4 0 6 4 | 彼 | 悲 | 屝 | 批 | 披 | 斐 | 比 | 泌 | 疲 | 皮 | 碑  | 秘  | 緋  | 罷  | 肥        | 被  |
|         | 4 0 8 0 | 誹 | 費 | 避 | 非 | 飛 | 樋 | 簸 | 備 | 尾 | 微 | 枇  | 毘  | 琵  | 眉  | 美        |    |
| v       | 4 1 0 0 |   | 鼻 | 柊 | 稗 | 匹 | 疋 | 髭 | 彦 | 膝 | 菱 | 肘  | 弼  | 必  | 畢  | 筆        | 逼  |
|         | 4 1 1 6 | 桧 | 姫 | 媛 | 紐 | 百 | 謬 | 俵 | 彪 | 標 | 氷 | 漂  | 瓢  | 票  | 表  | 評        | 豹  |
|         | 4 1 3 2 | 廟 | 描 | 病 | 秒 | 苗 | 錨 | 鋲 | 蒜 | 蛭 | 鰭 |    | 彬  | 斌  | 浜  | 瀕        | 貧  |
|         | 4 1 4 8 | 賓 | 頻 | 敏 | 瓶 | 不 | 付 | 埠 | 夫 | 婦 | 富 | 冨  | 布  | 府  | 怖  | 扶        | 敷  |
|         | 4 1 6 4 | 斧 | 普 | 浮 | 父 | 符 | 腐 | 膚 | 芙 | 譜 | 負 | 賦  | 赴  | 阜  | 附  | 侮        | 撫  |
| 7       | 4 1 8 0 | 武 | 舞 | 葡 | 蒹 | 部 | 封 | 楓 | 風 | 葺 | 蕗 | 伏  | 副  | 復  | 幅  | 服        |    |
| <i></i> | 4 2 0 0 |   | 福 | 腹 | 複 | 覆 | 淵 | 弗 | 払 | 沸 | 仏 | 物  | 鮒  | 分  | 吻  | 噴        | 墳  |
|         | 4216    | 憤 | 扮 | 焚 | 奮 | 粉 | 糞 | 紛 | 雰 | 文 | 聞 | 丙  | 併  | 兵  | 塀  | 幣        | 平  |
| ~       | 4232    | 弊 | 柄 | 並 | 蔽 | 閉 | 陛 | 米 | 頁 | 僻 | 壁 | 癖  | 碧  | 別  | 瞥  | 蔑        | 箆  |
| -       | 4248    | 偏 | 変 | 片 | 篇 | 編 | 辺 | 返 | 遍 | 便 | 勉 | 娩  | 弁  | 鞭  | 保  | 舖        | 鋪  |
|         | 4 2 6 4 | 圃 | 捕 | 歩 | 甫 | 補 | 輔 | 穂 | 募 | 墓 | 慕 | 戊  | 暮  | 母  | 簿  | 뇀        | 倣  |
|         | 4 2 8 0 | 俸 | 包 | 呆 | 報 | 奉 | 宝 | 峰 | 峯 | 崩 | 庖 | 抱  | 捧  | 放  | 方  | 朋        |    |
| 朩       | 4 3 0 0 |   | 法 | 泡 | 烹 | 砲 | 縫 | 胞 | 芳 | 萌 | 蓬 | 蜂  | 褒  | 訪  | 豊  | 邦        | 鋒  |
|         | 4316    | 飽 | 鳳 | 鵬 | Z | 亡 | 傍 | 剖 | 坊 | 妨 | 帽 | 空  | 忙  | 房  | 暴  | 望        | 某  |
|         | 4 3 3 2 | 棒 | 冒 | 紡 | 肪 | 膨 | 謀 | 貌 | 貿 | 鉾 | 防 | 吠  | 頬  | 北  | 僕  | $\vdash$ | 墨  |
|         | 4 3 4 8 | 撲 | 朴 | 牧 | 睦 | 穆 | 鈤 | 勃 | 没 | 殆 | 堀 | 幌  | 奔  | 本  | 翻  | 凡        | 盆  |
|         | 4 3 6 4 | 摩 | 磨 | 魔 | 麻 | 埋 | 妹 | 昧 | 枚 | 毎 | 哩 | 槙  | 幕  | 膜  | 枕  | 鮪        | 柾  |
| 7       | 4 3 8 0 | 鱒 | 桝 | 亦 | 俣 | 又 | 抺 | 末 | 沫 | 迄 | 侭 | 繭  | 麿  | 万  | 慢  | 満        |    |
|         | 4 4 0 0 |   | 漫 | 蔓 | 味 | 未 | 魅 | 巳 | 箕 | 岬 | 密 | 蜜  | 湊  | 蓑  | 稔  | 脈        | 妙  |
| 11      | 4 4 1 6 | 粍 | 民 | 眠 | 務 | 夢 | 無 | 牟 | 矛 | 霧 | 鵡 | 椋  | 婿  | 娘  | 冥  | 名        | 命  |
| メ       | 4 4 3 2 | 明 | 盟 | 迷 | 銘 | 鳴 | 姪 | 牝 | 滅 | 免 | 棉 | 綿  | 緬  | 面  | 麺  | 摸        | 模  |
| モ       | 4 4 4 8 | 茂 | 妄 | 孟 | 毛 | 猛 | 盲 | 網 | 耗 | 蒙 | 儲 | 木  | 黙  | Ħ  | 杢  | 勿        | 餅  |
|         | 4 4 6 4 | 尤 | 戻 | 籾 | 貰 | 問 | 悶 | 紋 | 門 | 匁 | 也 | 冶  | 夜  | 爺  | 耶  | 野        | 弥  |
| ヤ       | 4 4 8 0 | 矢 | 厄 | 役 | 約 | 薬 | 訳 | 躍 | 靖 | 柳 | 薮 | 鑓  | 愉  | 愈  | 油  | 癒        |    |
| ユ       | 4 5 0 0 |   | 諭 | 輸 | 唯 | 佑 | 優 | 勇 | 友 | 宥 | 幽 | 悠  | 憂  | 揖  | 有  | 柚        | 湧  |
|         | 4516    | 涌 | 猶 | 猷 | 由 | 祐 | 裕 | 誘 | 遊 | 邑 | 郵 | 雄  | 融  | 夕  | 予  | 余        | 与  |
|         | 4 5 3 2 | 誉 | 輿 | 預 | 傭 | 幼 | 妖 | 容 | 庸 | 揚 | 揺 | 擁  | 曜  | 楊  | 様  | 洋        | 溶  |
| Э       | 4548    | 熔 | 用 | 窯 | 羊 | 耀 | 葉 | 蓉 | 要 | 謡 | 踊 | 遥  | 陽  | 養  | 慾  | 抑        | 欲  |
|         | 4564    | 沃 | 浴 | 꽢 | 翼 | 淀 | 羅 | 螺 | 裸 | 来 | 莱 | 頼  | 雷  | 洛  | 絡  | 落        | 酪  |
| ラ       | 4580    | 乱 | 卵 | 嵐 | 欄 | 濫 | 藍 | 蘭 | 覧 | 利 | 吏 | 履  | 李  | 梨  | 理  | 璃        |    |
|         | 4600    |   | 痢 | 裹 | 裡 | 里 | 離 | 陸 | 律 | 率 | 立 | 葎  | 掠  | 略  | 劉  | 流        | 溜  |
| ŋ       | 4616    | 琉 | 留 | 硫 | 粒 | 隆 | 竜 | 龍 | 侶 | 慮 | 旅 | 虜  | 了  | 亮  | 僚  | 両        | 凌  |
| .)      | 4632    | 寮 | 料 | 梁 | 涼 | 猟 | 療 | 瞭 | 稜 | 糧 | 良 | 諒  | 遼  | 量  | 陵  | 領        | 力  |
|         | 4 6 4 8 | 緑 | 倫 | 厘 | 林 | 淋 | 燐 | 琳 | 臨 | 輪 | 隣 | 鱗  | 麟  | 瑠  | 塁  | 涙        | 累  |
| N       | 4 6 6 4 | 類 | 令 | 伶 | 例 | 冷 | 励 | 嶺 | 怜 | 玲 | 礼 | 苓  | 鈴  | 隷  | 零  | 霊        | 麗  |

|    | 区点   | 0 | 1 | 2 | 3 | 4 | 5 | 6 | 7 | 8 | 9 | 10       | 11 | 12 | 13 | 14 | 15 |
|----|------|---|---|---|---|---|---|---|---|---|---|----------|----|----|----|----|----|
|    | 4680 | 齢 | 暦 | 歴 | 列 | 劣 | 烈 | 裂 | 廉 | 恋 | 憐 | 漣        | 煉  | 簾  | 練  | 聯  |    |
|    | 4700 |   | 蓮 | 連 | 錬 | 呂 | 魯 | 櫓 | 炉 | 賂 | 路 | 露        | 労  | 婁  | 廊  | 弄  | 朗  |
| 17 | 4716 | 楼 | 榔 | 浪 | 漏 | 牢 | 狼 | 篭 | 老 | 龏 | 蝋 | 郎        | 六  | 麓  | 禄  | 肋  | 録  |
|    | 4732 | 論 | 倭 | 和 | 話 | 歪 | 賄 | 脇 | 惑 | 枠 | 鷲 | <u>म</u> | 亘  | 鰐  | 詫  | 藁  | 嶡  |
| ワ  | 4748 | 椀 | 湾 | 碗 | 腕 |   |   |   |   |   |   |          |    |    |    |    |    |

|     | 区点           | 0 | 1 | 2   | 3 | 4 | 5            | 6  | 7 | 8  | 9 | 10 | 11 | 12            | 13 | 14 | 15  |
|-----|--------------|---|---|-----|---|---|--------------|----|---|----|---|----|----|---------------|----|----|-----|
|     | 4800         |   | 仧 | 丐   | 丕 | 个 | 丱            | `  | 丼 | ノ  | 义 | 乖  | 乘  | 齓             | J  | 豫  | 亊   |
|     | 4816         | 舒 | 仧 | 于   | 亞 | 亟 | _ <b>_</b> . | 亢  | 亰 | 毫  | 直 | 从  | 仍  | 仄             | 仆  | 仂  | 仗   |
|     | 4832         | 仞 | 仭 | 仟   | 价 | 伉 | 佚            | 估  | 佛 | 侚  | 佗 | 佇  | 佶  | 侈             | 侏  | 侘  | 佻   |
|     | 4848         | 佩 | 佰 | 侑   | 佯 | 來 | 侖            | 儘  | 俔 | 俟  | 俎 | 俘  | 俛  | 俑             | 俚  | 俐  | 俤   |
| ,   | 4 8 6 4      | 俥 | 倚 | 倨   | 倔 | 倪 | 倥            | 倅  | 伜 | 俶  | 倡 | 倩  | 倬  | 俾             | 俯  | 們  | 倆   |
| ~   | 4880         | 偃 | 假 | 會   | 偕 | 偐 | 偈            | 做  | 偖 | 偬  | 偸 | 傀  | 傚  | 傅             | 傴  | 傲  |     |
|     | 4900         |   | 僉 | 僊   | 傳 | 僂 | 僖            | 僞  | 僥 | 僭  | 僣 | 僮  | 價  | 僵             | 儉  | 儁  | 儂   |
|     | 4916         | 儖 | 儕 | 儔   | 儚 | 儡 | 儺            | 儷  | 儼 | 儻  | 儿 | 兀  | 兒  | 兌             | 兔  | 兢  | 競   |
|     | 4932         | 兩 | 兪 | 兮   | 冀 | Π | 囘            | 册  | 冉 | 冏  | 冑 | 冓  | 冕  | $\rightarrow$ | 冤  | 冦  | 冢   |
|     | 4948         | 冩 | 冪 | - 2 | 决 | 冱 | 冲            | 冰  | 况 | 冽  | 凅 | 凉  | 凛  | 几             | 處  | 凩  | 凭   |
|     | 4964         | 凰 | Ц | 凾   | 双 | 刋 | 刔            | 刎  | 刧 | 刪  | 刮 | 刳  | 刹  | 剏             | 剄  | 剋  | 刺   |
| +1  | 4980         | 剞 | 剔 | 剪   | 剴 | 剩 | 剳            | 剿  | 剽 | 劍  | 劔 | 劒  | 剱  | 劈             | 劑  | 辨  |     |
| 5   | 5000         |   | 辧 | 劬   | 劭 | 劼 | 劵            | 勁  | 勍 | 勗  | 勞 | 勣  | 勦  | 飭             | 勠  | 勳  | 勵   |
|     | 5016         | 勸 | 勹 | 匆   | 匈 | 甸 | 匍            | 匐  | 匏 | 匕  |   | 匣  | 匯  | 匱             | 匳  |    | 區   |
|     | 5032         | 卆 | 卅 | 世   | 卉 | 卍 | 凖            | 卞  | Ц | 卮  | 夘 | 卻  | 卷  | Г             | 厖  | 厠  | 厦   |
|     | 5048         | 厥 | 厮 | 厰   | 4 | 參 | 簒            | 雙  | 叟 | 曼  | 燮 | 叮  | 叨  | 叭             | 叺  | 吁  | 吽   |
|     | 5064         | 呀 | 听 | 吭   | 吼 | 吮 | 吶            | 盼  | 吝 | 呎  | 咏 | 呵  | 咎  | 呟             | 呱  | 呷  | 呰   |
|     | 5080         | 咒 | 呻 | 咀   | 呶 | 咄 | 咐            | 咆  | 哇 | 咢  | 咸 | 咥  | 咬  | 哄             | 哈  | 咨  |     |
|     | 5100         |   | 咫 | 哂   | 咤 | 咾 | 咼            | 哘  | 哥 | 哦  | 唏 | 晤  | 哽  | 哮             | 哭  | 哺  | 哢   |
|     | 5116         | 唹 | 啀 | 啣   | 啌 | 售 | 啜            | 啅  | 啖 | 啗  | 唸 | 唳  | 啝  | 喙             | 喀  | 咯  | 喴   |
|     | 5132         | 喟 | 啻 | 啾   | 喘 | 喞 | 單            | 啼  | 喃 | 喩  | 喇 | 喨  | 嗚  | 嗅             | 嗟  | 嗄  | 嗜   |
|     | 5148         | 嗤 | 嗔 | 圓   | 嗷 | 嘖 | 嗾            | 嗽  | 嘛 | 嗹  | 曀 | 盟  | 營  | 嘴             | 嘶  | 嘲  | 嘸   |
|     | 5164         | 噫 | 噤 | 嘯   | 噬 | 噪 | 嚆            | 嚀  | 嚊 | 嚠  | 嚔 | 嚏  | 嚥  | 嚮             | 嚶  | 嚴  | 嚣   |
|     | 5180         | 嚼 | 囁 | 囃   | 囀 | 囈 | 囎            | 囑  | 囓 |    | 化 | 囹  | 圀  | 囿             | 围  | 圉  |     |
|     | 5200         |   | 圈 | 或   | 肁 | 圓 | 專            | 山田 | 薔 | 國國 | 圦 | 圷  | 圸  | 坎             | 圻  | 址  | 坏   |
|     | 5216         | 坩 | 埀 | 垈   | 坡 | 坿 | 垉            | 垓  | 垠 | 垳  | 垤 | 垪  | 垰  | 埃             | 埆  | 埔  | 埒   |
| +   | 5232         | 埓 | 堊 | 埖   | 埣 | 堋 | 堙            | 堝  | 塲 | 堡  | 塢 | 垒  | 塰  | 毀             | 華  | 堽  | 塹   |
|     | 5248         | 墅 | 墹 | 壚   | 墫 | 墺 | 壞            | 墙  | 墸 | 墮  | 壅 | 壓  | 壑  | 壗             | 壙  | 壨  | 壥   |
|     | $5\ 2\ 6\ 4$ | 壜 | 壤 | 壟   | 壯 | 壺 | 壹            | 壻  | 壼 | 型曲 | 夂 | 夊  | 敻  | 夛             | 梦  | 夥  | 夬   |
|     | 5280         | 夭 | 夲 | 夸   | 夾 | 竒 | 奕            | 奐  | 奎 | 溪  | 奘 | 奢  | 奠  | 奥             | 獘  | 奩  |     |
|     | 5300         |   | 奷 | 妁   | 妝 | 佞 | 侫            | 妣  | 妲 | 姆  | 姨 | 姜  | 妍  | 姙             | 姚  | 娥  | 娟   |
| 大   | 5316         | 娑 | 娜 | 娉   | 娚 | 婀 | 婬            | 婉  | 娵 | 娶  | 婢 | 婪  | 媚  | 媼             | 媾  | 嫋  | 嫂   |
|     | 5332         | 媽 | 嫣 | 嫗   | 嫦 | 嫩 | 嫖            | 嫺  | 嫻 | 嬌  | 嬋 | 嬖  | 嬲  | 嫐             | 嬪  | 嬶  | 嬾   |
|     | 5348         | 孃 | 孅 | 孀   | 孑 | 孕 | 孚            | 孛  | 孥 | 孩  | 孰 | 孳  | 孵  | 學             | 斈  | 孺  | جە, |
|     | 5364         | 它 | 宦 | 宸   | 寃 | 宼 | 寉            | 寔  | 寐 | 寤  | 實 | 寢  | 寞  | 寥             | 寫  | 寰  | 寶   |
|     | 5380         | 寳 | 尅 | 將   | 專 | 對 | 尓            | 尠  | 尢 | 尨  | 尸 | 尹  | 屁  | 屆             | 屎  | 屓  |     |
|     | 5400         |   | 屐 | 屏   | 孱 | 屬 | 屮            | μĹ | 屶 | 屹  | 岌 | 岑  | 岔  | 妛             | 岫  | 岻  | 岶   |
| III | 5416         | 岼 | 岷 | 峅   | 岾 | 峇 | 峙            | 峩  | 峽 | 峺  | 峭 | 嶌  | 峪  | 崋             | 崕  | 崗  | 嵜   |
| ш   | 5432         | 崟 | 崛 | 崑   | 崔 | 崢 | 崚            | 崙  | 崳 | 嵌  | 嵒 | 嵎  | 嵋  | 嵬             | 嵳  | 嵶  | 嶇   |

|    | 区点   | 0  | 1 | 2 | 3 | 4 | 5 | 6 | 7 | 8  | 9  | 10 | 11 | 12 | 13 | 14 | 15  |
|----|------|----|---|---|---|---|---|---|---|----|----|----|----|----|----|----|-----|
|    | 5448 | 嶄  | 嶂 | 嶢 | 嶝 | 嶬 | 嶮 | 嶽 | 嶐 | 嶷  | 嶼  | 巉  | 巍  | 巓  | 巒  | 巖  | <<< |
|    | 5464 | 巫  | 已 | 巵 | 帋 | 帚 | 帙 | 帑 | 帛 | 帶  | 帷  | 幄  | 幃  | 幀  | 幎  | 幗  | 幔   |
|    | 5480 | 幟  | 幢 | 幣 | 幇 | 幵 | 并 | 幺 | 麼 | ŗ. | 庠  | 廁  | 廂  | 廈  | 廐  | 廏  |     |
| ŗ  | 5500 |    | 廖 | 廣 | 廝 | 廚 | 廛 | 廢 | 廡 | 廨  | 廩  | 廬  | 廱  | 廳  | 廰  | 廴  | 廸   |
|    | 5516 | 廾  | 弃 | 弉 | 彝 | 彜 | ナ | 弑 | 弖 | 弩  | 弭  | 弸  | 彁  | 彈  | 彌  | 彎  | 弯   |
|    | 5532 | 彑. | 彖 | 彗 | 彙 | 彡 | 彭 | 彳 | 彷 | 徃  | 徂  | 彿  | 徊  | 很  | 徑  | 徇  | 從   |
|    | 5548 | 徙  | 徘 | 徠 | 徨 | 徭 | 徼 | 忖 | 忻 | 忤  | 忸  | 忱  | 忝  | 悳  | 忿  | 怡  | 恠   |
|    | 5564 | 怗  | 怐 | 怩 | 怎 | 怱 | 怛 | 怕 | 怫 | 怦  | 快  | 怺  | 恚  | 恁  | 恪  | 恷  | 恟   |
|    | 5580 | 恊  | 恆 | 恍 | 恣 | 恃 | 恤 | 侚 | 恬 | 恫  | 恙  | 悁  | 悍  | 惧  | 悃  | 悚  |     |
|    | 5600 |    | 悄 | 悛 | 悖 | 悗 | 悒 | 悧 | 悋 | 惡  | 悸  | 惠  | 惓  | 悴  | 忰  | 悽  | 惆   |
| đ. | 5616 | 悵  | 惘 | 慍 | 愣 | 愆 | 惶 | 惷 | 愀 | 懎  | 惺  | 愃  | 愡  | 惻  | 悩  | 愍  | 愎   |
| 1. | 5632 | 慇  | 愾 | 愨 | 愧 | 慊 | 愿 | 愼 | 愬 | 愴  | 愽  | 慂  | 慄  | 慳  | 慷  | 慘  | 慙   |
|    | 5648 | 慚  | 慫 | 慴 | 傷 | 慥 | 慱 | 慟 | 慝 | 慓  | 慵  | 憙  | 憖  | 憇  | 憬  | 憔  | 憚   |
|    | 5664 | 憊  | 憑 | 憫 | 憮 | 懌 | 懊 | 應 | 懹 | 懈  | 懃  | 僺  | 憺  | 懋  | 罹  | 懍  | 儒   |
|    | 5680 | 懣  | 懶 | 懺 | 懴 | 懿 | 懽 | 懼 | 懾 | 戀  | 戈  | 戉  | 戍  | 戌  | 戔  | 夏  |     |
|    | 5700 |    | 戞 | 戡 | 截 | 戮 | 戰 | 戲 | 戳 | 扁  | 扎  | 扦  | 扣  | 扛  | 扠  | 扨  | 扼   |
|    | 5716 | 抂  | 抉 | 找 | 抒 | 抓 | 抖 | 拔 | 抃 | 抔  | 拗  | 拑  | 抻  | 拏  | 拿  | 拆  | 擔   |
| 手  | 5732 | 拈  | 拜 | 拌 | 拊 | 拂 | 拇 | 抛 | 拉 | 挌  | 拮  | 拱  | 挧  | 挂  | 挈  | 拯  | 拵   |
|    | 5748 | 捐  | 挾 | 捍 | 搜 | 捏 | 掖 | 掎 | 掀 | 掫  | 捶  | 掣  | 掏  | 掉  | 掟  | 掵  | 捫   |
|    | 5764 | 捩  | 掾 | 揩 | 揀 | 揆 | 揣 | 揉 | 插 | 揶  | 揄  | 搖  | 搴  | 搆  | 搓  | 搦  | 搶   |
|    | 5780 | 攝  | 搗 | 搨 | 搏 | 摧 | 摯 | 摶 | 摎 | 攪  | 撕  | 撓  | 撥  | 撩  | 撈  | 撼  |     |
|    | 5800 |    | 據 | 擒 | 擅 | 擇 | 撻 | 擘 | 擂 | 擱  | 擧  | 舉  | 擠  | 擡  | 抬  | 擣  | 擯   |
|    | 5816 | 攬  | 擶 | 擴 | 擲 | 擺 | 攀 | 擽 | 攘 | 攜  | 攅  | 攤  | 攣  | 攫  | 攴  | 攵  | 攷   |
| 攴  | 5832 | 收  | 攸 | 畋 | 效 | 敖 | 敕 | 敍 | 敘 | 敞  | 敝  | 敲  | 數  | 斂  | 鯼  | 變  | 斛   |
|    | 5848 | 斟  | 斫 | 斷 | 旃 | 旆 | 旁 | 旄 | 旌 | 旒  | 旛  | 旙  | 无  | 旡  | 早  | 杲  | 昊   |
|    | 5864 | 昃  | 봇 | 杳 | 昵 | 昶 | 昴 | 昜 | 晏 | 晄  | 晋日 | 晁  | 晞  | 晝  | 晤  | 晧  | 晨   |
| 日  | 5880 | 晟  | 晢 | 晰 | 暃 | 暈 | 暎 | 睴 | 暄 | 暘  | 暝  | 曁  | 暹  | 曉  | 暾  | 瞥  |     |
|    | 5900 |    | 曄 | 暸 | 曖 | 曚 | 曠 | 昿 | 曦 | 嚢  | Ð  | 曵  | 曷  | 朏  | 朖  | 朞  | 朦   |
|    | 5916 | 朧  | 霸 | 朮 | 朿 | 朶 | 杁 | 朸 | 朷 | 杆  | 杞  | 杠  | 杙  | 杣  | 杤  | 枉  | 杰   |
|    | 5932 | 枩  | 杼 | 杪 | 枌 | 枋 | 枦 | 枡 | 枅 | 枷  | 柯  | 枴  | 柬  | 枳  | 柩  | 枸  | 柤   |
|    | 5948 | 柞  | 柝 | 柢 | 柮 | 枹 | 柎 | 柆 | 柧 | 檜  | 栞  | 框  | 栩  | 桀  | 桍  | 栲  | 桎   |
|    | 5964 | 梳  | 栫 | 桙 | 档 | 桷 | 桿 | 梟 | 梏 | 梭  | 梔  | 條  | 梛  | 梃  | 檮  | 梹  | 桴   |
|    | 5980 | 梵  | 梠 | 梺 | 椏 | 梍 | 桾 | 椁 | 棊 | 椈  | 棘  | 椢  | 椦  | 棡  | 椌  | 棍  |     |
| 木  | 6000 |    | 棔 | 棧 | 棕 | 椶 | 椒 | 椄 | 棗 | 棣  | 椥  | 棹  | 棠  | 棯  | 椨  | 椪  | 椚   |
|    | 6016 | 椣  | 椡 | 棆 | 楹 | 楷 | 楜 | 楸 | 楫 | 楔  | 楾  | 楮  | 椹  | 楴  | 椽  | 楙  | 椰   |
|    | 6032 | 楡  | 楞 | 楝 | 榁 | 楪 | 榲 | 榮 | 槐 | 榿  | 槁  | 槓  | 榾  | 槎  | 寨  | 槊  | 槝   |
|    | 6048 | 榻  | 槃 | 榧 | 樮 | 榑 | 榠 | 榜 | 榕 | 榴  | 槞  | 槨  | 樂  | 樛  | 槿  | 權  | 槹   |
|    | 6064 | 槲  | 槧 | 樅 | 榱 | 樞 | 槭 | 樔 | 槫 | 樊  | 樒  | 櫁  | 樣  | 樓  | 橄  | 樌  | 橲   |
|    | 6080 | 樶  | 橸 | 橇 | 橢 | 橙 | 橦 | 橈 | 樸 | 樢  | 檐  | 檍  | 檠  | 檄  | 檢  | 檣  |     |
|            | 区点   | 0 | 1 | 2  | 3 | 4 | 5        | 6 | 7 | 8 | 9 | 10 | 11 | 12 | 13 | 14 | 15 |
|------------|------|---|---|----|---|---|----------|---|---|---|---|----|----|----|----|----|----|
| -          | 6100 |   | 檗 | 蘗  | 檻 | 櫃 | 櫂        | 檸 | 檳 | 檬 | 櫞 | 櫑  | 櫟  | 檪  | 櫩  | 櫪  | 櫻  |
| ~          | 6116 | 欅 | 蘖 | 櫺  | 欒 | 欖 | 植林<br>鬯彡 | 欟 | 欸 | 欷 | 盜 | 欹  | 飮  | 歇  | 歃  | 歉  | 歐  |
|            | 6132 | 歙 | 歔 | 歛  | 歟 | 歡 | 歸        | 歹 | 歿 | 殀 | 殄 | 殃  | 殍  | 殘  | 殕  | 殞  | 殤  |
|            | 6148 | 殪 | 殫 | 殯  | 殲 | 殱 | 殳        | 殷 | 殼 | 毆 | 毌 | 毓  | 毟  | 毬  | 毫  | Ē  | 毯  |
|            | 6164 | 麾 | 氈 | 氓  | 气 | 氛 | 氤        | 氣 | 汞 | 汕 | 汢 | 汪  | 沂  | 冱  | 沚  | 沁  | 沛  |
|            | 6180 | 汾 | 汨 | 汳  | 沒 | 沐 | 泄        | 泱 | 泓 | 沽 | 泗 | 泅  | 泝  | 沮  | 沱  | 沾  |    |
|            | 6200 |   | 沺 | 泛  | 泯 | 泙 | 泪        | 洟 | 衍 | 洶 | 洫 | 洽  | 洸  | 洙  | 洵  | 洳  | 洒  |
|            | 6216 | 洌 | 浣 | 涓  | 浤 | 浚 | 浹        | 浙 | 涎 | 涕 | 濤 | 涅  | 淹  | 渕  | 渊  | 涵  | 淇  |
|            | 6232 | 淦 | 涸 | 淆  | 淬 | 淞 | 淌        | 淨 | 淒 | 淅 | 淺 | 淙  | 淤  | 淕  | 淪  | 淮  | 渭  |
|            | 6248 | 湮 | 渮 | 渙  | 湲 | 湟 | 渾        | 渣 | 湫 | 渫 | 湶 | 湍  | 渟  | 湃  | 渺  | 湎  | 渤  |
| 水          | 6264 | 滿 | 渝 | 游  | 溂 | 溪 | 溘        | 滉 | 邂 | 滓 | 凝 | 溯  | 滄  | 溲  | 滔  | 滕  | 溏  |
|            | 6280 | 溥 | 滂 | 溟  | 潁 | 漑 | 灌        | 滬 | 滸 | 滾 | 漿 | 滲  | 漱  | 滯  | 漲  | 滌  |    |
|            | 6300 |   | 漾 | 漓  | 滷 | 澆 | 潺        | 潸 | 朣 | 蕸 | 嚃 | 潛  | 濳  | 潭  | 澂  | 潼  | 潘  |
|            | 6316 | 澎 | 澑 | 濂  | 潦 | 澳 | 澣        | 澡 | 澤 | 澹 | 濆 | 澪  | 濟  | 濕  | 濬  | 濔  | 濘  |
|            | 6332 | 濱 | 濮 | 濛  | 瀉 | 瀋 | 濺        | 瀑 | 瀁 | 瀏 | 濾 | 瀛  | 瀚  | 潴  | 瀝  | 瀘  | 瀟  |
|            | 6348 | 瀰 | 瀾 | 瀲  | 灑 | 灣 | 炙        | 炒 | 炯 | 烱 | 炬 | 炸  | 炳  | 炮  | 烟  | 烋  | 烝  |
| 火          | 6364 | 烙 | 焉 | 烽  | 焜 | 焙 | 煥        | 熙 | 熈 | 煦 | 些 | 煌  | 煖  | 煬  | 熏  | 燻  | 熄  |
|            | 6380 | 熕 | 熨 | 熬  | 燗 | 熹 | 熾        | 燒 | 燉 | 燔 | 燎 | 燠  | 燬  | 燧  | 燵  | 燼  |    |
|            | 6400 |   | 燹 | 燿  | 爍 | 爐 | 爛        | 뾇 | 爭 | 爬 | 爰 | 爲  | 爻  | 爼  | 붜  | 床  | 牆  |
|            | 6416 | 牋 | 牘 | 牴  | 牾 | 犂 | 犁        | 犇 | 犒 | 犖 | 犢 | 犧  | 犹  | 犲  | 狃  | 狆  | 狄  |
| +          | 6432 | 狎 | 狒 | 狢  | 狠 | 狡 | 狹        | 狷 | 倏 | 猗 | 猊 | 猜  | 猖  | 猝  | 猴  | 猯  | 猩  |
| ~          | 6448 | 猥 | 猾 | 奬  | 獏 | 默 | 獗        | 獪 | 獨 | 獰 | 獸 | 獵  | 獻  | 獺  | 珈  | 玳  | 珎  |
| Ŧ          | 6464 | 玻 | 珀 | 珥  | 珮 | 珞 | 璢        | 琅 | 瑯 | 琥 | 珸 | 琲  | 琺  | 瑕  | 琿  | 瑟  | 瑙  |
| <u>т</u> . | 6480 | 瑁 | 瑜 | 瑩  | 瑰 | 瑣 | 瑪        | 瑶 | 瑾 | 璋 | 璞 | 璧  | 瓊  | 瓏  | 瓔  | 珱  |    |
|            | 6500 |   | 瓠 | 瓣  | 瓧 | 瓩 | 瓮        | 瓲 | 瓰 | 瓱 | 瓸 | 瓷  | 甄  | 甃  | 甅  | 甌  | 甎  |
|            | 6516 | 甍 | 魙 | 甓  | 甞 | 甦 | 甬        | 甼 | 畄 | 畍 | 畊 | 畉  | 畛  | 畆  | 畚  | 畩  | 畤  |
| 田          | 6532 | 畧 | 畫 | 畭  | 畸 | 當 | 疆        | 疇 | 畴 | 舋 | 疉 | 畳  | 疔  | 疚  | 疝  | 疥  | 疣  |
|            | 6548 | 痂 | 疳 | 痃  | 疵 | 疽 | 疸        | 疼 | 疱 | 痍 | 痊 | 痒  | 痙  | 痣  | 痞  | 痾  | 痿  |
| 病          | 6564 | 痼 | 瘁 | 痰  | 痺 | 痲 | 痳        | 瘋 | 瘍 | 瘉 | 瘟 | 瘧  | 瘠  | 瘡  | 瘢  | 瘤  | 瘴  |
| /r.j       | 6580 | 瘰 | 瘻 | 癇  | 癈 | 癆 | 癜        | 癘 | 癡 | 癢 | 癨 | 癩  | 癪  | 癧  | 癬  | 癰  |    |
|            | 6600 |   | 癲 | ৵ৼ | 癸 | 發 | 皀        | 皃 | 皈 | 皋 | 皎 | 皖  | 皓  | 晳  | 皚  | 皰  | 皴  |
|            | 6616 | 皸 | 皹 | 皺  | 盂 | 盍 | 盖        | 盒 | 盞 | 盡 | 盥 | 盧  | 盪  | 蘯  | 盻  | 眈  | 眇  |
|            | 6632 | 眄 | 眩 | 眤  | 眞 | 眥 | 肶        | 眛 | 眷 | 眸 | 睇 | 睚  | 睨  | 睫  | 睛  | 睥  | 睿  |
| 目          | 6648 | 睾 | 睹 | 瞎  | 瞋 | 瞑 | 瞠        | 瞞 | 瞰 | 瞔 | 瞹 | 瞿  | 瞼  | 瞽  | 瞻  | 矇  | 矍  |
|            | 6664 | 鸁 | 矚 | 矝  | 矣 | 矮 | 矼        | 砌 | 砒 | 礦 | 砠 | 礪  | 硅  | 碎  | 硴  | 碆  | 硼  |
| 石          | 6680 | 碚 | 碌 | 碣  | 碵 | 碪 | 碯        | 磴 | 磆 | 磋 | 磔 | 碾  | 碼  | 磅  | 磊  | 磬  |    |
|            | 6700 |   | 磧 | 磚  | 磽 | 磴 | 礇        | 礒 | 礑 | 礙 | 礬 | 礫  | 祀  | 祠  | 祗  | 祟  | 祚  |
|            | 6716 | 祕 | 祓 | 祺  | 祿 | 禊 | 禝        | 禧 | 齌 | 禪 | 禮 | 禳  | 禹  | 禺  | 秉  | 秕  | 秧  |
| 禾          | 6732 | 秬 | 秡 | 秣  | 稈 | 稍 | 稘        | 稙 | 稠 | 稟 | 澗 | 稱  | 稻  | 稟  | 稷  | 穃  | 穗  |

JIS 漢字コード表 9-23

|        | 区点   | 0 | 1 | 2  | 3 | 4 | 5 | 6 | 7 | 8 | 9 | 10 | 11 | 12 | 13 | 14 | 15 |
|--------|------|---|---|----|---|---|---|---|---|---|---|----|----|----|----|----|----|
|        | 6748 | 穉 | 穡 | 穢  | 穩 | 龝 | 穰 | 穹 | 穽 | 窈 | 窗 | 窕  | 窘  | 窖  | 裔  | 窐  | 窰  |
| 穴      | 6764 | 窶 | 竅 | 竄  | 窿 | 邃 | 竇 | 竊 | 竍 | 竏 | 竕 | 竓  | 站  | 竚  | 攰  | 竡  | 竢  |
|        | 6780 | 竦 | 竭 | 竰  | 笂 | 笏 | 笊 | 笆 | 笳 | 笘 | 笙 | 笞  | 笵  | 笨  | 笶  | 筐  |    |
|        | 6800 |   | 筺 | 笄  | 筍 | 笋 | 筌 | 筅 | 筵 | 筥 | 筴 | 筧  | 筰  | 筱  | 筬  | 燃  | 箝  |
|        | 6816 | 箘 | 箟 | 箍  | 箜 | 箚 | 箋 | 箒 | 箏 | 筝 | 箙 | 篋  | 篁  | 篌  | 篏  | 箴  | 篆  |
| 竹      | 6832 | 篝 | 篩 | 簑  | 簔 | 篦 | 篥 | 籠 | 簀 | 簇 | 簓 | 篳  | 篷  | 簗  | 簍  | 篶  | 簣  |
|        | 6848 | 簧 | 簪 | 簟. | 簷 | 簫 | 簽 | 籌 | 籃 | 籔 | 籏 | 籀  | 籐  | 籘  | 籟  | 籖  | 籖  |
|        | 6864 | 籥 | 籬 | 籵  | 粃 | 粐 | 粵 | 粭 | 粢 | 粫 | 粡 | 粨  | 粳  | 粲  | 粱  | 粮  | 粹  |
| 米      | 6880 | 粽 | 糀 | 糅  | 糂 | 糘 | 糒 | 糜 | 糢 | 霽 | 糯 | 糲  | 糴  | 糶  | 糺  | 紆  |    |
|        | 6900 |   | 紂 | 紜  | 紕 | 紊 | 絅 | 絋 | 紮 | 紲 | 紿 | 紵  | 絆  | 絳  | 絖  | 絎  | 絲  |
|        | 6916 | 絨 | 絮 | 絏  | 絣 | 經 | 綉 | 絛 | 綏 | 絽 | 綛 | 綺  | 綮  | 綣  | 綵  | 緇  | 綽  |
| 糸      | 6932 | 綫 | 總 | 綢  | 綯 | 緜 | 綸 | 綟 | 綰 | 緘 | 緝 | 緤  | 緞  | 緻  | 緲  | 緡  | 縅  |
|        | 6948 | 縊 | 縣 | 縡  | 縒 | 縱 | 縟 | 縉 | 縋 | 縢 | 繆 | 繦  | 縻  | 縵  | 縹  | 繃  | 縷  |
|        | 6964 | 縲 | 縺 | 繧  | 繝 | 繖 | 繞 | 繙 | 繚 | 繹 | 繪 | 繩  | 繼  | 繻  | 纃  | 緕  | 繽  |
|        | 6980 | 辮 | 繿 | 纈  | 纉 | 續 | 纒 | 纐 | 纓 | 纔 | 纖 | 繊  | 纛  | 纜  | 缸  | 缺  |    |
|        | 7000 |   | 罅 | 뿊  | 罌 | 罎 | 罐 | 网 | 罕 | 罔 | 罘 | 罟  | 罠  | 罨  | 罩  | 罧  | 罸  |
|        | 7016 | 羂 | 羆 | 冪  | 羈 | 羇 | 羌 | 羔 | 羞 | 羝 | 羚 | 羣  | 羯  | 羲  | 羹  | 羮  | 羶  |
|        | 7032 | 羸 | 譱 | 翅  | 翆 | 翊 | 翕 | 翔 | 翡 | 翦 | 翩 | 殹羽 | 翹  | 飜  | 耆  | 耄  | 耊  |
|        | 7048 | 耒 | 耘 | 耙  | 耜 | 耡 | 耨 | 耿 | 耻 | 聊 | 聆 | 聒  | 聘  | 聚  | 聟  | 聢  | 聨  |
|        | 7064 | 聳 | 聲 | 聰  | 聶 | 聹 | 聽 | 聿 | 肄 | 肆 | 肅 | 肛  | 肓  | 肚  | 肭  | 冒  | 肬  |
|        | 7080 | 胛 | 胥 | 胙  | 胝 | 冑 | 胚 | 胖 | 脉 | 胯 | 胱 | 脛  | 脩  | 脣  | 脯  | 腋  |    |
| 卤      | 7100 |   | 隋 | 腆  | 脾 | 腓 | 腑 | 胼 | 腱 | 腮 | 腥 | 腦  | 腴  | 膃  | 膈  | 膊  | 膀  |
|        | 7116 | 膂 | 膠 | 膕  | 膤 | 膣 | 腟 | 膓 | 膩 | 膰 | 膵 | 膾  | 膸  | 膽  | 臀  | 臂  | 膺  |
|        | 7132 | 臉 | 臍 | 臑  | 臙 | 臘 | 臈 | 臚 | 臟 | 麟 | 臧 | 臺  | 臻  | 臾  | 舁  | 舂  | 舅  |
|        | 7148 | 與 | 舊 | 舍  | 舐 | 舖 | 舩 | 舫 | 舸 | 舳 | 艀 | 艙  | 艘  | 艝  | 艚  | 艟  | 艤  |
|        | 7164 | 艢 | 艨 | 艪  | 艫 | 舮 | 艱 | 艷 | 艸 | 艾 | 芍 | 폰  | 芫  | 芟  | 芻  | 芬  | 苡  |
|        | 7180 | 苣 | 苟 | 苒  | 苴 | 苳 | 苺 | 莓 | 范 | 苻 | 苹 | 苞  | 茆  | 苜  | 茉  | 봪  |    |
|        | 7200 |   | 茵 | 茴  | 茖 | 茲 | 茱 | 荀 | 茹 | 荐 | 荅 | 茯  | 茫  | 茗  | 茘  | 莅  | 莚  |
|        | 7216 | 莪 | 莟 | 莢  | 莖 | 茣 | 莎 | 莇 | 莊 | 荼 | 莵 | 荳  | 荵  | 莠  | 莉  | 莨  | 菴  |
|        | 7232 | 萓 | 菫 | 菎  | 菽 | 萃 | 菘 | 萋 | 菁 | 菷 | 萇 | 菠  | 菲  | 萍  | 萢  | 萠  | 莽  |
| ılıılı | 7248 | 萸 | 蓤 | 菻  | 葭 | 萪 | 萼 | 蕚 | 蒄 | 葷 | 葫 | 蒭  | 葮  | 蒂  | 葩  | 葆  | 萬  |
| ምተ     | 7264 | 葯 | 葹 | 萵  | 蓊 | 蓋 | 蒹 | 蒿 | 蒟 | 蓙 | 著 | 蒻  | 蓚  | 蓐  | 蓁  | 蓆  | 蓖  |
|        | 7280 | 蒡 | 蔡 | 蓿  | 蓴 | 蔗 | 蔘 | 蔬 | 蔟 | 蔕 | 蔔 | 蓼  | 蕀  | 蕣  | 蕘  | 蕈  |    |
|        | 7300 |   | 蕁 | 蘂  | 蕋 | 蕕 | 薀 | 薤 | 薈 | 薑 | 薊 | 薨  | 蕭  | 蔷  | 薛  | 藪  | 薇  |
|        | 7316 | 薜 | 蕷 | 蕾  | 薐 | 藉 | 薺 | 藏 | 薹 | 藐 | 藕 | 藝  | 藥  | 藜  | 藹  | 謯  | 蘓  |
|        | 7332 | 蘋 | 藾 | 藺  | 蘆 | 蘢 | 蘚 | 蘰 | 蘿 | 虍 | 乕 | 虔  | 號  | 虧  | 颪  | 蚵  | 蚣  |
|        | 7348 | 蚩 | 蚪 | 蚋  | 蚌 | 蚶 | 蚯 | 蛄 | 蛆 | 蚰 | 蛉 | 蠣  | 蚫  | 蛔  | 蛞  | 蛩  | 蛬  |
| 虫      | 7364 | 蛟 | 蛛 | 蛯  | 蜒 | 蜆 | 蜈 | 蜀 | 蜃 | 蛻 | 蜑 | 蜉  | 蜍  | 蛹  | 鯏  | 蜴  | 蜿  |
|        | 7380 | 蜷 | 蜻 | 蜥  | 蜩 | 蜚 | 蝠 | 蝟 | 蝸 | 蝌 | 蝎 | 蝴  | 蝗  | 武  | 蝮  | 蝙  |    |

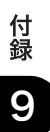

|      | 区点   | 0 | 1 | 2 | 3 | 4  | 5 | 6 | 7 | 8  | 9 | 10 | 11 | 12 | 13 | 14 | 15 |
|------|------|---|---|---|---|----|---|---|---|----|---|----|----|----|----|----|----|
|      | 7400 |   | 蝓 | 蝣 | 蝪 | 蠅  | 螢 | 螟 | 螂 | 螯  | 蟋 | 螽  | 蟀  | 蟐  | 雖  | 螫  | 蟄  |
| 虫    | 7416 | 螳 | 蟇 | 蟆 | 螻 | 蟯  | 蟲 | 蟠 | 蠏 | 蠍  | 蟾 | 蟶  | 蟷  | 蠎  | 蟒  | 蠑  | 蠖  |
|      | 7432 | 蠕 | 春 | 蠡 | 蠱 | 穳顯 | 蠹 | 蠧 | 織 | 衄  | 衂 | 衒  | 衙  | 衞  | 衢  | 衫  | 袁  |
|      | 7448 | 衾 | 袬 | 衵 | 衽 | 袵  | 衲 | 袂 | 袗 | 袒  | 袮 | 袙  | 祥  | 袍  | 袤  | 袰  | 袿  |
|      | 7464 | 袱 | 裃 | 裄 | 裔 | 裘  | 裙 | 裝 | 裹 | 褂  | 裼 | 裴  | 裨  | 裲  | 褄  | 褌  | 褊  |
| 衣    | 7480 | 褓 | 襃 | 褞 | 褥 | 褪  | 褫 | 襁 | 襄 | 褻  | 褶 | 褸  | 襌  | 褝  | 襠  | 襞  |    |
|      | 7500 |   | 襦 | 襤 | 襭 | 襪  | 襯 | 襕 | 襷 | 襾  | 覃 | 覈  | 覊  | 覓  | 覘  | 覡  | 覩  |
|      | 7516 | 覦 | 覬 | 覯 | 覲 | 覺  | 覽 | 覿 | 觀 | 觚  | 觜 | 觗  | 觧  | 觴  | 觸  | 計  | 訖  |
|      | 7532 | 訐 | 訌 | 訛 | 訝 | 訥  | 訶 | 詁 | 詛 | 旨  | 詆 | 町  | 詼  | 詭  | 詬  | 詢  | 誅  |
|      | 7548 | 誂 | 誄 | 誨 | 誡 | 誑  | 誥 | 誦 | 誚 | 誣  | 諄 | 諍  | 討  | 諚  | 諫  | 詰  | 諧  |
| Ē    | 7564 | 諤 | 諱 | 謔 | 諠 | 諢  | 諷 | 諞 | 諛 | 司  | 謇 | 謚  | 診  | 謖  |    | 謗  | 謠  |
|      | 7580 |   | 鞫 | 齡 | 謫 | 謾  | 謨 | 譁 | 譌 | 譏  | 譎 | 設  | 誡  | 譛  | 譚  | 譫  |    |
|      | 7600 |   | 讄 | 譬 | 譯 | 譴  | 譽 | 讀 | 龖 | 讎  | 讒 | 讓  | 讖  | 讙  | 讚  | 谺  | 豁  |
|      | 7616 | 谿 | 豊 | 豌 | 豎 | 豐. | 豕 | 豢 | 豬 | 豸  | 豺 | 貂  | 貉  | 貅  | 貊  | 貍  | 貎  |
|      | 7632 | 貔 | 紕 | 貘 | 戝 | 貭  | 貪 | 貽 | 貲 | 貳  | 氭 | 貶  | 賈  | 賁  | 賤  | 賣  | 賚  |
| 貝    | 7648 | 賽 | 賺 | 賻 | 贄 | 贅  | 贊 | 鸑 | 贏 | 贍  | 鼲 | 齎  | 贓  | 賍  | 围  | 贖  | 赧  |
| 足    | 7664 | 赭 | 赱 | 赳 | 趁 | 趙  | 跂 | 趾 | 趺 | 跏  | 跚 | 跖  | 跌  | 跛  | 跋  | 跪  | 跫  |
|      | 7680 | 跟 | 跣 | 跼 | 踈 | 踉  | 跿 | 踝 | 踞 | 踐  | 踟 | 蹂  | 踵  | 踰  | 踴  | 蹊  |    |
|      | 7700 |   | 蹇 | 蹉 | 蹌 | 蹐  | 蹈 | 蹙 | 蹤 | 蹠  | 踪 | 蹣  | 蹕  | 蹶  | 蹲  | 蹼  | 躁  |
|      | 7716 | 躇 | 躅 | 躄 | 躋 | 躊  | 躓 | 躑 | 躔 | 躙  | 躪 | 踊  | 躬  | 躰  | 軆  | 躱  | 躾  |
|      | 7732 | 軅 | 軈 | 軋 | 軛 | 軣  | 軼 | 軻 | 軫 | 軾  | 輊 | 輅  | 輕  | 輒  | 輙  | 輓  | 輜  |
| 宙    | 7748 | 輟 | 輛 | 輌 | 輦 | 輳  | 輻 | 輹 | 轅 | 轂  | 輾 | 轌  | 轉  | 轆  | 轎  | 轗  | 轜  |
| Ŧ    | 7764 | 轢 | 轣 | 轤 | 辜 | 辟  | 辣 | 辭 | 辯 | Ц. | 润 | 迥  | 迢  | 迪  | 迯  | 鬮  | 迴  |
|      | 7780 | 逅 | 迹 | 迺 | 逑 | 逕  | 逡 | 逍 | 逞 | 逖  | 逋 | 逧  | 逶  | 逵  | 達  | 迸  |    |
| 辷    | 7800 |   | 遏 | 遐 | 遑 | 遒  | 逎 | 遉 | 逾 | 遖  | 遘 | 遞  | 遨  | 遯  | 遶  | 隨  | 遲  |
|      | 7816 | 邂 | 遽 | 邁 | 邀 | 邊  | 邉 | 邐 | 邨 | 邯  | 邱 | 邵  | 郢  | 郤  | 扈  | 影  | 鄂  |
|      | 7832 | 鄒 | 鄙 | 鄲 | 鄰 | 酊  | 酖 | 酘 | 酣 | 酥  | 酩 | 酳  | 酲  | 醋  | 醉  | 醂  | 醢  |
| 酉    | 7848 | 醫 | 醯 | 醪 | 醵 | 醴  | 醺 | 釀 | 釁 | 釉  | 釋 | 釐  | 釖  | 釟  | 螢  | 釛  | 釼  |
|      | 7864 | 釵 | 釶 | 鈞 | 釿 | 鈔  | 鈬 | 鈕 | 鈑 | 鉞  | 鉗 | 鉅  | 鉉  | 銁  | 鉈  | 銕  | 鈿  |
|      | 7880 | 鉋 | 鉐 | 銜 | 銖 | 銓  | 銛 | 鉚 | 鋏 | 銹  | 銷 | 鋩  | 錏  | 鋺  | 鍄  | 錮  |    |
| 金    | 7900 |   | 錙 | 錢 | 錚 | 錣  | 錺 | 錵 | 錻 | 鍜  | 鍠 | 鍼  | 鍮  | 鍖  | 鎰  | 鎬  | 鎭  |
| -112 | 7916 | 鎔 | 鎹 | 鏖 | 鏗 | 鏨  | 鏥 | 鏘 | 鏃 | 鏝  | 鏐 | 鏈  | 鏤  | 鐚  | 鐔  | 鐓  | 鐃  |
|      | 7932 | 鐇 | 鐐 | 鐶 | 鐫 | 鐵  | 鐡 | 鐺 | 鑁 | 鑒  | 鑄 | 鑛  | 鑠  | 鑢  | 鑞  | 鑪  | 鈩  |
|      | 7948 | 鑰 | 鑵 | 鑷 | 鑽 | 鑚  | 鑼 | 鑾 | 钁 | 鑿  | 閂 | 閇  | 閊  | 閔  | 閖  | 閘  | 閙  |
| 阿    | 7964 | 閨 | 閨 | 閧 | 閭 | 閼  | 閻 | 閹 | 閾 | 阔  | 濶 | 闃  | 闍  | 闌  | 闕  | 闔  | 闖  |
| 11   | 7980 | 闘 | 闡 | 闥 | 闢 | 阡  | 阨 | 阮 | 阯 | 陂  | 陌 | 陏  | 陋  | 陷  | 陝  | 陞  |    |
| 阜    | 8000 |   | 陝 | 陟 | 陦 | 陲  | 陬 | 隍 | 隘 | 隕  | 隗 | 險  | 隧  | 隱  | 隲  | 隰  | 隴  |
|      | 8016 | 隶 | 隸 | 隹 | 睢 | 雋  | 雉 | 雍 | 襍 | 雜  | 霍 | 雕  | 雹  | 霄  | 霆  | 霈  | 霓  |
| 雨    | 8032 | 霎 | 霑 | 霏 | 霖 | 霙  | 霤 | 霮 | 霰 | 霹  | 霽 | 霾  | 靄  | 靆  | 靈  | 靋  | 靉  |

|     | 区点      | 0 | 1 | 2 | 3        | 4 | 5 | 6  | 7 | 8    | 9  | 10 | 11 | 12 | 13 | 14 | 15 |
|-----|---------|---|---|---|----------|---|---|----|---|------|----|----|----|----|----|----|----|
|     | 8048    | 靜 | 靠 | 靤 | 靦        | 靨 | 勒 | 靫  | 靸 | 靹    | 鞅  | 靼  | 鞁  | 靺  | 鞆  | 鞋  | 鞏  |
| 革   | 8064    | 鞐 | 鞜 | 鞨 | 鞦        | 輮 | 鞳 | 鞴  | 韃 | 讈    | 韈  | 韋  | 韜  | 韭  | 齏  | 藏韭 | 竟  |
|     | 8080    | 部 | 韵 | 頏 | 頌        | 頸 | 頤 | 頡  | 頷 | 頽    | 顆  | 顏  | 顋  | 顫  | 顯  | 顰  |    |
| 頁   | 8100    |   | 顱 | 顴 | 顳        | 颪 | 颯 | 颱  | 颶 | 飄    | 飃  | 飆  | 飩  | 飫  | 餃  | 餉  | 餒  |
| 合   | 8116    | 餔 | 餘 | 餡 | 餝        | 餞 | 餤 | 餠  | 餬 | 餮    | 餽  | 餾  | 饇  | 饉  | 饅  | 饐  | 饋  |
| R   | 8132    | 饑 | 饒 | 饌 | 饕        | 馗 | 馘 | 馥  | 馭 | 馮    | 馼  | 駟  | 駛  | 駝  | 駘  | 駑  | 駭  |
| E   | 8148    | 駮 | 駱 | 駲 | 駻        | 駸 | 騁 | 騏  | 騅 | 駢    | 騙  | 騫  | 騒  | 驅  | 驂  | 驀  | 驃  |
| 200 | 8 1 6 4 | 騾 | 驕 | 驍 | 驛        | 驗 | 驟 | 驢  | 驥 | 驤    | 驩  | 馬馬 | 驪  | 骭  | 骰  | 骼  | 髀  |
|     | 8180    | 髏 | 髑 | 髓 | 體        | 髞 | 髟 | 影也 | 髣 | 髦    | 影冉 | 髫  | 髮  | 髴  | 髱  | 影  |    |
| 髟   | 8200    |   | 髻 | 鬆 | 鬘        | 鬚 | 鬟 | 鬢  | 鬣 | [EE] | 鬧  | 鬨  | 鬩  | 鬪  | 麗  | 鬯  | 鬲  |
|     | 8216    | 魄 | 魃 | 魏 | 魍        | 魎 | 魑 | 魘  | 魴 | 鮓    | 鮃  | 鮑  | 鮖  | 鮗  | 鮟  | 鮠  | 鮨  |
|     | 8232    | 鮴 | 鯀 | 鯊 | 鮹        | 鯆 | 鯏 | 鯑  | 鯒 | 鯣    | 鯢  | 鯤  | 鯔  | 鯡  | 鰺  | 鯲  | 鯱  |
| 魚   | 8248    | 鯰 | 鰕 | 鰔 | 鰉        | 鰓 | 鰌 | 鰆  | 鰈 | 鰒    | 鰊  | 鰄  | 圇  | 鰛  | 鰥  | 鰤  | 鰡  |
|     | 8 2 6 4 | 鰰 | 鱇 | 鰲 | 鱆        | 鰾 | 鱚 | 鱠  | 鱧 | 鱶    | 鱸  | 鳧  | 鳧  | 鳰  | 鴉  | 鴈  | 鳫  |
|     | 8280    | 鴃 | 鴆 | 鴪 | 鴦        | 鶯 | 鴣 | 鴟  | 鵄 | 鴕    | 鴒  | 鵁  | 鴿  | 鴾  | 鵆  | 鵈  |    |
| 自   | 8300    |   | 鵝 | 鶖 | 鵤        | 鵑 | 鵐 | 鵙  | 鵲 | 鶉    | 鶇  | 鶫  | 鵯  | 鵺  | 鶚  | 鶤  | 鶩  |
| 202 | 8316    | 鶲 | 鷄 | 鷁 | 鶻        | 鶸 | 鷮 | 鷆  | 鷏 | 鷂    | 鷙  | 鷓  | 鷸  | 鷦  | 鷭  | 鷯  | 鷽  |
|     | 8332    | 鶪 | 鸛 | 鸑 | 鹵        | 鹹 | 鹽 | 麁  | 塵 | 麋    | 麌  | 麒  | 麕  | 麑  | 麝  | 麥  | 麩  |
|     | 8348    | 麸 | 麪 | 麭 | 靡        | 黌 | 黎 | 黏  | 黐 | 黔    | 黜  | 點  | 黝  | 黠  | 黥  | 黨  | 黯  |
|     | 8364    | 黴 | 黶 | 黷 | 黹        | 黻 | 黼 | 黽  | 鼇 | 鼈    | 皷  | 鼕  | 鼡  | 鼬  | 鼾  | 齊  | 齒  |
|     | 8380    | 齔 | 齣 | 齟 | 告刀<br>図口 | 齡 | 齦 | 齧  | 藍 | 齪    | 齷  | 齲  | 齒咢 | 龕  | 龜  | 龠  |    |
|     | 8400    |   | 堯 | 槇 | 遙        | 瑤 | 凜 | 熙  |   |      |    |    |    |    |    |    |    |

### 索引

### 英数字

4面はがきアイコン, 2-73 CARPS2 プリンタキット, 3-3 ECM 受信, 4-12 ECM 送信, 4-12 FL カセット・AF1, 3-6, 3-7 ID 不定プリンタジョブの許可, 3-33, 4-8, 6-18 カードリーダ - E1 使用時, 3-33 ID 不定リモートスキャンジョブの 許可, 3-33, 4-8, 6-18 カードリーダ-E1 使用時, 3-33 ID (認証) キー, 1-16 |ファクスジョブアイコン, 5-5 JIS 漢字コード表, 9-14 mm 入力へ, 2-31, 4-21 OHP フィルムアイコン, 2-73 USB デバイスを使用, 4-10, 6-28

#### あ

アース線の接続, 1-6 アイコン(ジョブ状況), 5-5 アイコン(ジョブの種類), 2-10, 5-5 アイコン(本製品の種類), 2-11 厚紙アイコン, 2-73 宛先表仕様設定, 4-13 宛先表の暗証番号, 4-9, 6-23 宛先表リスト, 4-8 アルファベットを入力する, 2-18 暗証番号 カードリーダ - E1 使用時の変更, 3-21 消去, 6-11 登録, 6-5 入力, 1-19, 2-32

変更. 6-8 暗証番号の登録. 4-8 色紙アイコン, 2-73 インチ入力, 2-31, 4-6, 4-21 インチ入力のしかた、2-31 インチ入力へ. 2-31 インナー2ウェイトレイ・E2, 3-2, 3-12 インナートレイ.3-13 紙づまりの処理, 8-22 仕様. 9-10 インナー2ウェイトレイ・E2の機能.3-12 回転. 3-12 グループ, 3-12 ソート. 3-12 インナートレイ, 3-13 エラーアイコン、2-11 エラーメッセージー覧, 8-32 エラーランプ,1-16 延長トレイ.2-56 往復はがきアイコン. 2-73 オートカセットチェンジ機能, 2-11 オートクリア機能, 2-11 オートクリア後の機能, 4-6, 4-16 オートクリアタイム、4-7、4-46 オートスリープタイム, 4-7, 4-45 オートタテヨコ回転, 2-12, 4-10 オプション機器の構成, 3-2 オフフックアラーム, 4-12 おもな機能, 2-3

### か

カートリッジ交換アイコン. 2-11 カートリッジの交換.7-8 カートリッジの購入, 7-30 カートリッジの保管, 7-15 カートリッジホルダー, 1-15 カードリーダ - E1, 1-19, 3-2, 3-18 ID 不定プリンタジョブのプリント. 3-33 ID 不定リモートスキャンジョブの許可. 3-33 暗証番号の変更. 3-23 カウントの確認とプリント, 3-28 カウントのクリア, 3-31 仕様. 9-10 使用時の部門別 ID 管理, 3-21 制限面数の変更, 3-23 本体の使用終了後の操作. 3-20 本体を使用する前の操作. 3-19 カールのなおしかた、2-57 回線種類の選択. 4-11 回転機能 インナー2ウェイトレイ・E2,3-12 回転ソート調整,4-57 開閉センサー, 2-40 カウンタ確認キー, 1-16, 5-2 カウンタの確認.5-2 カウント管理キー、3-28、3-31、4-8 カウント情報を消去する. 3-31 カウントの確認とプリント, 6-13 カードリーダ - E1 使用時. 3-28 カウントのクリア, 6-16 カードリーダ - E1 使用時, 3-31 カセット, 3-6, 3-7 前側ガイド. 2-51 右側ガイド, 2-51 用紙サイズの変更, 2-50 用紙サイズ登録レバー. 2-52 用紙をセット, 2-46

カセット 1, 1-13 紙づまりの処理, 8-13 カセット2 紙づまりの処理.8-16 カセットオート選択の ON/OFF, 4-6, 4-22 カセットガイドの調節, 2-50 カセット選択. 4-11 カセットユニット 1段カセットユニット・P1,3-6 3段カセットユニット・R1,3-7 FL カセット・AF1, 3-6, 3-7 カセット, 3-6, 3-7 仕様, 9-8 左カバー. 3-6. 3-7 画像縮小. 4-11 画像向き優先.4-10 カタカナの入力. 2-16 紙づまり, 8-2, 8-3 紙づまりアイコン. 2-11 紙づまりが起こったときの処理,8-3 紙づまり箇所の確認.8-4 紙づまりの処理 インナー2ウェイトレイ・E2,8-22 カセット 1,8-13 カセット 2,8-16 定着ユニット.8-7 手差しトレイ.8-12 フィーダ.8-18 フィニッシャー U2, 8-26 両面ユニット・B1,8-10 画面コントラストダイヤル, 1-16, 2-15 画面白黒反転, 4-6, 4-38 漢字の入力, 2-23 郵便はがきにプリント.2-66 記号の入力. 2-19 機能(モード)設定キー, 2-14 機能制限, 9-12 キャンセルキー, 2-13 給紙箇所の用紙種類を登録する, 4-24

給紙方法切替, 4-6, 4-36 共通仕様設定, 4-6, 4-14 初期化する. 4-42 共通什様設定の初期化, 4-7, 4-42 区点コードの入力. 2-29 クリアキー, 1-16 クリーニング 定着器. 7-23 転写ローラ, 7-22 フィーダ, 7-27 グループ インナー2ウェイトレイ・E2の機能. 3-12 グループ機能. 3-9 原稿給紙トレイ, 2-44 原稿サイズの自動検知, 2-38 原稿台ガラス.1-15 原稿台ガラスにセットする方法, 2-40 原稿台ガラスの清掃. 7-16 原稿給紙トレイ, 1-14 原稿の厚さ、2-43 原稿のサイズ, 2-43 原稿のセット, 2-38 原稿サイズ. 2-38 原稿台ガラス, 2-38 タテ置き. 2-39 フィーダ. 2-38 ヨコ置き, 2-39 原稿排紙部, 1-14, 2-44 原稿向き, 2-69 コールの制限, 4-10, 6-25 コピー. 2-3 コピーキー, 1-16 コピー什様設定. 4-10 コピー仕様設定の初期化.4-10 コピージョブアイコン, 2-10, 5-5 コントロールカード, 1-19, 2-34, 3-18 コントロールカード(部門ID)の カウント面数の確認, 3-27

コントロールカード(部門 ID)の制限面数の確 認, 3-27 コントロールカードのカウント情報の確認, 3-27

### さ

サーバ送信アイコン.5-5 サービスコール表示, 8-37 再生紙アイコン. 2-73 サブ電源.1-16 自己診断表示. 8-32 システムオプションの構成.3-3 システム管理暗証番号, 4-8, 6-3 システム管理者情報の設定. 4-8. 6-2 システム管理者名. 4-8. 6-3 システム管理設定, 4-8, 6-2 システム管理部門 ID, 4-8, 6-3 システム状況 / 中止, 2-7, 5-3 システム状況画面, 2-10, 5-3 システム状況画面(デバイス), 2-10 システム状況画面(プリント).2-10 システム設定 1-22 実行中アイコン,5-5 実行/メモリランプ.1-16 自動オンライン / オフライン移行, 4-10, 6-30 自動受信切替. 4-12 自動リダイヤル.4-12 シフト機能, 3-9 終了コード一覧, 8-34 受信機能設定, 4-11 受信結果レポート, 4-8 受信モード選択, 4-12 主電源スイッチ.1-13.1-17 主電源の入れかた.1-17 主電源ランプ,1-16 仕様. 9-5 1段カセットユニット・P1,9-8 3段力セットユニット·R1.9-8 インナー2ウェイトレイ・E2.9-10

付録

9

カードリーダ-E1,9-10 フィーダ.9-8 フィニッシャーU2,9-9 本体, 9-5 両面ユニット・B1,9-10 消費電力の節約, 2-9 ジョブ履歴表示の ON/OFF, 6-27 正面カバー.1-15 消耗品確認, 5-6 初期化する 共通仕様設定, 4-42 初期画面を設定する,4-14 初期機能の設定, 4-6, 4-14 初期設定 / 登録項目一覧表, 4-5 初期設定 / 登録画面. 4-2 初期設定 / 登録画面の操作の流れ、3-21 初期設定 / 登録キー, 1-16, 2-8 初期設定 / 登録ジョブアイコン. 2-10 ジョブ/プリント状況表示部.2-7 ジョブ状況, 5-4 ジョブ状況の確認. 5-3 ジョブの確認/中止,2-10 ジョブの詳細情報の確認 5-7 ジョブ履歴, 5-4 ジョブ履歴表示の ON/OFF, 4-10 スタートキー, 1-16 スタンプカートリッジ. 7-31 スタンプカートリッジの交換.7-2 ステイプルソート機能, 3-9 ストップキー, 1-16 済みスタンプ,7-2 スライドガイド, 1-14 手差しトレイ,2-56 フィーダ.2-43 スリープ時の消費電力, 4-6, 4-26 スリープ時の消費電力を設定する、4-26 スリープ状態の解除, 1-21 スリープモード, 2-9 制限面数 登録, 6-5

変更, 6-8 設置スペース.1-8 設置場所と取り扱い.1-2 アース線の接続.1-6 移動.1-7 設置スペース.1-8 設置場所. 1-2 電源 1-5 取り扱い.1-9 設置場所の登録, 6-22 設定取消キー. 2-13 節電.2-9 操作パネル, 1-13, 1-16 操作部電源スイッチ.1-16.1-21 送信機能設定, 4-12 送信機能の制限. 4-9. 6-23 送信結果レポート. 4-8 送信する. 2-4 送信 / 受信仕様設定, 4-11 送信前のダイヤルトーン確認. 4-12 送信 / ファクスキー, 1-16 ソート インナー2ウェイトレイ・E2の機能, 3-12 ソート機能.3-9

### た

待機中アイコン, 5-5 タイマー設定, 4-7, 4-43 タイムゾーンの設定, 4-44 タッチパネルディスプレイ, 1-16 明るさの調節, 2-15 キー表示, 2-14 表示の切り替え, 2-6 よく使うキー, 2-13 着信呼出, 4-12 調整 / クリーニング, 4-7, 4-48 通信管理設定, 4-9

通信管理レポート, 4-8 使いかたにあわせた仕様の設定. 2-8 次ヘキー. 2-13 定着器のクリーニング, 7-23 定着ユニット, 8-7 紙づまりの処理, 8-7 定着ユニットト部カバー.1-15 手差しトレイ.1-13 紙づまりの処理, 8-12 手差しトレイからのプリント, 2-54 封筒のセット, 2-59 郵便はがきのセット, 2-61 手差し用紙の標準モード登録, 4-6, 4-30 デバイス.5-5 デバイス状況の確認.5-3 デバイス情報の設定, 6-22 デバイス名の登録. 6-22 テンキー, 1-16 テンキーアイコン、2-15 電源. 1-5 電源の入れかた, 1-17 主電源スイッチ, 1-17 操作部電源スイッチ, 1-21 電子メールアイコン, 5-5 転写ローラのクリーニング,7-22 転送エラー時の設定, 4-10, 6-33 転送設定. 4-9 電話をうける. 3-16 電話をかける. 3-14 同報送信の制限, 4-10, 6-26 特殊モード M. 4-50 特殊モード N. 4-51 特殊モード 0,4-53 特殊モード P. 4-54 特殊モード S. 4-55 閉じるキー, 2-13 トナーセーブモード, 4-6 トナーセーブモードを設定する, 4-19 取扱上の注意,1-2

### な

中カバー, 7-2 日常のお手入れ, 7-16 認証, 2-33 ネットワーク上で利用する, 2-4 ネットワーク設定, 4-9

### は

排紙トレイ, 1-13, 3-8 排紙トレイの設定, 4-6, 4-28 排紙トレイを設定する. 4-28 はがきアイコン、2-73 発信人名称の登録. 4-11 発信元記録. 4-11 針づまり. 2-11 ハンドセット・H1, 3-14 左カバー. 3-6. 3-7 日付 / 時刻の設定, 4-7, 4-43 表示言語の切替, 4-6, 4-37 標準モード.1-18 標準モードの変更. 4-10 ひらがなの入力, 2-21 ファームウェアの更新, 4-10 ファクス. 2-3 ファクスキー, 1-16 ファクスジョブアイコン、2-10、5-5 ファクス設定,4-11 基本登録. 4-11 受信機能設定, 4-12 ファクス番号入力時の確認入力, 4-10, 6-26 フィーダ, 1-13, 7-2 紙づまりの処理. 8-18 クリーニング, 4-7, 4-48, 7-27 原稿の厚さ.2-43 原稿のサイズ. 2-43 什様. 9-8 セットできる枚数, 2-43

フィーダカバー, 1-14 フィーダにセットする方法, 2-43 フィーダの清掃, 7-17 フィーダ汚れ時エラー, 4-39 フィーダ汚れ時エラー表示, 4-6 フィーダ汚れ時自動補正, 4-58 フィニッシャー U2, 3-8, 7-4 紙づまりの処理, 8-26 針ケースを交換する. 7-4 針づまりの処理, 8-29 フィニッシャー用追加トレイ・C1.3-8 封筒アイコン、2-73 封筒にプリント, 2-67 複合動作. 2-71 ブザーの ON/OFF. 4-6. 4-17 普通紙アイコン, 2-73 部門ID 消去, 6-11 登録. 6-5 入力, 1-19, 2-32 部門別 ID 管理, 2-7, 4-8, 6-4 カードリーダ - E1 使用時. 3-21 部門 ID/ ユーザ名表示の ON/OFF. 4-10. 6-29 プリンタジョブアイコン, 2-10, 5-5 プリンタ濃度,4-6 プリント.2-4 文節の区切りを変更する。2-26 ポーズ時間セット, 4-12 補修用性能部品, 7-32 保守サービス, 7-32 補助トレイ 手差しトレイ, 2-56 フィニッシャー U2, 3-8 本体外観. 1-13 本体各部の名称とはたらき.1-12 本体仕様, 9-5 本体内部, 1-15 本体左カバー.1-13

## ま

前カバー, 3-8 右側ガイド カセット, 2-51 メモリがいっぱいになったとき, 8-36 文字制限, 9-11 文字の入力, 2-16 アルファベット, 2-18 カタカナ, 2-16 漢字, 2-23 記号, 2-19 区点コード, 2-29 ひらがな, 2-21 文節の区切りの変更, 2-26 戻るキー, 2-13

### や

ユーザ ID 管理, 2-7, 6-20 ユーザ ID で管理する, 2-35 ユーザデータリスト, 4-8 ユーザ略称の登録, 4-11 郵便はがきにプリント, 2-66 用紙サイズ登録レバー, 2-52 用紙サイズの変更, 2-50 用紙残量表示, 2-12 用紙種類の登録, 4-6, 4-24 用紙の購入, 7-29, 7-32 用紙の購入, 7-29, 7-32 用紙の種類, 2-73 用紙をセット, 2-46 用紙向き, 2-69 読み取り部, 1-15

# 6

ライセンスキー, 1-23 ライセンス登録, 4-10 ライセンスの登録を確認する, 1-26 ライセンスを登録する, 1-24 ラベル用紙アイコン, 2-73 リセットキー, 1-16 リモート UI, 2-4 リモート UIの ON/OFF, 4-9, 6-21 リモート受信,4-12 リモートスキャン時のガンマ値, 4-7, 4-41 リモートスキャン時のデータ圧縮率, 4-7, 4-40 両面記録, 4-11 両面ユニット・B1 紙づまりの処理, 8-10 仕様, 9-10 レポートサンプル.9-2 レポート出力, 4-8 レポートジョブアイコン, 2-10, 5-5 ローマ字入力表, 9-13

## Satera MF7455N/MF7430 システム管理 モードについて

この「Satera MF7455N/MF7430 システム管理モードについて」の部分は、切り取って、 管理責任者が保管しておいてください。

初期設定 / 登録のシステム管理者情報を設定することによって、初期設定 / 登録のシステム 管理設定に規制をかけたり、他のユーザが設定した内容を管理することが可能になるモード をシステム管理モードといいます。

システム管理モードで行える操作は次のとおりです。

- システム管理者情報の設定
- ●部門別 ID 管理
- ネットワーク設定
- ●転送設定
- ・デバイス情報の設定
- ユーザ ID 管理
- •通信管理設定
- リモート UI の ON/OFF
- 送信機能の制限
- ライセンス登録

- 部門 ID/ ユーザ名表示の ON/OFF
- •自動オンライン / オフライン移行
- ジョブ履歴表示の ON/OFF
- ●USB デバイスを使用
- ●転送エラー時の設定
- ファームウェアの更新
- ●ページ記述言語選択(プラグ&プレイ)
- 重要
   ユーザID管理をONに設定している場合、ユーザタイプが一般ユーザの場合はシステム管 理モードにすることはできません。
  - ユーザID管理をONに設定している場合、ユーザタイプが管理者の場合のみシステム管理 モードにすることができます。(システム管理部門IDとシステム管理暗証番号を入力する ダイアログボックスが表示されたときは、該当項目を入力してください)
- メモ 購入された製品、システム構成によってはご利用になれない機能があります。

#### システム管理モードにする

#### 部門別 ID 管理をしている場合

- 1 システム管理部門 ID とシステム管理暗証番号を③~④(テンキー)で入 力します。
  - □ [部門 ID] を押したあと、システム管理部門 ID を入力します。
  - □ [暗証番号]を押したあと、システム管理暗証番号を入力します。

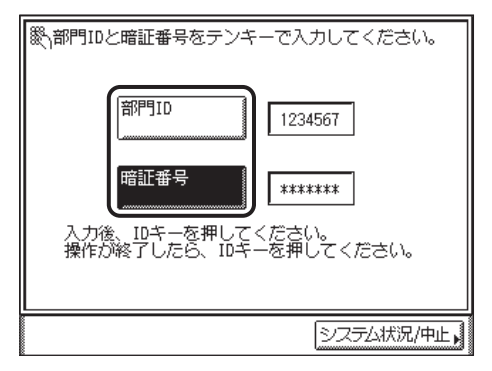

システム管理モードになります。

#### 部門別 ID 管理をしていない場合

1 🛞 (初期設定 / 登録)を押します。

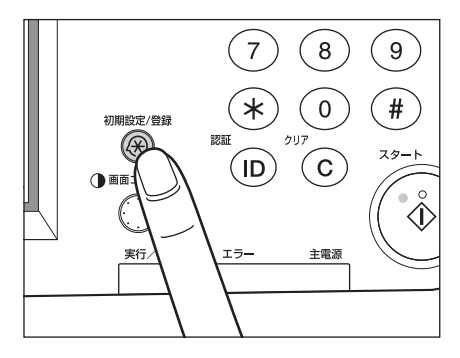

付録

9

2 [システム管理設定]を押します。

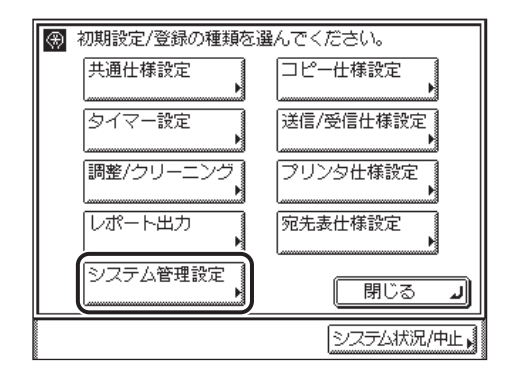

- 3 システム管理部門 ID とシステム管理暗証番号を③~④(テンキー)で入力します。
  - □ [システム管理部門 ID] を押したあと、システム管理部門 ID を入力します。
  - □ [システム管理暗証番号]を押したあと、システム管理暗証番号を入力します。

付録

9

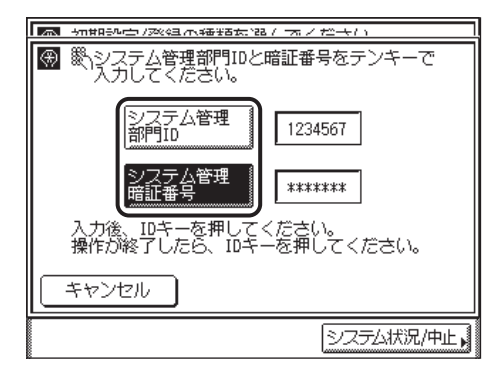

システム管理モードになります。

システム管理設定(初期設定/登録)のシステム管理者情報の設定で登録した番号を入力します。(→システム管理者情報を設定する(システム管理者情報の設定): P.6-2)

### システム管理モードを解除する

### 1 (認証)を押します。

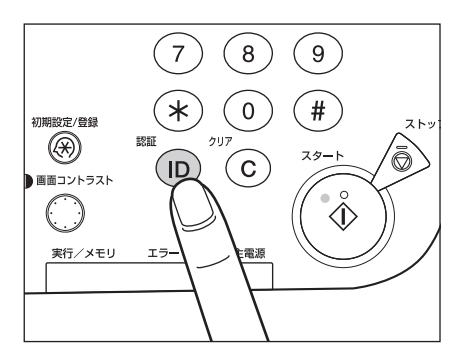

システム管理モードが解除されます。オートクリア機能が働いた場合もシステム管理モー ドは解除され、オートクリア後の機能で設定した機能の画面に戻ります。

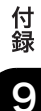

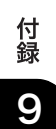

| 消耗品のご注文先    |  |
|-------------|--|
| 販売先         |  |
| 電話番号        |  |
| 担当部門        |  |
| <br>担 当 者   |  |
| サービス担当者 連絡先 |  |
| 販売店         |  |
| 電話番号        |  |
|             |  |
|             |  |

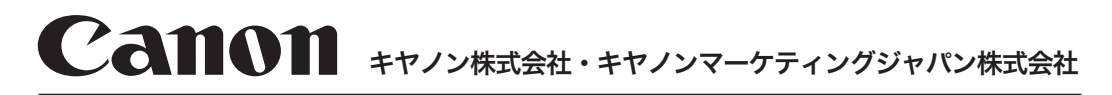

# 050-555-90024

[受付時間] 〈平日〉 9:00~20:00 〈土日祝祭日〉10:00~17:00 (1/1~3は休ませていただきます) ※上記番号をご利用いただけない方は 043-211-9627 をご利用ください。 ※IP電話をご利用の場合、プロバイダーのサービスによってつながらない場合があります。 ※受付時間は予告なく変更する場合があります。あらかじめご了承ください。

キヤノンマーケティングジャパン株式会社 〒108-8011 東京都港区港南2-16-6

お客様相談センター

(全国共通番号)

© CANON INC. 2010